# **htc** Hero Felhasználói kézikönyv

www.htc.com

# A folytatás előtt olvassa el az alábbiakat

ÖN ÚGY KAPJA KÉZHEZ A KÉSZÜLÉKET, HOGY AZ AKKUMULÁTOR NINCS FELTÖLTVE.

NE VEGYE KI AZ AKKUMULÁTORT A KÉSZÜLÉK TÖLTÉSE KÖZBEN.

### A JÓTÁLLÁS ÉRVÉNYÉT VESZTI, HA SZÉTSZERELI VAGY MEGPRÓBÁLJA SZÉTSZERELNI A KÉSZÜLÉKET.

### ADATVÉDELMI KORLÁTOZÁSOK

Egyes országokban maradéktalanul hozzáférhetővé kell tenni a rögzített telefonbeszélgetéseket, és a jogszabályok kötelezővé teszik a beszélgetőpartner tájékoztatását arról, hogy a beszélgetés rögzítésre kerül. A telefon felvételi funkciójának használatakor mindig tartsa be az adott ország vonatkozó jogszabályainak és egyéb előírásainak rendelkezéseit.

### SZELLEMI TULAJDONJOGRA VONATKOZÓ INFORMÁCIÓ

Copyright © 2009 HTC Corporation. Minden jog fenntartva.

A HTC, a HTC logó, a HTC Innovation, az ExtUSB, a HTC Hero, a HTC Peep, a Footprints, a HTC Sync és a HTC Care a HTC Corporation védjegyei és/vagy szolgáltatásnevei.

Copyright © 2009 Google Inc. Engedéllyel használva.

A Google, a Google logó, az Android, a Google Search, a Google Maps, a Gmail, a YouTube, az Android Market és a Google Talk a Google Inc. védjegye.

A Google, a Google logó és a Google Maps a Google Inc. védjegye. TeleAtlas® térképadatok ©2009. Utcanézeti képek ©2009 Google.

A Microsoft, a Windows, a Windows XP, a Windows Vista, a Word, az Excel, a PowerPoint és az Outlook a Microsoft Corporation védjegye vagy bejegyzett védjegye az Egyesült Államokban és/vagy más országokban.

A Bluetooth és a Bluetooth logó a Bluetooth SIG Inc. védjegyei.

A Wi-Fi a Wireless Fidelity Alliance Inc. bejegyzett védjegye.

A microSD az SD Card Association védjegye.

Copyright © 2009, Esmertec AG. Minden jog fenntartva.

A Java, J2ME és más Java-alapú szolgáltatások a Sun Microsystems Inc. védjegyei vagy bejegyzett védjegyei az Egyesült Államokban és más országokban.

A Twitter a Twitter Inc. védjegye, és licenc alapján használjuk fel.

A QUALCOMM Incorporated engedélyével az alábbi szabadalmak figyelembe vételével:

| 4,901,307 | 5,490,165 | 5,056,109 | 5,504,773 | 5,101,501 | 5,778,338 |
|-----------|-----------|-----------|-----------|-----------|-----------|
| 5,506,865 | 5,109,390 | 5,511,073 | 5,228,054 | 5,535,239 | 5,710,784 |
| 5,267,261 | 5,544,196 | 5,267,262 | 5,568,483 | 5,337,338 | 5,659,569 |
| 5,600,754 | 5,414,796 | 5,657,420 | 5,416,797 |           |           |

Minden egyéb itt megemlített más vállalat-, termék- és szolgáltatásnév a vonatkozó tulajdonos védjegye, bejegyzett védjegye vagy szolgáltatásneve.

A HTC nem vállal felelősséget a jelen dokumentumban szereplő technikai és szerkesztési hibákért, hiányosságokért, valamint a dokumentum használatából fakadó, előre nem látható vagy következményes károkért. A dokumentumban szereplő információk átadása a jelenlegi formájukban történik, garanciavállalás nélkül. Az információk előzetes értesítés nélkül módosulhatnak. A HTC fenntartja magának a jogot, hogy előzetes értesítés nélkül bármikor felülvizsgálhassa a dokumentum tartalmát.

A HTC előzetes írásos engedélye nélkül sem részlegesen, sem egészében nem fordítható le más nyelvre, nem reprodukálható és nem továbbítható, semmilyen formában és semmilyen eszközzel, egyaránt ideértve az elektronikus és a mechanikus eszközöket, többek közt a fénymásolást, illetve az adatbázisban való rögzítést és tárolást.

# Felelősséget elhárító nyilatkozatok

ÖN MINDEN IDŐJÁRÁSI ÉS TŐZSDEI INFORMÁCIÓT, ADATOT ÉS DOKUMENTÁCIÓT A JELENLEGI FORMÁJÁBAN KAP MEG, EZEKRE A HTC SEMMILYEN GARANCIÁT VAGY TECHNIKAI TÁMOGATÁST NEM VÁLLAL. A HTC és beszállítói A VONATKOZÓ JOGSZABÁLYOK ÁLTAL MEGENGEDETT MAXIMÁLIS MÉRTÉKIG elhárítanak minden olyan, a felhasználóval vagy harmadik féllel szembeni felelősségvállalást, amely tetszőleges közvetett, különleges, következményes, balesetként bekövetkező vagy jogi jellegű, a szerződés keretein belül vagy kívül bekövetkező kárral kapcsolatos. Ebbe beleértendők többek között, de nem kizárólagosan a sérülésekkel, a bevételkieséssel, a jó hírnév elvesztésével, az adatvesztéssel és/vagy nyereség elvesztésével összefüggő károk, valamint a kötelezettségek be nem tartásából, az időjárási és tőzsdei információk, adatok vagy dokumentáció felhasználásából fakadó károk, még akkor is, ha ezek a károk előre láthatóak voltak.

Továbbá, a fentiek korlátozása nélkül, a HTC és partnerei nem tehetők felelőssé azért, ha Ön helytelenül használja fel az időjárási és tőzsdei információkat, adatokat és/vagy a dokumentációt, valamint nem tehetők felelőssé az ilven felhasználás következményejért. A HTC és partnerei sem kifejezetten, sem hallgatólagosan nem állítják, nem szavatolják és nem garantálják, hogy az időjárás a jelentésekben, az előjelzésekben vagy az adatok és az információk által jelzett, leírt vagy szimbolizált módon alakult vagy fog alakulni, továbbá semmilyen személy, egyéb entitás vagy együttműködő vagy nem együttműködő fél felé nem vállalnak felelősséget vagy kötelezettséget az időjárási információk ellentmondásosságaért, pontatlanságaért vagy hiányosságáért, illetve az előre jelzett, leírt vagy jelentett események múlt-, jelen- vagy jövőbeli bekövetkezéséért. A FENTIEK ÁLTALÁNOS ÉRVÉNYÉNEK KORLÁTOZÁSA NÉLKÜL ÖN TUDOMÁSUL VESZI, HOGY AZ IDŐJÁRÁSI ÉS TŐZSDEI INFORMÁCIÓK, ADATOK ÉS/VAGY A DOKUMENTÁCIÓK PONTATLANOK LEHETNEK. ÉS ÖNNEK KÖTELESSÉGE MINDEN A HÉTKÖZNAPOK SORÁN ELVÁRHATÓ ÓVINTÉZKEDÉST MEGTENNI AZ IDŐJÁRÁSI INFORMÁCIÓK, AZ ADATOK ÉS A DOKUMENTÁCIÓ FELHASZNÁLÁSA SOBÁN

## A károkra vonatkozó korlátozások

A HTC ÉS BESZÁLLÍTÓI A VONATKOZÓ JOGSZABÁLYOK ÁLTAL MEGENGEDETT MAXIMÁLIS MÉRTÉKIG ELHÁRÍTANAK MINDEN OLYAN, A FELHASZNÁLÓVAL VAGY HARMADIK FÉLLEL SZEMBENI FELELŐSSÉGVÁLLALÁST, AMELY TETSZŐLEGES KÖZVETETT, KÜLÖNLEGES, KÖVETKEZMÉNYES, BALESETKÉNT BEKÖVETKEZŐ VAGY JOGI JELLEGŰ, SZERZŐDÉS KERETEIN BELÜL VAGY KÍVÜL BEKÖVETKEZŐ, A KÖTELEZETTSÉGEK BETARTÁSÁBÓL VAGY BE NEM TARTÁSÁBÓL, AZ IDŐJÁRÁSI INFORMÁCIÓK, AZ ADATOK VAGY A DOKUMENTÁCIÓ FELHASZNÁLÁSÁBÓL FAKADÓ VAGY AMIATT BEKÖVETKEZŐ KÁRRAL KAPCSOLATOS, IDEÉRTVE TÖBBEK KÖZÖTT, DE NEM KIZÁRÓLAGOSAN A SÉRÜLÉSEKKEL, A BEVÉTELKIESÉSSEL, A JÓ HÍRNÉV ELVESZTÉSÉVEL, AZ ÜZLETI LEHETŐSÉGEK ELVESZTÉSÉVEL, AZ ADATVESZTÉSSEL ÉS/VAGY A NYERESÉG ELVESZTÉSÉVEL ÖSSZEFÜGGŐ KÁROKAT, MÉG AKKOR IS, HA EZEK A KÁROK ELŐRE LÁTHATÓK VOLTAK.

## Fontos egészségvédelmi és biztonsági óvintézkedések

A termék használata során az esetleges jogi vagy egyéb jellegű károk elkerülése érdekében be kell tartani az alábbi biztonsági szabályokat.

Őrizze meg és tartsa be a termékkel kapcsolatos összes biztonsági és használati útmutatást. Gondosan tanulmányozza a termékhez mellékelt használati útmutatóban szereplő összes figyelmeztetést.

A személyi sérülések, az áramütés, a tűzveszély és a készülékeket érintő károk kockázatának csökkentése érdekében kövesse az alábbi óvintézkedéseket.

### AZ ELEKTROMOSSÁGGAL KAPCSOLATOS ÓVINTÉZKEDÉSEK

A készülék áramellátására kizárólag hozzá illeszkedő akkumulátort és tápegységet szabad használni. Minden egyéb használat veszélyes lehet, és semmissé teheti a termékre adott jóváhagyásokat.

### A FÖLDELÉSSEL KAPCSOLATOS BIZTONSÁGI ÓVINTÉZKEDÉSEK

VIGYÁZAT: Ha nem megfelelően földelt eszközhöz csatlakoztatja a készüléket, akkor előfordulhat, hogy a készüléket áramütés éri.

A készülékhez USB-kábel tartozik, amellyel asztali vagy hordozható számítógéphez csatlakoztatható. Mielőtt csatlakoztatná ezt a készüléket a számítógéphez, győződjön meg arról, hogy a számítógép megfelelő földeléssel van ellátva. Az asztali vagy hordozható számítógép tápkábele tartalmaz egy földelőszálat, a kábel dugóján pedig található egy földelőérintkező. A dugót hozzá illő aljzatba kell csatlakoztatni, amely megfelelően van felszerelve, és el van látva a helyi előírásoknak megfelelő földeléssel.

### A TÁPEGYSÉGGEL KAPCSOLATOS BIZTONSÁGI ÓVINTÉZKEDÉSEK

### Használja a megfelelő külső áramforrást

A készülék kizárólag az áramellátási adatokat tartalmazó címkén feltüntetett típusú áramforrásról működtethető. Ha nem biztos abban, hogy milyen típusú áramforrásra van szüksége, akkor kérje a mobilszolgáltató vagy a helyi áramszolgáltató segítségét. Ha a készülék akkumulátorról vagy egyéb áramforrásról is működtethető, akkor tanulmányozza a mellékelt használati útmutatót.

Ez a termék csak a következő áramforrással működtethető: Hálózati adapter

• HTC, TC P300 modell

### Kezelje az akkumulátort óvatosan

Ez a termék lítium-ion akkumulátort tartalmaz. Az akkumulátor helytelen kezelése tüzet és égési sérülést okozhat. Ne próbálja felnyitni vagy javítani az akkumulátort. Ne szerelje szét, ne törje össze, ne szúrja fel, ne dobja tűzbe van vízbe az akkumulátort, ne zárja rövidre az érintkezőit vagy az áramkörét, továbbá ne tegye ki az akkumulátort 60°C feletti hőmérsékletnek.

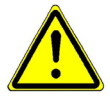

FIGYELEM: A nem megfelelő akkumulátorcsere robbanáshoz vezethet. A tűzveszély és az égési sérülések kockázatának csökkentése érdekében ne szerelje szét, ne törje össze, ne szúrja fel és ne dobja tűzbe vagy vízbe az akkumulátort, ne zárja rövidre az érintkezőit, valamint ne tegye ki az akkumulátort 60° C feletti hőmérsékletnek. Kizárólag a megadott csereakkumulátorokat használja. A használt akkumulátorok újrahasznosítását és hulladékkezelését a helyi szabályozások vagy a termékhez mellékelt útmutató alapján kell végezni.

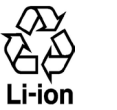

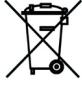

Megjegyzés: Ez a termék csak a következő akkumulátorral működtethető:

HTC, Model TWIN160

### További óvintézkedések

- A készüléket és az akkumulátort tartsa szárazon, illetve tartsa távol a víztől és az egyéb folyadékoktól, mert ezek rövidzárat okozhatnak.
- Tartsa távol a fémtárgyakat az akkumulátortól és annak érintkezőitől, mert rövidzárat okozhatnak.
- A telefont csak olyan termékekhez csatlakoztassa, melyeken megtalálható az USB-IF logó vagy teljesítették az USB-IF megfelelőségi programot.
- Ne használjon olyan akkumulátort, amely sérült, deformált vagy elszíneződött, amelynek rozsdás a külseje, amely túlmelegedik vagy furcsa szagot bocsát ki.

- Az akkumulátort mindig tartsa távol a csecsemőktől és a kisgyermekektől, ezzel elkerülheti, hogy lenyeljék az akkumulátort. Az akkumulátor lenyelése esetén azonnal forduljon orvoshoz.
- Ha az akkumulátor szivárog:
  - Ügyeljen arra, hogy a kiszivárgó folyadék ne kerüljön bőrre vagy ruhára. Ha ez mégis megtörténik, akkor azonnal öblítse le az érintett területet, és haladéktalanul forduljon orvoshoz.
  - Ügyeljen arra, hogy a kiszivárgó folyadék ne kerüljön szembe. Ha ez mégis megtörténik, a szemet NEM SZABAD dörzsölni; azonnal öblítse ki tiszta vízzel, és haladéktalanul forduljon orvoshoz.
  - A szivárgó akkumulátort tartsa távol a tűztől, mert begyulladhat vagy felrobbanhat.

## A KÖZVETLEN NAPSÜTÉSSEL KAPCSOLATOS BIZTONSÁGI ÓVINTÉZKEDÉSEK

Óvja a készüléket a nedvességtől és a különösen alacsony vagy magas hőmérséklettől. Ne hagyja a készüléket vagy a hozzá tartozó akkumulátort gépkocsiban vagy olyan helyen, ahol a hőmérséklet meghaladhatja a 60°C-ot; például gépkocsi műszerfalán, ablakpárkányon vagy olyan ablak mögött, ahol közvetlen napsütés, illetve huzamosabb ideig erős ultraibolya sugárzás érheti. Ilyen körülmények között károsodhat a készülék, túlmelegedhet az akkumulátor, és a gépkocsi is veszélybe kerülhet.

## A HALLÁSKÁROSODÁS ELKERÜLÉSE

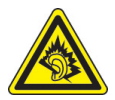

VIGYÁZAT: Ha huzamosabb ideig nagy hangerővel használja a fejhallgatót vagy a fülhallgatót, akkor tartósan károsodhat a hallása.

**MEGJEGYZÉS:** Franciaországban, a készülékhez tartozó alábbi fejhallgatók és fülhallgatók a szükséges tesztek során megfeleltek a vonatkozó NF EN 50332-1:2000 és/vagy NF EN 50332-2:2003 szabvány által meghatározott, a hangnyomásra vonatkozó előírásoknak, ahogy azt az L. 5232-1 francia rendelkezés megköveteli.

- Fülhallgató, gyártó: Cotron, RC E150 modell.
- Fülhallgató, gyártó: Merry, RC E150 modell.

## REPÜLÉSBIZTONSÁG

Előfordulhat, hogy a készülék interferenciába lép a repülőgépek navigációs rendszerével és kommunikációs hálózatával, ezért a legtöbb országban a jogszabályok tiltják a készülék telefon funkciójának használatát a repülőgépek fedélzetén. Ha a készüléket repülőgép fedélzetén szeretné használni, akkor Repülés üzemmódra váltva ne feledje el kikapcsolni a telefon funkciót.

## A KÖRNYEZETTEL KAPCSOLATOS ÓVINTÉZKEDÉSEK

Ne használja a készüléket üzemanyagtöltő állomáson, üzemanyagraktárban, vegyi üzemben vagy robbantási területen, robbanásveszélyes levegőjű helyen, például üzemanyagtöltésre vagy -tárolásra használt területen, hajó fedélközében, üzemanyag vagy vegyi anyag tárolására vagy szállítására használt létesítményben, továbbá olyan helyen, ahol a levegő vegyi anyagot vagy részecskéket, például gabonaport, fémport vagy egyéb port tartalmaz. Az ilyen helyeken a szikrák robbanást vagy tüzet okozhatnak, amely személyi sérüléshez vagy akár halálesethez is vezethet.

### ROBBANÁSVESZÉLYES LEVEGŐJŰ TERÜLETEK

Ha robbanásveszélyes levegőjű vagy gyúlékony anyagok tárolására használt helyen tartózkodik, akkor kapcsolja ki a készüléket, és vegye figyelembe az adott helyen feltüntetett jelzéseket és utasításokat. Az ilyen helyeken a szikrák robbanást vagy tüzet okozhatnak, amely személyi sérüléshez vagy akár halálesethez is vezethet. Lehetőleg kerülje a készülék használatát azokon a helyeken, ahol üzemanyag kezelése folyik, például a szervizekben és a benzinkutakon, továbbá vegye figyelembe, hogy az üzemanyagraktárakban, a vegyi üzemekben és a robbantási területeken milyen előírások vonatkoznak a rádiós készülékek használatára. A robbanásveszélyes levegőjű helyeket a legtöbbször, de nem minden esetben, jelöléssel látják el. Ilyen helynek számítanak például az üzemanyagtöltő állomások, a hajók fedélköze, az üzemanyagok vagy vegyi anyagok tárolására vagy szállítására használt létesítmények, illetve azok a helyek, ahol a levegő vegyi anyagokat vagy részecskéket, például gabonaport, fémport vagy egyéb port tartalmaz.

### UTAZÁSI BIZTONSÁG

Mozgásban lévő jármű vezetője kézben tartott készülékkel – vészhelyzet kivételével – nem vehet igénybe telefonos szolgáltatást. Egyes országokban helyettesítő jelleggel engedélyezve van a kihangosító eszközök használata.

## A RÁDIÓFREKVENCIÁS SUGÁRTERHELÉSSEL KAPCSOLATOS ÓVINTÉZKEDÉSEK

- Lehetőleg ne használja a telefont fémből készült szerkezet közelében (például épület acélváza mellett).
- Lehetőleg ne használja a készüléket erős elektromágneses forrás közelében, például mikrohullámú sütő, hangszóró, tévé- vagy rádiókészülék mellett.
- Kizárólag eredeti, a gyártó által jóváhagyott vagy fémet nem tartalmazó tartozékokat használjon.
- A gyártó által jóvá nem nagyobb tartozékok használata a rádiófrekvenciás eredetű sugárterhelésre vonatkozó szabályok megszegését okozhatja, ezért az ilyen tartozékok használatát kerülni kell.

### INTERFERENCIA A GYÓGYÁSZATI KÉSZÜLÉKEKKEL

A készülék hibás működést idézhet elő a gyógyászati készülékekben. A legtöbb kórház és klinika területén tilos a készülék használata.

Ha egyéb személyi gyógyászati készüléket használ, akkor egyeztesse a gyártóval, hogy a készülék megfelelő árnyékolással rendelkezik-e a rádiófrekvenciás sugárzással szemben. A kezelőorvosa valószínűleg segítségére lehet a megfelelő információk beszerzésében. Az egészségügyi intézmények területén, ha bármilyen módon erre szólítják fel, KAPCSOLJA KI a telefont. A kórházak és az egyéb egészségügyi intézmények a rádiófrekvenciás sugárzásra érzékeny készülékeket is használhatnak.

### HALLÓKÉSZÜLÉKEK

A digitális vezeték nélküli telefonok egy része interferál bizonyos hallókészülékekkel. Ha ilyen jellegű interferenciát tapasztal, akkor a szolgáltató vagy az ügyfélszolgálat segítségével keressen más megoldást.

## NEM IONIZÁLÓ SUGÁRZÁS

A készülék belső antennával van ellátva. A sugárzási teljesítmény és az interferenciák elleni védelem optimális szinten tartása érdekében a készüléket normál használati helyzetben kell működtetni. Az egyéb mobil rádiós átviteli készülékekhez hasonlóan ebben az esetben is érvényes, hogy a készülék kielégítő működése és a használó biztonsága érdekében ügyelni kell arra, hogy a készülék működtetése közben az emberi test semelyik része ne kerüljön túlságosan közel az antennához.

Kizárólag a beépített antennát használja. A nem engedélyezett vagy módosított antennák használata hátrányosan befolyásolhatja a hívásminőséget, károsíthatja a telefont, ronthatja a teljesítményt, az ajánlott értékeket meghaladó SAR-szint kialakulásához vezethet, továbbá az adott országban érvényes szabályok megszegését okozhatja. A telefon optimális teliesítményének biztosítása, illetve a személyek rádiófrekvenciás sugárterhelésére vonatkozóan a szabványokban meghatározott előírások betartása érdekében mindig a normál használati pozícióban működtesse a készüléket. Az antennával való érintkezés a hívásminőség romlásához vezethet, és a szükségesnél nagyobb teliesítményű működésre kényszerítheti a készüléket. A telefon HASZNÁLATA közben kerülie az antenna körnvékével való érintkezést, ezzel az antenna optimális működését és az akkumulátoros üzemidő meghosszabbítását is elősegíti.

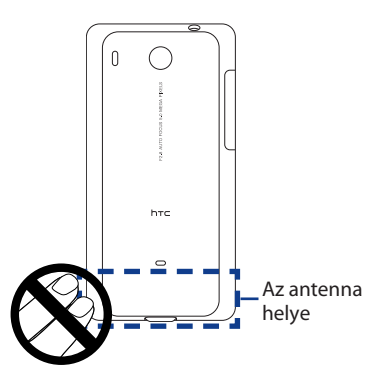

# Általános óvórendszabályok

### Ne fejtsen ki túlzott nyomást a készülékre

Ne fejtsen ki túlzott nyomást a képernyőre és a készülékre, mert ez károsíthatja azokat, illetve vegye ki a készüléket a nadrágzsebből, mielőtt leülne. Ajánlott a készüléket védőtartóban tárolni, az érintőképernyő működtetéséhez pedig csak az ujjait célszerű használni. A nem megfelelő kezelés miatt megrepedt képernyőre nem terjed ki a jótállás.

### • A készülék hosszú használat után felmelegszik

Amikor a készüléket hosszabb ideig használja, például amikor telefonon beszél, az akkumulátort tölti, vagy a webet böngészi, a készülék felmelegedhet. A legtöbb esetben, ez az állapot normálisnak mondható és nem a készülék hibáját jelzi.

### • Figyeljen a szervizjelölésekre

Kivéve ahol a Működtetési és karbantartási kézikönyv máshogy rendelkezik, ne szerelje egyedül a készüléket. A készülék belsejében lévő alkatrészek javítását erre felhatalmazott technikusnak vagy szakszerviznek kell végeznie.

### Károsodás esetén forduljon szervizhez

Válassza le a készüléket az elektromos aljzatról, majd forduljon felhatalmazott technikushoz vagy szakszervizhez, ha a következők valamelyike történik:

- Folyadék került vagy valamilyen tárgy esett a készülékbe.
- A készüléket eső vagy víz érte.
- A készülék leesett vagy megsérült.
- Egyértelműen túlmelegedésre utaló jelek mutatkoznak.
- A használati útmutatás követése ellenére a készülék nem a megszokott vagy elvárható módon működik.

### • Kerülje a forró helyeket

Ne tegye a készüléket hőforrás, például fűtőtest, fűtőnyílás, kályha, illetve egyéb olyan készülék közelébe, amely hőt termel (ilyenek például az erősítők).

### Kerülje a nedves helyeket

Soha ne használja a készüléket párás helyen.

### Kerülje a készülék használatát erőteljes hőmérsékletváltozás után Ha a korábbitól jelentősen eltérő hőmérsékletű és/vagy páratartalmú helyre viszi a készüléket, akkor előfordulhat, hogy pára csapódik le a készülék belsejében. A készülék sérülésének elkerülése érdekében a készülék használata előtt hagyjon elegendő időt a nedvesség elpárolgására.

MEGJEGYZÉS: Ha alacsony hőmérsékletű helyről melegebb környezetbe, illetve meleg helyről hidegre viszi a készüléket, akkor a bekapcsolása előtt hagyjon időt arra, hogy a készülék felvegye a környezet hőmérsékletét.

### Ne nyomjon tárgyakat a készülékbe

Soha ne nyomjon semmilyen tárgyat a készülék foglalataiba és egyéb nyílásaiba. A nyílások a készülék szellőzését segítik. A nyílásokat nem szabad elfedni, illetve egyéb módon sem szabad akadályozni a levegő mozgását.

### Rögzítő tartozékok

Ne használja a készüléket instabil asztalon, kocsin, talapzaton, állványon vagy konzolon. A készülék rögzítését mindig a gyártó útmutatása szerint, a gyártó által ajánlott rögzítési tartozékkal kell végezni.

### Kerülje az instabil rögzítést

Ne tegye a készüléket instabil talpra.

### Csak a megfelelő berendezéssel használja a terméket

A készüléket csak az erre megfelelő személyi számítógépekkel és tartozékokkal szabad használni.

### • Állítsa be a hangerőt

Fejhallgató vagy egyéb hangeszköz használata előtt csökkentse a hangerőt.

### Tisztítás

Tisztítás előtt húzza ki a termék dugaszát a fali dugaszolóaljzatból. Ne használjon tisztítófolyadékot vagy hajtógázos tisztítószert. A tisztításra nedves kendőt alkalmazzon, de SOHA ne használjon vizet az LCD-kijelző tisztítására.

# Tartalomjegyzék

| 1. fejez          | zet - A telefon alapvető bemutatása                                                                                                    | 25                                                                                 |
|-------------------|----------------------------------------------------------------------------------------------------|------------------------------------------------------------------------------------|
| 1.1               | A telefon és tartozékai                                                                                                    | 25                                                                                 |
|                   | Elölnézet                                                                                                    | 25                                                                                 |
|                   | Hátulnézet                                                                                                    | 26                                                                                 |
|                   | Bal oldali nézet                                                                                                    | 26                                                                                 |
|                   | Felülnézet                                                                                                    | 27                                                                                 |
|                   | Alulnézet                                                                                                    | 27                                                                                 |
|                   | Mit rejt a doboz                                                                                                    | 27                                                                                 |
| 1.2               | A SIM-kártya, az akkumulátor és a memóriakártya behelyezése                                                                                                    |                                                                                    |
|                   | SIM-kártya                                                                                                    | 29                                                                                 |
|                   | Akkumulátor                                                                                                    | 30                                                                                 |
|                   | Memóriakártya                                                                                                    | 32                                                                                 |
|                   | A szíj, zsinór vagy pánt felhelyezése                                                                                                    | 33                                                                                 |
| 1.3               | Az akkumulátor feltöltése                                                                                                    | 34                                                                                 |
|                   |                                                                                                    |                                                                                    |
| 1.4               | A telefon kezelése                                                                                                    | 35                                                                                 |
| 1.4               | A telefon kezelése<br>Keresés gomb                                                                                                    | <b>35</b><br>36                                                                    |
| 1.4<br>1.5        | A telefon kezelése<br>Keresés gomb<br>Navigálás a telefonon                                                                                                    | <b>35</b><br>                                                                      |
| 1.4<br>1.5        | A telefon kezelése<br>Keresés gomb<br>Navigálás a telefonon<br>Érintés                                                                                                    |                                                                                    |
| 1.4<br>1.5        | A telefon kezelése<br>Keresés gomb<br>Navigálás a telefonon<br>Érintés<br>Nyomva tartás                                                                                                    | 35<br>36<br>37<br>37<br>37                                                         |
| 1.4<br>1.5        | A telefon kezelése<br>Keresés gomb<br>Navigálás a telefonon<br>Érintés<br>Nyomva tartás<br>Simítás vagy csúsztatás                                                                                           |                                                                                    |
| 1.4               | A telefon kezelése<br>Keresés gomb<br>Navigálás a telefonon<br>Érintés<br>Nyomva tartás<br>Simítás vagy csúsztatás<br>Húzás                                                                                  |                                                                                    |
| 1.4               | A telefon kezelése<br>Keresés gomb<br>Navigálás a telefonon<br>Érintés<br>Nyomva tartás<br>Simítás vagy csúsztatás<br>Húzás<br>Suhintás                                                                      |                                                                                    |
| 1.4               | A telefon kezelése<br>Keresés gomb<br>Navigálás a telefonon<br>Érintés<br>Nyomva tartás<br>Simítás vagy csúsztatás<br>Húzás<br>Suhintás<br>Forgatás                                                          | <b>35</b><br><b>37</b><br>37<br>37<br>37<br>37<br>37<br>37<br>37<br>38             |
| 1.4               | A telefon kezelése<br>Keresés gomb<br>Navigálás a telefonon<br>Érintés<br>Nyomva tartás<br>Simítás vagy csúsztatás<br>Húzás<br>Suhintás<br>Forgatás<br>Csípés                                                | <b>35</b><br>36<br><b>37</b><br>37<br>37<br>37<br>37<br>37<br>38<br>38<br>38       |
| 1.4               | A telefon kezelése<br>Keresés gomb<br>Navigálás a telefonon<br>Érintés<br>Nyomva tartás<br>Simítás vagy csúsztatás<br>Húzás<br>Suhintás<br>Forgatás<br>Csípés<br>A hanyattegér használata                    | <b>35</b><br>36<br><b>37</b><br>37<br>37<br>37<br>37<br>37<br>38<br>38<br>38<br>38 |
| 1.4<br>1.5<br>1.6 | A telefon kezelése<br>Keresés gomb<br>Navigálás a telefonon<br>Érintés<br>Nyomva tartás<br>Simítás vagy csúsztatás<br>Húzás<br>Suhintás<br>Forgatás<br>Csípés<br>A hanyattegér használata<br>Az első lépések |                                                                                    |
| 1.4<br>1.5<br>1.6 | A telefon kezelése                                                                                                    |                                                                                    |

|          | A telefon első beállítása                                       |    |
|----------|-----------------------------------------------------------------|----|
|          | A kijelző kikapcsolása, ha az nincs használatban                | 41 |
| 1.7      | Kezdőlap                                                        | 43 |
|          | Kibővített kezdőlap képernyő                                    |    |
|          | A Kezdőlap képernyő testre szabása                              |    |
| 1.8      | Telefon állapota és értesítések                                 |    |
|          | Értesítési panel                                                | 51 |
|          | Állapotjelző LED                                                |    |
| 1.9      | Alkalmazások                                                    |    |
|          | Legutóbb használt alkalmazások                                  | 53 |
| 1.1      | 0 Beállítások                                                   | 54 |
| 1.1      | 1 A hangerő beállítása                                          |    |
| 1.12     | 2 A telefon memóriakártyájának USB-meghajtóként való használata | 57 |
| 2. fejez | zet - A telefonfunkciók használata                              | 59 |
| 2.1      | Hívás kezdeményezése                                            | 59 |
|          | Hívás a Tárcsázó használatával                                  | 59 |
|          | Telefonszám felhívása egy SMS-ből                               | 60 |
|          | Gyorstárcsázási számok hívása                                   | 61 |
|          | E-mailben levő telefonszámok felhívása                          | 61 |
|          | Segélyhívás kezdeményezése                                      | 61 |
| 2.2      | Hívás fogadása és elutasítása                                   | 61 |
|          | Egy bejövő hívás fogadása                                       | 61 |
|          | Egy bejövő hívás visszautasítása                                | 61 |
|          | A csengőhang elnémítása                                         | 62 |
|          | Hívás elutasítása és szöveges üzenet küldése                    | 62 |
| 2.3      | Hívás közbeni lehetőségek használata                            | 62 |
|          | Több hívás kezelése                                             | 63 |
|          | Konferenciahívás létrehozása                                    | 63 |
|          | Hívás tartásba helyezése                                        | 64 |
|          | A mikrofon elnémítása hívás közben                              | 64 |

|         | Kihangosítás be- és kikapcsolása                      | 64 |
|---------|-------------------------------------------------------|----|
|         | A hívás befejezése                                    | 65 |
| 2.4     | A Híváslista használata                               | 65 |
|         | A Híváslista fül használata                           | 65 |
|         | Új telefonszám hozzáadása a Névjegyalbumhoz           | 66 |
|         | A nem fogadott hívások áttekintése                    | 67 |
|         | A Híváslista törlése                                  | 67 |
| 2.5     | A telefonbeállítások módosítása                       | 68 |
| 2.6     | A telefonfunkció be- és kikapcsolása                  | 69 |
|         | A repülés mód be- és kikapcsolása                     | 69 |
| 3. feje | zet - Személy képernyő használata                     | 71 |
| 3.1     | A Személy funkcióról                                  | 71 |
|         | A Személy widget hozzáadása                           | 71 |
|         | Partnerforrások                                       | 72 |
| 3.2     | A Személy képernyő használata                         | 72 |
|         | Saját névjegykártya beállítása                        | 73 |
|         | Partnerek megtekintése és kezelése                    | 74 |
|         | A Kedvencek használata                                | 77 |
|         | Munka a csoportokkal                                  |    |
| 3.3     | A Facebook és a Flickr használata a Személy képernyőn |    |
| 3.4     | A Partner adatai képernyő használata                  |    |
| 4. feje | zet - Szövegbevitel                                   | 87 |
| 4.1     | A képernyő-billentyűzet használata                    |    |
|         | A fekvő képernyő-billentyűzet használata              |    |
|         | QWERTY                                                |    |
|         | Kompakt QWERTY                                        |    |
|         | Telefonbillentyűzet                                   | 90 |
| 4.2     | Számok és szimbólumok bevitele                        | 91 |

| 4.3      | Az érintőbevitel beállításainak módosítása                                  |
|----------|-----------------------------------------------------------------------------|
|          | Az erintobevitel beallitasai                                                |
|          | szövegbevitei                                                               |
| 5. tejez | zet - Uzenetkezelés 95                                                      |
| 5.1      | SMS és multimédiás üzenetek küldése95                                       |
|          | Uzenetek megnyitása                                                         |
|          | SMS es MMS-uzenet osszeallítása és kuldése                                  |
|          | Szöveges és multimédias üzeneték fogadása                                   |
|          | Uzenetek es uzenetszalak kezelese                                           |
|          | Szöveges és multimédias uzenetek beallitásai                                |
|          | Az Uzenetek widget hozzaadasa 105                                           |
| 5.2      | A levelezes hasznalata                                                      |
|          | POP3/IMAP e-mail nok nozzadoasa                                             |
|          | Microsoft Exchange ActiveSync flok nozzdaddsa                               |
|          | EXCITATIVE ACTIVES YELD E-THAITER SZITIKTOTIZZIASA                          |
|          | Az Excitatige Activesync Dealitasainak modositasa                           |
|          | Ojabb e-mail nok letrenozasa                                                |
|          | E-mailek megtekintése és megyálaszolása                                     |
|          | Külçő e-mail fiékban levő e-mailek kezelése                                 |
|          | F-mail fiók beállításainak módosítása                                       |
|          | Értekezlet összehívás küldése az Exchange ActiveSync fiók használatával 112 |
|          | E-mail fiók törlése                                                         |
|          | A Levelezés widget hozzáadása                                               |
| 6. feiez | zet - Csatlakozás 115                                                       |
| 6.1      | Csatlakozás az internethez                                                  |
| 6.2      | GPRS/3G/EDGE                                                                |
|          | A használt hálózati kapcsolat ellenőrzése                                   |
|          | A GPRS/3G be- és kikapcsolása                                               |
|          | Űj hozzáférési pont létrehozása                                             |

| 6.3 | Wi-Fi                                                                | 16  |
|-----|----------------------------------------------------------------------|-----|
|     | A Wi-Fi bekapcsolása és csatlakozás egy vezeték nélküli hálózathoz 1 | 117 |
|     | A vezeték nélküli hálózati állapot ellenőrzése 1                     | 117 |
|     | Adatkapcsolati és Wi-Fi widgetek hozzáadása 1                        | 119 |
| 6.4 | A Böngésző használata 1                                              | 19  |
|     | A Böngésző megnyitása 1                                              | 119 |
|     | Ugrás egy weboldalra 1                                               | 120 |
|     | A kezdőlap beállítása 1                                              | 120 |
|     | A képernyő tájolásának megváltoztatása 1                             | 120 |
|     | Böngészés klasszikus nézetben (nem mobil változatú weboldalak) 1     | 121 |
|     | Navigálás a weboldalon 1                                             | 121 |
|     | Weboldal nagyítása és kicsinyítése 1                                 | 121 |
|     | Új böngészőablak megnyitása 1                                        | 122 |
|     | Váltás a böngészőablakok között 1                                    | 123 |
|     | Szöveg keresése a weboldalon 1                                       | 123 |
|     | Hivatkozások kijelölése a weboldalakon 1                             | 124 |
|     | Webes alkalmazások letöltése 1                                       | 125 |
|     | Könyvjelzők kezelése                                                 | 126 |
|     | A Böngésző beállításainak módosítása1                                | 127 |
| 6.5 | A Bluetooth használata1                                              | 27  |
|     | A Bluetooth bekapcsolása és a telefon észlelhetővé tétele 1          | 128 |
|     | A telefon nevének módosítása 1                                       | 128 |
|     | Egy kéz nélküli Bluetooth headset vagy autós készlet párosítása és   |     |
|     | csatlakoztatasa                                                      | 129 |
|     | Egy kéz nélküli Bluetooth headset vagy autós készlet leválasztása 1  | 131 |
| 6.6 | A telefon modemként való használata1                                 | 31  |

| 7. fejez | zet - Fényképezőgép és multimédia                    | 133 |
|----------|------------------------------------------------------|-----|
| 7.1      | A fényképezőgép és a kamkorder használata            | 133 |
|          | A Fényképezőgép alkalmazás megnyitása                |     |
|          | A Fényképezőgép bezárása                             |     |
|          | Rögzítési mód váltása                                |     |
|          | Fényképek készítése                                  |     |
|          | Videofelvétel készítése                              |     |
|          | Visszajátszás képernyő                               |     |
|          | Kamera menüpanel                                     |     |
| 7.2      | Az Album használata                                  | 138 |
|          | Album megnyitása                                     |     |
|          | Munka a képekkel                                     |     |
|          | Munka a videókkal                                    |     |
|          | A Fényképalbum vagy a Fényképkeret widget hozzáadása |     |
|          | Album bezárása                                       |     |
| 7.3      | Zene                                                 | 147 |
|          | Zene másolása a memóriakártyára                      |     |
|          | A Music alkalmazás megnyitása                        |     |
|          | Zene lejátszása                                      |     |
|          | Zene hallgatása a lezárás képernyőn                  |     |
|          | Műsortár                                             |     |
|          | Lejátszási lista létrehozása                         |     |
|          | Lejátszási listák kezelése                           |     |
|          | Egy dal beállítása csengőhangként                    |     |
|          | A Music widget hozzáadása                            | 153 |
| 8. fejez | zet - Google alkalmazások                            | 155 |
| 8.1      | Bejelentkezés a Google fiókba                        | 155 |
|          | A Google fiók jelszavának lekérése                   |     |
| 8.2      | A Gmail/Google használata                            | 156 |
|          | E-mailek létrehozása és küldése                      |     |

|            | E-mailek fogadása és olvasása                                                                                                    | 159                                                                                            |
|------------|----------------------------------------------------------------------------------------------------|------------------------------------------------------------------------------------------------|
|            | E-mailek megválaszolása vagy továbbítása                                                                                                    | 160                                                                                            |
|            | Beszélgetések és e-mailek kezelése                                                                                                    | 161                                                                                            |
|            | Gmail/Google Mail beállítások módosítása                                                                                                    | 162                                                                                            |
| 8.3        | A Google Talk használata                                                                                                    | 164                                                                                            |
|            | Bejelentkezés és online csevegés                                                                                                    | 164                                                                                            |
|            | A barátok kezelése                                                                                                    | 167                                                                                            |
|            | Mobiljelzések                                                                                                    | 169                                                                                            |
|            | Az azonnali üzenetküldés beállításainak módosítása                                                                                                    | 170                                                                                            |
|            | Kijelentkezés                                                                                                    | 171                                                                                            |
| 8.4        | Google Maps Használata                                                                                                    | 171                                                                                            |
|            | Helyek keresése                                                                                                    | 172                                                                                            |
|            | Térképek megjelenítése                                                                                                    | 173                                                                                            |
|            | Útvonaltervezés                                                                                                    | 175                                                                                            |
| 8.5        | A Google Latitude használata (csak bizonyos országokban érhető el)                                                                                                    | 177                                                                                            |
|            | A Latitude megnyitása                                                                                                    | 177                                                                                            |
|            | · · · · · · · · · · · · · · · · · · ·                                                                                                    |                                                                                                |
|            | A tartózkodási hely megosztása                                                                                                    | 177                                                                                            |
|            | A tartózkodási hely megosztása<br>Barátok meghívása                                                                                                    | 177<br>178                                                                                     |
|            | A tartózkodási hely megosztása<br>Barátok meghívása<br>Meghívó elfogadása                                                                                                    | 177<br>178<br>178                                                                              |
|            | A tartózkodási hely megosztása<br>Barátok meghívása<br>Meghívó elfogadása<br>Barátok megjelenítése                                                                                                    | 177<br>178<br>178<br>178<br>179                                                                |
|            | A tartózkodási hely megosztása<br>Barátok meghívása<br>Meghívó elfogadása<br>Barátok megjelenítése<br>Kapcsolatfelvétel a barátaival                                                                                                    | 177<br>178<br>178<br>178<br>179<br>180                                                         |
|            | A tartózkodási hely megosztása<br>Barátok meghívása<br>Meghívó elfogadása<br>Barátok megjelenítése<br>Kapcsolatfelvétel a barátaival<br>A megosztás beállítása                                                                                                    | 177<br>178<br>178<br>179<br>180<br>181                                                         |
| 8.6        | A tartózkodási hely megosztása<br>Barátok meghívása<br>Meghívó elfogadása<br>Barátok megjelenítése<br>Kapcsolatfelvétel a barátaival<br>A megosztás beállítása<br>A YouTube használata                                                                                                    | 177<br>178<br>178<br>179<br>180<br>181<br><b>184</b>                                           |
| 8.6        | A tartózkodási hely megosztása<br>Barátok meghívása<br>Meghívó elfogadása<br>Barátok megjelenítése<br>Kapcsolatfelvétel a barátaival<br>A megosztás beállítása<br>Videó megtekintése                                                                                                    | 177<br>178<br>178<br>179<br>180<br>181<br><b>184</b><br>185                                    |
| 8.6        | A tartózkodási hely megosztása<br>Barátok meghívása<br>Meghívó elfogadása<br>Barátok megjelenítése<br>Kapcsolatfelvétel a barátaival<br>A megosztás beállítása<br>Videó megtekintése<br>Videó keresése                                                                                                    | 177<br>178<br>178<br>179<br>180<br>181<br>181<br>185<br>185                                    |
| 8.6        | A tartózkodási hely megosztása<br>Barátok meghívása<br>Meghívó elfogadása<br>Barátok megjelenítése<br>Kapcsolatfelvétel a barátaival<br>A megosztás beállítása<br><b>A YouTube használata</b><br>Videó megtekintése<br>Videók keresése<br>Videók megosztása                                                                           | 177<br>178<br>178<br>179<br>180<br>181<br>181<br>185<br>185<br>185                             |
| 8.6        | A tartózkodási hely megosztása<br>Barátok meghívása<br>Meghívó elfogadása<br>Barátok megjelenítése<br>Kapcsolatfelvétel a barátaival<br>A megosztás beállítása<br><b>A YouTube használata</b><br>Videó megtekintése<br>Videók keresése<br>Videók megosztása<br><b>Az Android Market használata</b>                                    | 177<br>178<br>178<br>179<br>180<br>181<br>185<br>185<br>185<br>185<br>186<br><b>187</b>        |
| 8.6        | A tartózkodási hely megosztása<br>Barátok meghívása<br>Meghívó elfogadása<br>Barátok megjelenítése<br>Kapcsolatfelvétel a barátaival<br>A megosztás beállítása<br>A <b>YouTube használata</b><br>Videó megtekintése<br>Videók keresése<br>Videók keresése<br>Az Android Market használata<br>Az Android Market megnyitása             | 177<br>178<br>178<br>179<br>180<br>181<br>184<br>185<br>185<br>185<br>186<br><b>187</b>        |
| 8.6<br>8.7 | A tartózkodási hely megosztása<br>Barátok meghívása<br>Meghívó elfogadása<br>Barátok megjelenítése<br>Kapcsolatfelvétel a barátaival<br>A megosztás beállítása<br>A YouTube használata<br>Videó megtekintése<br>Videók keresése<br>Videók keresése<br>Az Android Market használata<br>Az Android Market megnyitása<br>Segítség kérése | 177<br>178<br>178<br>179<br>180<br>181<br>184<br>185<br>185<br>185<br>185<br>186<br>187<br>187 |

|          | Alkalmazás telepítése és megnyitása                         |     |
|----------|-------------------------------------------------------------|-----|
|          | Az alkalmazások kezelése                                    |     |
|          | Alkalmazás eltávolítása                                     |     |
| 8.8      | Google alkalmazások szinkronizálása                         |     |
| 9. fejez | zet - Egyéb alkalmazások                                    | 195 |
| 9.1      | A Naptár használata                                         |     |
|          | A Naptár megnyitása                                         |     |
|          | Események létrehozása                                       |     |
|          | Naptár nézetek                                              |     |
|          | Eseményemlékeztetők                                         |     |
|          | Az Exchange ActiveSync Naptár szinkronizálása               |     |
|          | Az Outlook Naptár szinkronizálása                           |     |
|          | A Naptár widget hozzáadása                                  |     |
| 9.2      | Az Óra használata                                           |     |
|          | Az Óra megnyitása                                           |     |
|          | Városok hozzáadása a világóra listához                      |     |
|          | Az otthoni dátumés idő beállítása                           |     |
|          | Ébresztés beállítása                                        |     |
|          | Ébresztés törlése                                           |     |
|          | A Stopper és az Időzítő használata                          |     |
|          | Az Óra widget hozzáadása                                    |     |
| 9.3      | A HTC Sync <sup>™</sup> használata                          |     |
|          | A HTC Sync telepítése a számítógépre                        |     |
|          | A HTC Sync beállítása az Outlook tételek szinkronizálásához |     |
|          | Az Outlook tételek szinkronizálása                          |     |
|          | Ütközések feloldása a telefon és a számítógép között        |     |
|          | A Sync Manager súgójának megnyitása                         |     |
|          | Android alkalmazások telepítése                             |     |
|          |                                                             |     |

| 9.4 | A HTC Footprints™ használata                          | 210 |
|-----|-------------------------------------------------------|-----|
|     | Lábnyom létrehozása                                   |     |
|     | Egy lábnyom újbóli meglátogatása                      |     |
|     | Lábnyom szerkesztése törlése                          |     |
|     | A lábnyomok biztonsági mentése                        |     |
|     | A Lábnyom widget hozzáadása                           |     |
| 9.5 | A PDF Viewer használata                               | 212 |
|     | PDF-fájl megnyitása                                   |     |
|     | PDF-fájlt megtekintése                                |     |
| 9.6 | A Peep használata                                     | 214 |
|     | A Peep megnyitása                                     |     |
|     | Egy csicsergés küldése                                |     |
|     | Közvetlen üzenet küldése                              |     |
|     | Követendő Twitter felhasználók keresése               |     |
|     | A Twitter widget hozzáadása                           |     |
| 9.7 | A Quickoffice használata                              | 217 |
|     | Dokumentumok, bemutatók és számolótáblák megtekintése |     |
| 9.8 | A Stocks használata                                   | 219 |
|     | A Stocks megnyitása                                   |     |
|     | Részvény vagy részvénypiaci index hozzáadása          |     |
|     | A listasorrend módosítása                             |     |
|     | Egy tétel törlése                                     |     |
|     | A Stocks widget hozzáadása                            |     |
| 9.9 | A Weather használata                                  | 221 |
|     | A Weather megnyitása                                  |     |
|     | Egy város hozzáadása                                  |     |
|     | A Weather alkalmazás beállításainak módosítása        |     |
|     | Város törlése                                         |     |
|     | A Weather widget hozzáadása                           |     |

| 9.10      | A hangrögzítő használata               | 223 |
|-----------|----------------------------------------|-----|
|           | Hang rögzítése                         | 223 |
|           | Hangfelvétel beállítása csengőhangként | 223 |
|           | Hangfelvétel átnevezése                | 224 |
| 10. fejez | zet - A telefon kezelése               | 227 |
| 10.1      | Alapvető beállítások módosítása        | 227 |
|           | Az idő és a dátum beállítása           | 227 |
|           | A kijelző beállításai                  | 227 |
|           | Csengési beállítások                   | 229 |
|           | Telefonos szolgáltatások               | 230 |
|           | Nyelvi beállítások                     |     |
|           | Közösségi hálózati beállítások         |     |
| 10.2      | A telefon védelme                      | 232 |
|           | A SIM-kártya védelme PIN-kóddal        |     |
|           | A készülék védelme képernyőzárral      | 233 |
| 10.3      | Memóriakezelés                         | 235 |
| 10.4      | A telefon alapállapotba állítása       | 236 |
| Függelé   | k                                      | 237 |
| A.1       | Műszaki adatok                         | 237 |
| A.2 .     | Jogszabályi nyilatkozatok              | 238 |
| Tárgym    | utató                                  | 247 |

# 1. fejezet - A telefon alapvető bemutatása

# 1.1 A telefon és tartozékai

## Elölnézet

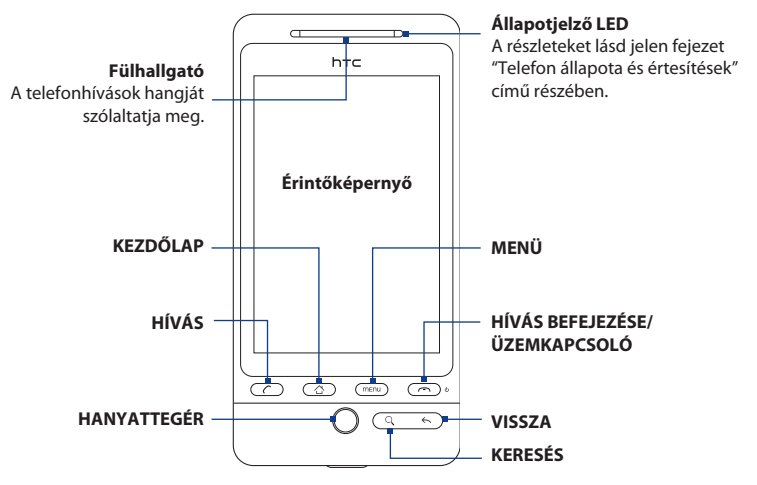

A MENÜ, KEZDŐLAP, HÍVÁS, HÍVÁS BEFEJEZÉSE/ÜZEMKAPCSOLÓ, KERESÉS és VISSZA gombok funkcióinak további ismertetését lásd "A telefon kezelése" című részt ebben a fejezetben. A HANYATTEGÉRRŐL további információ a jelen fejezet "A hanyattegér használata" című szakaszában található.

## Hátulnézet

## Bal oldali nézet

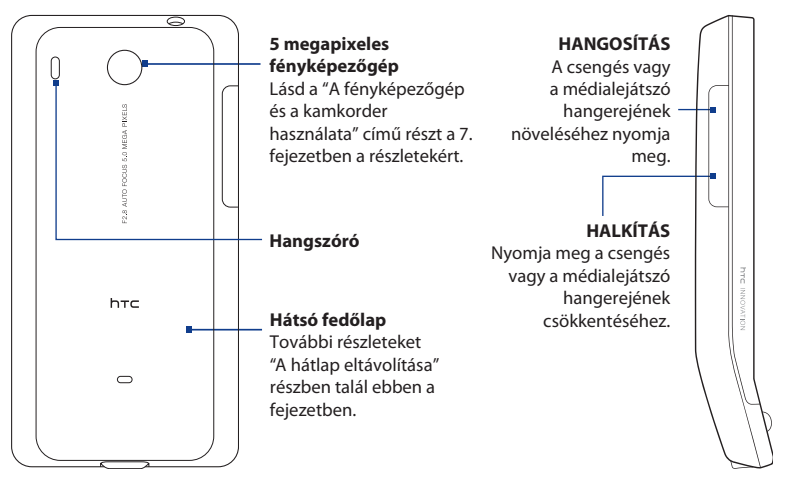

## Felülnézet

### 3.5 mm-es hangcsatlakozó

A mellékelt headset csatlakoztatásával a készülék kézbevétele nélkül bonyolíthat hívásokat és hallgathat zenét.

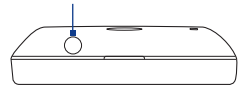

## Alulnézet

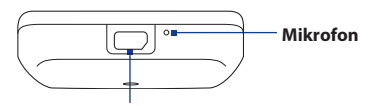

### USB-csatlakozó/Fülhallgató csatlakozó

Csatlakoztassa:

- Az USB-kábelt a fájlok átviteléhez.
- A hálózati adaptert az akkumulátor töltéséhez.
- Az USB sztereó headsetet a kéz nélküli beszélgetéshez vagy a zene hallgatásához (nem tartalmazza a csomag).

## Mit rejt a doboz

A termékhez a következő elemek és kiegészítők tartoznak:

Telefon

.

Akkumulátor

- microSD<sup>™</sup>-kártya
- Első lépések útmutató

USB-kábel

• Vezetékes sztereó headset

Hálózati adapter

# 1.2 A SIM-kártya, az akkumulátor és a memóriakártya behelyezése

A SIM-kártya és az akkumulátor behelyezése vagy cseréje előtt mindig kapcsolja ki a telefont. A SIM-kártya és az akkumulátor behelyezése előtt el kell távolítania a hátlapot.

### A hátlap eltávolítása

- 1. Ellenőrizze, hogy a telefon ki van-e kapcsolva.
- 2. Az előlapjával lefelé fordítva tartsa biztosan a készüléket.
- 3. A hüvelyk- vagy a mutatóujjával emelje fel a hátlap felső részét.

Emelje fel a hátsó fedőlap keskeny nyílásánál fogva.

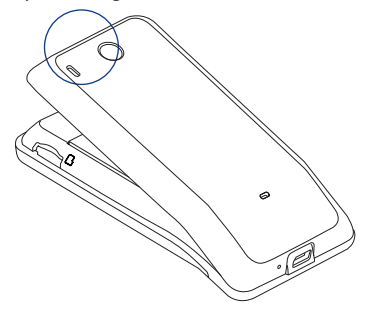

### A hátlap visszahelyezése

- Először a hátlap alsó részét rögzítse úgy, hogy beilleszti a készülék hátuljának alsó részén található két nyílásba.
- Nyomja lefelé a hátlap oldalsó és felső részét, hogy a helyére pattanjon. A hátlap akkor van a helyén, ha egy kattanást hall.

## SIM-kártya

A SIM-kártya tartalmazza az Ön telefonszámát, a szolgáltatással kapcsolatos adatokat, valamint a kártyán található a telefonkönyv és az üzenetek tárolására szolgáló memória is. A telefon az 1,8 V-os és a 3 V-os SIM-kártyákat egyaránt támogatja.

Megjegyzés Egyes régebbi SIM-kártyák nem használhatók a telefonnal. Lehetséges, hogy kérnie kell a mobilszolgáltatótól a SIM-kártya cseréjét. Előfordulhat, hogy a szolgáltatás díjfizetés ellenében vehető igénybe.

### A SIM-kártya behelyezése

- 1. Ellenőrizze, hogy a telefon ki van-e kapcsolva.
- Csúsztassa el a SIM-kártya tartóját jobbra a zár feloldásához, majd hajtsa ki a kinyitáshoz.
- Helyezze be a SIM-kártyát úgy, hogy az aranyszínű érintkezői lefelé nézzenek, a levágott sarka pedig a foglalatból kifele álljon. Csúsztassa be a SIM-kártyát teljesen a nyílásba.
- Csukja be a SIM-kártya tartóját, majd csúsztassa a SIM-kártya tartót balra a zároláshoz.

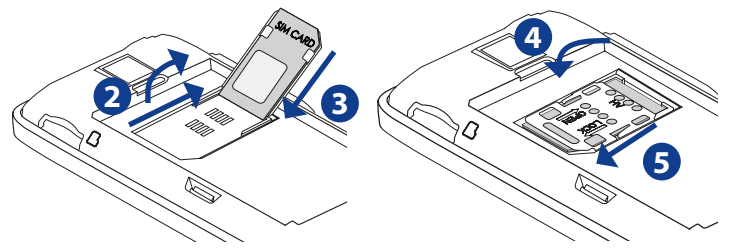

### A SIM-kártya eltávolítása

- 1. Távolítsa el a hátlapot és az akkumulátort.
- Csúsztassa el a SIM-kártya tartóját jobbra a zár feloldásához, majd hajtsa ki a kinyitáshoz.
- 3. Húzza ki a SIM-kártyát.

## Akkumulátor

A telefonban tölthető lítium-ion akkumulátor található, és a készüléket csak a gyártó által meghatározott eredeti akkumulátorral és tartozékokkal való üzemelésre tervezték Az akkumulátor teljesítménye számos tényezőtől függ, ideértve a hálózati konfigurációt, a jelerősséget, a telefon használatakor mérhető környezeti hőmérsékletet, a beállításokat, az igénybe vett szolgáltatásokat, a portokhoz csatlakoztatott eszközöket, valamint azt, hogy Ön hogyan veszi igénybe a beszéd- és az adatátviteli szolgáltatásokat, illetve a különféle alkalmazásokat.

Fontos A telefon szállításakor az akkumulátor már be van helyezve a telefonba. Egy vékony fólia található az akkumulátor és az akkumulátorrekesz között. Először el kell távolítania ezt a fóliát a telefon használatához.

A várható akkumulátoros üzemidő (közelítő értékek):

Beszélgetési idő: Akár **420** perc WCDMA esetén Akár **470** perc GSM esetén

- Készenléti idő: Akár **750** óra WCDMA esetén Akár **440** óra GSM esetén
- Megjegyzés Az akkumulátor élettartama függ a hálózattól és a telefonhasználati szokásoktól.

#### Figyelem! A tűzveszély és az égési sérülések kockázatának csökkentése érdekében:

- Ne próbálja felnyitni, szétszerelni vagy javítani az akkumulátort.
- Ne törje össze és ne szúrja fel az akkumulátort, ne zárja rövidre az érintkezőit, valamint ne dobja tűzbe vagy vízbe.
- Ne tegye ki az akkumulátort 60°C (140°F) feletti hőmérsékletnek.
- Az akkumulátort kizárólag ehhez a termékhez készült másik akkumulátorra cserélje.
- A használt akkumulátorok újrahasznosítása és hulladékként való kezelése során kövesse a lakhelyén érvényes előírásokat.

### Az akkumulátor behelyezése

- Illessze az akkumulátor szemmel is látható rézérintkezőit az akkumulátortartó belső részében levő érintkezőkhöz.
- Először az akkumulátor érintkezős oldalát helyezze be, majd finoman nyomja be az akkumulátort a helyére.
- 3. Tegye vissza a készülék hátlapját.

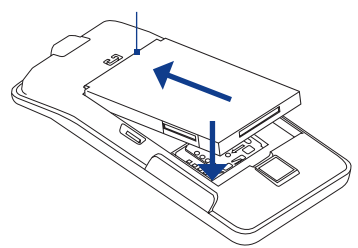

Az akkumulátor érintkezői

32 A telefon alapvető bemutatása

### Az akkumulátor eltávolítása

- 1. Ellenőrizze, hogy a telefon ki van-e kapcsolva.
- 2. Vegye le a készülék hátlapját.
- Emelje ki az akkumulátort az akkumulátorrekesz felső részén levő kis nyílásnál fogva.

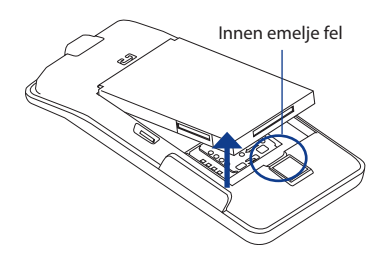

## Memóriakártya

Képei, zenéi és alkalmazásai tárolásához helyezze be a mellékelt microSD™-kártyát a telefonba.

Fontos Be kell helyeznie a microSD-kártyát a Camera (Fényképezőgép) és az Albums (Album) alkalmazások használata előtt.

### A memóriakártya behelyezése

- Helyezze be a microSD-kártyát a foglalatba úgy, hogy az aranyszínű érintkezői lefelé nézzenek.
- 2. Nyomja be a microSD-kártyát addig, amíg kattanást nem hall.

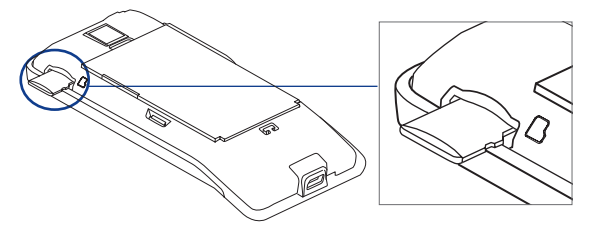

### A memóriakártya eltávolítása

Nyomja meg a memóriakártyát, hogy eltávolítsa azt a foglalatból.

 
 Megjegyzés
 Ha el szeretné távolítani a memóriakártyát a telefon bekapcsolt állapotában, akkor lásd "A memóriakártya eltávolítása a telefon bekapcsolt állapotában" című részt jelen fejezet későbbi részében.

## A szíj, zsinór vagy pánt felhelyezése

- 1. Vegye le a készülék hátlapját.
- 2. Illessze a szíj, zsinór vagy pánt hurkos végét a hátlapon levő nyílásba.
- Rögzítse a hurkot a T-alakú kampóba, majd húzza meg a szíjat a hurok rögzítéséhez.

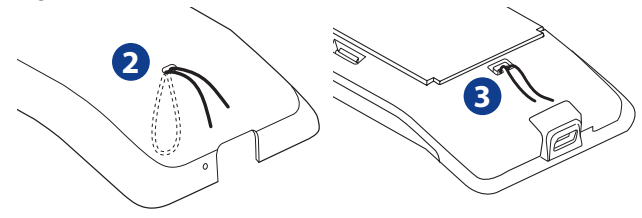

4. Tegye vissza a készülék hátlapját.

### 34 A telefon alapvető bemutatása

# 1.3 Az akkumulátor feltöltése

Az új akkumulátorok nincsenek feltöltve. A telefon használatbavétele előtt üzembe kell helyezni és fel kell tölteni az akkumulátort. Az akkumulátorok általában csak több teljes feltöltési-lemerítési ciklus után érik el a maximális teljesítményüket.

Fontos A telefon szállításakor az akkumulátor már be van helyezve a telefonba. Egy vékony fólia található az akkumulátor és az akkumulátorrekesz között. Először el kell távolítania ezt a fóliát a telefon használatához.

### Az akkumulátor töltése

- A hálózati adapter USB-csatlakozóját csatlakoztassa a készülék alján található USB-csatlakozóhoz.
- Az akkumulátor töltésének megkezdéséhez dugja be a hálózati adaptert egy konnektorba.

# Megjegyzés Az akkumulátor töltésére csak a mellékelt hálózati adapter és az USB-kábel használható.

Az Értesítő LED-ről további információkat talál jelen fejezet "Telefon állapota és értesítések" című részében.

Figyelem!

- Ne távolítsa el az akkumulátort a telefonból töltős közben.
- Biztonsági okból a töltés leáll, ha az akkumulátor túlmelegedik.

## 1.4 A telefon kezelése

Nyomja meg a telefon előlapjának gombjait a következők elvégzéséhez:

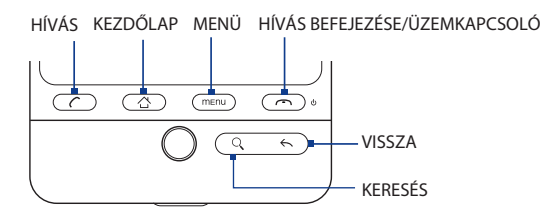

| Gomb     | Funkció                                                                                                    |
|----------|----------------------------------------------------------------------------------------------------|
| HÍVÁS    | <ul> <li>Nyomja meg a Phone (Telefon) képernyő megnyitásához.</li> <li>Ha egy partner, partner telefonszáma vagy egy telefonszám ki van jelölve a képernyőn, nyomja meg a partner vagy a telefonszám felhívásához.</li> <li>Hívás közben nyomja meg a hívás tartásba helyezéséhez. Nyomja meg ismét a hívás folytatásához.</li> <li>Ha a hívás közben egy másik alkalmazásra lépett, nyomja meg, hogy megjelenítse a folyamatban levő hívást a képernyőn.</li> </ul> |
| KEZDŐLAP | <ul> <li>Bármelyik alkalmazásban vagy képernyőn nyomja meg, hogy<br/>visszatérjen a Home (Kezdőlap) képernyőre.</li> <li>Nyomja meg és tartsa lenyomva a legutóbb használt alkalmazások<br/>ablakának megjelenítéséhez.</li> </ul>                                                                                                    |
| MENÜ     | Nyomja meg, hogy megjelenítse az aktuális képernyőn vagy menüben<br>végrehajtható műveletek listáját.                                                                                                    |
| VISSZA   | Nyomja meg, hogy visszalépjen az előző képernyőre, vagy egy<br>párbeszédablak, egy menü, a Notifications (Értesítések) panel vagy a<br>képernyő-billentyűzet bezárásához.                                                                                                    |

### 36 A telefon alapvető bemutatása

| Gomb                                 | Funkció                                                                                                    |
|--------------------------------------|----------------------------------------------------------------------------------------------------|
| KERESÉS                              | További részletek a jelen fejezet "Keresés gomb" című szakaszában találhatók.                                                                                                    |
| HÍVÁS<br>BEFEJEZÉSE/<br>ÜZEMKAPCSOLÓ | <ul> <li>Hívás közben nyomja meg a hívás befejezéséhez.</li> <li>Ha nincs hívás, nyomja meg és tartsa lenyomva a telefon menüjének<br/>megnyitásához, ahol be-/kikapcsolhatja a mobilhálózati kapcsolatot,<br/>kikapcsolhatja a telefont, vagy a telefont néma üzemmódra, rezgő<br/>üzemmódba vagy repülés üzemmódba kapcsolja.</li> </ul> |

## Keresés gomb

Nyomja meg a KERESÉS gombot, hogy információt keressen az aktuális képernyőn vagy alkalmazásban. Például a People (Személy) lapon nyomja meg a KERESÉS gombot, hogy megkeressen egy partnert a telefonon.

Nyomja meg a KERESÉS gombot a Maps (Térkép) alkalmazásban, hogy megkeressen egy helyet. Nyomja meg a KERESÉS gombot a Home (Kezdőlap) képernyőn vagy a Browser (Böngésző) alkalmazásban, hogy elindítsa a Google™ keresőt, és információt keressen a weben.

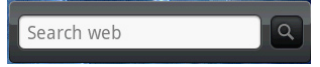

A keresősávban írja be a keresendő információt, majd nyomja meg újra a KERESÉS gombot.
# 1.5 Navigálás a telefonon

Többféle módon navigálhat a telefon Home (Kezdőlap) képernyőjén, a menükben és az alkalmazások képernyőjén.

# Érintés

Ha szeretne begépelni valamit a képernyő-billentyűzeten, ki szeretne választani elemeket a képernyőn, például egy alkalmazást vagy beállítási ikont, vagy meg szeretne nyomni egy képernyőn megjelenő gombot, akkor egyszerűen érintse meg az ujjával.

## Nyomva tartás

Egy elem (pl. egy partner vagy egy hivatkozás egy weboldalon) elérhető választási lehetőségeinek megnyitásához egyszerűen tartsa nyomva az elemet.

# Simítás vagy csúsztatás

A suhintás vagy csúsztatás azt jelenti, hogy az ujját függőlegesen vagy vízszintesen gyorsan végighúzza a képernyőn.

# Húzás

Tartsa a képernyőn lenyomva az ujját a húzás elkezdéséhez. Húzáskor ne emelje fel az ujját addig, amíg el nem érte a cél pozíciót.

# Suhintás

A suhintás hasonlít a simításhoz, de ilyenkor az ujjaival könnyebb, gyorsabb mozdulatokat kell végrehajtania. Az ujjmozdulat mindig függőleges irányú, pl. a kapcsolati vagy üzenetlista böngészésekor.

#### 38 A telefon alapvető bemutatása

## Forgatás

A legtöbb képernyő esetén a képernyő tájolása automatikusan megváltozik állóról fekvőre, ha oldalra fordítja a telefont. Szövegbevitel közben oldalra fordíthatja a telefont, hogy egy nagyobb billentyűzetet használhasson. Forduljon a 4. fejezethez a részletekért.

 
 Megjegyzés
 Az Orientation (Tájolás) jelölőmezőt a HOME (KEZDŐLAP) > MENU (MENÜ) > Settings (Beállítások) > Sound & display (Hang és megjelenítés) lapon ki kell választani, hogy a képernyő tájolása automatikusan megváltozzon.

# Csípés

A telefon képernyője támogatja a több érintést. Néhány alkalmazás esetén, például az Albums (Album) és Browser (Böngésző) alkalmazásnál két ujjával (például a hüvelyk- és mutatóujjával) "megcsípheti" a képernyőt, hogy nagyítsa vagy kicsinyítse a képet vagy a weboldalt.

# A hanyattegér használata

Forgassa vagy nyomja meg a HANYATTEGERET, hogy kiválassza vagy kijelölje az elemeket a képernyőn. A HANYATTEGÉR villog bejövő hívás vagy értesítés esetén.

# 1.6 Az első lépések

Ha behelyezte a SIM-kártyát, az akkumulátort és a microSD-kártyát, akkor bekapcsolhatja a telefont és megkezdheti a használatot.

## A telefon be- és kikapcsolása

#### A telefon bekapcsolása

Nyomja meg a HÍVÁS BEFEJEZÉSE/ÜZEMKAPCSOLÓ gombot.

Megjegyzés Ha először kapcsolja be a telefont, akkor a készülék felkéri, hogy jelentkezzen be a Google™ fiókjába. A telefon első beállításáról további információt talál a jelen fejezet "A telefon első beállítása" című szakaszában.

#### A telefon kikapcsolása

- Nyomja meg és tartsa lenyomva néhány másodpercig a HÍVÁS BEFEJEZÉSE/ ÜZEMKAPCSOLÓ gombot.
- Ha a Phone options (Telefon beállításai) menü megjelenik, érintse meg a Power off (Kikapcsolás) lehetőséget.
- 3. Érintse meg az OK gombot a telefon kikapcsolásához.

## A PIN-kód beírása

Ha a SIM-kártya PIN-kódot (Personal Identification Number - Személyes azonosítószámot) igényel, akkor be kell írnia a PIN-kódot a folytatáshoz. Írja be a SIM PIN-kódját, majd érintse meg az **OK** gombot.

A SIM-kártya PIN-kódjának engedélyezéséről és kikapcsolásáról lásd "A telefon védelme" című szakaszt a 10. fejezetben.

 Megjegyzés
 Ha háromszor is hibásan adja meg a PIN-kódot, akkor blokkolódik a SIM-kártya.

 Ha ez történik, feloldhatja a PUK-kód (PIN Unblocking Key - PIN feloldó kód) használatával, amit a mobil szolgáltatójától kaphat meg. A SIM-kártya feloldásáról lásd a 10. fejezetet.

# A telefon első beállítása

Amikor először bekapcsolja a telefont, gyorsan beállíthatja a különböző fiókjait, mint például Google™ Account, Facebook™, Flickr®, Twitter™, Microsoft® Exchange ActiveSync és más e-mail fiókok.

- Megjegyzések Wi-Fi vagy adatkapcsolattal csatlakoznia kell az internethez, hogy beállítsa a fiókokat.
  - Néhány fiók nem biztosít teljes hozzáférést az adott alkalmazás minden funkciójához. Például, ha beállítja a Facebook-fiókot, akkor csak a Facebook albumokat és a barátai albumait tudja majd megnézni. Azonban letöltheti a Facebook alkalmazást az Android Market<sup>™</sup>-ről, vagy használhatja a Browser (Böngésző) alkalmazást, hogy a Facebook weboldalára lépjen.
  - Nem kell minden fiókot beállítania, hogy használja a telefont.
  - Válassza ki a használni kívánt nyelvet, majd érintse meg a Next (Tovább) gombot.
  - A telefon a következő képernyőkön felkéri néhány beállítás meghatározására, az oktatórész megtekintésére vagy a Wi-Fi kapcsolat beállítására. Érintse meg a Next (Tovább) vagy a Skip (Kihagy) gombot a következő képernyőre való ugráshoz.

Megjegyzés Csak akkor kérdez rá a telefon a Wi-Fi kapcsolat beállítására, ha van elérhető Wi-Fi kapcsolat.

- A Set up accounts (Fiókok beállítása) képernyőn válassza ki, melyik fiókokat szeretné beállítani. Érintse meg a Skip (Kihagy) gombot, ha nem akar fiókokat beállítani.
  - A Google fiók beállításáról lásd a 8. fejezetet.
  - Az Exchange ActiveSync fiók és más e-mail fiókok beállításáról lásd az 5. fejezet.

Egy fiók beállítása után vissza fog lépni a Set up accounts (Fiókok beállítása) képernyőre. Érintse meg a **Next (Tovább)** gombot, ha befejezte a fiókok beállítását.

- 4. A Set up social network accounts (Közösségi hálózati fiókok beállítása) képernyőn válassza ki, melyik közösségi hálózati fiókot szeretné beállítani. Érintse meg a Skip (Kihagy) gombot, ha nem akarja a fiókokat beállítani. A fiók beállítása után vissza fog térni a Set up social network accounts (Közösségi fiókok beállítása) képernyőre. Érintse meg a Next (Tovább) gombot, ha befejezte a fiókok beállítását.
- Érintse meg a Finish (Befejezés) gombot a beállítási folyamat befejezéséhez, és a Home (Kezdőlap) képernyőre való lépéshez.

### A kijelző kikapcsolása, ha az nincs használatban

Az akkumulátor kímélése érdekében a telefon kikapcsolja a kijelzőt, ha egy bizonyos ideig nem nyúl hozzá. A képernyő kikapcsolása után a telefon továbbra is fogadja az üzeneteket és hívásokat.

Tanács A képernyő kikapcsolási várakozási idejének bekapcsolásáról lásd "A kijelző beállításai" című szakaszt a 10. fejezetben.

Kikapcsolhatja a képernyőt úgy is, hogy megnyomja a HÍVÁS BEFEJEZÉSE/ ÜZEMKAPCSOLÓ gombot. A MENÜ, HÍVÁS BEFEJEZÉSE/ÜZEMKAPCSOLÓ gomb megnyomásakor vagy a bejövő hívások esetén a telefon kijelzője bekapcsol, és megjeleníti a lezárás képernyőt.

#### 42 A telefon alapvető bemutatása

#### A kijelző zárolásának feloldása

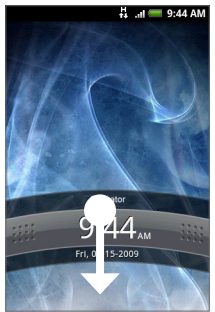

Nyomja meg a sávot a lezárási képernyőn, majd csúsztassa az ujját lefele, hogy feloldja a képernyőt vagy fogadja a bejövő hívást.

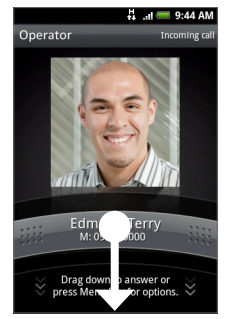

Lezárás képernyő

Lezárás képernyő: Bejövő hívás

Tanács Megnyomhatja a MENÜ gombot is a lezárás képernyőn, hogy feloldja azt.

Megjegyzés Ha beállított egy kijelző feloldási mintát, akkor a telefon felkéri, hogy rajzolja le a mintát a képernyőre annak feloldásához. A képernyő feloldási minta létrehozásáról és engedélyezéséről lásd "A telefon védelme" című szakaszban a 10. fejezetben.

# 1.7 Kezdőlap

A Home (Kezdőlap) képernyő rengeteg helyet biztosít a munkához, így felveheti azokat az elemeket, melyekre szüksége van a Home (Kezdőlap) képernyőn. Vegyen fel elemeket, például alkalmazások ikonját, parancsikonokat, mappákat és HTC vagy Google widgeteket, hogy azonnal hozzáférjen az adatokhoz és alkalmazásokhoz.

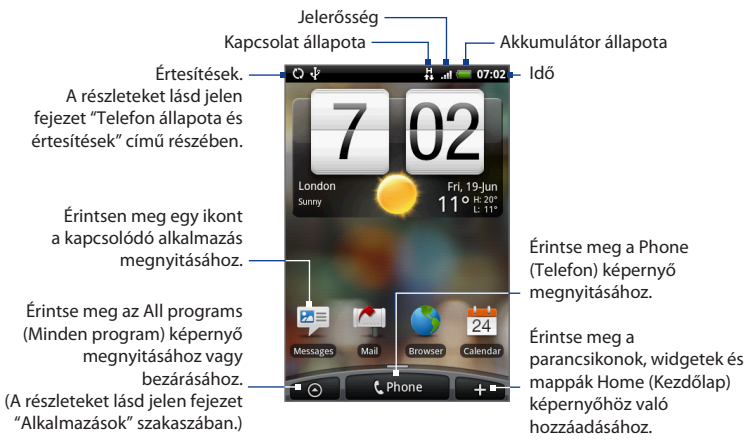

 Tanács
 Bármelyik alkalmazásban megnyomhatja a KEZDŐLAP gombot a Kezdőlap képernyő megjelenítéséhez.

# Kibővített kezdőlap képernyő

A Kezdőképernyő a képernyőn túlra nyúlik, hogy további helyet biztosítson az ikonok, widgetek és mások számára. Nyomja meg a KEZDŐLAP gombot, majd csúsztassa el az ujját vízszintesen a képernyőn keresztül, hogy a kibővített Kezdőképernyő bal vagy jobb oldalára lépjen. Hat "további" képernyő áll rendelkezésre a Home (Kezdőlap) képernyőt nem számítva.

Megjegyzés Több képernyőt nem adhat hozzá.

Tanács Amikor a Kibővített Kezdőképernyőn tartózkodik, nyomja meg a HOME (Kezdőképernyő) gombot, hogy visszatérjen a fő Kezdőképernyőre.

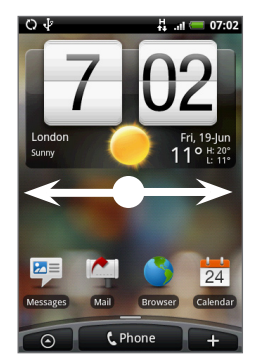

# A Kezdőlap képernyő testre szabása

#### Egy tétel hozzáadása a Kezdőlap képernyőhöz

1. Nyomja meg a KEZDŐLAP gombot, majd érintse meg a 📑 gombot.

Megjegyzés Megnyomhat és nyomva tarthat egy üres helyet a Home (Kezdőlap) képernyőn.

- Amikor megnyílik az Add to Home (Hozzáadás a Kezdőlaphoz) menü, válassza ki a Kezdőlaphoz hozzáadni kívánt tételt:
  - Shortcut (Parancsikon). Adjon hozzá parancsikonokat, például alkalmazásokat, könyvjelzővel megjelöl weboldalt, egy kedvenc partnert, egy Gmail™/Google Mail™ címkét, zenei lejátszási listát és sok minden mást.
  - Tanács
     Az All programs (Minden program) képernyőn levő alkalmazás parancsikonjának a Home (Kezdőlap) képernyőre való gyors hozzáadásához nyomja meg és tartsa lenyomva az alkalmazás ikonját. Ha a telefon rezeg, húzza az ikont a Home (Kezdőlap) képernyő üres területére, majd engedje el.

- HTC widget. Adjon a Home (Kezdőlap) képernyőhöz HTC widgeteket, például órát, naptárt, levelezést, személyeket, Footprints alkalmazást és sok minden mást.
- Android<sup>™</sup> widget. Adjon a Home (Kezdőlap) képernyőhöz Android widgeteket, például órát, zenelejátszót, képkeretet, Google<sup>™</sup> keresőmezőt vagy naptárat, amely megjeleníti a közelgő találkozókat.
- Folder (Mappa). Adjon hozzá mappát, amellyel szervezheti a Home (Kezdőlap) képernyő elemeit. Adjon hozzá parancsikont az összes partnerhez, a telefonszámmal rendelkező partnerekhez vagy a megjelölt partnerekhez. A partner adatai automatikusan frissülnek, ha a forrás megváltozott.

A mappák létrehozásáról további információkat talál a jelen fejezet "Mappák létrehozása és elemek hozzáadása" című szakaszában.

A Home (Kezdőlap) képernyő hasonlóan nézhet ki, ha kihasználja az elérhető widgeteket és használja a látványokat.

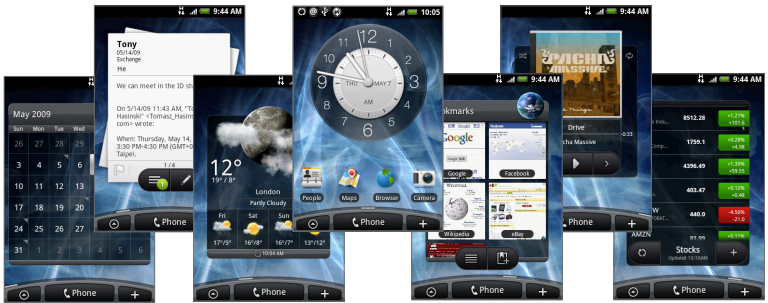

A Home (Kezdőlap) képernyő egy Scene-ről (Látvány) származó widgetekkel való feltöltéséhez nyomja meg a KEZDŐLAP > MENÜ gombot, majd érintse meg a **Scenes (Látványok)** elemet.

#### Egy HTC widget hozzáadása

- 1. Nyomja meg a KEZDŐLAP gombot, majd érintse meg a 🗾 gombot.
- A Add to Home (Hozzáadás a Kezdőlaphoz) menüben érintse meg a HTC widget elemet.
- Érintsen meg egy widgetet, hogy hozzáadja azt a Home (Kezdőlap) képernyőhöz, majd válassza ki a használni kívánt elrendezést.

Megjegyzés A legtöbb HTC widget számos elrendezést és méretet kínál, hogy megfeleljen igényeinek.

- 4. Érintse meg a Select (Kijelöl) elemet.
- Megjegyzés Először el kell távolítania egy widgetet a Home (Kezdőlap) képernyőről, ha nincs hely az új widget számára.

#### Kezdőlap-tétel áthelyezése

 Nyomja meg és tartsa lenyomva az áthelyezni kívánt tételt a Szerkesztés mód aktiválásához.

Megjegyzés Amikor a Szerkesztés mód bekapcsol, a tétel kinagyítódik és a készülék rezeg.

- Az ujja a tételről való felemelése nélkül húzza át az ikont a képernyőn a kívánt helyre, majd engedje fel.
- Megjegyzés Egy tétel a Kezdőlapról a Kibővített kezdőlapra való áthelyezéséhez nyomja meg és tartsa lenyomva a tételt, majd húzza el a képernyő bal vagy jobb széle felé addig, amíg a kijelző a Kibővített kezdőlapra vált. Helyezze el a tételt a képernyőn, majd engedje fel.

#### Kezdőlap-tétel eltávolítása

 Nyomja meg és tartsa lenyomva az eltávolítani kívánt tételt a Szerkesztés mód aktiválásához.

Megjegyzés Amikor a Szerkesztés mód bekapcsol, a tétel kinagyítódik és a készülék rezeg.

- Húzza az ikont a Telefon gombra (A Telefon gomb gombra változik).
- 3. Amikor az ikon és a Remove (Eltávolítás) gomb pirosra vált, engedje fel.

#### A Kezdőlap képernyőhátterének módosítása

- Nyomja meg a KEZDŐLAP > MENÜ gombot, majd érintse meg a Wallpaper (Háttérkép) elemet.
- 2. Válassza ki a Home (Kezdőlap) elemet.

- 3. Érintse meg az Albums (Album) vagy a Wallpaper gallery (Háttérkép galéria) elemet.
  - Érintse meg az Albums (Album) elemet, hogy a saját maga által a fényképezőgéppel rögzített képet vagy a telefonra háttérképként másolt képet használja. Megvághatja a képet, mielőtt azt háttérképként beállítaná. A kép vágásáról lásd a "Kép megvágása" című szakaszt a 7. fejezetben.
  - Érintse meg a Wallpaper gallery (Háttérkép galéria) elemet, hogy a telefon előre beállított háttérképet használja.
- Érintse meg a Save (Mentés) vagy a Set wallpaper (Háttérkép beállítása) elemet.

Megjegyzés Válassza ki a Lock screen (Lezáró képernyő) elemet, hogy módosítsa a Lezáró képernyő háttérképét.

48 A telefon alapvető bemutatása

#### Mappa létrehozása és elemek hozzáadása

Létrehozhat mappákat a Home (Kezdőlap) képernyőn, hogy tárolja bennük az alkalmazások ikonjait vagy a parancsikonokat.

- Nyomja meg a KEZDŐLAP > MENÜ gombot, majd érintse meg a Add to Home (Hozzáadás a Kezdőlaphoz) > Folder (Mappa) > New folder (Új mappa). Egy új mappa jelenik meg a képernyőn.
- Nyomja meg és tartsa lenyomva az alkalmazás ikonját vagy a parancsikont a Home (Kezdőlap) képernyőn, hogy aktiválja a Szerkesztés módot, majd húzza azt a mappa tetejére.

A mappában levő elemek hozzáféréséhez érintse meg a mappát a megnyitáshoz, majd érintse meg a megnyitni kívánt alkalmazás ikonját vagy a parancsikont.

 Tanács
 Egy mappa törléséhez kövesse a Home (Kezdőlap) képernyő elemének

 eltávolításának eljárását. Lásd a "Kezdőlap-tétel eltávolítása" című részt a fejezet

 korábbi szakaszában.

#### Mappa átnevezése

- 1. Érintse meg a mappát a megnyitáshoz.
- Nyomja meg és tartsa lenyomva a mappa címsorát, hogy megnyissa a Rename folder (Mappa átnevezése) párbeszédablakot.
- 3. Adja meg a Mappa nevét, majd érintse meg az OK gombot.

# **1.8 Telefon állapota és értesítések**

#### Telefonállapot ikonok

Ezek az ikonok jelennek meg az állapotsor telefonállapot területén.

| C            | 2@↓ * #                               |                  | = 9:44 AM                                        |
|--------------|---------------------------------------|------------------|--------------------------------------------------|
|              |                                       |                  |                                                  |
|              | Az ezen a területen                   | megje            | elenő ikonok                                     |
| Б<br>11      | A GPRS-kapcsolat létrejött            |                  | Jelerősség                                       |
| 6<br>11      | A GPRS-kapcsolat használatban van     | R                | Barangolás                                       |
| E<br>1+      | Az EDGE-kapcsolat létrejött           | ×                | Nincs jel                                        |
| Ę            | Az EDGE-kapcsolat használatban van    |                  | Nincs SIM kártya                                 |
| 3G<br>↑↓     | A 3G-kapcsolat létrejött              |                  | Rezgő üzemmód                                    |
| ۳<br>۲       | A 3G-kapcsolat használatban van       | $\mathbf{x}$     | A telefon hangszórója el van<br>némítva          |
| H<br>t       | A HSPA-kapcsolat létrejött            | 4                | A telefon mikrofonja el van némítva              |
| Į.           | A HSPA-kapcsolat használatban van     | (                | Majdnem lemerült az akkumulátor                  |
| <u> </u>     | Csatlakozik egy Wi-Fi hálózathoz      | ( <mark> </mark> | Lemerülőben van az akkumulátor                   |
| ≯            | A Bluetooth be van kapcsolva          | <b></b>          | Az akkumulátor fel van töltve                    |
| *            | Csatlakozás egy Bluetooth-készülékhez | ج                | Az akkumulátor töltődik                          |
| $\mathbf{t}$ | Repülés mód                           | Ľ                | A GPS be van kapcsolva                           |
| Q            | Ébresztés beállítva                   | 2                | A GPS csatlakozik                                |
| 3            | Kihangosítás be                       | C                | A vezetékes mikrofonos headset<br>csatlakoztatva |
| 0            | Adatszinkronizálás                    | $\cap$           | A vezetékes headset csatlakoztatva               |

#### 50 A telefon alapvető bemutatása

#### Értesítési ikonok

Ezek az ikonok jelenhetnek meg az állapotsor értesítési területén:

|        |              | C) @ \$                                          | *                              | H<br>t    | .ıl 💳 9:44 AN                                       | 1                      |
|--------|--------------|--------------------------------------------------|--------------------------------|-----------|-----------------------------------------------------|------------------------|
|        |              |                                                  |                                |           |                                                     |                        |
|        |              | Az e                                             | zen a területe                 | n megje   | lenő ikonok                                         |                        |
| (      | 0            | Új Gmail üzenet                                  |                                | ¢         | További (nem megjelen<br>értesítések                | ített)                 |
| $\geq$ | $\checkmark$ | Új Microsoft Exchange<br>e-mail vagy POP3/IMA    | ActiveSync<br>P üzenet         | 6         | Hívás folyamatban                                   |                        |
|        | <b></b> "    | Új SMS/MMS                                       |                                | ×         | Nem fogadott hívás                                  |                        |
| :      | -            | Probléma az SMS/MMS                              | 5 elküldésével                 | <b>6</b>  | Tartásban van egy hívás                             |                        |
| ł      | -            | Új azonnali üzenet                               |                                | <b>~</b>  | Hívásátirányítás                                    |                        |
| C      | ю            | Új hangposta                                     |                                | (S):      | Az iránytűt tájolni kell                            |                        |
| ĵ      | 1            | Közeledő esemény                                 |                                | <u>↑</u>  | Adatok feltöltése                                   |                        |
|        | Þ            | Zenelejátszás                                    |                                | Ŧ         | Adatok letöltése                                    |                        |
| 4      | $\Lambda$    | Általános figyelmeztet<br>szinkronizálási hiba)  | és (például                    | <u>†0</u> | Várakozás a feltöltésre                             |                        |
|        | $\odot$      | A memóriakártyán kev<br>terület                  | rés a szabad                   | 1         | Tartalom letöltve                                   |                        |
| Ę      | নি           | A Wi-Fi be van kapcsol<br>elérhető vezeték nélkü | va, és vannak<br>ili hálózatok | ł         | A telefon USB-kábelen a<br>számítógéphez csatlako   | zik                    |
| (      | 0            | Adatszinkronizálás                               |                                | Ē         | A memóriakártyát el leh<br>vagy az SD elő van készí | et távolítani,<br>tve. |
|        | 0            | Csatlakozva a HTC Syn                            | c-hez                          | ?         | Nincs memóriakártya a t                             | elefonban.             |
|        |              |                                                  |                                |           |                                                     |                        |

🛒 Új csicsergés

# Értesítési panel

Az értesítési ikonok jelzik az új üzenetek érkezését, a naptári eseményeket, a beállított ébresztéseket és az aktuális beállításokat, például a hívásátirányítás bekapcsolt voltát vagy az aktuális hívás állapotát. Megnyithatja a Notifications (Értesítések) panelt, hogy megnyissa az üzenetet, az emlékeztetőt vagy az eseményértesítőt, és megnézheti a mobilszolgáltató nevét.

#### Az Értesítések panel megnyitása

Amikor egy új értesítési ikon jelenik meg az állapotsorban, nyomja meg és tartsa lenyomva az állapotsort, majd csúsztassa az ujját lefele a Notifications (Értesítések) panel megnyitásához.

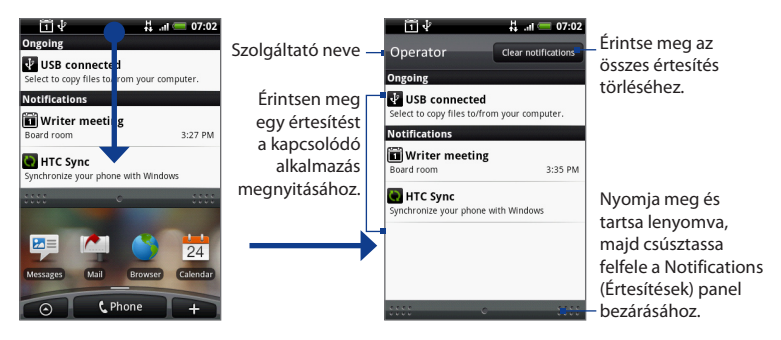

Ha több értesítés is érkezett, akkor lefele görgetheti a képernyőt, hogy megnézze a további értesítéseket.

 
 Tanács
 Megnyithatja a Notifications (Értesítések) panelt a Home (Kezdőlap) képernyőn a MENÜ gomb megnyomásával, majd érintse meg az Notifications (Értesítések) elemet.

#### 52 A telefon alapvető bemutatása

#### Az Értesítések panel bezárása

Nyomja meg és tartsa lenyomva a Notifications (Értesítések) panel alsó sávját, majd csúsztassa az ujját felfele a képernyőn vagy nyomja meg a VISSZA gombot.

# Állapotjelző LED

Az Állapotjelző LED a fülhallgató jobb sarkában található, és információkat nyújt a telefon állapotáról.

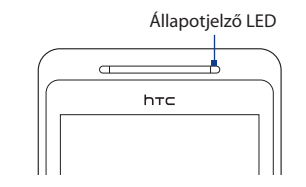

| LED állapota     | Jelzés                                                                                                 |
|------------------|----------------------------------------------------------------------------------------------------|
| Folyamatos zöld  | Az akkumulátor teljesen fel van töltve (ha a telefon a hálózati adapterhez/számítógéphez csatlakozik). |
| Folyamatos piros | Akkumulátor töltődik.                                                                                  |
| Villogó piros    | Lemerülőben van az akkumulátor.                                                                        |

# 1.9 Alkalmazások

A **All programs (Minden program)** képernyő tartalmazza a telefonon levő alkalmazásokat. Minden alkalmazás, amelyet az Android Marketről vagy a webről töltött le és telepített, megjelenik az All programs (Minden program) képernyőn.

Fontos Lehetséges, hogy néhány alkalmazás, melyet a Felhasználói útmutató megemlít, alapértelmezésben nem érhető el a telefonon. A telefonon elérhető alkalmazások a telefon vásárlásának helyétől függenek.

#### A Minden program képernyő megnyitása

Nyomja meg a KEZDŐLAP gombot, majd érintse meg a ombot. Az All programs (Minden program) képernyő bezárásához érintse meg a og gombot.

Tanács Az alkalmazások gyors megnyitásához hozzáadhatja a gyakran használt alkalmazások ikonjait a Home (Kezdőlap) képernyőre, vagy a létrehozott mappákba. Lásd a "Kezdőlap képernyő testre szabása" című részt a fejezet korábbi szakaszában.

# Legutóbb használt alkalmazások

#### Egy közelmúltban használt alkalmazás megnyitása

- Nyomja meg és tartsa lenyomva a KEZDŐLAP gombot a legutóbb használt alkalmazások ablakának megjelenítéséhez. Az ablak megjeleníti a hat legutoljára használt alkalmazást.
- 2. Érintsen meg egy ikont az ablakban, hogy megnyissa az adott alkalmazást.

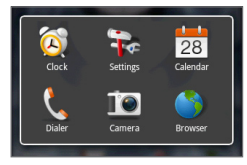

# 1.10 Beállítások

A Settings (Beállítások) képernyőn szabályozhatja és testre szabhatja a telefon beállításait.

A Settings (Beállítások) képernyő megnyitásához tegye a következők valamelyikét:

- Nyomja meg a KEZDŐLAP > MENÜ gombot, majd érintse meg a Settings (Beállítások) elemet.
- Nyomja meg a KEZDŐLAP gombot, majd érintse meg az elemet, majd érintse meg a Settings (Beállítások) elemet.

| Personalize<br>(Személyre szabás)                     | Kiválaszt egy látványt, beállítja a Home (Kezdőlap) képernyő vagy a<br>lezárási képernyő háttérképét és a bejövő hívások alapértelmezett<br>csengőhangját. Átnevezheti vagy törölheti az egyéni látványt úgy is,<br>hogy megnyomja és lenyomva tartja az egyéni látványt a <b>Choose a</b><br><b>Scene (Válasszon látványt)</b> képernyőn. |
|-------------------------------------------------------|----------------------------------------------------------------------------------------------------|
| Wireless controls<br>(Vezeték nélküli<br>beállítások) | Beállítja a telefon vezeték nélküli kapcsolatait, például a Wi-Fi-t és<br>a Bluetooth-t, engedélyezi a Repülés üzemmódot, vagy beállítja a<br>barangolás, a hálózatok és sok minden más beállításait. További<br>részleteket a 6. fejezetben talál.                                                                                        |
| Call settings<br>(Hívásbeállítások)                   | Beállítja a hívási szolgáltatásokat, például a hangpostát, a<br>hívásátirányítást, a hívásvárakoztatást és a hívóazonosítót. További<br>részleteket a 2. fejezetben talál.                                                                                                    |
| Sound & display<br>(Hang és<br>megjelenítés)          | Beállítja a hívási és az értesítési hangokat, vagy a képernyő fényerejét<br>és a képernyő várakozási idejét. További részleteket a 10. fejezetben<br>talál.                                                                                                    |
| Data<br>synchronization<br>(Adatszinkronizáció)       | Kiválasztja a szinkronizáláshoz a Google Apps™, az Exchange<br>Activesync és a Microsoft® Office Outlook® elemeket, ha azok be<br>vannak állítva. Részletekért lásd az 5. és a 9. fejezetet.                                                                                                    |
| Social networks<br>(Közösségi<br>hálózatok)           | Kezeli a Facebook, a Flickr és a Twitter fiókokat.                                                                                                    |

| Location<br>(Helymeghatározás)                              | Kiválasztja a használni kívánt GPS helymeghatározás forrását.                                                                                                    |
|-------------------------------------------------------------|----------------------------------------------------------------------------------------------------|
| Security (Biztonság)                                        | Beállítja a képernyő feloldási mintát, engedélyezi a SIM-kártya zárát<br>vagy újraindítja a telefont. További részleteket a 10. fejezetben talál.                                                                     |
| Applications<br>(Alkalmazások)                              | Kezeli az alkalmazásokat és az új programok telepítését.                                                                                                    |
| SD card & phone<br>storage (SD-kártya<br>és telefonmemória) | Ellenőrzi az elérhető memóriakártya és telefonmemória kapacitását.<br>További részleteket a 10. fejezetben talál.                                                                                                    |
| Date & time (Dátum<br>és idő)                               | Beállítja a dátumot és időt, az időzónát, a dátum- és időformátumot.<br>További részleteket a 9. fejezetben talál.                                                                                                    |
| Locale & text (Terület<br>és szöveg)                        | Beállítja az operációs rendszer nyelvét és a területet. Beállíthatja a<br>képernyő-billentyűzet beállításait is.                                                                                                    |
| About phone (A<br>telefonról)                               | Megjeleníti a telefon állapotát, például a hálózat típusát, a jel<br>erősségét, az akkumulátor töltöttségi szintjét és a hálózat nevét.<br>Megnézheti a jogi információkat és a telefon szoftverének<br>verziószámát. |

# 1.11 A hangerő beállítása

A **Ringer volume (Csengési hangerő)** beállítása a telefon csengőhangjának hangerejét módosítja, míg a **Media volume (Média hangerő)** beállítása a zene- és a videolejátszás hangerejét módosítja. A csengés és a média hangereje egymástól függetlenül is beállíthatók.

#### A Csengési hangerő beállítása

Beállíthatja a csengés hangerejét, amikor a Home (Kezdőlap) képernyőn vagy valamelyik alkalmazás képernyőjén tartózkodik (kivéve hívás és zene-/ videolejátszás) közben.

#### 56 A telefon alapvető bemutatása

- Nyomja meg a HANGOSÍTÁS vagy HALKÍTÁS gombot a telefon bal oldalán, hogy a csengés hangerejét a kívánt szintre állítsa be. Megjelenik a Ringer volume (Csengés hangereje) ablak a képernyőn, amely megjeleníti a hangerő szintjét. Ha elérte a legalacsonyabb csengési hangerőt (Néma üzemmód), nyomja meg a HALKÍTÁS gombot újra, hogy a telefont Rezgő üzemmódba állítsa. A telefon rezegni fog, és a rezgés mód ikonja ( ) megjelenik az állapotsorban.
- Rezgő üzemmódban nyomja meg a HANGOSÍTÁS gombot egyszer, hogy néma üzemmódba váltson. A némítás ikon () megjelenik az állapotsorban.
  - Tanács
     A néma üzemmódba való gyors váltáshoz nyomja meg és tartsa lenyomva a HÍVÁS BEFEJEZÉSE/ÜZEMKAPCSOLÓ gombot, majd érintse meg a Silent mode (Néma üzemmód) menüpontot.

Beállíthatja a csengés hangerejét a **Settings (Beállítások)** képernyőn is. A beállításhoz nyomja meg a KEZDŐLAP > MENÜ gombot, majd érintse meg a **Settings (Beállítások) > Sound & display (Hang és megjelenítés) > Ringer** volume (Csengés hangereje) elemet.

#### A Média hangerő beállítása

Zene vagy videó lejátszása közben nyomja meg a HANGOSÍTÁS vagy a HALKÍTÁS gombot a telefon bal oldalán a média hangerő beállításához. Megjelenik a **Music/video volume (Zene/videó hangereje)** ablak a képernyőn, amely megjeleníti a hangerő szintjét.

Beállíthatja a média hangerejét a Settings (Beállítások) képernyőn is.

- Nyomja meg a KEZDŐLAP > MENÜ gombot, majd érintse meg a Settings (Beállítások) elemet.
- Érintse meg a Sound & display (Hang és megjelenítés) > Media volume (Média hangerő) elemet.
- 3. Amikor megjelenik a Média hangerő ablak, mozgassa a csúszkát balra (a halkításhoz) vagy jobbra (a hangosításhoz).
- 4. Érintse meg az OK gombot az ablak bezárásához.

# 1.12 A telefon memóriakártyájának USB-meghajtóként való használata

A számítógépen tárolt zenék, képek és más fájlok a telefon memóriakártyájára való átviteléhez a telefon memóriakártyáját USB-meghajtóként kell beállítania.

#### A telefon memóriakártyájának USB-meghajtóként való beállítása

- 1. Csatlakoztassa a telefont a számítógéphez az USB-kábel használatával. Egy értesítési ikon ( 1) jelenik meg az állapotsorban.
- Nyissa meg az Notifications (Értesítések) panelt. Az Notifications (Értesítések) panel megnyitásáról lásd az "Az Értesítések panel megnyitása" című szakaszt jelen fejezet korábbi részében.
- Az Notifications (Értesítések) panelen érintse meg az USB connected (USB csatlakoztatva) elemet, majd érintse meg a Mount (Csatolás) elemet.

 Megjegyzés
 Ha a Mount (Csatolás) funkciót kiválasztja, a telefon nem fogja

 felismerni a memóriakártyát, ha az a számítógéphez csatlakozik. Nem

 fogja tudni használni a telefon néhány alkalmazását, például a Camera

 (Fényképezőgép) és a Music (Zene) alkalmazást.

#### A memóriakártya eltávolítása a telefon bekapcsolt állapotában

Ha el kell távolítania a memóriakártyát a telefon bekapcsolt állapotában, akkor először le kell csatolnia a memóriakártyát, hogy elkerülje a memóriakártya sérülését vagy meghibásodását.

- Nyomja meg a KEZDŐLAP > MENÜ gombot, majd érintse meg a Settings (Beállítások) elemet.
- Görgessen lefele a képernyőn, majd érintse meg az SD card & phone storage (SD-kártya és telefonmemória) elemet.
- 3. Érintse meg az Unmount SD card (SD-kártya lecsatolása) elemet.
- Távolítsa el a memóriakártyát a jelen fejezet "A memóriakártya eltávolítása" című szakaszában leírt módon.

#### 58 A telefon alapvető bemutatása

# 2. fejezet - A telefonfunkciók használata

# 2.1 Hívás kezdeményezése

Többféle kényelmes módon kezdeményezhet hívásokat a telefonról.

Megjegyzés A legtöbb SIM-kártyához tartozik egy előre megadott PIN-kód (personal identification number, személyes azonosító szám) amelyet a mobiltelefon-szolgáltat határoz meg. Felkérés esetén írja be a PIN-kódot, majd érintse meg az Enter (Bevitel) gombot. Ha háromszor hibás PIN-kódot ad meg, a SIM-kártya zárolódik. Ha ez történik, feloldhatja a PUK-kód (PIN Unblocking Key - PIN feloldó kód) használatával, amit a mobilszolgáltatójától kaphat meg.

# Hívás a Tárcsázó használatával

A **Dialer (Tárcsázó)** képernyőn közvetlenül tárcsázhat egy számot, vagy használhatja az Intelligens tárcsázás funkciót, hogy megkeressen és felhívjon egy partnert a People (Személy) képernyőről vagy egy számot a Híváslistából.

Amikor egy partner nevének első betűjét vagy számát beírja, az Intelligens tárcsázó megkeresi a partner telefonszámát a partner nevének első betűje, valamint a partner nevében szereplő szóköz, kötőjel vagy aláhúzás után megjelenő betű alapján. Ahogy több betűt vagy számot ír be, a lista mindig csak az egyező elemeket mutatja.

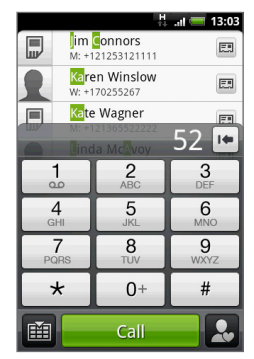

#### 60 A telefonfunkciók használata

- 1. A Dialer (Tárcsázó) megnyitásához tegye a következők valamelyikét:
  - Nyomja meg a HÍVÁS gombot.
  - A Kezdőlapon érintse meg a Phone (Telefon) gombot.
- Kezdje beírni az első pár számjegyet vagy karaktert a Telefon billentyűzet gombjai segítségével. Ahogy megadja a számokat vagy betűket, az Smart Dial (Intelligens tárcsázás) panel megjeleníti az egyező találatokat. Ha hibás számjegyet ír be, érintse meg a pombot a számjegy törléséhez. Ha a teljes számot törölni szeretné, akkor tartsa nyomva a gombot
- 3. Érintse meg a f gombot, ha be szeretné zárni a telefon billentyűzetét, és ha látni szeretné, hogy van-e megfelelő szám vagy partner. A szűrt listán való böngészéshez húzza gyorsan fel-le az ujját a képernyőn, ha lassabban görgetné, simítson az ujjával fel-le.
- 4. Szám vagy partner felhívásához tegye a következők valamelyikét:
  - Érintse meg a kívánt telefonszámot vagy névjegyet a listán.
  - A partnerhez társított másik szám hívásához válassza ki a partnert, majd érintse meg a partner nevétől jobbra a 
     névjegykártya ikont. A részletes névjegy képernyőn érintse meg a hívni kívánt számot.

## Telefonszám felhívása egy SMS-ből

Az SMS megjelenítése közben felhívhatja az üzenetben található telefonszámot.

- 1. Érintse meg a telefonszámot tartalmazó üzenetet.
- A Select link (Hivatkozás kiválasztása) képernyőn érintse meg a hívni kívánt számot.
- Ezután megnyílik a Phone (Telefon) képernyő, a telefonszám automatikusan beíródik, és azt fel lehet hívni. A hívás kezdeményezéséhez érintse meg a Call (Hívás) gombot.

Az SMS-ekről az 5. fejezetben talál további információt.

## Gyorstárcsázási számok hívása

Egy tárolt gyorstárcsázási szám felhívásához nyomja meg és tartson lenyomva egy számgombot. A gyorstárcsázási számok beállításához lásd a 3. fejezet "Partner hozzáadása a gyorstárcsázáshoz" című szakaszát.

## E-mailben levő telefonszámok felhívása

Egy e-mail megjelenítése közben érintse meg az e-mailben levő telefonszámot a Phone (Telefon) képernyő megnyitásához, hogy felhívhassa az adott számot.

## Segélyhívás kezdeményezése

A Phone (Telefon) képernyőn tárcsázza a nemzetközi segélyhívó számot (például 000), majd érintse meg a **Call (Hívás)** gombot.

 Megjegyzés
 Lehetséges, hogy a SIM-kártyán további segélyhívó számok is szerepelnek.

 Részletes információt a szolgáltatótól kaphat.

# 2.2 Hívás fogadása és elutasítása

Ha egy partner felhívja, a Incoming call (Bejövő hívás) képernyő megjelenik, és megjeleníti a hívásazonosítás ikonját, a hívó nevét és telefonszámát. Ha a hívó nem szerepel a Névjegyalbumban, akkor csak az alapértelmezett hívásazonosító ikon és a telefonszám jelenik meg az Incoming call (Bejövő hívás) képernyőn.

# Egy bejövő hívás fogadása

Érintse meg az **Answer (Fogadás)** gombot, vagy nyomja meg a HÍVÁS gombot.

# Egy bejövő hívás visszautasítása

Érintse meg a **Decline (Visszautasítás)** gombot, vagy nyomja meg a HÍVÁS BEFEJEZÉSE/ÜZEMKAPCSOLÓ gombot.

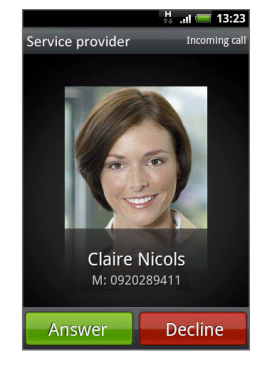

62 A telefonfunkciók használata

#### A csengőhang elnémítása

A csengés némításához - a hívás elutasítása nélkül - nyomja meg a HALKÍTÁS gombot.

# Hívás elutasítása és szöveges üzenet küldése

Automatikusan elküldhet egy alapértelmezett SMS-t a hívónak, és visszautasíthatja a bejövő hanghívást. Nyomja meg a MENÜ gombot, majd érintse meg a **Send message (Üzenet küldése**) elemet a bejövő hívás közben az üzenet elküldéséhez.

Módosíthatja az alapértelmezett szöveges üzenetet a MENÜ gomb megnyomásával, majd érintse meg a **Phone settings (Telefonbeállítások) > Edit default message (Alapértelmezett üzenet szerkesztése)** menüpontot.

# 2.3 Hívás közbeni lehetőségek használata

Hívás közben nyomja meg a MENÜ gombot a hívási menü megjelenítéséhez. Érintse meg a menüben a megfelelő menüpontot a hívás tartásba helyezéséhez, egy másik partner felhívásához a telefonkonferenciához, a telefon mikrofonjának elnémításához és sok minden máshoz.

Megjegyzés

Amikor a telefon tárcsáz, csak a **People (Személy)** és a **Speaker on (Kihangosító)** gombok érhetők el.

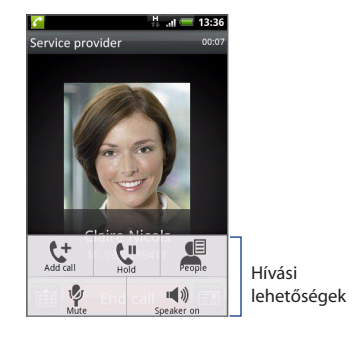

## Több hívás kezelése

A telefon jelzi, ha újabb bejövő hívás érkezik, és lehetővé teszi a hívás fogadását vagy elutasítását. Ha már hívásban van, és szeretné fogadni a hívást, akkor átválthat a két hívó között.

- Nyomja meg a BESZÉD/ KÜLDÉS gombot a második hívás fogadásához, és az első hívás tartásba helyezéséhez.
- A hívók közötti váltáshoz érintse meg azt a személyt a képernyőn, akivel beszélni szeretne.
- Ha be szeretné fejezni az aktuális hívást, és vissza szeretne térni a másikhoz, akkor nyomja meg az End call (Hívás befejezése) gombot.

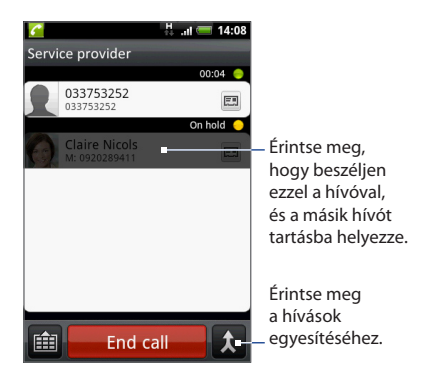

Elindíthat egy konferenciahívást az összes résztvevő között a hívások egyesítésével. A hívás egyesítéséhez érintse meg a 🚺 gombot a képernyő jobb alsó részén.

# Konferenciahívás létrehozása

- 1. Hívja fel a konferenciahívás első résztvevőjét.
- Hívás közben nyomja meg a MENÜ gombot, majd érintse meg a Add call (Hívás hozzáadása) menüpontot, ezután tárcsázza a második résztvevő számát. Az első résztvevő tartásba kerül, amikor felhívja a második résztvevőt.
- Amikor létrejött a kapcsolat a második résztvevővel, érintse meg az (egyesítés) gombot.

#### 64 A telefonfunkciók használata

- Ahhoz, hogy egy másik résztvevőt hívjon a konferenciahívásba, érintse meg az elemet a konferenciahívás képernyőn, majd hívja fel a meghívandó partner számát.
  - Megjegyzés A konferenciahívás tartásba kerül, amikor a másik partnert felhívja. Ha létrejött a kapcsolat a másik partnerrel, akkor egymás között beszélgethetnek.
- A kapcsolat létrejötte után érintse meg az gombot, hogy hozzáadja a résztvevőt a konferenciahíváshoz.
- 6. Ha befejezte, érintse meg a End call (Hívás befejezése) gombot.
- Megjegyzés Nem minden mobiltelefon-hálózat támogatja a konferenciahívást. Részletes információt a szolgáltatótól kaphat.

# Hívás tartásba helyezése

Nyomja meg a MENÜ gombot, majd érintse meg a **Hold (Tartás)** gombot a hívás tartásba helyezéséhez. Amikor egy hívást tartásba helyez, a Tartott hívás ikon (f) megjelenik az állapotsorban. Nyomja meg a MENÜ gombot, majd érintse meg a **Unhold (Tartás feloldása)** gombot.

 Tanács
 Egy hívást tartásba helyezhet a HÍVÁS gomb megnyomásával is. Nyomja le ismét a HÍVÁS gombot, hogy folytassa a beszélgetést.

# A mikrofon elnémítása hívás közben

Nyomja meg a MENÜ gombot, majd érintse meg a **Mute/Unmute (Némítás/ Némítás feloldása)** gombot a mikrofon be- és kikapcsolásához. Ha a mikrofon ki van kapcsolva, a Némítás ikon ( 2000) megjelenik az állapotsorban.

## Kihangosítás be- és kikapcsolása

Hívás közben nyomja meg a MENÜ gombot, majd érintse meg a **Speaker** on/Speaker off (Kihangosítás be/ki) menüpontot a kihangosítás be- vagy kikapcsolásához. A kihangosítás ikonja ( ) megjelenik az állapotsorban, ha a kihangosítás be van kapcsolva.

# Figyelem! A halláskárosodás elkerülése érdekében ne tartsa a telefont a füléhez, ha a kihangosító be van kapcsolva.

# A hívás befejezése

A hívás befejezéséhez tegye a következőket:

- Nyomja meg a HÍVÁS BEFEJEZÉSE/ÜZEMKAPCSOLÓ gombot.
- Érintse meg a End call (Hívás befejezése) gombot.
- Ha a mellékelt vezetékes headsetet használja, nyomja meg és tartsa lenyomva a gombot a hívás befejezéséhez.

Ha az Önt hívó személy telefonszáma nem szerepel a Névjegyalbumban, akkor a beszélgetés befejezése után a szám mentését is választhatja.

# 2.4 A Híváslista használata

Ha van nem fogadott hívása, akkor a nem fogadott hívás ikonja () megjelenik a címsorban. Használja a People (Személy) képernyő **Call History (Híváslista)** fülét, hogy láthassa, ki kereste, illetve megnézhesse az összes tárcsázott számot és fogadott hívást.

# A Híváslista fül használata

- Nyomja meg a HÍVÁS > MENÜ gombot, majd érintse meg a Call history (Híváslista) menüpontot.
- 2. Tegye a következők egyikét:
  - Érintse meg a nevet vagy a számot a híváshoz.
  - Nyomja meg és tartsa lenyomva a nevet vagy a számot a listában, hogy megjelenítse a menüt, ahol megnézheti a partner adatait (ha a szám tárolva van a partnerlistában), szerkesztheti a számot újrahívás előtt, SMS-t küldhet vagy törölheti a tételt a híváslistából.

#### 66 A telefonfunkciók használata

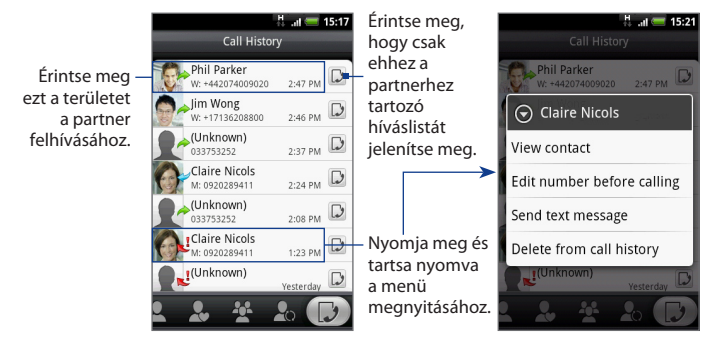

# Új telefonszám hozzáadása a Névjegyalbumhoz

Ha az Önt hívó személy telefonszáma nem szerepel a Névjegyalbumban, akkor a beszélgetés befejezése után a szám mentését is választhatja.

- Nyomja meg a HÍVÁS > MENÜ gombot, majd érintse meg a Call history (Híváslista) menüpontot.
- Nyomja meg és tartsa lenyomva a névjegyalbumba menteni kívánt fogadott hívást, majd érintse meg a Save to contacts (Mentés a névjegyalbumba) menüpontot.
- 3. A megjelenő üres névjegybe írja be a partner nevét és a többi adatot. A telefonszám automatikusan bekerül a Number (Szám) rész Mobile (Mobil) mezejébe. Ha más típusú számként, például otthoni telefonszámként szeretné tárolni, érintse meg a Mobile (Mobil) gombot.
- 4. Görgessen lefele a képernyőn, majd érintse meg a Save (Mentés) gombot.
- Megjegyzés További információt a 3. fejezet "Új partner hozzáadása" című szakaszában talál.

# A nem fogadott hívások áttekintése

Ha nem fogadott legalább egy hívást, az állapotsorban a nem fogadott hívás ikonja jelenik meg.

Ha szeretné megnézni, ki hívta, nyomja meg a HÍVÁS > MENÜ gombot, majd érintse meg a **Call history (Híváslista)** elemet. A nem fogadott hívásokat a nem fogadott hívások ikonja (

Tanács Megnyomhatja és nyomva tarthatja az állapotsort, majd csúsztassa az ujját lefele a képernyőn, hogy megnyissa a Notifications (Értesítések) panelt. Megjelenik a nem fogadott hívás száma és/vagy a partner neve.

# A Híváslista törlése

A Híváslista fülön végezze el az alábbi műveletek egyikét:

- Egy név vagy szám a listáról való eltávolításához nyomja meg és tartsa lenyomva a számot, majd érintse meg a Delete from Call history (Törlés a híváslistából) menüpontot.
- A teljes lista törléséhez nyomja meg a MENÜ gombot, majd érintse meg a Delete all (Összes törlése) menüpontot.

#### 68 A telefonfunkciók használata

# 2.5 A telefonbeállítások módosítása

Módosíthatja a telefon beállításait, például a hangposta számát, vagy engedélyezheti a mobilszolgáltatója további hívásszolgáltatásait.

A telefon beállítási menüjének megnyitásához nyomja meg a KEZDŐLAP > MENÜ gombot, majd érintse meg a **Settings (Beállítások) > Call settings (Hívási beállítások)** menüpontot.

| Beállítás                                                        | Leírás                                                                                                    |
|------------------------------------------------------------------|----------------------------------------------------------------------------------------------------|
| Fixed Dialing Numbers<br>(Rögzített hívószámok)                  | A kimenő hívásokat a számok egy bizonyos halmazára<br>korlátozza. A funkció bekapcsolásához ismernie kell a<br>SIM-kártya PIN2-kódját.                                                                                                    |
| Voicemail (Hangposta)                                            | Megadhat a SIM-kártyán tárolt mellett egy másik hangposta<br>számot.                                                                                                    |
| Clear Voicemail<br>notification (Hangposta<br>értesítés törlése) | Ha kapott értesítést egy új hangpostáról, akkor törölheti ezt<br>az értesítést.                                                                                                    |
| Call forwarding<br>(Hívásátirányítás)                            | Kiválaszthatja, hogyan kezelje a telefon a foglalt, nem<br>fogadott és nem elérhető hívásokat. Beállíthatja a<br>hívásátirányítást az összes bejövő híváshoz.                                                                                                |
| Call barring<br>(Híváskorlátozás)                                | Korlátozhatja a bejövő és kimenő hívások különböző<br>kategóriáit.                                                                                                    |
| Additional call<br>settings (További<br>hívásbeállítások)        | Be- és kikapcsolhatja a mobilszolgáltató szolgáltatásait,<br>például a hívóazonosítást és a hívásvárakoztatást.                                                                                                    |
| Advanced Settings<br>(Speciális beállítások)                     | Szerkesztheti a hívás-visszautasítás üzenetét, kiválaszthatja,<br>hogy megnyissa-e az üzenetszerkesztőt, amikor üzenettel<br>utasít vissza egy hívást, és kiválaszthatja, hogy automatikusan<br>mentse-e az ismeretlen partner számát a hívás befejezésekor. |
| Cell broadcast<br>(Adókörzeti információk)                       | Be- vagy kikapcsolja a mobilszolgáltató adókörzeti<br>információinak fogadását.                                                                                                    |

| Beállítás                                                         | Leírás                                                                     |
|-------------------------------------------------------------------|----------------------------------------------------------------------------|
| Cell broadcast settings<br>(Adókörzeti információk<br>beállítása) | Beállítja a csatornákat és a nyelvet az adókörzeti információk<br>számára. |

# 2.6 A telefonfunkció be- és kikapcsolása

A legtöbb országban a jogszabályok úgy rendelkeznek, hogy a repülőgépek fedélzetén ki kell kapcsolni a telefonokat. A telefonfunkciót úgy is kikapcsolhatja, hogy **Airplane mode (Repülés módba)** kapcsolja a telefont. A Repülés mód engedélyezésével a telefon összes rádiós egységét kikapcsolja; ilyen a telefon, a Bluetooth és a Wi-Fi.

## A repülés mód be- és kikapcsolása

- Nyomja meg a KEZDŐLAP > MENÜ gombot, majd érintse meg a Settings (Beállítások) > Wireless controls (Vezeték nélküli beállítások) menüpontot.
- Jelölje be a Airplane mode (Repülés mód) jelölőmezőt a Repülés mód bekapcsolásához. Ha be van kapcsolva, a Repülés mód ikonja (
   ) megjelenik az állapotsorban.
- Tanács
   Ha kikapcsolja a Repülés módot, akkor a telefonfunkció bekapcsol és a Bluetooth előző állapota visszaáll.

#### 70 A telefonfunkciók használata

# 3.1 A Személy funkcióról

A **People (Személy)** funkcióval egyszerűen kezelheti a partnerekkel telefonon, SMS-ben és e-mailben folytatott kommunikációt. Megnézheti frissítéseiket a Facebook-on és a Flickr fiókokban, valamint frissítheti saját Facebook állapotát.

Ha szinkronizálja a partnereket a Google fiókjával, a számítógépével és/vagy az Exchange Serverrel, akkor az ezekben a fiókokban tárolt partnerek megjelennek a People (Személy) képernyőn. A fiókok szinkronizálásáról további információt talál jelen fejezet "Partnerforrások" szakaszában.

A People (Személy) képernyő megnyitásához tegye a következők egyikét:

- Nyomja meg a HOME (KEZDŐLAP) gombot, majd érintse meg a People (Személy) elemet.
- Nyomja meg a HOME (KEZDŐLAP) gombot, majd érintse meg a ogmbot, majd érintse meg a People (Személy) elemet.

A People (Személy) megnyitásakor megjelenik a People (Személy) képernyő.

## A Személy widget hozzáadása

A People (Személy) widget lehetővé teszi, hogy közvetlenül a Home (Kezdőlap) képernyőről kapcsolatba lépjen kedvenc partnereivel. A widgetek hozzáadásáról lásd az 1. fejezet "Egy HTC widget hozzáadása" című szakaszát.

 Megjegyzés
 Ha kedvenc partnerei a Google fiókból vagy az Exchange ActiveSync

 fiókból származnak, akkor a People (Személy) widget emlékszik a kedvenc

 partnerekre telefon alapállapotba állítása után. Azonban újra be kell állítania az

 alapértelmezett kommunikációs módszert a kedvenc partnerekhez. A telefon

 alapállapotba állításáról további tájékoztatást talál a 10. fejezetben.

#### 72 Személy képernyő használata

### Partnerforrások

Partnereket adhat hozzá a telefonhoz a következő forrásokból:

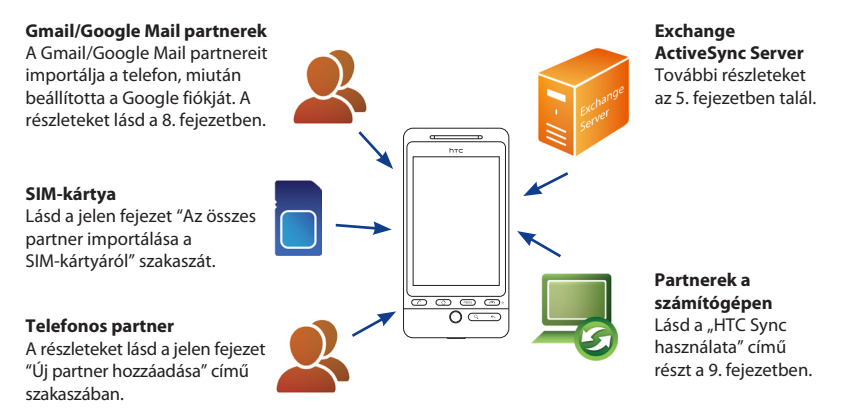

# 3.2 A Személy képernyő használata

A People (Személy) képernyő egyszerű hozzáférést biztosít az összes partnerhez, valamint még gyorsabban elérheti azokat a személyeket és személyekből álló csoportokat, melyekkel a leggyakrabban veszi fel a kapcsolatot.

A People (Személy) képernyő a következő fülekkel rendelkezik:

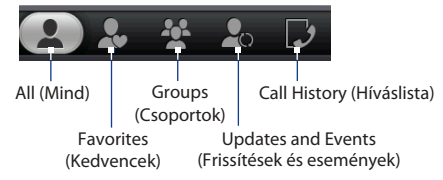
| Fül                                                    | Funkciók                                                                                                    |
|--------------------------------------------------------|----------------------------------------------------------------------------------------------------|
| All (Mind)                                             | Hozzáférést biztosít a telefonon tárolt összes partnerhez, beleértve a<br>Google partnereket, az Exchange ActiveSync partnereket, a telefonos<br>partnereket és a SIM-kártyán tárolt partnereket. Továbbá ezt a fület<br>használhatja a My contact card (Saját névjegykártya) megnyitásához<br>és frissítéséhez. A további tájékoztatásért lásd a "Saját névjegykártya<br>beállítása" című részt ebben a fejezetben. |
| Favorites<br>(Kedvencek)                               | Hozzáférést biztosít a kedvenc partnerek listájához, akiket gyorsan<br>elérhet. További információ a jelen fejezet "Kedvencek használata"<br>című szakaszában található.                                                                                                    |
| Groups<br>(Csoportok)                                  | A partnereket csoportokhoz rendelheti, hogy egyszerűen küldhessen<br>SMS-t, MMS-t vagy e-mail üzenetet a csoport minden tagjának.<br>További információ a jelen fejezet "Munka a csoportokkal" című<br>szakaszában található.                                                                                                    |
| Updates<br>and Events<br>(Frissítések és<br>események) | Értesít, ha az összekapcsolt Facebook partnerek frissítették<br>profiljukat, ha közeledik egy esemény, vagy ha a partner fényképet<br>töltött fel a fiókjához. Továbbá ez a fül jelzi, ha az összekapcsolt<br>Flickr partner fényképet töltött fel a fiókjához. Lásd a "A Facebook<br>és a Flickr használata a Személy képernyőn" című szakaszt ebben a<br>fejezetben.                                               |
| Call History<br>(Híváslista)                           | Felsorolja az összes tárcsázott számot, fogadott és nem fogadott<br>hívást. Lásd a "Híváslista fül használata" című részt a 2. fejezetben.                                                                                                    |

### Saját névjegykártya beállítása

A **My contact card (Saját névjegykártya)** kényelmes módszert biztosít a személyes kapcsolati adatainak tárolásához, melyeket egyszerűen elküldhet egy MMS-ben. Továbbá bejelentkezhet a Facebook és a Flickr fiókokra, hogy értesítéseket kapjon a partnerek frissítéseiről és eseményeiről (további információkat jelen fejezet "A Facebook és a Flickr használata a Személy képernyőn" szakaszában talál).

### Saját névjegykártya beállítása

- A People (Személy) képernyő All (Mind) fülén érintse meg a Me (Én) elemet, majd érintse meg a Tap here to edit contact (Érintse meg a partner szerkesztéséhez) elemet.
- 2. Írja be a nevét és elérhetőségi adatait.
- A Facebookra vagy a Flickrre való bejelentkezéshez és barátai értesítéseinek fogadásához érintse meg a Facebook vagy a Flickr elemet, és adja meg a bejelentkezési adatokat.
- 4. Érintse meg a Save (Mentés) elemet.

### Partnerek megtekintése és kezelése

A People (Személy) képernyő All (Mind) füle megjeleníti az összes partnert, beleértve a Google partnereket, az Exchange ActiveSync partnereket, a telefonos partnereket és a SIM-kártyán található partnereket.

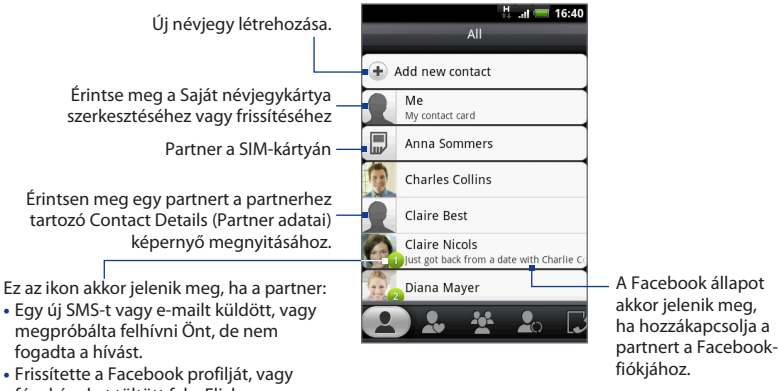

- fényképeket töltött fel a Flickrre vagy a Facebookra.
- Közeledő Facebook eseményei vannak.

 
 Megjegyzés
 Ha csak egy bizonyos típusú partnereket szeretne megtekinteni, például csak a Google partnereket vagy az Exchange ActiveSync partnereket, akkor nyomja meg a MENÜ gombot, majd érintse meg a View (Nézet) menüpontot, majd válassza ki a kívánt partnertípust.

### Új partner hozzáadása

- 1. Az All (Mind) fülön érintse meg a Add new contact (Új partner hozzáadása) elemet.
- Válassza ki a partner típusát, például Google vagy Exchange. Ez meghatározza, hogy melyik fiókkal fog a partner szinkronizálódni. További információ a jelen fejezet "Partnerforrások" című szakaszában található.
- 3. Tegye a következők egyikét:
  - Az Exchange vagy a Phone (Telefonos) partnertípus esetén érintse meg a Name (Név) mezőt, írja be a partner utónevét majd vezetéknevét, és válassza ki, hogy milyen sorrendben jelenjenek meg a nevek. Érintse meg az OK gombot.

Érintse meg a 🕎 gombot a képernyő-billentyűzet elrejtéséhez és az **OK** gomb megjelenítéséhez.

- SIM vagy Google partnertípus esetén érintse meg a Name (Név) mezőt, majd adja meg a nevet.
- 4. Adja meg a partner adatait a megjelenő mezőkbe.
- 5. Görgessen a képernyő aljára, és érintse meg a Save (Mentés) gombot.

### Partner keresése

- Az All (Mind) fülön nyomja meg a MENU (MENÜ) gombot, majd érintse meg a Search People (Személy keresése) elemet.
- A keresősávba írja be a keresendő partner kereszt- vagy utónevének első néhány betűjét. Megjelennek az egyező partnerek.
  - Tanács Ha az egyező partnerek listája hosszú, megnézheti a többi találatot a 興 gomb megérintésével, amely elrejti a képernyő-billentyűzetet.

- 76 Személy képernyő használata
  - 3. Érintse meg azt a partnert, amelynek meg szeretné nyitni a Contact Details (Partner adatai) képernyőjét. Az ezen a képernyőn végrehajtható műveletek ismertetését lásd a jelen fejezet "A Partner adatai képernyő" szakaszában.

### A partner adatainak szerkesztése

- 1. Az All (Mind) fülön nyomja meg és tartsa lenyomva a partnert, majd érintse meg az **Edit contact (Partner szerkesztése)** menüpontot.
- 2. Adja meg a partner új adatait.
- 3. Görgessen a képernyő aljára, és érintse meg a Save (Mentés) gombot.

### Az összes partner importálása a SIM-kártyáról

Átmásolhatja az összes SIM-partnert a telefonra. Importálhatja őket Phone (Telefonos) partnerként, vagy importálhatja őket Google vagy Exchange ActiveSync partnerként, ha beállította a vonatkozó fiókokat (a további információkat lásd jelen fejezet "Partnerforrások" szakaszában).

- 1. Az All (Mind) fülön nyomja meg a MENÜ gombot, majd érintse meg az Import (Importálás) menüpontot.
- Ha rendelkezik beállított Google vagy Exchange ActiveSync fiókokkal a telefonon, válassza ki az importált partnerek típusát, majd érintse meg az OK gombot.

### Egy partner importálása a SIM-kártyáról

- 1. Az All (Mind) fülön érintse meg az importálni kívánt partnert.
- A partner Contact Details (Partner adatai) képernyőjén nyomja meg a MENÜ gombot, majd érintse meg a Save to contacts (Mentés a partnerekhez) elemet.

### Több partner törlése

- Az All (Mind) fülön nyomja meg a MENÜ gombot, majd érintse meg a Delete contacts (Partnerek törlése) menüpontot.
- 2. Érintse meg a törlendő partnerek mellett levő X jelet.
- Érintse meg a was gombot a képernyő-billentyűzet elrejtéséhez, görgessen a partnerlista aljára, majd érintse meg a Done (Kész) gombot.

### Egy partner törlése

Az All (Mind) fülön nyomja meg és tartsa lenyomva a partnert, majd érintse meg a **Delete contact (Partner törlése)** menüpontot.

### Partner adatainak elküldése MMS-ben vCard formában

Az All (Mind) fülön nyomja meg és tartsa lenyomva az elküldeni kívánt partnert, majd érintse meg a **Send contact as vCard (Partner elküldése vCard formában)** menüpontot. Írja be a címzettet és az opcionális üzenetet, majd érintse meg a **Send** (**Küldés**) gombot.

Megjegyzés A saját partneri adatainak (Saját névjegykártya) elküldéséhez az All (Mind) fülön nyomja meg és tartsa lenyomva a Me (Én) elemet, majd érintse meg a Send my contact card (Saját névjegykártya elküldése) menüpontot.

# A Kedvencek használata

A **Favorites (Kedvencek)** fülre vegye fel azokat a személyeket, akikkel a leggyakrabban veszi fel a kapcsolatot, hogy gyorsan elérhesse őket.

### Kedvenc partner hozzáadása

- A Favorites (Kedvencek) fülön érintse meg a Add favorite people (Kedvenc személy hozzáadása) elemet, majd érintse meg a hozzáadni kívánt partnert.
- 2. Válassza ki az alapértelmezett kommunikációs módot. Ha hozzáadta a People (Személy) widgetet a Home (Kezdőlap) képernyőhöz, akkor megérintheti a kedvenc partnert, hogy ezen a módon közvetlenül kapcsolatba lépjen vele. A további információkárt lásd a jelen fejezet korábbi részében található "A Személy widget hozzáadása" szakaszt.

### Kedvenc partner eltávolítása

A Favorites (Kedvencek) fülön nyomja meg a MENÜ gombot, érintse meg a **Remove favorite (Kedvenc eltávolítása)** menüpontot, majd érintse meg az eltávolítani kívánt partnert.

### Munka a csoportokkal

A Groups (Csoportok) fülön a partnereket csoportokhoz rendelheti, hogy egyszerűen küldhessen SMS-t, MMS-t vagy e-mail üzenetet a csoport minden tagjának. Továbbá szinkronizálhatja a telefonon levő csoportokat a Google fiókjában levő csoportokkal, melyeket a számítógép webböngészőjével érhet el.

### Csoport létrehozása és partnerek hozzáadása

- 1. A Groups (Csoportok) fülön érintse meg a Add new group (Új csoport hozzáadása) elemet.
- 2. Adja meg a csoport nevét.
- 3. Érintse meg az Add contact to group (Partner hozzáadása a csoporthoz) elemet.
- 4. Válassza ki azokat a partnereket, melyeket hozzá szeretne adni a csoporthoz. Használhatja a keresősávot, hogy gyorsan megkeresse a partnereket.
- Érintse meg a gombot a képernyő-billentyűzet elrejtéséhez, görgessen a partnerlista aljára, majd érintse meg a Done (Kész) gombot.

### Egy csoport törlése

A Groups (Csoportok) fülön nyomja meg és tartsa lenyomva a törölni kívánt csoportot, majd érintse meg a **Delete group (Csoport törlése)** menüpontot.

### Partnerek hozzáadása a csoporthoz és törlése a csoportból

- A Groups (Csoportok) fülön nyomja meg és tartsa lenyomva a csoportot, majd érintse meg az Edit group (Csoport szerkesztése) menüpontot.
- Partner a csoporthoz való hozzáadásához érintse meg a Add contact to group (Partner hozzáadása a csoporthoz) elemet, jelölje ki a hozzáadni kívánt partnereket, érintse meg a gombot a képernyő-billentyűzet elrejtéséhez, majd érintse meg a Done (Kész) gombot.
- A partnerek a csoportból való eltávolításához jelölje ki az eltávolítani kívánt partnereket.
- Érintse meg a gombot a képernyő-billentyűzet elrejtéséhez, majd érintse meg a Save (Mentés) gombot.

### A telefonon levő csoportok szinkronizálása a Google fiók csoportjaival

A Groups (Csoportok) fülön nyomja meg a MENÜ gombot, érintse meg a **Sync** Groups (Csoportok szinkronizálása) menüpontot, válassza ki a szinkronizálni kívánt csoportokat, majd érintse meg a **Save (Mentés)** gombot.

### SMS/MMS üzenet küldése a csoportban levő összes partnernek

A Groups (Csoportok) fülön nyomja meg és tartsa lenyomva a csoportot, majd érintse meg a **Send group messages (Csoportüzenetek küldése)** menüpontot. Az üzenet megírásáról és elküldéséről lásd az 5. fejezetet.

 Megjegyzés
 Az egyes elküldött üzenetekért a mobilszolgáltató díjat számít fel. Például ha egy üzenetet öt személynek küld el, akkor öt üzenetet kell fizetnie.

### E-mail üzenet küldése a csoportban levő összes partnernek

A Groups (Csoportok) fülön nyomja meg és tartsa lenyomva a csoportot, majd érintse meg a **Send group mail (Csoportlevél küldése)** menüpontot. Az üzenet megírásáról és elküldéséről lásd az 5. fejezetet.

# 3.3 A Facebook és a Flickr használata a Személy képernyőn

Ha partnereinek van Facebook fiókja, megnézheti jelenlegi állapotukat és a közeledő eseményeket, és értesítést kap, ha megváltozik profiljuk. Frissítheti saját Facebook állapotát is. Továbbá, ha partnereinek van Flickr fiókja, megnézheti, ha új fotókat töltöttek fel.

A Facebook és a Flickr értesítések a következő füleken jelennek meg:

 A People (Személy) képernyő Updates and events (Frissítések és események) fülén a partner közeledő eseményei és profiljának frissítése is megjelenik. Érintsen meg egy értesítést a Contact Details (Partner adatai) képernyő Updates and events (Frissítések és események) fülén a kapcsolódó partner megjelenítéséhez.

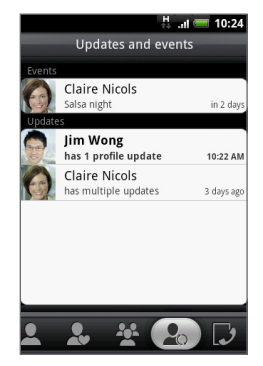

- Az egyes partnerek Contact Details (Partner adatai) képernyőjének Updates and events (Frissítések és események) fülén megjelenik a partner Facebook állapota, profiljának frissítése és a partner közeledő eseményei. A Flickrre feltöltött új fényképek értesítései is itt jelennek meg. Érintsen meg egy elemet a böngésző megnyitásához, és a vonatkozó Facebook vagy Flickr oldalra való uqráshoz.
- Az egyes partnerek Contact Details (Partner adatai) képernyőjének Albums (Album) fülén megjelenik a partner legutóbbi Facebook vagy Flickr fényképalbumai. Érintsen meg egy albumot, hogy megnézze a fényképeket az Albums (Album) programban. Az Albums (Album) program ismertetését lásd a 7. fejezetben.

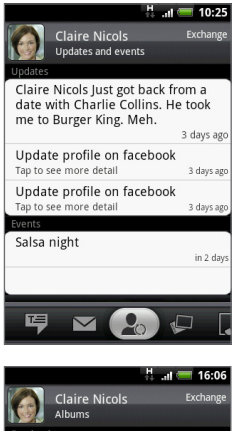

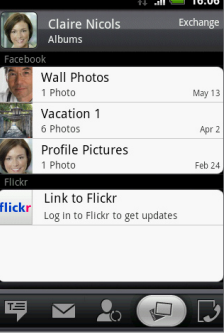

### Bejelentkezés a Facebookra és a Flickrre

- A People (Személy) képernyő All (Mind) fülén érintse meg a Me (Én) elemet, nyomja meg a MENÜ gombot, majd érintse meg az Edit contact (Partner szerkesztése) elemet.
  - Megjegyzés
     Ha még nem adta meg elérhetőségi adatait a My contact card

     (Saját névjegykártya) képernyőn, akkor most megteheti. A további tájékoztatásért lásd a "Saját névjegykártya beállítása" című részt ebben a fejezetben.
- 2. Görgessen lefelé, majd érintse meg a Facebook vagy a Flickr gombot.
- 3. Adja meg a bejelentkezési adatokat, majd érintse meg a Log in (Bejelentkezés) elemet.
- Válassza ki, hogy szeretné-e használni a partner Facebook profilképét és születésnapját a telefon partneradatainál, majd érintse meg a Done (Kész) gombot.
- Az Information (Adatok) képernyőn görgessen lefele a képernyőn, majd érintse meg a Save (Mentés) gombot.

### Kijelentkezés a Facebookról és a Flickrről

- A People (Személy) képernyő All (Mind) fülén érintse meg a Me (Én) elemet, nyomja meg a MENÜ gombot, majd érintse meg az Edit contact (Partner szerkesztése) elemet.
- 2. Görgessen lefelé, majd érintse meg a **Facebook** vagy a **Flickr** gombot, majd érintse meg az **OK** gombot.
- Görgessen a My contact card (Saját névjegykártya) képernyő aljára, és érintse meg a Save (Mentés) gombot.

### A Facebook állapot frissítése

A Személy képernyő Mind fülén érintse meg az **Me (Én)** elemet, majd érintse meg a **Facebook** elemet. Adja meg az állapotot, majd érintse meg a **Share (Megosztás)** gombot.

### Hivatkozás a partnerek Facebook fiókjaira

- 1. A People (Személy) képernyőn csúsztassa az ujját az Updates and events (Frissítések és események) fülre.
- Ha nem hivatkozott a Facebookra a My contact card (Saját névjegykártya) képernyőn, érintse meg a Link to Facebook (Hivatkozás a Facebookra) elemet, majd adja meg a Facebook bejelentkezési adatait.
- 3. Érintse meg a Link profiles (Profilok összekapcsolása) elemet.
- A Select matching friends (Egyező barátok kiválasztása) képernyőn válassza ki, melyik partner Facebook fiókjával szeretne összekapcsolódni, majd érintse meg a Next (Tovább) gombot.
  - Megjegyzés
     Ha később szeretne hivatkozni egy olyan partnerre, aki nem jelenik meg a listában, akkor nyissa meg a partner Contact Details (Partner adatai) képernyőt, csúsztassa az ujját az Updates and events (Frissítések és események) fülre, majd érintse meg a Link to another friend (Hivatkozás egy másik barátra) elemet. A további tájékoztatásért lásd a jelen fejezet "A Partner adatai képernyő használata" szakaszát.
- A Link profile (Hivatkozás a profilra) üzenetmezőben válasszon a következő lehetőségek közül:
  - Use photo (Fénykép használata). Használja a megtalált Facebook barát profilképét a telefon partnerazonosító képeként.
  - Use birthday (Születésnap használata). Tárolja a megtalált Facebook barát születésnapját a partner adatai között a telefonon.

### A Facebook és a Flickr frissítési beállításainak módosítása

A People (Személy) képernyőn csúsztassa az ujját az Updates and events (Frissítések és események) fülre, nyomja meg a MENÜ gombot, majd érintse meg a **Data** connection settings (Adatkapcsolat beállításai) elemet.

# 3.4 A Partner adatai képernyő használata

Amikor megérint egy partnert a People (Személy) képernyőn, megnyílik a Contact Details (Partner adatai) képernyő, és megjeleníti az adott partnerhez tárolt adatokat, a partnerrel folytatott üzenetváltásokat és telefonhívásokat, a Facebook frissítéseket és sok minden mást.

A Contact Details (Partner adatai) képernyő a következő fülekkel rendelkezik:

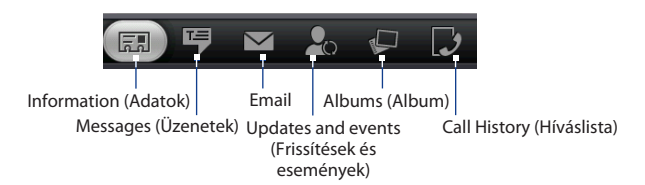

| Fül                     | Funkciók                                                                                                    |
|-------------------------|----------------------------------------------------------------------------------------------------|
| Information<br>(Adatok) | Megjeleníti a partnerhez tárolt adatokat, és lehetővé teszi, hogy<br>közvetlenül felvegye a kapcsolatot a megjelenített módszerek<br>egyikének megérintésével. Például, ha a partnerhez tárolt<br>munkahelyi telefonszámot, érintse meg a <b>Call Work (Munkahely</b><br><b>felhívása</b> ) gombot a szám felhívásához. Továbbá felveheti<br>a partner egyik telefonszámát gyorstárcsázási számként. A<br>további tájékoztatásért lásd a jelen fejezet "Partner hozzáadása a<br>gyorstárcsázáshoz" szakaszát. |
| Messages<br>(Üzenetek)  | Megjeleníti a partnerrel váltott SMS-eket. Érintse meg az üzenetet<br>a megtekintéshez. Új üzenet küldéséhez nyomja meg a MENÜ<br>gombot, majd érintse meg a <b>Send SMS (SMS küldése)</b> elemet.<br>További tájékoztatást talál az üzenetekről az 5. fejezetben.                                                                                                    |
| Email                   | Megjeleníti a partnertől kapott e-maileket. A kívánt e-mailt<br>megérintve nézheti meg. Új e-mail küldéséhez nyomja meg a<br>MENÜ gombot, majd érintse meg a <b>New mail (Új levél)</b> elemet.<br>Ha többet szeretne tudni az e-mailekről, olvassa el a 5. fejezetet.                                                                                                    |

| Fül                                                 | Funkciók                                                                                                    |
|-----------------------------------------------------|----------------------------------------------------------------------------------------------------|
| Updates and events<br>(Frissítések és<br>események) | Megjeleníti a partner Facebook állapotát, frissítéseit és<br>eseményeit, valamint megmutatja, ha új fényképeket töltött fel a<br>Flickrre. Ha kapott egy értesítést a partner születésnapjáról, akkor<br>megérintheti az értesítést a partner közvetlen felhívásához, vagy<br>egy üdvözlő üzenet küldéséhez. |
| Albums (Album)                                      | Megjeleníti a partner Facebook és Flickr fényképalbumait. A<br>további tájékoztatásért lásd a "A Facebook és a Flickr használata a<br>Személy képernyőn" című szakaszt ebben a fejezetben.                                                                                                    |
| Call History<br>(Híváslista)                        | Felsorolja az összes bejövő, kimenő és nem fogadott hívást az<br>adott partnerrel kapcsolatban. Érintsen meg egy listaelemet a<br>partner a megjelenített számmal való felhívásához.                                                                                                    |

### Partner hozzáadása a gyorstárcsázáshoz

- A Contact Details (Partner adatai) képernyő Information (Adatok) képernyőjén nyomja meg a MENÜ gombot, majd érintse meg az Add to speed dial (Hozzáadás a gyorstárcsázáshoz) elemet.
- A Number (Szám) listán válassza ki a gyorstárcsázáshoz rendelendő partner számát.
- 3. A Location (Hely) listából válassza ki a helyet (2-től 9-ig) a gyorstárcsázás számára. Ha megnyomja és nyomva tartja a kiválasztott számot a Dialer (Tárcsázó) képernyőn, akkor a telefon fel fogja hívni ezt a partnert. A Dialer (Tárcsázó) használatáról lásd a "Hívás a Tárcsázó használatával" című szakaszt a 2. fejezetben.
- 4. Érintse meg a Save (Mentés) elemet.

# 4.1 A képernyő-billentyűzet használata

Amikor elindít egy programot vagy kiválaszt egy mezőt, amely szöveg- vagy számbevitelt igényel, elérhetővé válik a képernyő-billentyűzet. Három billentyűzet kiosztás közül választhat: QWERTY, Compact QWERTY (Kompakt QWERTY) és Phone keypad (Telefonbillentyűzet).

# A fekvő képernyő-billentyűzet használata

Amikor szöveget ír be, választhatja a fekvő tájolású képernyő-billentyűzetet ha oldalra fordítja a telefont, így nagyobb billentyűzetet használhat, és két ujj használatával könnyen gépelhet.

|                |          | 👬 .al 🥽 9:44 AM    |
|----------------|----------|--------------------|
| The quick      |          |                    |
|                |          |                    |
|                |          |                    |
|                |          |                    |
| 1 2 3<br>q w e | r t y    | 7 8 9 0<br>u i o p |
| h a c          | s % Å    |                    |
|                | <u> </u> |                    |
| t z x          | c v b    | n m 🖛              |
| 📼 🏟 🧧          | .com _   | 12# 🛹              |

- Megjegyzések
   • Az Orientation (Tájolás) jelölőmezőt a HOME (KEZDŐLAP) >

   MENU (MENÜ) > Settings (Beállítások) > Sound & display (Hang és megjelenítés) lapon ki kell választani, hogy a képernyő tájolása automatikusan megváltozzon.
  - Nem minden alkalmazás támogatja a fekvő tájolású billentyűzetet.

# QWERTY

A QWERTY billentyűzet a számítógép-billentyűzethez hasonló kiosztású.

- Betűk és szimbólumok beírásához érintse meg.
- Nyomja meg és tartsa lenyomva az ékezetes betűk, a számok és a szimbólumok beviteléhez.
- Érintse meg egy nagybetű beírásához.
- Érintse meg kétszer a nagybetűs írás váltóbillentyűjének \_\_\_\_\_\_ bekapcsolásához.

Érintse meg, ha váltani szeretne a billentyűzet megjelenítése és elrejtése között.

Érintse meg egy menü megnyitásához, ahol módosítatja a billentyűzet kiosztását és megnyithatja az Touch Input Settings (Érintőbevitel beállításai) képernyőt. A részleteket lásd a "Szövegbevitel és a billentyűzet beállításainak módosítása" szakaszban.

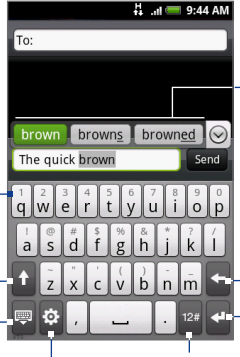

Megjeleníti a lehetséges szavak listáját, ha a szójóslás be van kapcsolva. A kívánt szót megérintve illesztheti be a szövegbe. Érintse meg a gombot a további lehetséges szavak megjelenítéséhez.

Az előző karakter törlése.

Érintse meg új sort beillesztéséhez.

Érintse meg, ha át szeretne váltani a numerikus- és szimbólumbillentyűzethez. A részleteket lásd a "Számok és szimbólumuk beírása" című részben.

### Szövegbevitel a QWERTY billentyűzet használatával

- 1. Indítson el egy szövegbevitelt igénylő programot.
- Érintse meg a gombot, majd érintse meg a Keyboard types (Billentyűzet típusok) > QWERTY menüpontot.
- A szöveg beviteléhez érintse meg a képernyő-billentyűket, ahogy azt egy számítógépen tenné.

### **Kompakt QWERTY**

A Compact QWERT (Kompakt QWERTY) billentyűzet egy billentyűzet, amely 20 gombot tartalmaz. A nagy, érintésbarát billentyűkkel és a kibővített funkciókkal (pl. a T9 prediktív bevitel) gyorsabban és pontosabban tud szöveget bevinni.

A T9 módban itt látható a lehetséges szavak listája. A kívánt szót megérintve illesztheti be a szövegbe. Érintse meg a gombot a további lehetséges szavak megjelenítéséhez.

> Érintse meg, ha váltani szeretne a Több gombnyomásos üzemmód vagy a **T9** beviteli mód között.

- Érintse meg egy nagybetű beírásához.
- Érintse meg kétszer a nagybetűs írás váltóbillentyűjének bekapcsolásához.

Érintse meg, ha váltani szeretne a billentyűzet megjelenítése és elrejtése között.

Érintse meg egy menü megnyitásához, ahol módosítatja a billentyűzet kiosztását és megnyithatja az Touch Input Settings (Érintőbevitel beállításai) képernyőt. A részleteket lásd a "Szövegbevitel és a billentyűzet beállításainak módosítása" szakaszban.

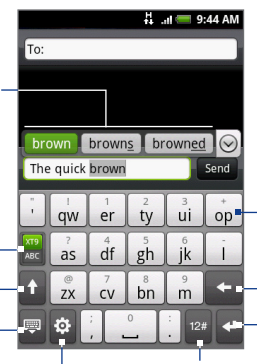

- Betűk és szimbólumok beírásához érintse meg.
- A billentyű tetején megjelenő írásjel, szimbólum vagy szám beírásához nyomja meg és tartsa lenyomva a billentyűt.

Az előző karakter törlése.

Érintse meg új sort beillesztéséhez.

Érintse meg, ha át szeretne váltani a numerikus- és szimbólumbillentyűzethez. A részleteket lásd a "Számok és szimbólumuk beírása" című részben.

### Szövegbevitel a Kompakt QWERTY billentyűzet használatával

- 1. Indítson el egy szövegbevitelt igénylő programot.
- Érintse meg a ogmbot, majd érintse meg a Keyboard types (Billentyűzet típusok) > Compact QWERTY (Kompakt QWERTY) menüpontot.
- Érintse meg a billentyűket a képernyő-billentyűzeten, hogy bevigye a szöveget.

# Telefonbillentyűzet

A Telefonbillentyűzet egy 12 gombos képernyő-billentyűzet, amelynek a mobiltelefonok billentyűzetéhez hasonló kiosztása van, és rendelkezik néhány további billentyűvel. A Telefonbillentyűzet nagy gombokkal és kibővített beviteli funkciókkal rendelkezik, ilyen például a T9 prediktív bevitel, amely gyorsabbá teszi az üzenetekbe és dokumentumokba történő szövegbevitelt.

A T9 módban itt látható a lehetséges szavak listája. A kívánt szót megérintve illesztheti be a szövegbe. Érintse meg a gombot a további lehetséges szavak megjelenítéséhez.

Érintse meg, ha váltani szeretne a **Több** gombnyomásos üzemmód vagy a **T9** beviteli mód között.

- Érintse meg egy nagybetű beírásához.
- Érintse meg kétszer a nagybetűs írás váltóbillentyűjének bekapcsolásához.

Érintse meg, ha váltani szeretne a billentyűzet megjelenítése és elrejtése között. H all ■ 9244 AM To: brown crown browns ⓒ The quick brown Send i @.2, abc def • ? abc def • ? abc def • ? abc def • ? i @ i i 0 i 12#

- Betűk és szimbólumok beírásához érintse meg.
- A billentyű tetején megjelenő írásjel, szimbólum vagy szám beírásához nyomja meg és tartsa lenyomva a billentyűt.

Az előző karakter törlése.

-Érintse meg új sort beillesztéséhez.

Érintse meg, ha át szeretne váltani a numerikus- és szimbólumbillentyűzethez. A részleteket lásd a "Számok és szimbólumuk beírása" című részben.

Érintse meg egy menü megnyitásához, ahol módosítatja a billentyűzet kiosztását és megnyithatja az Touch Input Settings (Érintőbevitel beállításai) képernyőt. A részleteket lásd a "Szövegbevitel és a billentyűzet beállításainak módosítása" szakaszban.

### Szövegbevitel a telefonbillentyűzettel

- 1. Indítson el egy szövegbevitelt igénylő programot.
- 2. Érintse meg a 🔅 gombot, majd érintse meg a Keyboard types (Billentyűzet típusok) > Phone Keyboard (Telefonbillentyűzet) menüpontot.
- Érintse meg a billentyűket a képernyő-billentyűzeten, hogy bevigye a szöveget.

# 4.2 Számok és szimbólumok bevitele

A numerikus- és szimbólum-képernyő-billentyűzet lehetővé teszi a számok és gyakori szimbólumok - pl. zárójel, kapcsos zárójel, pénznemek szimbólumai, írásjelek, speciális karakterek stb. - könnyebb bevitelét.

A numerikus- és szimbólum-képernyő-billentyűzetre váltáshoz érintse meg a billentyűt az alfanumerikus billentyűzeten.

|       |         |       | 4. | ıl 🥅 9: | :44 AM |
|-------|---------|-------|----|---------|--------|
| To:   |         |       |    |         |        |
|       |         |       |    |         |        |
|       |         |       |    |         |        |
| _     |         |       |    |         |        |
| The e | quick I | orown |    |         | Send   |
| (     | 1       | 2     | 3  | •       | ^      |
| )     | 4       | 5     | 6  | "       | 1/4    |
| +     | 7       | 8     | 9  |         | +      |
|       | _       |       |    |         |        |

Kompakt QWERTY és Telefonbillentyűzet

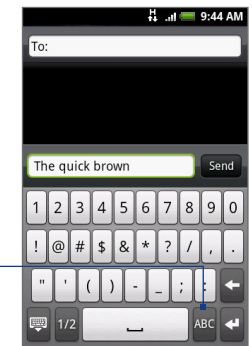

QWERTY billentyűzet

# 4.3 Az érintőbevitel beállításainak módosítása

Nyissa meg az érintőbevitel beállításait a következő módszerek egyikével:

- Bármelyik billentyűzetkiosztásnál érintse meg a ogymbot a Touch Input (Érintőbevitel) beállításainak megnyitásához.
- A Home (Kezdőlap) képernyőn nyomja meg a MENU (MENÜ) gombot, majd érintse meg a Settings (Beállítások) > Locale & text (Terület és szöveg) > Touch Input (Érintőbevitel) menüpontot.

# Az érintőbevitel beállításai

- Keyboard types (Billentyűzet típusok) Érintse meg a használni kívánt billentyűzetkiosztás kiválasztásához. Választhat a QWERTY, a Phone Keypad (Telefonbillentyűzet) és a Compact Keyboard (Kompakt billentyűzet) közül.
- Keyboard language (Billentyűzetnyelv) Válassza ki a billentyűzet nyelvi kiosztását.
- Text input (Szövegbevitel) Érintse be a szövegbevitel beállításaihoz, a billentyűzet kalibrálásához és a billentyű megérintését jelző hang és/vagy rezgés beállításához. A részletekért lásd a "Szövegbevitel" szakaszt.

# Szövegbevitel

- QWERTY billentyűzet
  - Prediction (Jóslás) Válassza ki a QWERTY billentyűzet szójóslás funkciójának bekapcsolásához.
  - Spell correction (Helyesírás-ellenőrzés) Válassza ki, hogy kijavítsa a gépelési hibákat úgy, hogy a lehetséges szavak listájából választ. A lista azokból a szavakból áll, mely billentyűit megnyomta, de figyelembe veszi a környező billentyűket is.

#### Telefonbillentyűzet és Kompakt QWERTY billentyűzet

- Spell correction (Helyesírás-ellenőrzés) Válassza ki, hogy kijavítsa a gépelési hibákat úgy, hogy a lehetséges szavak listájából választ. A lista azokból a szavakból áll, mely billentyűit megnyomta, de figyelembe veszi a környező billentyűket is.
- Word completion (Szókiegészítés) A Compact QWERTY (Kompakt QWERTY) és a Phone keypad (Telefonbillentyűzet) lehetővé teszi, hogy megérintett gombokon megjelenő karakterek alapján válasszon a lehetséges kombinációk közül.

### Egyéb beállítások

- Sound feedback (Hangos visszajelzés) Válassza ki, ha kattanó hangot szeretne hallani, amikor megérint egy billentyűt a billentyűzeten vagy egy menüpontot a menüben.
- Vibrate when typing (Rezgés gépelés közben) Válassza ki a rezgő visszajelzés engedélyezéséhez, amely jelez, ha megérint egy billentyűt a billentyűzeten vagy egy menüpontot a menüben.

### Ujjmegérintéses pontosság

- Calibration tool (Kalibráló eszköz) Érintse meg a billentyűzet érintési pontosságának újrakalibrálásához. Kalibrálja újra a billentyűzetet, ha úgy érzi, hogy a billentyűzet billentyűi nem reagálnak pontosan az érintéseire.
- **Reset calibration (Kalibrálás alapállapotba állítása)** Érintse meg a kalibrálás gyári alapbeállításokra való visszaállításához.

94 Szövegbevitel

# 5. fejezet - Üzenetkezelés

# 5.1 SMS és multimédiás üzenetek küldése

Az **Messages (Üzenetek)** képernyőn megírhatja és elküldheti a szöveges (SMS) és multimédiás üzeneteket (MMS) más mobiltelefonra.

# Üzenetek megnyitása

Nyomja meg a HOME (KEZDŐLAP) gombot, érintse meg a ombot, majd érintse meg a **Messages (Üzenetek)** gombot.

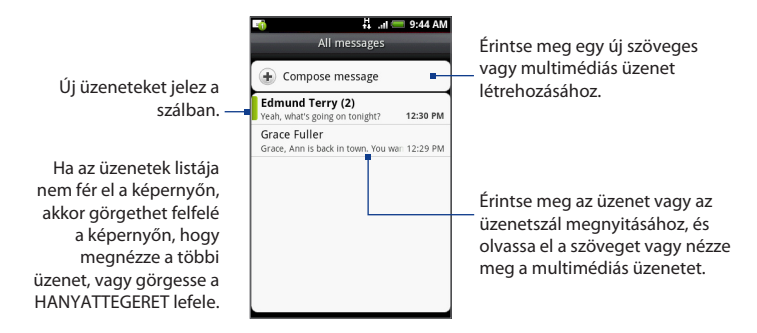

# SMS és MMS-üzenet összeállítása és küldése

A szöveges (SMS) üzenetek legfeljebb 160 karakterből állhatnak. Ha gépelés közben a korlátott túllépi, akkor az üzenetet egy üzenetként látja a címzett, de több üzenetként küldi el a telefon. Ezeket összefűzött üzeneteknek hívják.

### 96 Üzenetkezelés

A multimédiás üzenetek, melyeket MMS-nek is hívnak, szöveget, képet, rögzített hangot, hang- és videofájlt, képes diavetítést, névjegykártyát (vCard) vagy találkozót (vCalendar) tartalmazhatnak.

 
 Megjegyzés
 A Messages (Üzenetek) alkalmazás automatikusan átalakítja a szöveges üzenetet multimédiás üzenetté, ha a To (Címzett) mezőbe e-mail címet adott meg, tárgysort írt be vagy csatolt egy elemet.

### Szöveges (SMS) üzenet létrehozása és küldése

- Az All messages (Minden üzenet) képernyőn érintse meg a Compose message (Üzenet írása) elemet. Megnyílik a Compose (Írás) képernyő.
- Adja meg a címzett mobiltelefonszámát a To (Címzett) mezőben. A telefonszám beírása közben az egyező partnerek megjelennek a képernyőn. Érintsen meg egy címzettet vagy folytassa a címzett telefonszámának beírását.

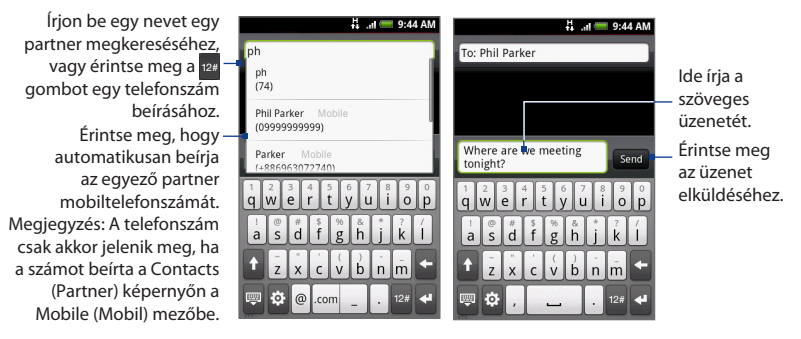

 Érintse meg a "Tap to compose" feliratot tartalmazó mezőt, majd kezdje meg az üzenet megírását.

- Megjegyzés
   Ahogy közeledik a 160 karakteres korlátozáshoz, egy számláló jelenik meg a szövegmező jobb felső sarkában, amely jelzi, hogy hány karakter van még hátra. Ha túlhaladta ezt a korlátozást, egy új üzenet jön létre, de ez automatikusan összekapcsolódik, amikor a címzett megkapja azt.
- 4. Ha elkészült, érintse meg a Send (Küldés) gombot az üzenet elküldéséhez.
- Megjegyzés
   Ha szeretne kézbesítési jelentést kapni, és tudni, hogy mikor fogadtak egy szöveges üzenetet, akkor az üzenetlistában nyomja meg a MENU (MENÜ) gombot, majd érintse meg a Settings (Beállítások) elemet. Az SMS settings (SMS beállítások) részben jelölje be a Delivery reports (Kézbesítési jelentés) jelölőmezőt.

#### Multimédiás (MMS) üzenet létrehozása és küldése

- Az All messages (Minden üzenet) képernyőn érintse meg a Compose message (Üzenet írása) elemet. Megnyílik a Compose (Írás) képernyő.
- 2. Adja meg az üzenet címzettjeinek mobiltelefonszámát vagy e-mail címét a To (Címzett) mezőben. A telefonszám vagy az e-mail cím beírása közben az egyező partnerek megjelennek a képernyőn. Érintsen meg egy címzettet vagy folytassa a címzett telefonszámának vagy e-mail címének beírását.

 
 Tanács
 Hozzáadhat egy tárgysort, ha megnyomja a MENU (MENÜ) gombot és megérinti az Add subject (Tárgy hozzáadása) elemet.

- Érintse meg a "Tap to compose" feliratot tartalmazó mezőt, majd kezdje meg az üzenet megírását.
  - Megjegyzés Ahogy közeledik a 160 karakteres korlátozáshoz, egy számláló jelenik meg a szövegmező jobb felső sarkában, amely jelzi, hogy hány karakter van még hátra.
- Nyomja meg a MENU (MENÜ) gombot, majd érintse meg az Attach (Csatolás) elemet.

### 98 Üzenetkezelés

- 5. A Attach (Melléklet) ablakban válasszon a következő fájlmellékletek közül:
- **Picture (Kép)**. Megnyitja az Albums (Album) alkalmazást. Válasszon ki egy képet, melyet mellékel az üzenethez.
- Video (Videó). Megnyitja az Albums (Album) alkalmazást. Válasszon ki egy videót, melyet mellékel az üzenethez.
- Audio (Hang). Megnyitja a Select music track (Válasszon zenét) képernyő. Érintsen meg egy hangfájlt a kiválasztáshoz, majd érintse meg az OK gombot, hogy csatolja a fájlt az üzenethez. A zenei fájlt lejátszhatja, ha megérinti azt.
- Location (Pozíció). Lehetővé teszi egy Footprint (Lábnyom) vagy egy térképen jelölt hely csatolását. A Footprint (Lábnyom) ismertetését lásd a 9. fejezetben.
- Contact (vCard) (Partner). Lehetővé teszi, hogy a telefonban levő partner elérhetőségi adatait csatolja.
- Appointment (vCalendar) (Találkozó). Lehetővé teszi egy találkozó csatolását a Calendar (Naptár) alkalmazásból.
- Create (Létrehozás). Lehetővé teszi fénykép, video- vagy hangfelvétel, diavetítés készítését, melyet csatolhat az üzenethez.
  - Camera (Fényképezőgép). Megnyitja a Camera (Fényképezőgép) alkalmazást Készítsen egy fényképet, majd érintse meg a gombot, hogy csatolja azt az üzenethez. A Camera (Fényképezőgép) alkalmazás további ismertetését lásd a 7. fejezet "A fényképezőgép és a kamkorder használata" című szakaszában.
  - Record video (Videó rögzítése). Megnyitja a Camcorder (Kamkorder) alkalmazást. Készítse el a videofelvételt, majd érintse meg a gombot, hogy mellékelje azt az üzenethez. A Camcorder (Kamkorder) alkalmazás további ismertetését lásd a 7. fejezet "Videofelvétel készítése" című szakaszában.

- Record audio (Hangfelvétel készítése). Megnyitja a Voice Recorder (Hangfelvevő) alkalmazást. Érintse meg a gombot az üzenet rögzítésének megkezdéséhez, majd érintse meg a gombot a leállításhoz. Adja meg a felvétel nevét, majd érintse meg a Save (Mentés) gombot.
- Slideshow (Diavetítés). Megnyitja az Edit slideshow (Diavetítés szerkesztése) képernyőt. Érintse meg az Add slide (Dia hozzáadása) elemet az új dia hozzáadásához. Érintse meg a létrehozott diát (például Slide 1 (1. dia)), érintse meg a Insert picture (Kép beszúrása) elemet, majd válassza ki azt a képet, amelyet hozzá szeretne adni a diához. Navigálhat a szövegmezőre is, és megadhatja a kép címét. Ha elkészült, érintse meg a Done (Kész) gombot, hogy a diavetítést az üzenethez csatolja.

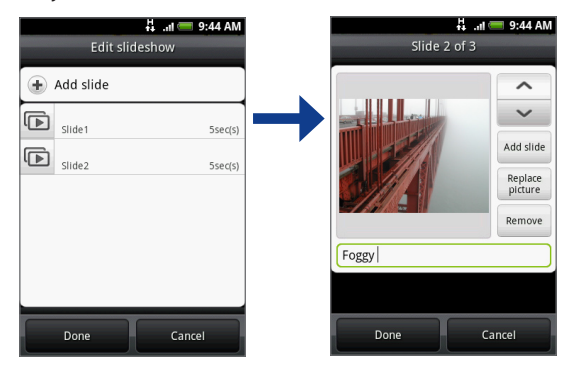

### 100 Üzenetkezelés

- Tanácsok Ha több diát szerkeszt, érintse meg a gombot a következő dia szerkesztéséhez, vagy érintse meg a gombot az előző diára való visszatéréshez.
  - Diavetítés szerkesztése közben nyomja meg a MENU (MENÜ) gombot a diavetítés előnézetéhez, zene vagy videó a diához való hozzáadásához, egy dia eltávolításához és sok más funkció eléréséhez.
  - Ha befejezte a multimédiás üzenet szerkesztését, érintse meg a Send (Küldés) gombot.
- Megjegyzés Ha szeretne kézbesítési jelentést kapni, és tudni, hogy mikor fogadtak egy multimédiás üzenetet, akkor az üzenetlistában nyomja meg a MENU (MENÜ) gombot, majd érintse meg a Settings (Beállítások) elemet. Jelölje be a Delivery reports (Kézbesítési jelentés) jelölőnégyzetet az MMS settings (MMS-beállítások) szakasz alatt.

### Üzenet mentése vázlatként

Egy szöveges vagy multimédiás üzenet készítésekor nyomja meg a VISSZA gombot, hogy az üzenetet automatikusan vázlatként mentse el. Az üzenet szerkesztésének folytatásához érintsen meg egy üzenetet az üzenetlistában. Folytassa az üzenet szerkesztését, majd érintse meg a **Send (Küldés)** gombot az elküldéshez.

# Szöveges és multimédiás üzenetek fogadása

Az értesítési beállításoktól függően a telefon lejátszik egy csengőhangot, rezeg vagy röviden megjeleníti az üzenetet az állapotsorban, amikor egy új szöveges vagy multimédiás üzenet érkezik. Az új szöveges és multimédiás üzenetek értesítésének módosításához lásd a jelen fejezet "Szöveges és multimédiás üzenetek beállításai" című szakaszát.

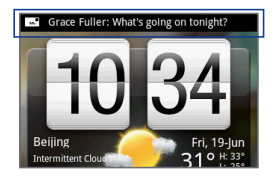

Egy új üzenet ikon ( ) is megjelenik az állapotsor értesítési területén, hogy értesítsen az új szöveges vagy multimédiás üzenetről. A **Messages (Üzenetek)** alkalmazás ikonja (ha látható a Home (Kezdőlap) képernyőn) szintén megjeleníti az új üzenetek számát . Az üzenet megnyitásának módját lásd a következő szakaszban.

### Üzenetek és üzenetszálak kezelése

Az egy partnerhez (vagy számhoz) kapcsolódó küldött és fogadott szöveges és multimédiás üzenetek beszélgetésekbe vagy üzenetszálakba vannak csoportosítva. A szálakba rendezett szöveges vagy multimédiás üzenetek lehetővé teszik, hogy lássa a képernyőn látható partnerrel folytatott üzenetváltást (hasonlóan egy csevegőprogramhoz). Az üzenetszálakat érkezési sorrendben listázza a készülék, a legutolsó üzenet látható a lista tetején.

### Szöveges üzenet megnyitása és elolvasása

Tegye a következők egyikét:

- Nyomja meg a HOME (KEZDŐLAP) gombot, nyomja meg és tartsa lenyomva az állapotsort, majd csúsztassa le az ujját a Notifications (Értesítések) panelre. Érintse meg az új üzenetet a megnyitáshoz és az elolvasáshoz.
- Az üzenetlistában érintsen meg egy üzenetet vagy üzenetszálat a megnyitáshoz és elolvasáshoz.

A szöveges üzenetszálból az üzenetlistába való visszatéréshez nyomja meg a MENU (MENÜ) gombot, majd válassza ki az **All threads (Minden szál)** menüpontot.

Megjegyzések

- Egy bizonyos üzenet adatainak megtekintéséhez az üzenetszálban nyomja meg és tartsa lenyomva az üzenetet a menü megnyitásához, majd érintse meg a View message details (Üzenet adatainak megtekintése) menüpontot.
  - Ha az üzenet tartalmaz egy hivatkozást egy weboldalra, érintse meg a hivatkozást, hogy megnyissa azt a Browser (Böngésző) alkalmazásban, vagy hogy felvegye a hivatkozást a könyvjelzők közé.
  - Ha az üzenet telefonszámot tartalmaz, érintse meg a telefonszámot a Dialer (Tárcsázó) megnyitásához, hogy fel tudja hívni a számot.

### Egy multimédiás üzenet megnyitása és megtekintése

- 1. Az üzenetlistában érintsen meg egy multimédiás üzenetet vagy üzenetszálat a megnyitáshoz.
- Érintse meg a multimédiás üzenet jobb oldalán levő Play (Lejátszás) gombot a megtekintéshez.
  - Tanács
     Elmentheti a multimédiás üzenet fájlmellékletét az SD-kártyára.

     A mentéshez nyomja meg és tartsa lenyomva a fájlt, majd érintse meg a Copy attached to SD card (Melléklet mentése az SD-kártyára) menüpontot.

#### Megjegyzések Ha az MMS-beállítások Auto-retrieve (Automatikus lekérés) beállítása ki van kapcsolva, akkor csak az üzenet fejlécét tölti le a telefon. A teljes üzenet letöltéséhez érintse meg az üzenet jobb oldalán levő Download (Letöltés) gombot. Az üzenet letöltődése után érintse meg a Play (Lejátszás) gombot az üzenet megtekintéséhez. A részleteket lásd a jelen fejezet "Szöveges és multimédiás üzenetek beállításai" című szakaszában.

 Ha aggódik az adatletöltések mérete miatt, ellenőrizze a multimédiás üzenet méretét a letöltés előtt.

#### Válasz küldése egy szöveges vagy multimédiás üzenetre

- 1. Az üzenetlistában érintsen meg egy szöveges vagy multimédiás üzenetszálat a megnyitáshoz.
- Érintse meg a szövegmezőt a képernyő alján, írja be a válaszüzenetet, majd érintse meg a Send (Küldés) gombot.

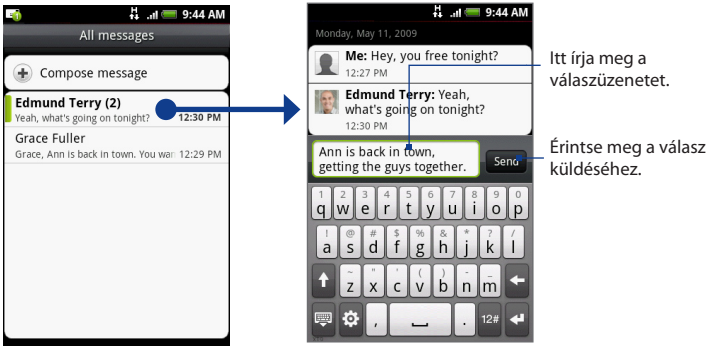

Érintse meg az üzenet megnyitásához.

 Tanács
 A szöveges üzenetre multimédiás üzenettel való válaszoláshoz nyissa meg a szöveges üzenetet, nyomja meg a MENU (MENÜ) gombot, majd érintse meg az Add subject (Tárgy hozzáadása) vagy az Attach (Csatolás) menüpontot. A szöveges üzenet automatikusan multimédiás üzenetté alakul.

### Egy üzenet vagy üzenetszál törlése

- 1. Az üzenetlistán érintse meg a törölni kívánt üzenetszálat.
- 2. Tegye a következők egyikét:
  - A teljes szál törléséhez nyomja meg a MENU (MENÜ) gombot, majd érintse meg a **Delete (Törlés)** menüpontot. A jóváhagyáskor érintse meg az **OK** gombot.
  - Egy szálban levő üzenet törléséhez nyomja meg és tartsa lenyomva a törölni kívánt üzenetet, majd érintse meg a Delete message (Üzenet törlése) menüpontot. A jóváhagyáskor érintse meg az OK gombot.

### 104 Üzenetkezelés

#### Megjegyzés Az üzenetlistában levő összes üzenet törléséhez nyomja meg a MENU (MENÜ) gombot az üzenetlista képernyőn, majd érintse meg a Delete (Törlés) menüpontot.

### Szöveges és multimédiás üzenetek beállításai

Az üzenetlista képernyőn nyomja meg a MENU (MENÜ) gombot, majd érintse meg a **Settings (Beállítások)** menüpontot, hogy meghatározza a szöveges és multimédiás üzenetek beállításait. A következőket teheti:

### SMS settings (SMS beállítások)

| Delivery reports                        | Válassza ki ezt a beállítást, hogy jelentést kapjon az üzenet                                                                                                    |
|-----------------------------------------|----------------------------------------------------------------------------------------------------|
| (Kézbesítési jelentés)                  | kézbesítési állapotáról.                                                                                                    |
| Service center<br>(Szolgáltatásközpont) | Megjeleníti az üzenetszolgáltatás-központ számát. Érintse meg<br>a szám módosításához. Ajánlatos itt nem megváltoztatni a<br>számot, mert ez problémákat okozhat az üzenetek fogadásakor<br>és küldésekor. |
| Manage SIM card                         | Érintse meg a SIM-kártyán tárolt üzenetek megtekintéséhez.                                                                                                    |
| messages (SIM-kártya                    | Törölheti, valamint a telefon memóriájába másolhatja ezeket az                                                                                                    |
| üzenetek kezelése)                      | üzeneteket.                                                                                                    |

### MMS settings (MMS beállítások)

| Delivery reports                       | Válassza ki ezt a beállítást, hogy jelentést kapjon az üzenet                                                                                                    |
|----------------------------------------|----------------------------------------------------------------------------------------------------|
| (Kézbesítési jelentés)                 | kézbesítési állapotáról.                                                                                                    |
| Read reports                           | Válassza ezt a beállítást, ha jelentést szeretne kapni, hogy a                                                                                                    |
| (Olvasási jelentés)                    | címzett elolvasta-e az üzenetet, vagy olvasás nélkül törölte azt.                                                                                                    |
| Auto-retrieve<br>(Automatikus lekérés) | Válassza ki ezt a beállítást, hogy automatikusan lekérje teljesen<br>az összes MMS üzenetet. Ha kiválasztja, akkor az MMS üzenet<br>fejléce valamint az üzenet törzse és a mellékletek automatikusan<br>letöltődnek a telefonra. Ha törli ezt a jelölőnégyzetet, akkor<br>csak az MMS üzenet fejlécét kéri le és jeleníti meg a telefon az<br>üzenetlistában. |

| Roaming<br>Auto-retrieve<br>(Automatikus lekérés<br>barangoláskor) | Válassza ki ezt a beállítást, hogy automatikusan lekérje<br>teljesen az összes MMS üzenetet barangolás közben. A funkció<br>engedélyezése jelentős telefonköltségeket okozhat. |
|--------------------------------------------------------------------|----------------------------------------------------------------------------------------------------|
| Priority setting<br>(Prioritásbeállítás)                           | Meghatározza az elküldött MMS üzenetek prioritását.                                                                                                    |
| Maximum message<br>size (Maximális<br>üzenetméret)                 | Beállítja az MMS üzenet maximális méretét. Az MMS üzenet nem<br>lesz elküldve, ha meghaladja az itt beállított fájlméretet.                                                    |

### Notification settings (Értesítési beállítások)

| Notifications<br>(Értesítések)      | Válassza ki ezt a beállítást, ha értesítést szeretne kapni az<br>állapotsorban, ha új szöveges vagy multimédiás üzenet érkezik.                                                                                                    |
|-------------------------------------|----------------------------------------------------------------------------------------------------|
| Select sound<br>(Hang kiválasztása) | Ha szeretné, hogy a telefon csengjen, amikor egy új üzenet<br>érkezik, érintse meg ezt a beállítást, és válasszon ki egy<br>csengőhangot az új szöveges és multimédiás üzenetek számára. A<br>csengőhang a kiválasztáskor egy rövid ideig megszólal. |
| Vibrate (Rezgés)                    | Válassza ki ezt a beállítást, ha szeretné, hogy a telefon rezegjen, ha<br>új szöveges vagy multimédiás üzenet érkezik.                                                                                                    |

# Az Üzenetek widget hozzáadása

Adja hozzá a Messages (Üzenetek) widgetet, hogy az üzeneteket a Home (Kezdőlap) képernyőn olvashassa. A widgetek hozzáadásáról lásd az 1. fejezet "Egy HTC widget hozzáadása" című szakaszát.

# 5.2 A levelezés használata

A **Mail (Levelezés)** alkalmazás lehetővé teszi, hogy hozzáadja a népszerű webalapú e-mailszolgáltatók, például a Yahoo!<sup>®</sup> Mail Plus és az AOL<sup>®</sup> külső POP3 vagy IMAP e-mail fiókjait. Lehetővé teszi továbbá az Exchange ActiveSync fiók hozzáadását a telefonon.

# POP3/IMAP e-mail fiók hozzáadása

- 1. Nyomja meg a HOME (KEZDŐLAP) gombot, érintse meg a ogmbot, majd érintse meg a **Mail (Levelezés)** elemet.
- A Choose a mail provider (Levelező-szolgáltató kiválasztása) képernyőn érintse meg a beállítani kívánt e-mail fiók típusát. Ha nem látja a kívánt e-mail fiók típusát a képernyőn, érintse meg az Other (Egyéb) (POP3/IMAP) elemet.
  - Megjegyzés
     Ha a beállítani kívánt fiók típusa nincs a telefon adatbázisában, akkor további adatokat kell majd megadnia. Ajánlatos minden, az e-mail fiókhoz szükséges adatot, például a bejövő/kimenő kiszolgáló beállításait beszerezni a folytatás előtt.
- Adja meg az e-mail fiók Email address (E-mail cím) és a Password (Jelszó) adatait, majd érintse meg a Next (Tovább) gombot.
- Adja meg a Account name (Fióknév) és Your name (Saját név) adatokat, majd érintse meg a Finish setup (Beállítás befejezése) gombot.

# Microsoft Exchange ActiveSync fiók hozzáadása

Csak egy Microsoft Exchange ActiveSync fiókot adhat hozzá a telefonhoz.

Követelmény A Microsoft Exchange Server 2003 2. szervizcsomag (SP2) és a Microsoft Exchange Server 2007 kiszolgálókkal szinkronizálhat.

- Nyomja meg a HOME (KEZDŐLAP) gombot, érintse meg a gombot majd érintse meg a Mail (Levelezés) elemet.
- A Choose a mail provider (Válasszon levelező-szolgáltatót) képernyőn érintse meg az Exchange ActiveSync elemet.

- Adja meg az Exchange ActiveSync fiók adatait, majd érintse meg a Next (Tovább) gombot.
  - Megjegyzés A vállalati Exchange Server kiszolgálónak támogatnia kell a telefon automatikus felismerését, hogy automatikusan beállítsa az Exchange ActiveSync fiókot. Ha a vállalati Exchange Server nem támogatja az automatikus felismerést, akkor Önnek kell megadnia az Exchange Server beállításait a Next (Tovább) gomb megérintése után. Kérdezze meg az adatokat az Exchange Server rendszergazdától.
- Válassza ki a szinkronizálni kívánt adatokat, majd érintse meg a Finish setup (Beállítás befejezése) gombot.

### Exchange ActiveSync e-mailek szinkronizálása

Beállíthatja az Exchange ActiveSyncet úgy, hogy automatikusan ellenőrizze az új Exchange ActiveSync e-maileket.

- Nyomja meg a Home (KEZDŐLAP) > MENU (MENÜ) gombot, majd érintse meg a Settings (Beállítások)> Data synchronization (Adatszinkronizáció) > Exchange ActiveSync elemet.
- Érintse meg a Schedule (Ütemezés) elemet, majd érintse meg az időintervallumot, hogy milyen gyakran szeretné ellenőrizni az új e-maileket.
- Tanács
   Az Exchange ActiveSync képernyőn érintse meg a Sync now (Szinkronizálás most) gombot a képernyő alján, hogy kézzel ellenőrizze az új e-maileket.

# Az Exchange ActiveSync beállításainak módosítása

- Nyomja meg a HOME (KEZDŐLAP) > MENU (MENÜ) gombot, majd érintse meg a Settings (Beállítások)> Data synchronization (Adatszinkronizáció) > Exchange ActiveSync (Exchange ActiveSync) elemet.
- Nyomja meg a MENU (MENÜ) gombot, majd érintse meg az Settings (Beállítások) menüpontot.

108 Üzenetkezelés

- 3. Módosítsa az általános, a levelezés és a naptár beállításait tetszés szerint.
- 4. Nyomja meg a BACK (VISSZA) gombot, ha elkészült.

# Újabb e-mail fiók létrehozása

Tegye a következők egyikét:

- Ha a Accounts list (Fióklista) képernyőn van, nyomja meg a MENU (MENÜ) gombot, majd érintse meg a New account (Új fiók) menüpontot.
- Ha egy e-mail fiók Inbox (Beérkezett üzenetek) mappájában van, nyomja meg a MENU (MENÜ) gombot, majd érintse meg a More (Tovább) > New account (Új fiók) menüpontot.

| 20                | 4.           | I 💳 9:44 AM     |
|-------------------|--------------|-----------------|
| 2                 | Personal     | <b>•</b>        |
| Q 11:12 AM        | Inbox        | Sort: Date 🖡    |
| Ben               |              |                 |
| Weekend           |              | 11:07 AM        |
| Bennet            |              | D               |
| attachment        |              | 10:35 AM        |
| Ben               |              | *               |
| RE: testing the a | account      | 10:33 AM        |
| Richard           |              |                 |
| 3rd quarter bus   | iness meetin | ng Mar 15       |
| Elen              |              | ŋ               |
| Test "Menu > D    | ownload Mes  | ssage" 03/18/08 |
| Mervin            |              | ŋ               |
| Test Attachmen    | ts           | 03/17/08        |
|                   |              |                 |
|                   | _            |                 |
| (±) 5             | Ø            |                 |
|                   |              |                 |

Egy másik fiókra váltáshoz az - e-mail fiók beérkezett üzenetei képernyőjén érintse meg a nyilat, majd válassza ki a használni kívánt e-mail fiókot.
## E-mailek írása és küldése

- Nyomja meg a HOME (KEZDŐLAP) gombot, érintse meg a gombot, majd érintse meg a Mail (Levelezés) elemet.
- Az e-mail fiók Inbox (Beérkezett üzenetek) mappájában nyomja meg a MENU (MENÜ) gombot, majd érintse meg a Compose (Írás) elemet.

```
Tanács Érintse meg a jobb felső sarokban levő Sgombot, hogy egy másik e-mail fiókra váltson.
```

- 3. Írja be az üzenet címzettjének e-mail címét a To (Címzett) mezőbe. Az adat beírása közben az egyező partnerek megjelennek a képernyőn. Érintse meg a címzettet, vagy folytassa az e-mail cím beírását. Ha az e-mailt több címzettnek küldi, akkor az e-mail címeket vesszővel válassza el egymástól. Annyi címzettet adhat hozzá, amennyit csak szeretne.
- Tanácsok Ha szeretné az e-mail másolatát (Cc) vagy titkos másolatát (Bcc) elküldeni más címzetteknek, akkor nyomja meg a MENU (MENÜ) gombot, majd érintse meg a Add recipient (Címzett hozzáadása) > Cc (Másolat) vagy Bcc (Titkos másolat) menüpontot.
  - Ha beállított egy Exchange ActiveSync fiókot, nyomja meg a MENU (MENÜ) gombot, majd érintse meg a Add recipient (Címzett hozzáadása) > To (Címzett) > Company directory (Vállalati címtár) menüpontot, hogy a címzetteket az Exchange ActiveSync fiók partnereiből adja hozzá.
  - Írja be az üzenet tárgyát és magát az üzenetet. Érintse meg a Send (Küldés) gombot.
- Megjegyzés Érintse meg a Save as draft (Mentés piszkozatként) elemet, hogy az üzenetet piszkozatként mentse el.

## E-mailek megtekintése és megválaszolása

- 1. Nyomja meg a HOME (KEZDŐLAP) gombot, érintse meg a ogmbot, majd érintse meg Mail (Levelezés) elemet.
- Az e-mail fiók Inbox (Beérkezett üzenetek) mappájában érintse meg a megtekinteni kívánt e-mailt.

#### 110 Üzenetkezelés

# Tanács Érintse meg a jobb felső sarokban levő gombot, hogy egy másik e-mail fiókra váltson.

 Érintse meg a Reply (Válasz) vagy a Reply all (Válasz mindenkinek) elemet, hogy megválaszolja az e-mailt.

Az Exchange ActiveSync fiók esetében megjelölheti az e-mailt. Egy e-mail megjelöléséhez az e-mail megtekintése közben érintse meg a képernyő jobb felső sarkában levő fehér zászlót ( ). A zászló pirosra vált ( ), amikor megjelöli az üzenetet.

## Külső e-mail fiókban levő e-mailek kezelése

#### A Beérkezett üzenetek mappa tartalmának szűrése

Érintsen meg egy fület a képernyő alján, hogy szűrje a beérkezett üzeneteket az egyedi e-mailek, a beszélgetések vagy a mellékletet tartalmazó e-mailek alapján.

Az olvasatlan e-mailek száma.

#### Beszélgetések

Beszélgetéskén jeleníti meg az e-maileket. Az e-mailek a tárgysor alapján csoportosulnak. Érintsen meg egy e-mailt a beszélgetésben levő e-mailek megjelenítéséhez.

#### Beérkezett

Egyedi elemekként jeleníti \_\_\_\_ meg az e-maileket.

| 🏹 👬 🖬 🥮 9:44 AN  |          |              |
|------------------|----------|--------------|
| 2                | Exchange | •            |
| 💭 10:50 AM       | Inbox    | Sort: Date 🗍 |
| Ben              |          |              |
| Weekend          |          | 10:28 AM     |
| Bennet           |          | P            |
| attachment       |          | 9:58 AM      |
| Hugo             |          | P            |
| FW: UM & OSG     |          | 9:04 AM      |
| Richard          |          |              |
| Sapphire         |          | Yesterday    |
| Lillian          |          |              |
| FW: 'Lifestyles' |          | Yesterday    |
| Tony Hau         |          |              |
| Re: discussion   |          | Yesterday    |
|                  |          | _            |
|                  |          | m            |
|                  |          | 0            |

Megjelölt e-mail (csak Exchange ActiveSync)

#### Megjelölt (csak Exchange — ActiveSync)

Megjeleníti az összes megjelölt e-mailt.

#### \_ Mellékletek

Megjeleníti az összes, melléklettel rendelkező e-mailt.

#### Üzenetek rendezése

- Az e-mail fiók Inbox (Beérkezett üzenetek) mappájában nyomja meg a MENU (MENÜ) gombot, majd érintse meg a Sort (Rendezés) menüpontot.
- 2. Válasszon a következő rendezési lehetőségek közül:
  - Date (Dátum) (Most recent/Oldest (Legújabb/Legrégebbi)) Az e-maileket a beérkezés időpontja szerint rendezi.
  - Subject (Tárgy) (A-Z/Z-A) Betűrendben rendezi az e-mail üzeneteket a tárgysor alapján.
  - Sender (Küldő) (A-Z/Z-A) Betűrendben rendezi az e-mail üzeneteket a küldő alapján.
  - Size (Méret)(Largest/Smallest (Legnagyobb/Legkisebb)) Az e-maileket a fájl mérete alapján rendezi.

#### Üzenet törlése

- 1. Az e-mail fiók Inbox (Beérkezett üzenetek) mappájábannyomja meg és tartsa lenyomva a törölni kívánt e-mailt.
- A menüben érintse meg a Delete (Törlés) menüpontot. A jóváhagyáskor érintse meg az OK gombot.

#### Több üzenet törlése

- Az e-mail fiók Inbox (Beérkezett üzenetek) mappájában nyomja meg a MENU (MENÜ) gombot, majd érintse meg a Delete (Törlés) menüpontot.
- 2. Érintse meg a törlendő e-maileket, majd érintse meg a **Delete (Törlés)** elemet.

## E-mail fiók beállításainak módosítása

- 1. Nyomja meg a HOME (KEZDŐLAP) gombot, érintse meg a ogmbot, majd érintse meg a **Mail (Levelezés)** elemet.
- 2. Váltson a szerkeszteni kívánt e-mail fiókra.

- 112 Üzenetkezelés
  - Nyomja meg a MENU (MENÜ) gombot, majd érintse meg a More (Tovább) > Settings (Beállítások) menüpontot.

| Account settings<br>(Fiókbeállítások)             | Módosítja az e-mail fiókbeállításait, például a nevét, az e-mail<br>címet, a jelszót és a leírást.                                                                                                    |  |
|---------------------------------------------------|----------------------------------------------------------------------------------------------------|--|
| General settings<br>(Általános beállítások)       | Beállítja a betűtípus méretét az e-mailek olvasásakor, és be-/<br>kikapcsolja az aláírást. Érintse meg az <b>Signature (Aláírás)</b><br>elemet, hogy módosítsa az aláírás szövegét.                                              |  |
| Send & receive<br>(Küldés és fogadás)             | Beállítja az e-mail maximális fájlméretét a fogadáskor, az új<br>e-mailek ellenőrzésének gyakoriságát, valamint azt, hogy<br>hányat ellenőrizzen. Beállíthatja azt is, hogy titkos másolatot<br>kapjon az elküldött e-mailekről. |  |
| Notification settings<br>(Értesítési beállítások) | Beállítja az e-mail értesítési beállítását.                                                                                                    |  |
| Delete account<br>(Fiók törlése)                  | Érintse meg az e-mail fiók törléséhez.                                                                                                    |  |

4. Nyomja meg a VISSZA gombot a módosítások mentéséhez.

## Értekezlet összehívás küldése az Exchange ActiveSync fiók használatával

- 1. Nyomja meg a HOME (KEZDŐLAP) gombot, érintse meg a ogmbot, majd érintse meg a **Mail (Levelezés)** elemet.
- 2. Váltson az Exchange ActiveSync fiókra.
- Nyomja meg a MENU (MENÜ) gombot, majd érintse meg a More (Tovább) > New meeting invitation (Új értekezlet-összehívás) menüpontot.
- 4. Adja meg az értekezlet adatait, majd érintse meg a Send (Küldés) gombot.

## E-mail fiók törlése

- Nyomja meg a HOME (KEZDŐLAP) gombot, érintse meg a gombot, majd érintse meg a Mail (Levelezés) elemet.
- 2. Váltson a törölni kívánt e-mail fiókra.
- Nyomja meg a MENU (MENÜ) gombot, majd érintse meg a More (Tovább) > Settings (Beállítások) > Delete account (Fiók törlése) menüpontot.

## A Levelezés widget hozzáadása

A Mail (Levelezés) widget hozzáadásával megnézheti a POP3/IMAP és az Exchange ActiveSync e-maileket a Home (Kezdőlap) képernyőn. A widgetek hozzáadásáról lásd az 1. fejezet "Egy HTC widget hozzáadása" című szakaszát.

## 114 Üzenetkezelés

# 6.1 Csatlakozás az internethez

A telefon hálózati képességei lehetővé teszik, hogy az internetet GPRS/3G (vagy EDGE, ha elérhető) vagy Wi-Fi hálózaton keresztül érje el.

# 6.2 GPRS/3G/EDGE

A telefonja automatikusan be lesz állítva a mobilszolgáltatója GPRS/3G/EDGE szolgáltatásához, amikor először bekapcsolja a telefont (ha a SIM-kártya be van helyezve).

## A használt hálózati kapcsolat ellenőrzése

- Nyomja meg a HOME (KEZDŐLAP) > MENU (MENÜ) gombot, majd érintse meg a Settings (Beállítások) elemet.
- Érints meg a Wireless controls (Vezeték nélküli beállítások) > Mobile network settings (Mobilhálózati beállítások) > Network operators (Mobilszolgáltatók) vagy Access Point Names (Hozzáférési pontok nevei) elemet.

### A GPRS/3G be- és kikapcsolása

- Nyomja meg a HOME (KEZDŐLAP) > MENU (MENÜ) gombot, majd érintse meg a Settings (Beállítások) > Wireless controls (Vezeték nélküli beállítások) menüpontot.
- Válassza ki a Mobile network (Mobilhálózat) jelölőnégyzetet az adatkapcsolat bekapcsolásához, vagy törölje a bejelölést az adatkapcsolat kikapcsolásához.

## Űj hozzáférési pont létrehozása

Ha szükséges új GPRS/3G/EDGE kapcsolat hozzáadása a telefonon, kérdezze meg a hozzáférési pont nevét és a beállításokat (beleértve a felhasználói nevet és a jelszót, ha szükséges) a mobilszolgáltatótól.

- Nyomja meg a HOME (KEZDŐLAP) > MENU (MENÜ) gombot, majd érintse meg a Settings (Beállítások) elemet.
- Érintse meg a Wireless controls (Vezeték nélküli beállítások) > Mobile network settings (Mobilhálózati beállítások) > Access Point Names (Hozzáférési pont nevek) elemet.
- Az APN képernyőn nyomja meg a MENU (MENÜ) gombot, majd érintse meg a New APN (Új APN) menüpontot.
- Az Edit access point (Hozzáférési pont szerkesztése) képernyőn írja be az APN beállításait. Érintse meg az APN beállítási tételt a szerkesztéshez.
- Nyomja meg a MENU (MENÜ) gombot, majd érintse meg a Save (Mentés) gombot, ha befejezte az új APN beállítását.

# 6.3 Wi-Fi

A Wi-Fi vezeték nélküli internet-hozzáférést biztosít legfeljebb 100 méter távolságig. A Wi-Fi a telefonon történő használatához hozzá kell férnie egy vezeték nélküli hozzáférési ponthoz, vagy "hotspothoz".

Megjegyzés A Wi-Fi jelek hatótávja és használhatósága az infrastruktúra jellegétől és a jelek útjában álló objektumok számától és jellegétől függ.

## A Wi-Fi bekapcsolása és csatlakozás egy vezeték nélküli hálózathoz

- Nyomja meg a HOME (KEZDŐLAP) > MENU (MENÜ) gombot, majd érintse meg a Settings (Beállítások) > Wireless controls (Vezeték nélküli beállítások) menüpontot.
- Jelölje be a Wi-Fi jelölőmezőt a Wi-Fi bekapcsolásához. A telefon megkeresi az elérhető WiFi hálózatokat.
- 3. Érintse meg a Wi-Fi settings (Wi-Fi beállítások) elemet. Az észlelt Wi-Fi hálózatok hálózati neve és a biztonsági beállítása (Nyílt hálózat, vagy WEP-pel védett) megjelenik a Wi-Fi hálózatok részben.
- 4. Érintsen meg egy Wi-Fi hálózatot a csatlakozáshoz. Ha egy nyílt hálózatot választott, automatikusan csatlakozik a hálózathoz. Ha egy WEP-pel védett hálózatot választott, adja meg a jelszót, majd érintse meg a Connect (Kapcsolódás) gombot.

#### Megjegyzések

- Legközelebb, amikor a telefon egy korábban már elért titkosított vezeték nélküli hálózathoz kapcsolódik, nem kell beírnia újra a WEP jelszót, kivéve, ha visszaállította a telefont a gyári alapbeállításokra.
- A Wi-Fi-hálózatok önmagukban is felismerhetők, tehát Önnek semmilyen további lépést nem kell tennie annak érdekében, hogy a telefont Wi-Fihálózathoz csatlakoztassa. Egyes zárt vezeték nélküli hálózatok esetében felhasználónév és jelszó megadására is szükség lehet.

## A vezeték nélküli hálózati állapot ellenőrzése

Ellenőrizheti a jelenlegi vezeték nélküli csatlakozás állapotát a következő helyen:

Állapotsor

Ha a telefon egy vezeték nélküli hálózathoz kapcsolódik, a Wi-Fi ikon ( ) megjelenik az állapotsorban, és jelzi a becsült jelerősséget (a világító sávok számával). Ha a **Network notification (Hálózati értesítés)** a Wi-Fi beállításoknál engedélyezve van, ez az ikon ) megjelenik akkor is az állapotsorban, ha a telefon egy elérhető vezeték nélküli hálózatot érzékel a hatótávon belül.

- 118 Csatlakozás
  - Wi-Fi hálózatok

A Wireless controls (Vezeték nélküli beállítások) képernyőn érintse meg a **Wi-Fi** settings (Wi-Fi beállítások) elemet, majd érintse meg azt a vezeték nélküli hálózatot, amelyhez a telefon jelenleg is csatlakozik.

Megjelenik a Wi-Fi hálózat neve, állapota, sebessége, jelerőssége, biztonsági adatai és az IP-cím.

Megjegyzés Ha szeretné eltávolítani a vezeték nélküli hálózat beállításait a telefonról, érintse meg az ablak Forget (Felejtse el) gombját. Újra be kell írnia a beállításokat, ha ehhez a vezeték nélküli hálózathoz kapcsolódik.

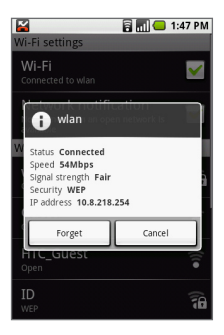

#### Csatlakozás egy másik Wi-Fi hálózathoz

- A Wireless controls (Vezeték nélküli beállítások) képernyőn érintse meg a Wi-Fi settings (Wi-Fi beállítások) menüpontot. Az észlelt Wi-Fi hálózatok megjelennek a Wi-Fi networks (Wi-Fi hálózatok) részben.
  - Tanács
     Az elérhető Wi-Fi hálózatok kézi megkereséséhez a Wi-Fi settings (Wi-Fi beállítások) képernyőn nyomja meg a MENU (MENÜ) gombot, majd érintse meg a Scan (Keresés) elemet.
- 2. Érintsen meg egy másik Wi-Fi hálózatot a csatlakozáshoz.
- Megjegyzés
   Ha az a vezeték nélküli hálózat nincs a listán, amelyhez csatlakozni szeretne, görgessen lefele a képernyőn, majd érintse meg az Add a Wi-Fi network (Wi-Fi hálózat hozzáadása) menüpontot. Adja meg a vezeték nélküli hálózat beállításait, majd a érintse meg a Save (Mentés) gombot.

## Adatkapcsolati és Wi-Fi widgetek hozzáadása

Adja hozzá a Data connection (Adatkapcsolati) és/vagy Wi-Fi widgetet a Home (Kezdőlap) képernyőhöz, hogy gyorsabban be- vagy kikapcsolhassa ezeket a kapcsolatokat. Érintse meg a widgetet, hogy be- vagy kikapcsolja a kapcsolatot.

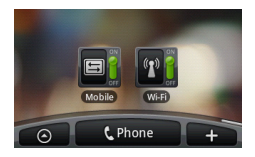

A widgetek hozzáadásáról lásd az 1. fejezet "Egy HTC widget hozzáadása" című szakaszát.

# 6.4 A Böngésző használata

Nyissa meg a **Browser (Böngésző)** alkalmazást, hogy megkezdje a szörfözést a weben. A Browser (Böngésző) teljesen optimalizált, és speciális funkciókkal rendelkezik, melyek lehetővé teszik, hogy élvezze az internet böngészését a telefonon.

Megjegyzés Aktív adat- (3G, GPRS) vagy Wi-Fi kapcsolattal kell rendelkeznie az internet eléréséhez.

## A Böngésző megnyitása

Tegye a következők egyikét:

- Nyomja meg a HOME (KEZDŐLAP) gombot, majd érintse meg a Browser (Böngésző) elemet.
- Nyomja meg a HOME (KEZDŐLAP) gombot, érintse meg a gombot, majd érintse meg a Browser (Böngésző) elemet.

## Ugrás egy weboldalra

- A Browser (Böngésző) képernyőn nyomja meg a MENU (MENÜ) gombot, majd érintse meg a képernyő felső részén levő URL (címsor) mezőt.
- Írja be a weboldal címét a billentyűzet használatával. Miközben beírja a címet, az egyező weboldal címek megjelennek a képernyőn. Érintse meg közvetlenül a címet, hogy az adott weboldalra ugorjon, vagy folytassa a weboldal címének beírását.

3. Érintse meg a Go (Ugrás) gombot.

## A kezdőlap beállítása

- Nyomja meg a MENU (MENÜ) gombot, majd érintse meg a More (Tovább) > Settings (Beállítások) > Set home page (Kezdőlap beállítása) menüpontot.
- A Set home page (Kezdőlap beállítása) képernyőn válassza ki a használni kívánt kezdőlapot. A Use defined (Beállított használata) beállítás esetén először ki kell választania egy kezdőlapot a Set home page (Kezdőlap beállítása) elem megérintésével.

## A képernyő tájolásának megváltoztatása

A telefon automatikusan módosítja a képernyő tájolását attól függően, hogyan tartja a telefont.

 Megjegyzés
 A Orientation (Tájolás) jelölőmezőt ki kell választania a HOME (KEZDŐLAP) >

 MENU (MENÜ) > Settings (Beállítások) > Sound & display (Hang és

 megjelenítés) lapon, hogy a képernyő tájolása automatikusan megváltozzon.

# Böngészés klasszikus nézetben (nem mobil változatú weboldalak)

A böngésző képernyőjén nyomja meg a MENU (MENÜ) gombot, majd érintse meg a More (Tovább) > Settings (Beállítások) menüpontot, majd törölje a Mobile view (Mobilnézet) jelölőnégyzetet.

## Navigálás a weboldalon

Görgetheti a HANYATTEGERET vagy csúsztassa az ujját a képernyőn bármelyik irányba, hogy navigáljon, és megnézze a weboldal többi részét.

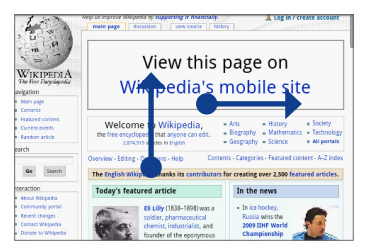

Csúsztassa az ujját balra vagy jobbra a vízszintes görgetéshez.

Csúsztassa az ujját fel vagy le a függőleges görgetéshez.

## Weboldal nagyítása és kicsinyítése

Érintse meg gyorsan a képernyőt kétszer a nagyításhoz, majd érintse meg újra gyorsan kétszer a kicsinyítéshez. Használhatja az ujjait is a csípéshez vagy a széttáráshoz a képernyőn a nagyításhoz és a kicsinyítéshez.

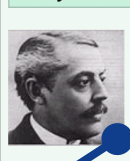

rouay s reatured article

Eli Lilly (1838–1898) was a soldier, pharmaci a cal chemisti vi atrialist, and founder, the eponymous Eli Lilly and Company pharmaceutical corporation.

Lilly enjoyed in the Union Army during the Amen. In Civil War, he recruited a company of men to serve with him and was later promoted

Használja a hüvelykujját és a mutatóujját, hogy "szétterítse" a weboldalt a nagyításhoz.

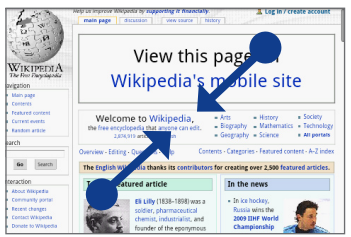

Használja a hüvelykujját és a mutatóujját, hogy "összenyomja" a weboldalt a kicsinyítéshez.

# Új böngészőablak megnyitása

Nyisson meg több böngészőablakot, hogy egyszerűbben válthasson az egyik weboldalról a másikra. Legfeljebb 4 böngészőablakot nyithat meg.

- 1. A böngészőablakban nyomja meg a MENU (MENÜ) gombot, majd érintse meg a **Windows (Ablakok)** menüpontot.
- 2. Érintse meg a "+" gombot.

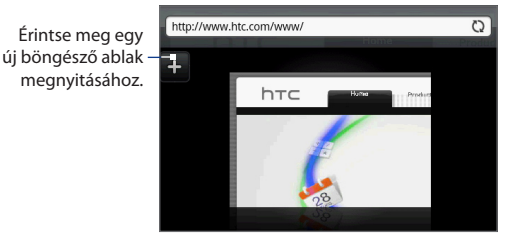

Megnyílik egy új böngészőablak, és betölti a beállított kezdőlapot.

## Váltás a böngészőablakok között

- 1. A böngészőablakban nyomja meg a MENU (MENÜ) gombot, majd érintse meg a **Windows (Ablakok)** menüpontot.
- Az ujja a képernyőn jobbról balra való csúsztatásával válassza ki a megtekinteni kívánt böngészőablakot.

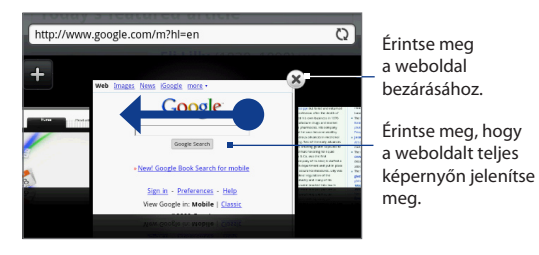

## Szöveg keresése a weboldalon

- A weboldal megtekintése közben nyomja meg a MENU (MENÜ) gombot, majd érintse meg a More (Tovább) > Find on page (Keresés az oldalon) menüpontot.
- Írja be a keresett kifejezést. A karakterek beírása közben az egyező karakterek zölddel jelölődnek ki. Érintse meg a balra vagy jobbra nyilat, hogy az előző vagy a következő egyező kifejezésre ugorjon.

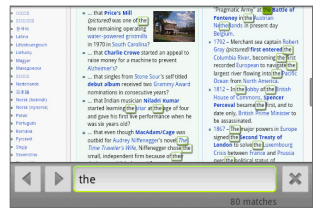

## Hivatkozások kijelölése a weboldalakon

Navigáljon a weboldalon levő hivatkozásra a HANYATTEGÉR használatával. A hivatkozásokat narancssárga vagy zöld keret veszi körül kijelölés esetén.

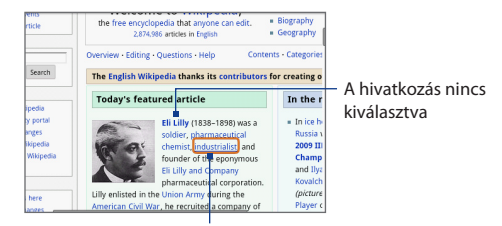

A hivatkozás ki van választva

| Hivatkozás                | Mit kell tennie                                                                                                    |
|---------------------------|----------------------------------------------------------------------------------------------------|
| Weboldal címe<br>(URL-ek) | <ul> <li>Érintse meg a hivatkozást a weboldal megnyitásához.</li> <li>Nyomja meg és tartsa lenyomva a menü megnyitásához, ahol<br/>megnyithatja, könyvjelzővel láthatja el, a vágólapra másolhatja vagy<br/>elküldheti hivatkozást e-mailben.</li> </ul>                                                            |
| E-mail cím                | <ul> <li>Érintse meg, hogy e-mailt küldjön az adott e-mail címre.</li> <li>Nyomja meg és tartsa lenyomva, majd érintse meg a Copy (Másolás) menüpontot, hogy az e-mail címet a vágólapra másolja. Később beillesztheti az e-mail címet, amikor egy új névjegyet hoz létre vagy egy e-mail üzenetet küld.</li> </ul> |

A Böngésző felismer néhány telefonszámot és címet is, így lehetővé teszi a telefonszám felhívását vagy a cím megkeresését a Google Maps<sup>™</sup>-ben. A felismert telefonszámokat és címeket zölddel jelöli ki, ha rájuk navigál.

| Hivatkozás       | Mit kell tennie                                                                           |  |
|------------------|-------------------------------------------------------------------------------------------|--|
| Hely címe        | címe Érintse meg a címet, hogy megnyissa a Google Maps alkalmazást, és megnyissa a címet. |  |
| Telefonszám      | Érintse meg a Phone (Telefon) képernyő megnyitásához és a telefonszám felhívásához.       |  |
| Tanács Hala biya | tkozások túl kicsik a képernyőn való közvetlen megérintéshez, akkor                       |  |

Tanács Ha a hivatkozások túl kicsik a képernyőn való közvetlen megérintéshez, akkor jelölje ki azokat a HANYATTEGÉRREL, majd nyomja meg a HANYATTEGERET a hivatkozás megnyitásához, vagy nyomja meg és tartsa lenyomva a HANYATTEGERET a menüből való választáshoz.

## Webes alkalmazások letöltése

Mielőtt webes alkalmazásokat töltene le, engedélyeznie kell a letöltést a telefon beállításainál.

- Nyomja meg a HOME (KEZDŐLAP) > MENU (MENÜ) gombot, majd érintse meg a Settings (Beállítások) > Applications (Alkalmazások) menüpontot.
- 2. Jelölje be az Unknown sources (Ismeretlen források) jelölőnégyzetet.
- Amikor megjelenik az Attention (Figyelmeztető) párbeszédablak, érintse meg az OK gombot.
- Megjegyzés Minden letöltött alkalmazás a memóriakártyára kerül. Mielőtt letöltene egy alkalmazást a webről, ellenőrizze, hogy behelyezett-e egy memóriakártyát a telefonba. A memóriakártya behelyezéséről további információt talált az 1. fejezetben.
- Figyelem! A webről letöltött alkalmazások forrása ismeretlen lehet. A telefon és a személyes adatok védelme érdekében csak megbízható forrásból, például az Android Marketről töltsön le alkalmazásokat. Lásd a 8. fejezet "Android Market" című szakaszát a részletekért.

#### Letöltések megtekintése

A böngésző képernyőjén nyomja meg a MENU (MENÜ) gombot, majd érintse meg a **More (Tovább) > Downloads (Letöltések)** menüpontot.

## Könyvjelzők kezelése

Annyi könyvjelzőt tárolhat a telefonon, amennyit csak szeretne.

#### Egy weboldal megjelölése könyvjelzővel

- A böngésző képernyőjén lépjen a könyvjelzővel ellátni kívánt weboldalra.
- Nyomja meg a MENU (MENÜ) gombot, majd érintse meg a New bookmark (Új könyvjelző) menüpontot. Megnyílik a New bookmark (Új könyvjelző) képernyő.
- Szükség esetén szerkessze a könyvjelző Name (Név) mezőjét, majd érintse meg a Done (Kész) gombot.

| ដុ .nl 🥌 9:44 Al                 | И |  |
|----------------------------------|---|--|
| New bookmark                     |   |  |
| Name                             | 1 |  |
| Wikipedia                        |   |  |
| Location                         |   |  |
| http://en.wikipedia.org/wiki/Mai |   |  |
| Done Cancel                      |   |  |

#### Könyvjelző megnyitása

- A Böngésző képernyőjén nyomja meg a MENU (MENÜ) gombot, majd érintse meg a Bookmarks (Könyvjelzők) menüpontot.
- Válassza ki a megnyitni kívánt könyvjelzőt az ujja jobbról balra való csúsztatásával.
- 3. Ha a megnyitni kívánt könyvjelző kijelölődik, érintse meg a megnyitáshoz.

Alapértelmezésben a könyvjelzővel jelölt oldal képe is megjelenik, hogy vizuálisan kiválaszthassa a könyvjelzőt. Választhat a vizuális könyvjelzők vagy a listázás között a MENU (MENÜ) gomb megnyomásával, majd a List (Lista) vagy Thumbnails (Miniatűrök) menüpont megérintésével.

#### Könyvjelző szerkesztése

- A Böngésző képernyőjén nyomja meg a MENU (MENÜ) gombot, majd érintse meg a Bookmarks (Könyvjelzők) menüpontot.
- Nyomja meg a MENU (MENÜ) gombot, majd érintse meg az Edit (Szerkesztés) menüpontot.

- Válassza ki a szerkeszteni kívánt könyvjelzőt az ujja jobbról balra való csúsztatásával.
- 4. Ha a szerkeszteni kívánt könyvjelző kijelölődik, érintse meg a megnyitáshoz.
- 5. Írja be a módosításokat, majd érintse meg a Done (Kész) gombot.

Ha a List (Lista) nézetet használja, nyomja meg és tartsa lenyomva a szerkeszteni kívánt könyvjelzőt, majd érintse meg az **Edit bookmark (Könyvjelző** szerkesztése) menüpontot a könyvjelző szerkesztéséhez.

## A Böngésző beállításainak módosítása

Szabja testre a Browser (Böngésző) alkalmazást, hogy megfeleljen böngészési stílusának. Állítsa be Browser (Böngésző) használatakor érvényes megjelenítési, az adatvédelmi és biztonsági beállításokat.

A Browser (Böngésző) képernyőjén nyomja meg a MENU (MENÜ) gombot, majd érintse meg a **More (Tovább) > Settings (Beállítások)** menüpontot.

# 6.5 A Bluetooth használata

A Bluetooth egy rövid hatótávolságú vezeték nélküli kommunikációs technológia, amely lehetővé teszi, hogy a Bluetooth-eszközök adatokat cseréljenek nagyjából 8 méretes távolságon belül fizikai kapcsolat nélkül.

A telefon Bluetooth-adaptere háromféle módban működtethető:

- **On (Be)**. A Bluetooth-adapter be van kapcsolva. A telefon fel tudja ismerni az egyéb Bluetooth-eszközöket, de fordítva ez nem érvényes.
- **Discoverable (Észlelhető)**. A Bluetooth-adapter be van kapcsolva, és az egyéb Bluetooth-eszközök felismerhetik a telefont.
- Off (Ki). A Bluetooth-adapter ki van kapcsolva. Ebben a módban nem lehet adatokat küldeni és fogadni a Bluetooth-adapterrel.

- Megjegyzések
   Alapesetben a Bluetooth ki van kapcsolva. Ha bekapcsolja az adaptert, majd kikapcsolja a telefont, akkor a Bluetooth-adapter is kikapcsol.
   Amikor ismét bekapcsolja a telefont, a Bluetooth-adapter automatikusan bekapcsol.
  - Ha nincs szüksége a Bluetooth-kapcsolatra, akkor az akkumulátor kímélése érdekében kapcsolja ki, valamint, ha olyan helyen tartózkodik, ahol a vezeték nélküli eszközök használata tilos, pl. repülőgépeken, kórházakban.

## A Bluetooth bekapcsolása és a telefon észlelhetővé tétele

- Nyomja meg a HOME (KEZDŐLAP) > MENU (MENÜ) gombot, majd érintse meg a Settings (Beállítások) elemet.
- Érintse meg a Wireless controls (Vezeték nélküli beállítások) elemet, majd jelölje be a Bluetooth jelölőnégyzetet a Bluetooth bekapcsolásához. Bekapcsolt állapotban a Bluetooth ikon ( ) megjelenik az állapotsorban.
- Érintse meg a Bluetooth settings (Bluetooth-beállítások) elemet, majd jelölje be a Discoverable (Észlelhető) jelölőmezőt, hogy a hatótávon belül levő Bluetooth-eszközök észlelni tudják a telefont.

Fontos A telefon legfeljebb két percig lesz észlelhető.

## A telefon nevének módosítása

A telefon neve azonosítja a telefont egy Bluetooth-hálózaton.

- 1. Győződjön meg róla, hogy a Bluetooth be van kapcsolva.
- A Wireless controls (Vezeték nélküli beállítások) képernyőn érintse meg a Bluetooth settings (Bluetooth beállítások) > Device name (Készüléknév) menüpontot.
- A párbeszédablakban írja be a telefon nevét, majd érintse meg az OK gombot.

## Egy kéz nélküli Bluetooth headset vagy autós készlet párosítása és csatlakoztatása

Csatlakoztathat a telefonhoz egy kéz nélküli Bluetooth headsetet vagy egy Bluetooth autós készletet, és használhatja ezeket az eszközök a hívások kezdeményezéséhez és/vagy fogadásához. Mielőtt használhatná a kéz nélküli Bluetooth headsetet vagy autós készletet, először párosítania kell azt a telefonnal.

Fontos A telefon a következő Bluetooth profilokat támogatja: Headset, Handsfree, A2DP és AVRCP.

- Nyomja meg a HOME (KEZDŐLAP) > MENU (MENÜ) gombot, majd érintse meg a Settings (Beállítások) elemet.
- Érintse meg a Wireless controls (Vezeték nélküli beállítások) > Bluetooth settings (Bluetooth beállítások) elemet, majd jelölje be a Bluetooth jelölőnégyzetet.
- 3. Érintse meg a Scan for devices (Készülékek keresése) elemet. A telefon elkezdi a keresni a hatótávon belül levő Bluetooth-készülékeket, és megjeleníti az észlelt készülékeket a Bluetooth-készülékek rész alatt.

#### Tanácsok Ha nem találja a készüléket a listában, érintse meg a Scan for devices (Készülékek keresése) elemet újra.

- Ellenőrizze, hogy a párosítani kívánt Bluetooth-készüléket észlelhető módba állította-e. A látható módba kapcsolásához a Bluetooth-eszköz dokumentációjában talál segítséget.
- Érintse meg a kéz nélküli headsetet vagy az autós készletet a listában a párosítás elkezdéséhez.
  - Megjegyzés Néhány Bluetooth-készülék esetén be kell írnia egy jelszót, hogy párosítsa a Bluetooth-készüléket. Próbálja meg a "0000" jelszót. Ha ez nem működik, akkor nézze meg a a Bluetooth-készülék dokumentációját.

5. A párosítás és a csatlakozás állapota megjelenik a kéz nélküli headset vagy az autós készlet neve alatt a Bluetooth-készülékek listájában. Ha a kéz nélküli Bluetooth headset vagy autós készlet csatlakozik a telefonhoz, a Bluetooth csatlakozás ikonja ( ) megjelenik az állapotsorban. Megkezdheti a kéz nélküli headset vagy autós készlet használatát a telefonhívások kezdeményezéséhez és/vagy fogadásához.

|                                              | 🚸 👯til 💳 9:44 AM                             |
|----------------------------------------------|----------------------------------------------|
|                                              | Bluetooth settings                           |
|                                              | Bluetooth 🧹                                  |
|                                              | Device name                                  |
|                                              | Discoverable<br>Make device discoverable     |
|                                              | Scan for devices                             |
| A Zikon jelzi, hogy<br>a készülék egy monó   | Bluetooth devices                            |
|                                              | HTC BH<br>Connected to phone and media audio |
| leadset és Handsfree —<br>Bluetooth profil). | MH3 Pair with this device                    |
| prom/r                                       |                                              |

A in ikon jelzi, hogy a készülék egy sztereó Bluetooth headset (A2DP Bluetooth profil). Sztereó Bluetooth headsetet (A2DP Bluetooth profilt) kell használnia, ha zenét szeretne hallgatni a Bluetooth headset segítségével.

Megjegyzések • A Blu

(٢

- A Bluetooth-eszközök közötti párosítás egyszeri művelet. A párosítás után az eszközök felismerik egymást, és a kód ismételt megadása nélkül is képesek adatokat továbbítani egymás között.
- Ha egy második headsetet párosít az első csatlakozása közben, akkor az első headset csatlakozása megszűnik. Ha szeretne újra az első headsetet kapcsolódni, akkor kézzel kell kiválasztania ezt a headsetet a Bluetoothkészülékek listájában.

## Egy kéz nélküli Bluetooth headset vagy autós készlet leválasztása

- Nyomja meg a HOME (KEZDŐLAP) > MENU (MENÜ) gombot, majd érintse meg a Settings (Beállítások) elemet.
- Érintse meg a Wireless controls (Vezeték nélküli beállítások) > Bluetooth settings (Bluetooth beállítások) elemet.
- Navigáljon a Bluetooth-készülékek részre, majd nyomja meg és tartsa lenyomva a csatlakoztatott kéz nélküli headsetet vagy autós készletet.
- 4. Érintse meg a Disconnect (Leválasztás) elemet.

Érintse meg a **Disconnect & unpair (Leválasztás és párosítás megszüntetése)** elemet, ha szeretné, hogy a telefon törölje az összes párosítási adatot a kéz nélküli headset vagy az autós készlettel kapcsolatban. Újra be kell írnia a jelszót, ha csatlakozik ehhez a Bluetooth-készülékhez.

# 6.6 A telefon modemként való használata

Ha olyan helyen találja magát, ahol nincs internetkapcsolat a számítógépe számára, akkor is csatlakoztathatja a számítógépet az internethez a telefon adatkapcsolatának (például 3G) használatával.

- Fontos Telepítenie kell a HTC Sync-et, mielőtt a telefonját modemként használná. Lásd a 9. "HTC Sync használata" fejezetet.
- Megjegyzés A SIM-kártyának a telefonban kell lennie, hogy a telefont modemként használhassa a számítógéppel.

- 132 Csatlakozás
  - Ellenőrizze, hogy a telefon adatkapcsolata be van-e kapcsolva. A telefon adatkapcsolatának bekapcsolási módjáról lásd a jelen fejezet "A GPRS/3G be- és kikapcsolása" szakaszát.
  - Csatlakoztassa a telefont a számítógéphez a mellékelt USB-kábel használatával.
  - Nyomja meg a HOME (KEZDŐLAP) > MENU (MENÜ) gombot, majd érintse meg a Settings (Beállítások) > Wireless controls (Vezeték nélküli beállítások) menüpontot.
  - Jelölje be a Mobile network sharing (Mobilhálózat megosztása) jelölőmezőt.
  - Megjegyzés
     Ha a Mobile network sharing (Mobilhálózat megosztása) funkciót használja, az USB adattároló funkció le van tiltva. Továbbá nem használhatja a HTC Sync funkciót.

# 7. fejezet - Fényképezőgép és multimédia

# 7.1 A fényképezőgép és a kamkorder használata

Használja a **Camera (Fényképezőgép)** vagy **Camcorder (Kamkorder)** alkalmazást a fényképek és videók készítésére és megosztására. A telefon 5 megapixeles, autofókuszos fényképezőgépet tartalmaz, amely éles képek és videók készítését teszi lehetővé.

Fontos

Be kell helyeznie egy memóriakártyát, mielőtt használná a Camera (Fényképezőgép) vagy a Camcorder (Kamkorder) alkalmazást. Minden, a telefonnal rögzített fénykép és videó a memóriakártyára kerül. A memóriakártya a telefonba való behelyezéséről további információt talált az 1. fejezetben.

## A Fényképezőgép alkalmazás megnyitása

Nyomja meg a KEZDŐLAP gombot, érintse meg a ombot, majd érintse meg a **Camera (Fényképezőgép)** alkalmazást, ha fényképeket, vagy a **Camcorder** (**Kamkorder**) alkalmazást, ha videókat szeretne készíteni. Amikor megnyitja a Camera (Fényképezőgép) alkalmazást, a képernyő tájolása attól függ, hogyan tartja a telefont.

Kamkorder esetén a képernyő automatikusan fekvő tájolásra vált.

 
 Tanács
 Könnyen válthat másik rögzítési módra a Camera (Fényképezőgép) és a Camcorder (Kamkorder) alkalmazásban. Lásd a jelen fejezet "Rögzítési mód váltása" című szakaszát.

#### 134 Fényképezőgép és multimédia

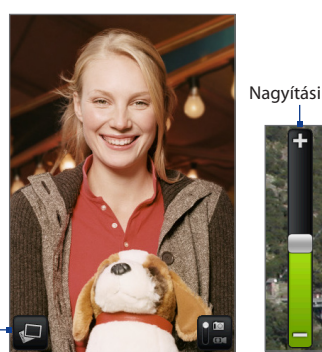

Megnyitja az Albums (Album) programot. Lásd a jelen fejezet "Album" szakaszát.

A fényképezőgép képernyője, ha a telefont függőlegesen tartja.

Jelenlegi felvételi mód. Érintse meg a fénykép és videó mód közötti váltáshoz. Hátralevő képek Nagyítási vezérlő száma\*

A fényképezőgép képernyője, ha a telefont vízszintesen tartja.

#### \* Videó módban a rögzítés hosszát mutatja.

A Nagyításvezérlő és a hátralévő fényképek számának vagy felvétel időtartamának megjelenítéséhez csúsztassa fel és le ujját a Fényképezőgép képernyőn. A nagyítási vezérlő néhány másodperc után eltűnik.

## A Fényképezőgép bezárása

A Camera (Fényképezőgép) képernyő nyomja meg a KEZDŐLAP vagy a VISSZA gombot.

## Rögzítési mód váltása

A telefon két rögzítési módot kínál: **Photo (Fénykép)** és **Video (Videó)**. A képernyőn érintse meg i a Photo (Fénykép) és Video (Videó) mód közötti váltáshoz.

## Fényképek készítése

- 1. Váltson Photo (Fénykép) rögzítési módba.
- 2. Tegye láthatóvá a tárgyat a képernyőn.
  - Tanács Tartsa a telefont függőlegesen, ha portréképet készíti, és tartsa vízszintesen, ha tájat fényképez. Ha így tesz, nem kell forgatnia a fényképet a rögzítés után.
- Érintse meg a képernyőn azt a területet, melyet ki szeretne nagyítani. Ekkor megjelenik az autofókusz jelző, és ráfókuszál a kiválasztott területre.
- 4. Nyomja meg a HANYATTEGERET a fénykép készítéséhez.

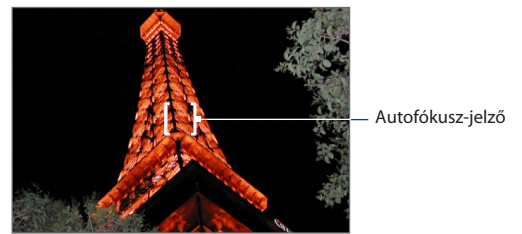

Tanács A Nagyításvezérlő meghelenítéséhez csúsztassa ujját fel és le a Fényképezőgép képernyőn. A nagyításhoz és a kicsinyítéshez húzza fel vagy le a Nagyításvezérlő csúszkáját. A nagyításhoz vagy kicsinyítéshez a képernyőn is használhatja ujját.

## Videofelvétel készítése

- 1. Váltson Video (Videó) rögzítési módba.
- 2. Tegye láthatóvá a tárgyat a képernyőn.
- Nyomja meg a HANYATTEGÉR gombot a videorögzítés elkezdéséhez. Nyomja meg a HANYATTEGÉR gombot újra a videorögzítés leállításához.

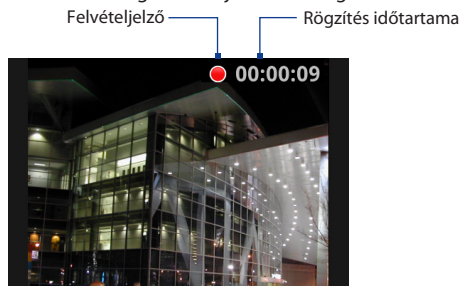

## Visszajátszás képernyő

A fénykép vagy videó rögzítése után a visszajátszás képernyő lehetővé teszi a kép vagy a videó mentését, megtekintését, elküldését vagy törlését a képernyő alján levő gomb megérintésével.

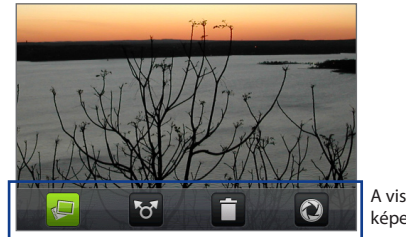

A visszajátszás képernyő gombjai

#### Fényképezőgép és multimédia 137

#### Ikon Funkció

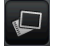

**View (Megtekintés)** Megtekintheti a rögzített képet vagy videót az Albums (Album) alkalmazásban.

# Ikon F

Funkció

**Delete (Törlés)** Törli a rögzített képet vagy videót.

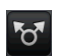

Send (Küldés) Elküldi a rögzített képet vagy videót e-mailben vagy MMS-ben, vagy beállítja a képet a Home (Kezdőlap) képernyő háttérképeként.

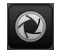

**Back (Vissza)** Visszatér az élő Camera (Fényképezőgép) vagy Camcorder (Kamkorder) képernyőre.

## Kamera menüpanel

A Kamera menüpanel lehetővé teszi, hogy módosítsa az alapvető kamerabeállításokat, és elérje a speciális kamera-beállításokat.

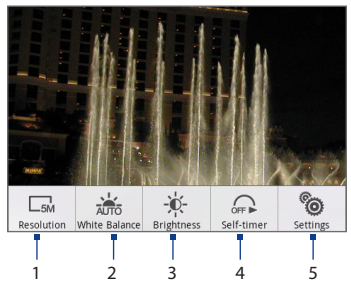

#### A menüpanel megnyitása

A Camera (Fényképezőgép) képernyőn nyomja meg a MENÜ gombot.

 Resolution (Felbontás) Érintse meg a felbontás (rögzítési méret) módosításához. Ha a Contact Picture (Névjegykép) módot használja, akkor csak egy felbontás érhető el.

#### 138 Fényképezőgép és multimédia

- 2. White Balance (Fehéregyensúly) Érintse meg a fehéregyensúly beállításához. A fehéregyensúly lehetővé teszi, hogy a kamerával sokkal pontosabban rögzítsük a színeket az aktuális fényviszonyokra történő beállításával. A következő fehéregyensúly-beállítások használhatók:Auto, Daylight (Napsütés), Cloudy (Felhős), Incandescent (Izzó) és Fluorescent (Fénycső).
- Brightness (Fényerő) Érintse meg a Brightness (Fényerő) sáv megjelenítéséhez, hogy módosítja a fényerőt. A Brightness (Fényerő) sávon érintse meg a gombot a fényerő csökkentéséhez, vagy a gombot a fényerő növeléséhez. Érintse meg a Fényerő sávon kívül a képernyőt a változás érvénybe léptetéséhez.
- 4. Self-timer (Önkioldó) (Csak fénykép módban) Érintse meg az önkioldót, hogy Off (Ki), 2 seconds (2 másodperc) vagy 10 seconds (10 másodperc) állásba állítsa. Amikor megnyomja a HANYATTEGERET, hogy fényképet készítsen, az elkezd visszafele számolni, majd az idő letelte után elkészíti a képet.
- Advanced (Speciális) Érintse meg, hogy megnyissa a speciális kamerabeállításokat.

# 7.2 Az Album használata

Az **Albums (Album)** alkalmazás lehetővé teszi a fényképek megtekintését és a videók lejátszását. Továbbá megnézheti a fényképeit és barátai fényképeit a Facebookon és a Flickren. A fényképek esetén alapvető szerkesztési műveleteket is végezhet, beállíthatja azokat háttérképként vagy névjegyképként, és megoszthatja azokat barátaival.

## Album megnyitása

Nyomja meg a KEZDŐLAP gombot, érintse meg az elemet, majd érintse meg az **Albums (Album)** elemet.

Ha a fájlokat mappákban (könyvtárakban) tárolja a memóriakártyán, akkor az Albums (Album) alkalmazás ezeket a mappákat különálló albumokként jeleníti meg.

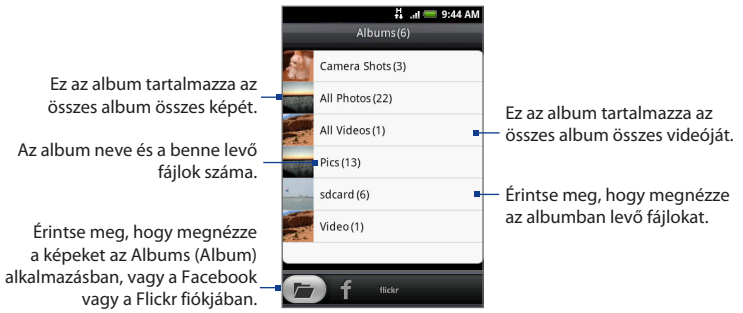

Ha képeket nézeget az Albums (Album) alkalmazásban, akkor görgessen felfele a képernyőn, vagy forgassa a HANYATTEGERET lefele a további albumok megtekintéséhez.

Megjegyzések

- A memóriakártyán tárolt képek számától függően kis időbe telhet, amíg az Albums (Album) alkalmazás betölti az összes fényképet a képernyőre.
- Be kell jelentkeznie a Facebook és a Flickr fiókokba, hogy megnézze a fiókokban levő képeket.

## Munka a képekkel

Ha elkészítette a fényképet, megtekintheti azt vagy megoszthatja a barátaival. Továbbá megnézheti a fényképeit és barátai fényképeit a Facebook és a Flickr fiókjában.

#### Fényképek megtekintése az Albumban

1. Az Albums (Album) képernyőn lépjen az Albums (Album) fülre, majd érintsen meg egy albumot, hogy megnézze a benne levő fényképeket.

#### 140 Fényképezőgép és multimédia

 Csúsztassa az ujját a képernyőn a fényképek közötti válogatáshoz. Érintse meg az egyik miniatűrt a teljes képernyős módban való megtekintéshez.

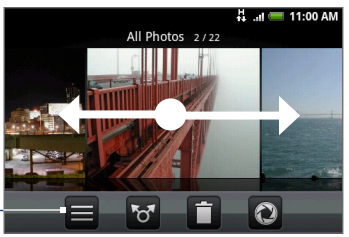

Érintse meg az Albums (Album) képernyőre történő visszalépéshez.–

> Tanács Megjelenítheti a fényképeket miniatűrként. Az albumban levő fényképek miniatűrként való megtekintéséhez nyomja meg a MENÜ gombot, majd érintse meg a Grid view (Rács nézet) elemet.

#### Fényképek megtekintése a Facebook és a Flickr fiókban

- 1. Az Albums (Album) képernyőn lépjen a Facebook vagy a Flickr fülre.
  - Megjegyzés Ha a Flickr fülre vált, felkérést kaphat, hogy engedélyezze a HTC Flickr kliens számára a Flickr weboldalához való csatlakozást. Engedélyt kell adnia, hogy hozzáférjen a Flickr fiókhoz.
- Érintse meg a fiók nevét vagy barátja fiókját a listán, hogy megtekintse a fiókban levő képeket.

A képek teljes képernyős megtekintése közben:

- Csúsztassa az ujját jobbról balra vagy balról jobbra, hogy megnézze a következő vagy előző képet.
- Görgesse a HANYATTEGERET balra az albumban vagy a képlistában levő előző kép, vagy görgesse jobbra a következő kép megtekintéséhez.
- Nyomja meg a MENÜ gombot, hogy a képeket diavetítésként nézze meg, megossza, törölje, elforgassa stb.

#### Fénykép nagyítása vagy kicsinyítése

Érintse meg gyorsan a képernyőt kétszer a nagyításhoz, majd érintse meg újra gyorsan kétszer a kicsinyítéshez. Használhatja az ujjait is a csípéshez vagy a széttáráshoz a képernyőn a nagyításhoz és a kicsinyítéshez.

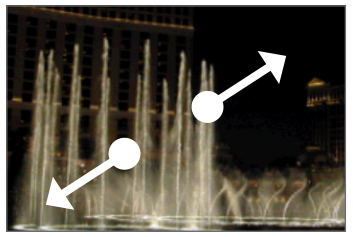

Használja a hüvelykujját és a mutatóujját, hogy "szétterítse" a képet a nagyításhoz.

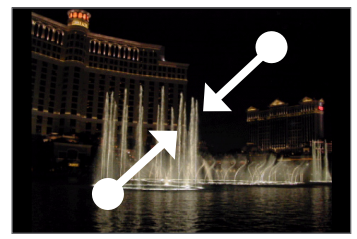

Használja a hüvelykujját és a mutatóujját, hogy "megcsípje" a képet a nagyításhoz.

#### Fénykép megtekintése fekvő tájolásban

Forgassa el a telefont oldalra, hogy a képet fekvő módban tekintse meg. A kép tájolása automatikusan igazodik ahhoz, ahogy a telefont tartja.

 Megjegyzés
 A Orientation (Tájolás) jelölőmezőt ki kell választania a HOME (KEZDŐLAP) >

 MENU (MENÜ) > Settings (Beállítások) > Sound & display (Hang és

 megjelenítés) lapon, hogy a képernyő tájolása automatikusan megváltozzon.

Ha szeretné elforgatni a képet, és elmenteni az elforgatott változatot, lásd a "Forgatás és az elforgatott változat mentése" című szakaszt alább.

#### Forgatás és az elforgatott változat mentése

- 1. Nézze meg az elforgatni kívánt fényképet teljes képernyőn.
- Nyomja meg a MENÜ gombot, majd érintse meg a Rotate, gombot, és válasszon a Rotate left (Forgatás balra) vagy a Rotate right (Forgatás jobbra) funkciók közül.

#### 142 Fényképezőgép és multimédia

Megjegyzés A kép 90 fokkal az óramutató járásával szemben (Rotate left - Forgatás balra) vagy 90 fokkal az óramutató járásával egyező irányban (Rotate right -Forgatás jobbra) elfordul minden alkalommal, amikor megérinti a forgatási lehetőségeket.

#### Fénykép körülvágása

- A kép teljes képernyőn való megtekintése közben nyomja meg a MENÜ gombot, majd érintse meg a More (Tovább) > Crop (Körülvágás) menüpontot. Megjelenik a vágóeszköz.
- 2. Tegye a következők egyikét:
- A vágó méretének állításához nyomja meg és tartsa lenyomva a vágóeszköz élét. Amikor megjelennek a vágó nyilai, húzza az ujját a vágó középpontjától befele vagy kifele, hogy átméretezze azt.
- A vágó a kép más területére való mozgatásához nyomja meg és tartsa lenyomva az ujját a vágón belül, majd húzza az ujját a kívánt helyre.

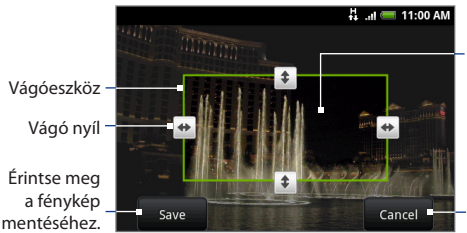

Nyomja meg és tartsa lenyomva a vágón belül, majd húzza azt a fénykép bármely területére.

Érintse meg a módosítások elvetéséhez.

3. Érintse meg a Save (Mentés) gombot, hogy alkalmazza a változtatásokat a képre.

#### Megjegyzés A megvágott kép a tárolókártyára másolatként kerül. Az eredeti kép szerkesztetlenül megmarad.

#### Képek megosztása a Facebookon

Be kell jelentkeznie a Facebook fiókjára, hogy képeket tölthessen fel.

- 1. Az Albums (Album) képernyőn nyissa meg azt az albumot, amelyben a megosztandó képek vannak.
- Érintse meg a of gombot, és a Share (Megosztás) menüben érintse meg a Facebook menüpontot.
- Válassza ki a megosztani kívánt képeket, majd érintse meg a Next (Tovább) gombot.
- Írja be a képaláírást az egyes képekhez (ha szeretne), majd érintse meg az Upload (Feltöltés) gombot.
- Válassza ki, hogy melyik albumba szeretne feltölteni, állítsa be a feltöltött képekre vonatkozó adatvédelmi beállításokat. Érintse meg a Done (Kész) gombot.

#### Képek megosztása a Flickren

Be kell jelentkeznie a Flickr fiókjára, hogy képeket tölthessen fel.

- 1. Az Albums (Album) képernyőn nyissa meg azt az albumot, amelyben a megosztandó képek vannak.
- Érintse meg a og gombot, és a Share (Megosztás) menüben érintse meg a Flickr menüpontot.
- Válassza ki a megosztani kívánt képeket, majd érintse meg a Next (Tovább) gombot.
- Szerkessze a fájlnevet és/vagy adjon leírást az egyes képekhez (ha szeretne), majd érintse meg az Upload (Feltöltés) gombot.
- Válassza ki, hogy melyik albumba szeretne feltölteni, állítsa be a feltöltött képekre vonatkozó adatvédelmi beállításokat. Érintse meg a Done (Kész) gombot.

144 Fényképezőgép és multimédia

#### Kép megosztása a Picasán

Be kell jelentkeznie a Google fiókjába, hogy fel tudja tölteni a képeket a Picasa™ fényképszervező szolgáltatásba.

- 1. Az Albums (Album) képernyőn nyissa meg azt az albumot, amelyben a megosztandó képek vannak.
- Érintse meg a of gombot, és a Share (Megosztás) menüben érintse meg a Picasa menüpontot.
- 3. Érintse meg azt a képet, amelyet meg szeretne osztani.
- Adja meg a kép Caption (Képaláírás) adatát, majd válassza ki azt az Albumot, ahova fel szeretné tölteni a képet.

```
        Tanács
        Érintse meg a + gombot, hogy egy új albumot hozzon létre, ahova feltöltheti a képet.
```

 Érintse meg az Upload (Feltöltés) gombot. Megnézheti a fényképeket az interneten a http://picasaweb.google.com címen.

### Fényképek küldése egy levelező alkalmazás használatával

- 1. Az Albums (Album) képernyőn nyissa meg azt az albumot, amelyben a megosztandó képek vannak.
- Érintse meg a og gombot, majd a Share (Megosztás) menüben érintse meg a Messages (Üzenetek), Gmail/Google Mail vagy a Mail (Levelezés) alkalmazást.
- Válassza ki a megosztani kívánt képeket, majd érintse meg a Next (Tovább) gombot.

Megjegyzés A Gmail/Google Mail és a Messages (Üzenetek) alkalmazás esetén érintse meg az elküldeni kívánt képet. Csak egy képet küldhet el.

 A képek automatikusan mellékletként hozzáadódnak az e-mailhez, vagy hozzáadódnak az MMS-üzenethez.

Megjegyzés Ha a Mail (Levelezés) alkalmazást választotta, és több e-mail fiókkal rendelkezik, az alapértelmezett e-mail fiók lesz használva.
5. Írja be az üzenetet, majd érintse meg a Send (Küldés) gombot.

## Munka a videókkal

Ha elkészítette a videót, megtekintheti azt vagy megoszthatja a barátaival.

## Videók megtekintése

- 1. A fő Albums (Album) képernyőn érintsen meg egy videoalbumot, maid érintse meg a megtekinteni kívánt videót a videó lejátszásának megkezdéséhez.
- 2. Csúsztassa az ujját a képernyőn a videók közötti válogatáshoz. Érintse meg az egyik miniatűrt a teljes képernyős módban való megtekintéshez. A képernyő automatikusan fekvő módra vált a videó lejátszásakor.

Érintse meg a videó teljes kijelzőn történő megielenítéséhez. Érintse meg úiból az eredeti méretre való visszaváltáshoz.

Érintse meg a videoalbum képernyőre történő visszalépéshez.

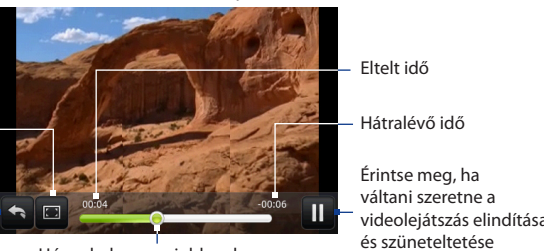

Húzza balra vagy jobbra, hogy hátra vagy előre ugorion a videóban

videoleiátszás elindítása között.

## Videó küldése e-mailben

- 1. Az Albums (Album) képernyőn nyissa meg azt az albumot, amelyben a megosztandó videók vannak.
- 2. Érintse meg a 🔂 gombot, majd a Share (Megosztás) menüben érintse meg a Gmail/Google Mail vagy a Mail (Levelezés) alkalmazást.

#### 146 Fényképezőgép és multimédia

 Válassza ki a megosztani kívánt videókat, majd érintse meg a Next (Tovább) gombot.

Megjegyzés A Gmail/Google Mail alkalmazás esetén érintse meg az elküldeni kívánt képet. Csak egy videót küldhet el.

4. A videók automatikusan mellékletként hozzáadódnak az e-mailhez.

Megjegyzés Ha a Mail (Levelezés) alkalmazást választotta, és több e-mail fiókkal rendelkezik, az alapértelmezett e-mail fiók lesz használva.

5. Írja be az üzenetet, majd érintse meg a Send (Küldés) gombot.

#### Videó küldése az Üzenetek alkalmazás használatával

- 1. Az Albums (Album) képernyőn nyissa meg azt az albumot, amelyben a megosztandó videók vannak.
- Érintse meg a of gombot, és a Share (Megosztás) menüben érintse meg a Messages (Üzenetek) menüpontot.
- Érintse meg az elküldeni kívánt videót, majd érintse meg a Next (Tovább) gombot.
- 4. A videó automatikusan hozzáadódik az MMS-üzenethez.
- 5. Írja be az üzenetet, majd érintse meg a Send (Küldés) gombot.

#### Videók megosztása a YouTube-on

Megoszthatja a videóit úgy, hogy feltölti azokat a YouTube™-ra. Ez előtt létre kell hoznia egy YouTube fiókot, és be kell jelentkeznie ebbe a fiókba a telefonon.

- Miközben a listában levo videót nézi, nyomja meg és tartsa lenyomva a videót, majd érintse meg a Share (Megosztás) menüpontot a menüben.
- 2. Felkérés esetén érintse meg a YouTube elemet.
- Töltse ki a Title (Cím), Description (Leírás) mezőket, és vegyen fel címkéket a videóhoz. Jelölje be a Public (Nyilvános) jelölőmezőt, ha mindenkivel meg szeretné osztani a videót.
- 4. Érintse meg az Upload (Feltöltés) gombot.

Tanács Megnézheti a feltöltés haladását, ha megnyitja a Notifications (Értesítések) panelt, majd megérinti a YouTube elemet. Az Notifications (Értesítések) panel megnyitásáról lásd az "Az Értesítések panel megnyitása" című szakaszt az 1. fejezetben.

## A Fényképalbum vagy a Fényképkeret widget hozzáadása

Adja hozzá a Photo frame (Fényképkeret) vagy a Photo album (Fényképalbum) widgetet, hogy a Home (Kezdőlap) képernyőről megnézhessen egy fényképet vagy egy teljes albumot. A widgetek hozzáadásáról lásd az 1. fejezet "Egy HTC widget hozzáadása" című szakaszát.

## Album bezárása

Az Albums (Album) képernyőn nyomja meg a KEZDŐLAP vagy a VISSZA gombot az alkalmazás bezárásához.

# 7.3 Zene

A **Music (Zene)** alkalmazás lejátssza a digitális hangfájlokat a telefon memóriakártyájáról. Mivel a Music (Zene) alkalmazás csak a telefon memóriakártyájáról játssza le a hangfájlokat, át kell másolnia azokat a kártyára a Music alkalmazás megnyitása előtt.

## Zene másolása a memóriakártyára

- Állítsa be a telefon memóriakártyáját USB-meghajtóként. Lásd az 1. fejezet "A telefon memóriakártyájának USB-meghajtóként való használata" című szakaszát a részletekért.
- 2. A számítógépen menjen az USB-meghajtóra, majd nyissa meg.
- Hozzon létre egy mappát a memóriakártya gyökérmappájában (például Zene).

#### 148 Fényképezőgép és multimédia

- Tanács
   További mappákat hozhat létre a Zene mappán belül, hogy rendszerezze a zenéket.
- 4. Másolja a zenét a létrehozott mappába.
- A zene átmásolása után csatolja le vagy válassza le a meghajtót a számítógép operációs rendszerének előírásai szerint, hogy biztonságosan eltávolítsa a telefont.
- 6. Válassza le a számítógépről a telefont.

## A Music alkalmazás megnyitása

Nyomja meg a KEZDŐLAP gombot, érintse meg a Ombot, majd érintse meg a **Music (Zene)** alkalmazást. Megjelenik a lejátszási képernyő.

## Zene lejátszása

Érintse meg a keverés be- vagy kikapcsolásához. (A keverés ki van kapcsolva, ha a gomb szürke.)

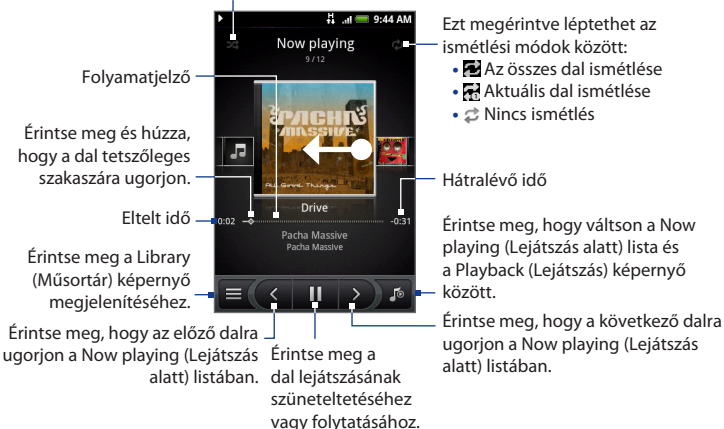

- Tanács
   Az ujját jobbról balra vagy balról jobbra csúsztatva is léptethet a Lejátszás alatt lista következő vagy előző dalára.
- Megjegyzések Nyomja meg a HANGOSÍTÁS vagy a HALKÍTÁS gombot a lejátszás hangerejének beállításához.
  - Ha a vezetékes headsettel hallgatja a zenét, nyomja meg a középső gombot a lejátszás és a szüneteltetés közötti váltáshoz. Nyomja meg az előző vagy a következő gombot az előző vagy a következő dalra ugráshoz.

## Zene hallgatása a lezárás képernyőn

Amikor zenét játszik le, és a képernyő kikapcsol, akkor is vezérelheti a zene lejátszását a lezárás képernyőn, ha "felébreszti" a telefon a MENÜ vagy a HÍVÁS BEFEJEZÉSE/ÜZEMKAPCSOLÓ gombbal.

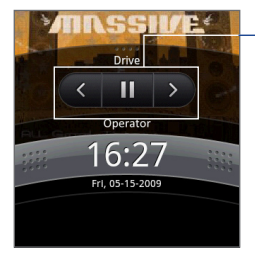

Érintse meg, hogy az előző dalra ugorjon, lejátssza/szüneteltesse a zenét, vagy a következő dalra ugorjon a Lejátszás alatt listában.

Ha nem látja a lejátszás- \_ vezérlőket, érintse meg a megjelenítéshez.

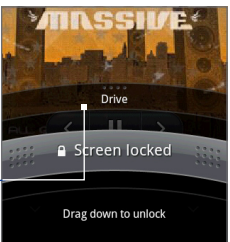

## Műsortár

A zene különböző kategóriákba rendeződik Albumok, Előadók, Műfaj, Szerzők stb. szerint. Válasszon egy kategóriát a képernyő alján levő egyik kategóriafül megérintésével. Érintsen meg egy dalt a kategóriában, hogy lejátssza azt.

A Library (Műsortár) megjelenítéséhez érintse meg a egy gombot a lejátszás vagy a Lejátszás alatt képernyő bal alsó sarkában.

## 150 Fényképezőgép és multimédia

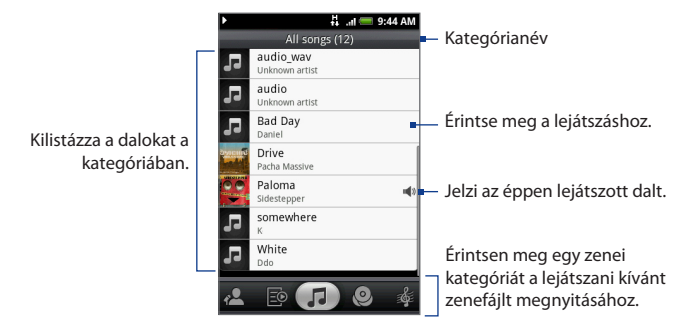

## Lejátszási lista létrehozása

Használja a lejátszási listákat a zenefájlok rendezéséhez. Annyi lejátszási listát tárolhat a telefonon, amennyit csak szeretne.

- A Library (Műsortár) képernyőn ugorjon a Playlist (Lejátszási lista) kategóriára (200).
- Érintse meg a Tap to add a playlist (Érintse meg a lejátszási listához való hozzáadáshoz) elemet.
- Adja meg a Lejátszási lista nevét, majd érintse meg az Save (Mentés) gombot.
- 4. Válasszon ki egy kategóriát, amelyből hozzáadja a dalokat a lejátszási listához.

 Tanács
 Ugorjon a Select music track (Hangsáv kiválasztása) kategóriára, hogy megjelenítse az összes elérhető dalt.

 Válassza ki a lejátszási listához hozzáadandó dalokat, majd érintse meg a Add (Hozzáadás) gombot.

## Lejátszási listák kezelése

#### A lejátszási listában levő dalok lejátszása

A Playlists (Lejátszási lista) képernyőn érintse meg a lejátszási lista nevét, majd érintsen meg egy dalt.

## Dalok hozzáadása a lejátszási listához

- 1. A Playlists (Lejátszási lista) képernyőn érintse meg annak lejátszási listának nevét, amelyhez dalokat szeretne hozzáadni.
- Nyomja meg a MENÜ gombot, majd érintse meg az Add songs (Dalok hozzáadása) elemet.
- 3. Válasszon ki egy kategóriát, amelyből hozzáadja a dalokat a lejátszási listához.

- Válassza ki a lejátszási listához hozzáadandó dalokat, majd érintse meg a Add (Hozzáadás) gombot.
- Tanács
   Egy dal lejátszása közben nyomja meg a MENÜ gombot, majd érintse meg a Add

   to playlist (Hozzáadás a lejátszási listához) menüpontot, hogy hozzáadja az
   aktuális dalt a lejátszási listához.

## A lejátszási listában levő dalok átrendezése

- 1. A Playlists (Lejátszási lista) képernyőn érintse meg annak lejátszási listának nevét, amelyet szerkeszteni szeretne.
- Nyomja meg a MENÜ gombot, majd érintse meg a Change order (Sorrend módosítása) menüpontot.
- Nyomja meg és tartsa lenyomva a mozgatni kívánt dal címének végén levő
  gombot. Amikor a sor zöld színnel jelölődik ki, húzza azt az új helyre,
  majd engedje el.
- 4. Érintse meg az **OK** gombot.

Tanács Ugorjon a Select music track (Hangsáv kiválasztása) kategóriára, hogy megjelenítse az összes elérhető dalt.

152 Fényképezőgép és multimédia

## A lejátszási listában levő dal törlése

- 1. A Playlists (Lejátszási lista) képernyőn érintse meg annak lejátszási listának nevét, amelyet szerkeszteni szeretne.
- Nyomja meg a MENÜ gombot, majd érintse meg a Delete songs (Dalok törlése) elemet.
- Válassza ki a törölni kívánt dalokat, majd érintse meg a Delete (Törlés) gombot.

## Lejátszási lista törlése

- 1. A Playlists (Lejátszási lista) képernyőn nyomja meg a MENÜ gombot, majd érintse meg a **Delete playlists (Lejátszási listák törlése)** menüpontot.
- Válassza ki a törölni kívánt lejátszási listákat, majd érintse meg a Delete (Törlés) gombot.

## Egy dal beállítása csengőhangként

A dalokat csengőhangként is használhatja.

- 1. A Library (Műsortár) képernyőn válassza ki azt a dalt, amelyet csengőhangként szeretne használni, majd játssza le.
- A Playback (Lejátszás) képernyőn nyomja meg a MENÜ gombot, majd érintse meg a Set as ringtone (Beállítás csengőhangként) menüpontot.
- A Beállítás csengőhangként menüben érintse meg a Phone ringtone (Telefon csengőhang) vagy a Contact ringtone (Partner csengőhang) menüpontot.
  - Megjegyzés Ha a Contact ringtone (Partner csengőhang) beállítást választja, akkor a következő képernyőn ki kell jelölnie azokat a partnereket, akiket a csengőhanghoz szeretne rendelni.

#### A dal csengőhangként történő beállításának ellenőrzése

- A Home (Kezdőlap) képernyőn nyomja meg a MENÜ gombot, majd érintse meg a Settings (Beállítások) menüpontot.
- A Settings (Beállítások) képernyőn érintse meg a Sound & display (Hang és megjelenítés) > Phone ringtone (Telefon csengőhang) elemet. A dalnak a lehetőségek között kell lennie.

## A Music widget hozzáadása

A Music (Zene) widget hozzáadásával vezérelheti a zenelejátszást a Home (Kezdőlap) képernyőn. A widgetek hozzáadásáról lásd az 1. fejezet "Egy HTC widget hozzáadása" című szakaszát.

## 154 Fényképezőgép és multimédia

# 8.1 Bejelentkezés a Google fiókba

Ha bejelentkezik a Google fiókjába, akkor szinkronizálhatja a Gmail/Google Mail levelezését, a naptárt és a partnereket a telefon és a web között. Továbbá be kell jelentkeznie a Google fiókba, hogy használhassa a Google alkalmazásokat, például a Google Talk™-ot és az Android Marketet.

Ha először kapcsolja be a telefont, akkor a telefon lehetőséget ad, hogy bejelentkezzen a Google™ fiókjába.

- A Setup accounts (Fiókok beállítása) képernyőn érintse meg a Google account (Google fiók) > Yes (Igen) > Next (Tovább) elemet.
- 2. Érintse meg a Sign in (Bejelentkezés) gombot. Adja meg a felhasználói nevet és a jelszót, majd érintse meg a Sign in (Bejelentkezés) gombot. A bejelentkezés után minden, a Google fiókban levő e-mail, partner és naptári esemény automatikusan szinkronizálódik a telefonnal.

Megjegyzés Érintse meg a Create (Létrehozás) gombot, ha még nincs Google fiókja.

## A Google fiók jelszavának lekérése

Ha elfelejtette a Google fiók jelszavát, akkor lekérheti azt a következő módszerrel:

- 1. A számítógépen nyissa meg a böngészőt és lépjen a http://google.com/accounts címre.
- Az oldal jobb oldalán kattintson a l cannot access my account (Nem tudom elérni a fiókomat) hivatkozásra.
- A Please select your issue (Válassza ki a problémát) részben válassza ki az I forgot my password (Elfelejtettem a jelszavam) menüpontot.

- 156 Google alkalmazások
  - Kattintson a Reset your password now (Jelszó visszaállítása) hivatkozásra, majd kövesse a jelszó visszaállítási folyamatot.

# 8.2 A Gmail/Google használata

A Gmail/Google Mail a Google webalapú e-mail szolgáltatása. A Gmail/Google Mail a telefon első bekapcsolásakor állítható be. A szinkronizálási beállításoktól függően a a telefonon levő Gmail/Google Mail automatikusan szinkronizálódik a weben levő Gmail/Google Mail fiókjával. A szinkronizálásról további tájékoztatást talál a jelen fejezet "Google alkalmazások szinkronizálása" című részében.

#### A Gmail/Google Mail megnyitása

Nyomja meg a KEZDŐLAP gombot, érintse meg a ogmbot, majd érintse meg a **Gmail/Google Mail** elemet.

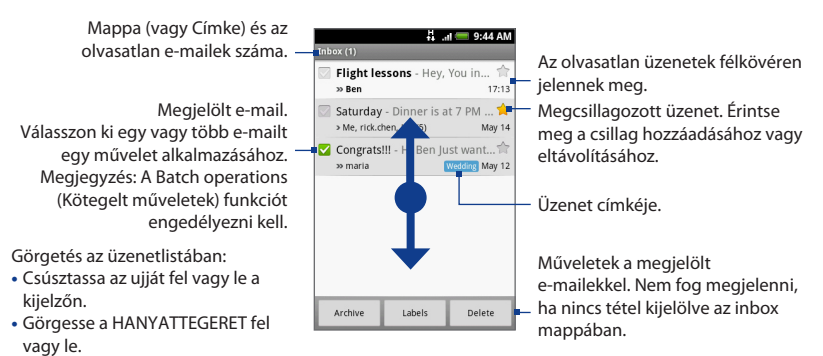

Az Inbox (Beérkezett üzenetek, a továbbiakban Inbox) beszélgetési lista nézete az alapértelmezett Gmail/Google Mail nézet. Minden fogadott e-mail az Inboxba kerül.

#### A Gmail/Google Mail frissítése

Nyomja meg a MENÜ gombot, majd érintse meg a **Refresh (Frissítés)** gombot, hogy elküldje és fogadja az új e-maileket, és szinkronizálja az e-maileket a webes Gmail/Google Mail fiókjával.

## E-mailek létrehozása és küldése

## E-mail létrehozása és küldése

- 1. Az Inboxban nyomja meg a MENÜ gombot, majd érintse meg a **Compose** (Létrehozás) menüpontot.
- Adja meg az üzenet címzettjének e-mail címét, a To (Címzett) mezőben. Ha az e-mailt több címzettnek küldi, akkor az e-mail címeket vesszővel válassza el egymástól. Annyi címzettet adhat hozzá, amennyit csak szeretne.
  - Megjegyzés
     Ha szeretné az e-mail másolatát (Cc) vagy titkos másolatát (Bcc) elküldeni más címzetteknek, akkor nyomja meg a MENÜ gombot, majd érintse meg az Add Cc/Bcc (Másolat/Titkos másolat hozzáadása) menüpontot.
- 3. Írja be az e-mail tárgyát, majd hozza létre az e-mailt.
  - Tanács
     Ha szeretne egy képet mellékelni, nyomja meg a MENÜ gombot, majd érintse meg az Attach (Csatolás) menüpontot. Válassza ki a csatolni kívánt képet, majd érintse meg az OK gombot.

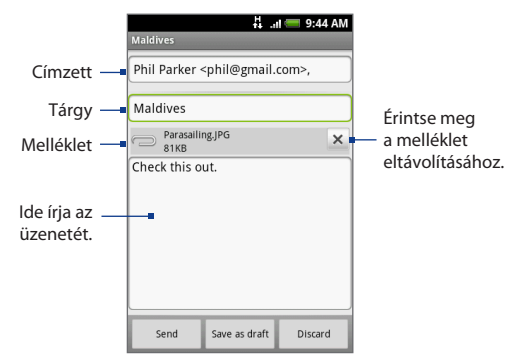

- 4. Az e-mail létrehozása után érintse meg a Send (Küldés) gombot.
  - Megjegyzés Az üzenet létrehozása közben érintse meg a Save as draft (Mentés piszkozatként) elemet, vagy nyomja meg a VISSZA gombot, hogy az üzenetet piszkozatként mentse el. A piszkozatok megtekintéséhez az Inboxban nyomja meg a MENÜ gombot, majd érintse meg a View labels (Címkék megtekintése) > Drafts (Piszkozatok) elemet.

#### Aláírás hozzáadása az e-mailekhez

Aláírást fűzhet az elküldött e-mailekhez.

- Az Inboxban nyomja meg a MENÜ gombot, majd érintse meg a Settings (Beállítások) > Signature (Aláírás) menüpontot.
- 2. Írja be az aláírását a szövegmezőbe, majd érintse meg az OK gombot.
  - Tanács Az aláírás több sorból is állhat. Az egyes sorok végén érintse meg a gombot a képernyő-billentyűzeten, hogy új sorba lépjen.

#### Az elküldött üzenetek megtekintése

Az Inboxban nyomja meg a MENÜ gombot, majd érintse meg a View labels (Címkék megtekintése) > Sent (Elküldött).

## E-mailek fogadása és olvasása

Az értesítési beállításoktól függően a telefon lejátszik egy csengőhangot, rezeg vagy röviden megjeleníti az e-mailt az állapotsorban, amikor egy új e-mail érkezik. Egy új e-mail ikon ( ()) is megjelenik az állapotsor értesítési területén, hogy értesítsen az új e-mailről.

#### Megjegyzés Az e-mail értesítési beállításokról további tájékoztatást talál a jelen fejezet "Gmail/Google Mail beállítások módosítása" című részében.

A Gmail/Google Mail az egyes üzeneteket összekapcsolja a rájuk kapott válaszokkal. Ez a beszélgetési lista folyamatosan növekszik az új válaszokkal, így mindig a teljes szövegkörnyezetben látja őket. A beszélgetéseket üzenetszálaknak is nevezik. Egy új üzenet, vagy az üzenetsor megváltoztatása egy új szálat indít.

#### E-mailek megtekintése

Tegye a következők egyikét:

- Nyomja meg a KEZDŐLAP gombot, nyomja meg és tartsa lenyomva az állapotsort, majd csúsztassa le az ujját a képernyőn a Notifications (Értesítések) panel megnyitásához. Érintse meg az új e-mailt a megtekintéshez.
- Az Inbox mappában érintse meg az olvasatlan e-mailt vagy az olvasatlan e-mailt tartalmazó beszélgetést a megtekintéshez.

Üzenet tárgya Üzenet címkéje Online állapot. Akkor jelenik meg, ha a Google Talk barát és Ön be van jelentkezve a Google Talkba.

Görgetés az üzenetben:

- Csúsztassa az ujját fel vagy le a kijelzőn.
- Görgesse a HANYATTEGERET fel vagy le.

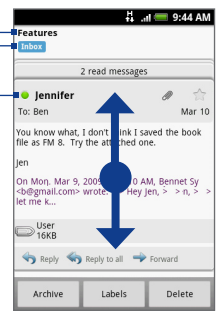

#### E-mailek keresése

Megkereshet egy bizonyos e-mailt a küldő, a tárgysorba írt szó vagy a címke alapján.

- 1. Az Inboxban nyomja meg a MENÜ gombot, majd érintse meg a **Search** (Keresés) menüpontot.
- Írja be a keresési kulcsszót a mezőbe, majd érintse meg a Search (Keresés) gombot.

## E-mailek megválaszolása vagy továbbítása

- Az üzenetszálban görgessen lefele a beszélgetés végére.
- Érintse meg a Reply (Válasz), Reply to all (Válasz mindenkinek) vagy a Forward (Továbbítás) elemet.
- 3. Tegye a következők egyikét:
  - Ha a Reply (Válasz) vagy a Reply all (Válasz mindenkinek) lehetőséget választotta, írja be a válaszüzenetet.

|              |                                                                                                    | 4 a    | I 🥅 9:44 AM |
|--------------|----------------------------------------------------------------------------------------------------|--------|-------------|
|              | Features<br>Inbox                                                                                                    |        |             |
|              | 2 read messages                                                                                                    |        |             |
|              | Jennifer                                                                                                    |        | 1 1         |
|              | To: Ben                                                                                                    |        | Mar 10      |
|              | You know what, I don't think I saved the book file as FM 8. Try the attached one. Jen On Mon, Mar 9, 2009 at 11:10 AM, Bennet Sy $4\text{Degmall.com}$ wrote: >> Hey Jen, >> n, >> let me k |        |             |
| Üzenetopciók |                                                                                                    |        |             |
| L            | ← Reply ← Reply to all → Forward                                                                                                    |        |             |
| Szálopciók_  | Archive                                                                                                    | Labels | Delete      |

- Ha a Forward (Továbbítás) lehetőséget választotta, adja meg az üzenet címzettjét.
- Görgessen lefele az üzenet végére, majd érintse meg a Send (Küldés) gombot.

## Beszélgetések és e-mailek kezelése

#### Beszélgetések

Az Inboxban nyomja meg és tartsa lenyomva a beszélgetést, majd érintse meg a a következőt:

- Read (Olvasás): Az e-mail megnyitása.
- Archive (Archiválás): A beszélgetés archiválása.
  - Tanács
     Az archivált üzenetek megtekintéséhez az Inboxban nyomja meg a MENÜ gombot, majd érintse meg a View labels (Címkék megtekintése) > All Mail (Minden levél) menüpontot.
- Mute (Némítás): A teljes beszélgetés elnémítása.

 
 Tanács
 Egy hosszú, nem releváns üzenetváltás esetén "elnémíthatja" a beszélgetést, hogy a jövőbeni újabb levelek kimaradjanak az Inboxból.

- Mark read (Megjelölés olvasottként) vagy Mark unread (Megjelölés olvasatlanként) szükség szerint. Az olvasatlan üzenetek vastag betűvel jelennek meg az Inboxban.
- Delete (Törlés): A beszélgetés törlése.
- Az Add star (Csillag hozzáadása) vagy Remove star (Csillag eltávolítása): Egy csillagot adhat hozzá vagy távolíthat el a beszélgetéshez/beszélgetésből.
- Change labels (Címkék hozzáadása): Hozzáadhatja vagy megváltoztathatja a beszélgetés címkéjét.

Megjegyzés A telefonnal nem hozhat létre címkéket, ezt a Gmail/Google Mail weboldalán teheti meg.

• Report spam (Spam jelentése): A beszélgetés jelentése spamként.

#### E-mailek

Az üzenetszálban a HANYATTEGÉR használatával lépjen az e-mail fejlécére vagy az üzenetre, nyomja meg a MENÜ gombot, majd érintse meg a következőt:

• Archive (Archiválás): Az e-mail archiválása.

- Tanács
   Az archivált üzenetek megtekintéséhez az Inboxban nyomja meg a MENÜ gombot, majd érintse meg a View labels (Címkék megtekintése) > All Mails (Minden levél) menüpontot.
- Az Add star (Csillag hozzáadása) vagy Remove star (Csillag eltávolítása):
   Egy csillagot adhat hozzá vagy távolíthat el a beszélgetéshez/beszélgetésből.
- Mark read (Megjelölés olvasottként) vagy Mark unread (Megjelölés olvasatlanként) szükség szerint. Az olvasatlan üzenetek, és az olvasatlan üzeneteket tartalmazó szálak vastag betűvel jelennek meg az Inboxban.
- Change labels (Címkék hozzáadása): Hozzáadhatja vagy megváltoztathatja a beszélgetés címkéjét.

Megjegyzés A telefonnal nem hozhat létre címkéket, ezt a Gmail/Google Mail weboldalán teheti meg.

- Delete (Törlés): Az e-mail törlése.
- More (Tovább) >
  - Back to Inbox (Vissza az Inboxba): Visszatér az Inboxba.
  - Mute (Némítás): A teljes beszélgetés elnémítása.
  - Tanács
     Egy hosszú, nem releváns üzenetváltás esetén "elnémíthatja" az e-mailt, hogy a jövőbeni újabb levelek kimaradjanak az Inboxból.
  - Report spam (Spam jelentése): A z e-mail jelentése spamként.

## Gmail/Google Mail beállítások módosítása

- 1. Az Inboxban nyomja meg a MENÜ gombot, majd érintse meg a **Settings** (Beállítások) menüpontot.
- 2. Állítsa be a következőket:
  - Signature (Aláírás): Érintse meg, hogy az aláírás hozzáfűződjön az e-mailek végéhez.
  - Confirm delete (Törlés megerősítése): Jelölje be a jelölőnégyzetet, hogy egy megerősítést kérő ablak jelenjen meg a beszélgetés törlésekor.

- Batch operations (Kötegelt műveletek): Jelölje be a jelölőnégyzetet a kötegelt műveletek funkció megjelenítéséhez. A Kötegelt műveletek lehetővé teszik, hogy egyszerre több e-mailt archiváljon, töröljön vagy címkézzen fel.
- Labels (Címkék): Érintse meg, hogy melyik Gmail/Google Mail címkét szeretné szinkronizálni.
- Email notifications (E-mail értesítések): Jelölje be a jelölőnégyzetet, hogy egy értesítő ikon jelenjen meg az állapotsorban, ha egy új e-mail érkezik.
- Érintse meg a Select ringtone (Válasszon csengőhangot) elemet, ha szeretné, hogy a telefon csengjen, amikor egy új e-mail érkezik. A csengőhang menüben válassza ki az új e-mail üzeneteket jelző csengőhangot. A csengőhang a kiválasztáskor egy rövid ideig megszólal. Ha nem szeretne csengőhangot lejátszani az új e-mail érkezésekor, érintse meg a Silent (Néma) elemet. Majd érintse meg az OK gombot, hogy jóváhagyja a kiválasztott csengőhangot.
- Válassza ki a Vibrate (Rezgés) beállítást, ha szeretné, hogy a telefon vibráljon, ha egy új e-mail érkezik.

# 8.3 A Google Talk használata

A **Google Talk** a Google azonnali üzenetküldő programja. Lehetővé teszi, hogy a szintén Google Talkot használó emberekkel kommunikáljon.

Megjegyzés A Google Talk fiók arra Gmail/Google Mail fiókra alapulva van beállítva, melyet a telefon beállításakor használt.

## Bejelentkezés és online csevegés

## A Google Talk megnyitása

Nyomja meg a MENÜ gombot, érintse meg a <u>g</u>gombot, majd érintse meg a **Google Talk** elemet.

Érintse meg az online állapotüzenet módosításához.

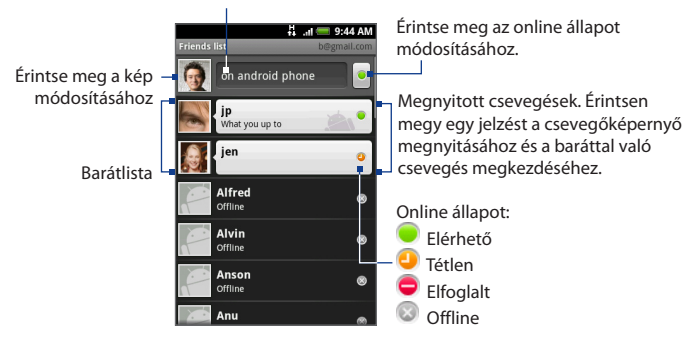

## Új barát hozzáadása

Csak Google fiókkal rendelkező személyeket vehet fel..

- A Friends (Barátok) listában nyomja meg a MENÜ gombot, majd érintse meg az Add friend (Barát hozzáadása) menüpontot.
- Adja meg a felvenni kívánt barátja Google Talk azonnali üzenetküldő azonosítóját vagy Google e-mail címét.
  - Megjegyzés
     Ha egy azonnali üzenetküldő azonosítóval vesz fel egy barátot, és ő el van mentve a partnerlistába, akkor az adatok beírása közben az egyező partnerek megjelennek a képernyőn. Megérintheti a partnert, vagy folytathatja az azonnali üzenetküldés adatainak beírását.
- 3. Érintse meg a Send invitation (Meghívó küldése) elemet.

## Meghívó megtekintése és elfogadása

- A Friends (Barátok) listában nyomja meg a MENÜ gombot, majd érintse meg az Invites (Meghívók) menüpontot. Minden küldött és fogadott meghívó megjelenik a függő meghívók képernyőjén.
- Érintsen meg egy függő meghívót, majd érintse meg az Accept (Elfogad) vagy a Decline (Elutasít) gombot.

Megjegyzés Amikor elfogadják a csevegésre szóló meghívást, akkor a függő meghívó eltűnik a listáról.

#### Az online állapot és az üzenet módosítása

- Érintse meg a neve mellett az online állapot ikonját (), majd válassza ki a kívánt állapotot a menüből.
- Érintse meg az online állapot ikonjától balra levő szövegmezőt, és írja be az állapotüzenetet a képernyő-billentyűzet használatával.
- 3. Érintse meg a 🛃 gombot.

## Csevegés megkezdése

- 1. Tegye a következők egyikét:
  - Érintsen meg egy barátot a Friends (Barátok) listában.
  - Navigáljon egy barátra a HANYATTEGÉR használatával, majd nyomja meg a HANYATTEGERET.

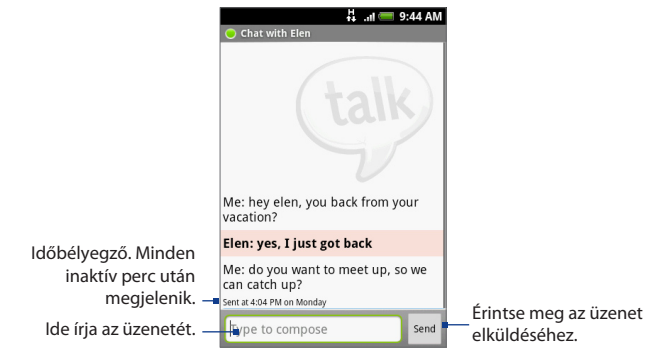

- 2. Csevegjen a barátjával úgy, hogy beírja a szöveget a képernyő-billentyűzettel.
  - Megjegyzés Egy hangulatjel beírásához nyomja meg a MENÜ gombot, majd érintse meg a Insert smiley (Hangulatjel beszúrása) menüpontot. Érintsen meg egy hangulatjelet, hogy beszúrja azt az üzenetbe.
- 3. Az üzenet beírása után érintse meg a Send (Küldés) gombot.

#### Váltás az aktív csevegések között

Válthat a csevegés között, ha egynél több csevegés van folyamatban.

- A csevegés képernyőn vagy a barátok listájában nyomja meg a MENÜ gombot, majd érintse meg az Switch chats (Csevegés váltása) menüpontot.
- 2. A megnyíló panelen érintse meg azt a barátot, akivel csevegni szeretne.

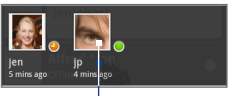

Érintse meg, hogy átváltson az ezzel a baráttal való csevegésre.

## Csevegés bezárása

Tegye a következők egyikét:

- A Friends (Barátok) listában nyomjon meg és tartsa lenyomva az egyik barátját, akivel csevegett, majd érintse meg a End chat (Csevegés befejezése) menüpontot.
- A csevegés képernyőn nyomja meg a MENÜ gombot, majd érintse meg az
   End chat (Csevegés vége) menüpontot.

## A barátok kezelése

A barátok listáján levő barátok az online állapotuk szerint rendeződnek — aktív csevegés, online, elfoglalt és offline. Az állapot alapú csoportosításon belül a barátok ábécérendben listázódnak.

Alapértelmezésben csak azok a barátok vannak a Friends (Barátok) listán, akikkel a leggyakrabban kommunikál, ők a legnépszerűbbek. Ha szeretné megjeleníteni az összes barátját, nyomja meg a MENÜ gombot, majd érintse meg az **All friends** (**Összes barát**) menüponton.

Tanács Ha szeretne visszaváltani a csak népszerű barátok megjelenítésére, nyomja meg a MENÜ gombot, majd érintse meg a **Most popular (Legnépszerűbb)** menüpontot.

#### Egy barát blokkolása

Blokkolhat egy barátot, hogy ne tudjon üzeneteket küldeni Önnek. Ha blokkolta a barátot, akkor a Friends (Barátok) listából is törlődik.

1. A Friends (Barátok) listában keresse meg a blokkolni kívánt barátot.

Megjegyzés Ha nem látja a barátot, nyomja meg a MENÜ gombot, majd érintse meg az All friends (Összes barát) menüpontot.

- Nyomja meg, és tartsa lenyomva a barát nevét, majd érintse meg a Block friend (Barát blokkolása) menüpontot. A barátot eltávolítja a barátok listáról, és hozzáadja a blokkolt barátok listájához.
- Megjegyzés
   Egy barát blokkolásának feloldásához a Friends (Barátok) listában nyomja

   meg a MENÜ gombot, majd érintse meg a Blocked (Blokkolt) menüpontot. A

   Blocked (Blokkolt) barátok listáján érintse meg azt a barátot, akinek blokkolását

   fel szeretné oldani, majd a felkéréskor érintse meg az OK gombot.

#### Egy barát megjelölése

Megjelölhet egy barátot, hogy mindig megjelenjen a **Most popular (Legnépszerűbb)** barátok listáján.

 A Friends (Barátok) listában nyomja meg és tartsa lenyomva a barát nevét a menü megnyitásához.

 Megjegyzés
 Ha nem látja a barátot, nyomja meg a MENÜ gombot, majd érintse meg az All friends (Összes barát) menüpontot.

- 2. Érintse meg a Pin friend (Barát megjelölése) menüpontot.
- Megjegyzés
   A barát jelölésének megszüntetéséhez a Friends (Barátok) listában nyomja meg és tartsa lenyomva, majd érintse meg az Unpin friend (Barát jelölésének megszüntetése) menüpontot.

#### Barát megjelenítése a Legnépszerűbbek listában

 A Friends (Barátok) listában nyomja meg és tartsa lenyomva a barát nevét a menü megnyitásához.

 
 Megjegyzés
 Ha nem látja a barátot, nyomja meg a MENÜ gombot, majd érintse meg az All friends (Összes barát) menüpontot.

- 2. Érintse meg a Show friend (Barát megjelenítése) menüpontot.
- Megjegyzés
   Ha nem szeretné, hogy egy barát megjelenjen a legnépszerűbbek listáján, nyomja meg és tartsa lenyomva a barát nevét, majd érintse meg a Hide friend (Barát elrejtése) menüpontot. Ha megjelölt egy barátot, a jelölés el lesz távolítva, ha elrejti a barátot.

## Mobiljelzések

Ellenőrizheti, hogy milyen készüléket használ a barátja a Google Talkban való csevegéshez. A barátok listában ellenőrizze a barátja nevétől jobbra megjelenő képet.

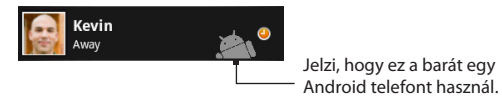

Ha nem lát képet, akkor az azt jelenti, hogy a barátja legutoljára egy számítógépről jelentkezett be.

Beállíthatja a mobiljelzés megjelenítését is. Megjelenítés:

- A Friends (Barátok) listában nyomja meg a MENÜ gombot, majd érintse meg az More (Tovább) > Settings (Beállítások) menüpontot.
- 2. Válassza ki a Mobile indicator (Mobiljelzés) beállítást, majd nyomja meg a VISSZA gombot. A mobiljelzés ikon meg fog jelenni a nevével együtt a többi személy Friends (Barátok) listáján, és a barátai tudni fogják, milyen típusú mobilkészüléket használ.

## Az azonnali üzenetküldés beállításainak módosítása

## Az új azonnali üzenetek értesítéseinek beállítása

Beállíthatja a telefont úgy, hogy hangot adjon ki, rezegjen vagy megjelenítsen egy értesítési ikont az állapotsorban, ha egy új azonnali üzenetet kap.

- 1. A Friends (Barátok) listában nyomja meg a MENÜ gombot, majd érintse meg az More (Tovább) > Settings (Beállítások) menüpontot.
- 2. A következőket teheti:
  - Jelölje be a IM notifications (Értesítések az azonnali üzenetről) jelölőmezőt, hogy értesítést (
    ) kapjon az állapotsorban, ha egy új azonnali üzenet érkezik.
  - Érintse meg a Select ringtone (Válasszon csengőhangot) elemet, ha szeretné, hogy a telefon csengjen, amikor egy új azonnali üzenet érkezik. A csengőhang a kiválasztáskor egy rövid ideig megszólal. Ha nem szeretne csengőhangot lejátszani az új azonnali üzenet érkezésekor, válassza ki a Silent (Néma) elemet.
  - Válassza ki a Vibrate (Rezgés) jelölőmezőt, ha szeretné, hogy a telefon vibráljon, ha egy azonnali üzenet érkezik.

## Automatikus bejelentkezés

Automatikusan bejelentkezhet a Google Talk fiókjába minden alkalommal, amikor a telefont bekapcsolja.

- 1. A Friends (Barátok) listában nyomja meg a MENÜ gombot, majd érintse meg az More (Tovább) > Settings (Beállítások) menüpontot.
- Válassza ki a a Automatically sign in (Automatikus bejelentkezés) jelölőnégyzetet.
- 3. Nyomja meg a VISSZA gombot a beállítás mentéséhez.

## Kijelentkezés

A barátok listában nyomja meg a MENÜ gombot, majd érintse meg a **More** (Tovább) > Sign out (Kijelentkezés) menüpontot.

# 8.4 Google Maps Használata

A **Google Maps** alkalmazás lehetővé teszi, hogy megkeresse aktuális tartózkodási helyét, megnézze a valós idejű közlekedési információkat, és részletes útbaigazítást kapjon a célállomásig. Emellett olyan keresővel is rendelkezik, amellyel helyeket vagy címeket találhat meg, akár hagyományos, akár műholdas térképen, és megnézheti a helyeket az utcaszinten is.

Megjegyzések

- Aktív adat- (3G/GPRS) vagy Wi-Fi kapcsolatra van szüksége a Google Maps használatához.
- A Google Maps alkalmazás nem tartalmaz minden országot és várost.

#### A helymeghatározás forrásának engedélyezése

A Google Maps alkalmazás megnyitása és tartózkodási helyének megtalálása vagy a helyek megkeresése előtt engedélyeznie kell a **My location sources (Tartózkodási hely forrása)** elemet.

- Nyomja meg a KEZDŐLAP > MENÜ gombot, majd érintse meg a Settings (Beállítások) > Location (Hely) menüpontot.
- Válassza ki a Use wireless networks (Vezeték nélküli hálózatok használata), az Enable GPS satellites (GPS műholdak engedélyezése) vagy mindkét lehetőséget.
  - Megjegyzés A GPS műholdak engedélyezésével utca szinten találhatja meg a helyeket. Azonban ehhez tiszta rálátás szükséges az égre, és jobban meríti az akkumulátort.

## A Google Maps megnyitása

 Nyomja meg a HOME (KEZDŐLAP) gombot, érintse meg az gombot, majd érintse meg a Google Maps elemet.

## Tartózkodási hely megkeresése a térképen

A Google Maps képernyőn nyomja meg a MENÜ gombot, majd érintse **My Location** tar (**Tartózkodási hely**) menüpontot. A tartózkodási helye villogó kék pont formájában megjelenik a térképen.

Az Ön aktuális tartózkodási helye

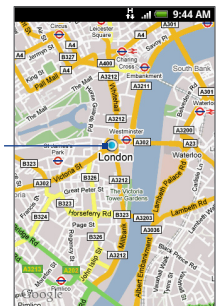

## Helyek keresése

- 1. A Google Maps képrnyőn nyomja meg a SEARCH (KERESÉS) gombot.
- Adja meg a keresendő helyet a keresőmezőbe. Beírhat egy címet, egy várost vagy vállalkozás vagy intézmény típusát (például múzeumok Londonban).

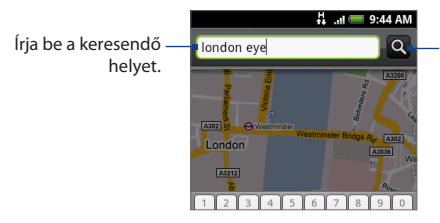

Érintse meg a beírt hely kereséséhez.

- Tanács Az adatok beírása közben a korábban keresett vagy meglátogatott helyek listáia megielenik a képernyőn. Megérinthet egy címet a menüben, hogy megjelenítse azt a térképen.
- 3. Nyomja meg az gombot. A keresési eredmények a térképen jelennek meg.

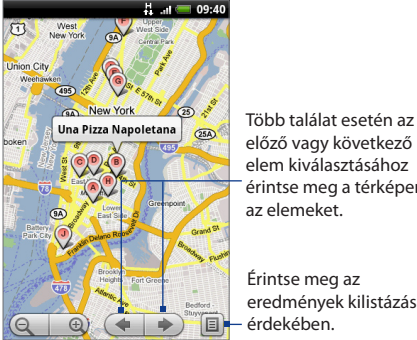

előző vagy következő elem kiválasztásához érintse meg a térképen az elemeket.

Érintse meg az eredmények kilistázása érdekében.

 A Cím, Részletek (ha elérhető), és a Visszajátszás (ha elérhető) keresési eredményeinek megjelenítéséhez érintse meg a jelzést.

## Térképek megjelenítése

A térképek megjelenítése közben használja a következő nagyítási és navigálási módszereket

## Térkép nagyítása vagy kicsinyítése

A nagyításhoz érintse meg az 🕘 gombot; a kicsinítéshez pedig az 🤤 gombot.

#### Navigálás a térképen

Görgesse a HANYATTEGERET vagy csúsztassa az ujját a képernyőn bármelyik irányba, hogy navigáljon, és megnézze a térkép többi részét.

#### A térkép mód megváltoztatása

Egy térkép megtekintése közben átválthat másik térkép módra. Nyomja meg a MENÜ gombot, majd érintse meg a **Map mode (Térkép mód)** menüpontot. Válasszon a **Térkép, Műhold**, vagy **Közlkedés** menüpontokból.

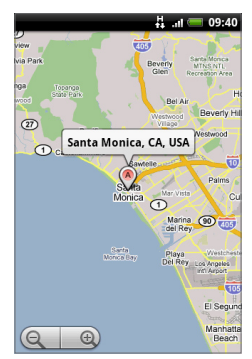

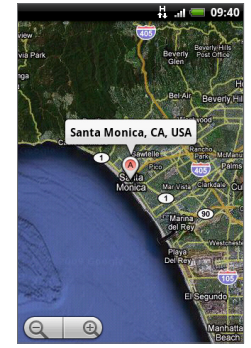

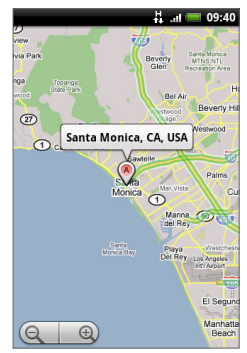

Térkép mód

Műholdkép mód

Közlekedés mód

- Map mode (Térkép mód) Ez az alapértelmezett nézet, megjeleníti a térképet, az utcák, folyók, tavak, hegyek, parkok neveit és a határokat.
- Satellite mode (Műholdkép üzemmód) A Google Maps ugyanazon műhold adatokat használja, mint a Google Earth<sup>™</sup>. A műholdképek nem valós idejűek. A Google Earth tartalmazza az elérhető legjobb képeket, melyek nagyjából 1-3 évesek.
- Traffic mode (Közlekedés mód) (csak bizonyos területeken érhető el) Valós idejű közlekedési információ az utakon színkódolt vonalakkal ábrázolva. Az egyes színek jelzik a közlekedés gyorsaságát.

#### Street View (Utcanézet mód) bekapcsolása

Street View mode (Utca nézet mód, csak bizonyos területeken érhető el) Utcaszintű képet biztosít a helyszínről.

- Keressn rá a helyre, melyet Street View (Utcanézet) módban szeretne megtekinteni. További részletekért tekintse meg a "Helyek keresése" fejezetet.
- A hely részletes képernyőjén érintse meg az Street view (Utcanézet) gombot.
  - TanácsAz utca nézet közben nyomja meg a MENÜ gombot, majd érintse meg a<br/>Compass mode (lránytű mód) elemet az iránytű mód bekapcsolásához.<br/>Döntse meg vagy forgassa el a telefont, hogy megnézze a kijelölt helyszín<br/>körüli területet.

## Útvonaltervezés

Használja a Google Maps alkalmazást, hogy részletes útvonaltervet készítsen a célállomásig.

- A térkép bármilyen módban történő megjelenítése közben nyomja meg a MENÜ gombot, majd érintse meg a Directions (Útvonaltervezés) menüpontot.
- Adja meg az első szövegmezőbe az indulási helyet, majd a második szövegmezőbe a célállomást. Alapértelmezésként a jelenlegi helyzete kerül megadásra a Kezdőpont mezőbe.

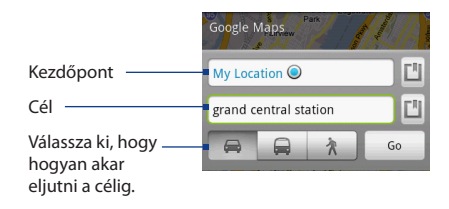

Megérintheti a 🛄 gombot is, hogy megnyissa a helymeghatározás menüjét, és kiválassza az indulási helyet, valamint a célállomást.

- Válassza ki, hogy hogyan akar eljutni a célig: Autó, Tömegközlekedés, vagy Séta.
- Érintse meg a Go (Ugrás) gombot. A célállomásig vezető útvonal egy listában jelenik meg. A térkép megjelenítéséhez érintsen meg egy útvonaljavaslatot a listában.

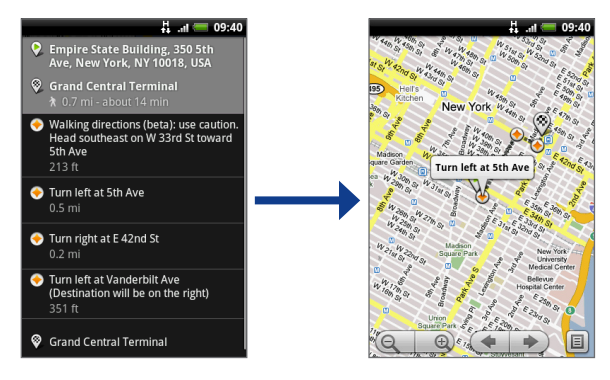

Ha befejezte az áttekintést vagy az útvonal követését, nyomja meg a MENÜ gombot, majd érintse meg a **More (Tovább) > Clear map (Térkép törlése)** gombot, hogy visszaállítsa a térképet. A célállomást automatikusan elmenti a Google Maps alkalmazás előzményei közé.

# 8.5 A Google Latitude használata (csak bizonyos országokban érhető el)

A **Google Latitude**<sup>™</sup> egy olyan szolgáltatás, amely lehetővé teszi Önnek és barátainak, hogy megosszák egymással pozíciójukat és állapotüzeneteiket. Továbbá lehetővé teszi, hogy azonnali üzeneteket és e-maileket küldjön, telefonhívásokat kezdeményezzen, és útvonaltervet készítsen a barátja tartózkodási helyéhez.

A tartózkodási helyét nem osztja meg automatikusan. Csatlakoznia kell a Latitude szolgáltatáshoz, majd hívja meg barátait, hogy megnézzék tartózkodási helyét, vagy fogadja el a meghívásukat.

## A Latitude megnyitása

## Csatlakozás a Latitude-hoz

- A térkép bármilyen módban történő megjelenítése közben nyomja meg a MENÜ gombot, majd érintse meg a Join Latitude (Csatlakozás az Latitude-hoz) menüpontot.
- 2. Olvassa el az adatvédelmi nyilatkozatot. Ha egyetért vele, érintse meg az Agree & share (Egyetértés és megosztás) gombot.

#### A Latitude megnyitása a csatlakozás után

A térkép bármilyen módban történő megjelenítése közben nyomja meg a MENÜ gombot, majd érintse meg a **Latitude** menüpontot.

## A tartózkodási hely megosztása

A Latitude-hoz való csatlakozás után megoszthatja tartózkodási helyét barátaival. Csak a kifejezetten meghívott vagy elfogadott barátai látják a tartózkodási helyét.

## Barátok meghívása

## Tartózkodási hely megosztása a barátokkal, és tartózkodási helyük megismerésére vonatkozó kérelem

- 1. A Latitude alkalmazásban nyomja meg a MENÜ gombot, majd érintse meg az Add friends (Barátok hozzáadása) menüpontot.
- 2. Válassza ki a barátok hozzáadásának módját:
  - Select from Contacts (Választás a partnerek közül). Válasszon tetszőleges számú barátot a Contacts (Partnerek) alkalmazásból. A Latitude-ot használó barátai neve mellett egy Aikon látható.
  - Add via email address (Hozzáadás e-mail címmel). Írjon be egy e-mail címet.
- 3. Érintse meg a Add friends (Barátok hozzáadása) elemet.
- 4. Érintse meg az OK gombot.

Ha barátai már szintén használják a Latitude-t, akkor egy e-mailes kérelmet és egy értesítést kapnak a Latitude-ban. Ha még nem csatlakoztak a Latitudehoz, akkor egy e-mailes felkérést kapnak, hogy jelentkezzenek be a Latitudeba a Google fiókjukkal.

## Meghívó elfogadása

Amikor egy megosztási kérelmet kap egy barátjától, a következőket teheti:

- Accept and share back (Elfogadás és megosztás). Láthatja barátja tartózkodási helyét, és ő is az Önét.
- Accept, but hide my location (Elfogadás és rejtőzködés). Láthatja barátja tartózkodási helyét, de ő nem látja az Önét.
- **Don't accept (Elutasítás)**. Nem osztja meg Ön és barátja a tartózkodási helyre vonatkozó adatokat.

Bármikor módosíthatja a tartózkodási hely megosztásának módját minden egyes barátjával. Lásd a jelen fejezet "Tartózkodási hely megosztása a barátokkal, és tartózkodási helyük megismerésére vonatkozó kérelem" című szakaszát.

## Barátok megjelenítése

Megjelenítheti barátait a térkép- vagy a listanézet használatával.

## Térképnézet

Amikor megnyitja a Google Maps<sup>™</sup> alkalmazást, megjeleníti barátai tartózkodási helyét. Az egyes barátait egy fényképes ikon jelzi, mely egy nyíllal mutat a becsült tartózkodási helyre. Ha barátja városszintű megosztást engedélyezett, akkor az ikonnak nincs nyila, és az ikon a város közepén jelenik meg. Lásd a jelen fejezet "Tartózkodási hely megosztása a barátokkal, és tartózkodási helyük megismerésére vonatkozó kérelem" című szakaszát.

A barát profiljának megtekintéséhez és a kapcsolatfelvételhez érintse meg a fényképet. Ekkor megjelenik barátja neve, majd érintse meg a buborékot az ikon felett.

A többi barát megjelenítéséhez érintse meg a buborék melletti egyik nyílgombot.

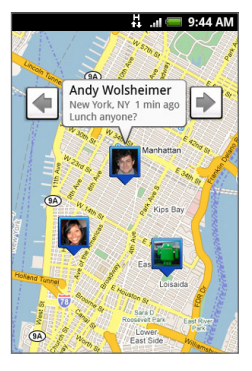

#### Listanézet

A barátai listájának megjelenítéséhez a Maps (Térképek) alkalmazásban nyomja meg a MENÜ gombot, majd érintse meg a **Latitude** menüpontot.

A barát profiljának megtekintéséhez és a kapcsolatfelvételhez válassza ki a barát nevét a listából.

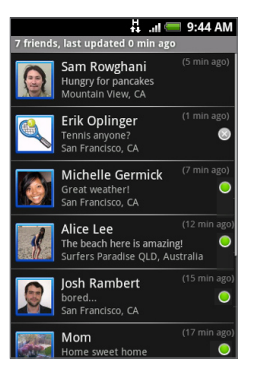

## Kapcsolatfelvétel a barátaival

Érintse meg a barátja elérhetőségi adatait tartalmazó buborékot a térképnézetben, vagy egy barátot a listanézetben, hogy megnyissa a barátja profilját. A profil képernyőn kommunikálhat barátjával és beállíthatja az adatvédelmet.

| Funkció                                                  | Leírás                                                                                 |
|----------------------------------------------------------|----------------------------------------------------------------------------------------|
| Show on map<br>(Megjelenítés a<br>térképen)              | Megkeresi egy barát tartózkodási helyét a térképen.                                    |
| Chat using Google Talk<br>(Csevegés a Google<br>Talkkal) | Azonnali üzenet küldése. A Google Talk megnyit egy<br>csevegőablakot ezzel a baráttal. |
| Send email (E-mail<br>küldése)                           | E-mail küldése. A Gmail/Google Mail megnyit egy e-mailt ennek<br>a barátnak címezve.   |
#### Google alkalmazások 181

| Funkció                                                                                    | Leírás                                                                                                    |
|--------------------------------------------------------------------------------------------|----------------------------------------------------------------------------------------------------|
| Directions<br>(Útvonaltervezés)                                                            | Útvonaltervezés a barát tartózkodási helyéhez.                                                                                                    |
| Hide from this friend<br>(Elrejtőzés a barát elől)                                         | Nem osztja meg a tartózkodási helyét ezzel a baráttal. Barátja<br>nem láthatja az Ön fényképes ikonját a térképen. Ahhoz, hogy<br>újra megossza tartózkodási helyét ezzel a baráttal, érintse meg<br>az <b>Unhide (Rejtőzés megszüntetése</b> ) elemet.                                                                               |
| Share only city<br>level location<br>(Csak városszintű<br>tartózkodási hely<br>megosztása) | Csak a tartózkodási helyének megfelelő várost osztja meg, az<br>utcaszintű megosztás le van tiltva. Barátja az Ön fényképes<br>ikonját annak a városnak a közepén mutatja, ahol Ön<br>tartózkodik. A pontosan tartózkodási hely újbóli megosztásához<br>érintse meg a <b>Best available location (A legpontosabb hely)</b><br>elemet. |
| Remove (Eltávolítás)                                                                       | Eltávolítja a barátot a listáról, és teljesen megszakítja a tartózkodási hely megosztását                                                                                                    |

#### A megosztás beállítása

Beállíthatja, hogy hogyan és mikor találhatják meg a barátai. Csak a Latitude-dal legutoljára elküldött pozíciót tárolja a Google Account. Ha kikapcsolja a Latitude-ot, vagy rejtőzködik, akkor nem tárolja a pozíciót.

182 Google alkalmazások

#### Nyilvános profil módosítása

- A Maps (Térképek) alkalmazásban nyomja meg a MENÜ gombot, érintse meg a Latitude elemet, majd érintse meg az elérhetőségi adatokat tartalmazó buborékot.
- 2. Módosítsa a következő beállításokat igényei szerint.

| Funkció                                      | Leírás                                                                                                    |
|----------------------------------------------|----------------------------------------------------------------------------------------------------|
| Show on map<br>(Megjelenítés a<br>térképen)  | Megjeleníti a tartózkodási helyét a térképen.                                                                                                    |
| Saját állapot<br>megváltoztatása             | Módosítja az állapotüzenetet, melyet megoszt a többi Google<br>termékkel és funkcióval, például a Google Talk és a Gmail/Google<br>Mail alkalmazással.<br>Miután megérintette a <b>Change your status (Állapot megváltoztatása)</b><br>elemet, írja be az új állapotot a párbeszédablakba, majd érintse meg az<br><b>OK</b> gombot.                                                                                     |
| Change your<br>photo (Fénykép<br>módosítása) | Megváltoztatja a fényképet, melyet megoszt a többi Google<br>termékkel és funkcióval.<br>Miután megérintette a <b>Change your photo (Fénykép módosítása)</b><br>elemet, készíthet egy képet magáról a telefonnal, vagy kiválaszthat<br>egy képet az Albums (Album) alkalmazással. A további részleteket<br>lásd a 7. fejezet "A fényképezőgép és a kamkorder használata" és "Az<br>Album használata" című szakaszaiban. |

| Funkció                                                              | Leírás                                                                                                    |
|----------------------------------------------------------------------|----------------------------------------------------------------------------------------------------|
| Edit privacy setting<br>(Adatvédelmi<br>beállítások<br>szerkesztése) | Kezeli, hogyan ossza meg tartózkodási helyét az összes barátjával.<br>Válasszon egyet a következő lehetőségek közül:<br><b>Detect your location (Tartózkodási hely észlelése)</b> . Lehetővé teszi,<br>hogy a Latitude automatikusan észlelje és frissítse a tartózkodási<br>helyét mozgás közben. A frissítés gyakoriságát néhány tényező<br>határozza meg, ilyen például a telefon akkumulátorának töltöttségi<br>szintje, és hogy megváltozott-e a tartózkodási helye.<br><b>Megjegyzés</b> A My location sources (Tartózkodási helye.<br><b>Megjegyzés</b> A My location sources (Tartózkodási hely forrása)<br>beállítást engedélyeznie kell. A My location sources (Tartózkodási<br>hely forrása) beállítás engedélyezését lásd jelen fejezet "Térképek<br>használata" című szakaszában.<br><b>Set your location (Tartózkodási hely meghatározása)</b> . Kézzel<br>választ egy helyet a térképen.<br><b>Hide your location (Tartózkodási hely elrejtése</b> ). Elrejti a<br>tartózkodási helyét az összes barátja elől. Nem fogják látni a<br>tartózkodási helyét a térképükön. Elrejtheti a tartózkodási helyét csak<br>bizonyos egyének elől is.<br><b>Turn off Latitude (Latitude kikapcsolása)</b> . Kikapcsolja a Latitude<br>alkalmazást és leállítja a megosztást. Barátai nem láthatják<br>tartózkodási helyét. Bármikor csatlakozhat újra a Latitude-hoz. |

# 8.6 A YouTube használata

A **YouTube** egy online videomegosztó szolgáltatás, amely lehetővé teszi, hogy megnézze a YouTube tagok által feltöltött videókat.

- Megjegyzések
   • Nem kell YouTube fiókkal rendelkeznie a videók böngészéséhez és megtekintéséhez. Azonban a YouTube minden szolgáltatásának (például a "Saját fiók" megtekintéséhez) létre kell hoznia egy YouTube fiókot a számítógépéről, és be kell jelentkeznie a fiókba a telefonon.
  - Aktív adat- (3G, GPRS) vagy Wi-Fi kapcsolattal kell rendelkeznie a YouTube eléréséhez.

#### A YouTube megnyitása

Nyomja meg a KEZDŐLAP gombot, érintse meg a **o**, gombot, majd érintse meg a **YouTube** elemet.

Megjelenik a YouTube képernyője a kategóriákba rendezett videókkal, ilyen kategória például a **Featured** (Kiemelt), Most popular (Legnépszerűbb), Most viewed (Legnézettebb), Top rated (Legjobban értékelt) stb.

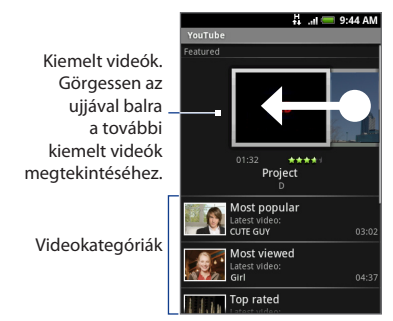

#### A YouTube bezárása

A YouTube képernyőn nyomja meg a KEZDŐLAP vagy a VISSZA gombot a YouTube bezárásához.

#### Videó megtekintése

- A YouTube képernyőn válassza ki a megtekinteni kívánt videót az elérhető kategóriák közül. Érintsen meg egy kategóriát, hogy megnézze az abban elérhető videókat.
- 2. Érintse meg a videót a lejátszáshoz.

Megjegyzés A képernyő automatikusan fekvő tájolásra vált a videó lejátszásakor.

3. Érintse meg a képernyőt a lejátszási vezérlők megjelenítéséhez.

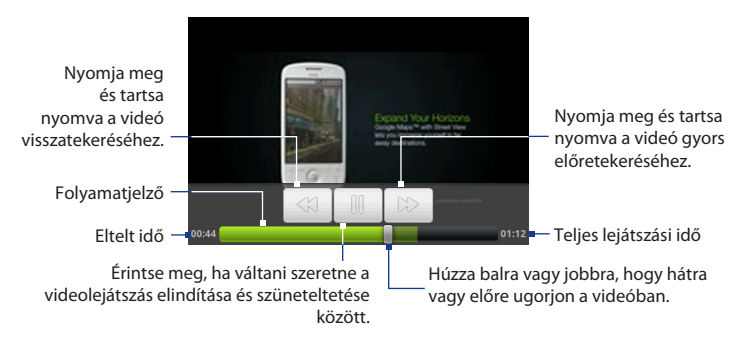

 Nyomja meg a VISSZA gombot a lejátszás leállításához és a videolistára való visszatéréshez.

### Videók keresése

- 1. A YouTube képernyőn nyomja meg a KERESÉS gombot.
- 2. Írjon be egy keresési kifejezést, majd nyomja meg újra a KERESÉS gombot.
- 3. A találatok száma megjelenik az állapotsor alatt. Görgessen a találatokban, és érintsen meg egy videót a lejátszáshoz.

186 Google alkalmazások

#### Keresési előzmények törlése

- Nyomja meg a MENÜ gombot, majd érintse meg a Settings (Beállítások) menüpontot.
- Érintse meg a Clear search history (Keresési előzmények törlése) elemet, majd a felkéréskor érintse meg az OK gombot.

#### Videók megosztása

Megoszthat egy videót úgy, hogy elküldi a hivatkozást a partnereinek.

- 1. Tegye a következők egyikét:
  - Miközben a listában levő videót nézi, nyomja meg és tartsa lenyomva a videót, majd érintse meg a Share (Megosztás) menüpontot a menüben.
  - A videó nézése közben nyomja meg a MENÜ gombot, majd érintse meg a Share (Megosztás) menüpontot.

```
Megjegyzés Ha a Gmail/Google Mail fiók mellé beállított egy külső e-mail fiókot is,
akkor felkérést kap, hogy kiválassza a videohivatkozás elküldéséhez
használt e-mail fiókot.
```

Egy új e-mail jelenik meg, amely automatikusan tartalmazza a video hivatkozását.

2. Írja meg az e-mailt, majd küldje el. Az e-mailek írásáról és küldéséről bővebben az 5. fejezetben olvashat.

# 8.7 Az Android Market használata

Az **Android Market** közvetlen hozzáférést biztosít olyan hasznos alkalmazásokhoz és szórakoztató játékokhoz, melyeket letölthet és telepíthet a telefonra. Az Android Market továbbá lehetővé teszi, hogy visszajelzést és véleményt küldjön egy alkalmazásról, vagy megjelöljön egy alkalmazást, melyet kifogásolhatónak tart, vagy amely nem kompatibilis a telefonjával.

### Az Android Market megnyitása

- 1. Nyomja meg a KEZDŐLAP gombot, Orientse meg a gombot, majd érintse meg a **Market** elemet.
- AZ Android Market első megnyitásakor megjelenik a szolgáltatás feltételeit tartalmazó ablak. Érintse meg az Accept (Elfogad) gombot a folytatáshoz.

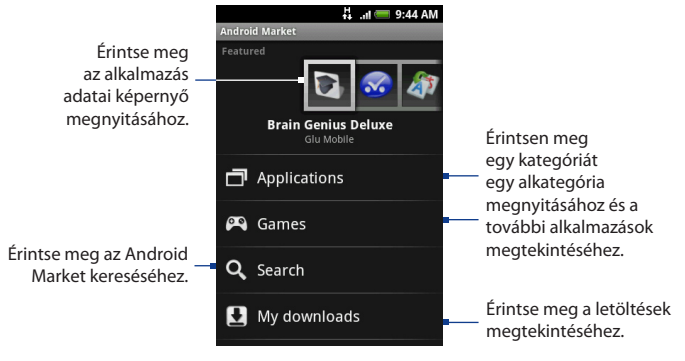

#### 188 Google alkalmazások

#### Segítség kérése

Ha segítségre van szüksége, vagy kérdése van az Android Marketről, nyomja meg a MENÜ gombot, majd érintse meg a **Help (Súgó)** menüpontot. A Böngésző megjeleníti az Android Market súgóoldalát.

### Alkalmazások megkeresése

Az Android Market kezdőlapja többféle módszert kínál az alkalmazások megkereséséhez. Bemutatja a kiemelt alkalmazásokat, és tartalmaz egy listát az alkalmazásokról kategóriánként, felsorolja a játékokat, hivatkozást tartalmaz a kereséshez és a My downloads (Letöltéseim) képernyőhöz.

Görgessen vízszintesen a kiemelt tételek között, vagy válasszon egy kategóriát annak tartalmának böngészéséhez, majd válasszon egy alkategóriát. Az egyes alkategóriákon belül az elemeket megtekintheti **By popularity (Népszerűség)** vagy **By date (Dátum szerint)** szerint rendezve.

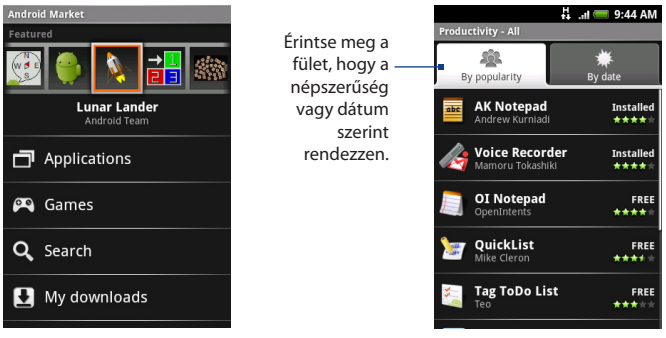

#### Megjegyzés

Az alkategóriában levő összes tétel fel van sorolva az egyes füleken; a **By popularity (Népszerűség szerint)** fülön a legnépszerűbb van legfelül és legnépszerűtlenebb van legalul, a **By date (Dátum szerint)** fülön a legújabb van legfelül, a legrégebbi pedig legalul

#### Alkalmazás telepítése és megnyitása

- 1. Navigáljon a letölteni kívánt tételre, és válassza ki azt.
- 2. A tétel adatai képernyőn olvassa el az alkalmazás ismertetését, beleértve az értékelését és a felhasználók véleményét. Ha lefele görget az About the developer (A fejlesztőről) részre, akkor megnézheti a fejlesztő többi alkalmazását, megnézheti a fejlesztő weboldalát és e-mailt küldhet neki.
- Fontos Nyomja meg a MENÜ gombot, majd válassza ki a Security permissions (Biztonsági engedélyek) elemet, hogy megnézze, ez az alkalmazás milyen funkciókhoz és adatokhoz férhet hozzá a telefonon.

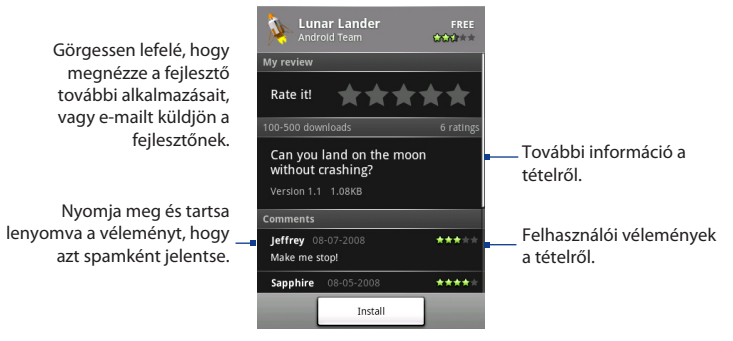

3. Az alkalmazás adatai képernyőn érintse meg az Install (Telepítés) gombot.

Fontos Ha egy alkalmazás hozzá akar férni az adataihoz, vagy használni szeretné a telefon bármelyik funkcióját, a Market jelzi, hogy mihez férhet hozzá az alkalmazás.

Olvassa ezt el figyelmesen! Legyen különösen óvatos azokkal az alkalmazásokkal, melyek sok funkcióhoz vagy jelentős mennyiségű adathoz férnek hozzá. Miután megérintette az OK gombot ezen a képernyőn, Ön felelős az alkalmazás a telefonon való használatáért. Érintse meg az OK gombot, ha egyetért az alkalmazás feltételeivel.

- 190 Google alkalmazások
  - A letöltés folyamatának ellenőrzéséhez nyissa meg a Notifications (Értesítések) panelt. A legtöbb alkalmazás másodpercek alatt települ. Ha le szeretné állítani a letöltést, érintse meg a Cancel download (Letöltés megszakítása) gombot.

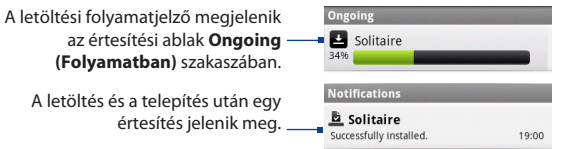

- Miután a tétel letöltődött és települt a telefonon, a tartalomletöltés ikonja (
   ) megjelenik az állapotsor értesítési területén.
- Az Android Market képernyőjén érintse meg a My downloads (Letöltéseim) elemet.
- Érintse meg a telepített alkalmazást a listában, majd érintse meg a Open (Megnyitás) elemet.
- Tanács Megtalálhatja a telepített alkalmazás ikonját az All programs (Minden program) képernyőn is.

#### Az alkalmazások kezelése

Az Android Market Home (Kezdőlap) képernyőjén érintse meg a My downloads (Letöltéseim) elemet, hogy megnézze a letöltött tételeket. Az Android Market bármelyik képernyőén nyomja meg a MENÜ gombot, majd érintse meg a My downloads (Letöltéseim) menüpontot, hogy erre a képernyőre lépjen.

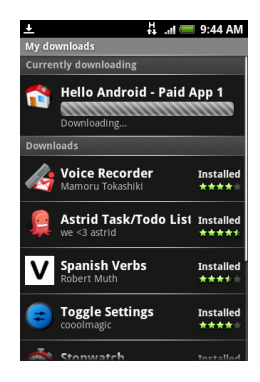

### Alkalmazás eltávolítása

Eltávolíthatja bármelyik alkalmazást, amelyet az Android Marketről töltött le és telepített.

- 1. A My downloads (Letöltéseim) képernyőn érintse meg az eltávolítani kívánt alkalmazást, majd érintse meg az **Uninstall (Eltávolítás)** elemet.
- Felkérés esetén érintse meg az OK gombot, hogy eltávolítsa az alkalmazást a telefonról.
- Válassza ki az alkalmazás eltávolításának okát, majd érintse meg az OK gombot.

192 Google alkalmazások

# 8.8 Google alkalmazások szinkronizálása

A telefonon levő Google alkalmazások, például a Gmail/Google Mail, a Calendar (Naptár) és a Contacts (Partnerek) ugyanazokhoz a személyes információkhoz (e-mailek, események és partnerek) biztosítanak hozzáférést, melyeket a számítógépen vett fel, nézett meg és szerkesztett a Gmail/Google Mail vagy a Calendar használatával. Szinkronizáljon a Google alkalmazásokat, ha mindig frissen szeretné tartani az adatokat.

#### A szinkronizálandó alkalmazás kiválasztása

- 1. Nyomja meg a KEZDŐLAP > MENÜ gombot.
- Érintse meg a Settings (Beállítások) > Data synchronization (Adatszinkronizálás) > Google menüpontot.
  - Megjegyzés Ala

Alapértelmezés szerint minden személyes információ a Gmail/Google Mailben, a Calendar és a Contacts alkalmazásban szinkronizálódni fog, ha módosít valamit vagy egy új üzenetet kap.

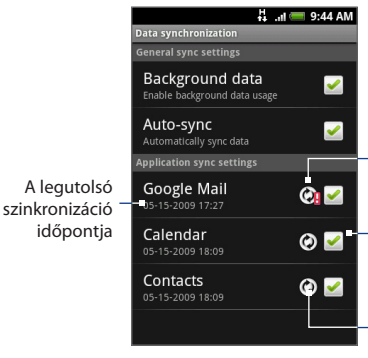

Jelzi, hogy az adatszinkronizációval valamilyen probléma van. Ellenőrizze az adatkapcsolatot, és próbálja újra.

Érintse meg, hogy befoglalja vagy kizárja az alkalmazást az automatikus szinkronizációból.

A nyilak az óramutató járásával egyező irányba mozognak, ha az adatok szinkronizálása folyamatban van.

- 3. Válassza ki a szinkronizálni kívánt Google alkalmazást.
- Tanács
   Válassza ki az Auto-sync (Automatikus szinkronizálás) elemet, hogy automatikusan szinkronizálja az összes alkalmazást. Ha az Auto-sync (Automatikus szinkronizálás) ki van kapcsolva, akkor kézzel is szinkronizálhatja az egyes alkalmazásokat, ha kiválasztja a hozzájuk tartozó jelölőmezőket.

#### Szinkronizálás leállítása

A szinkronizálás közben nyomja meg a MENÜ gombot, majd érintse meg a **Cancel** sync (Szinkronizálás megszakítása) gombot a szinkronizálás leállításához.

194 Google alkalmazások

# 9. fejezet - Egyéb alkalmazások

# 9.1 A Naptár használata

Használja a **Calendar (Naptár)** alkalmazást az események, értekezletek és találkozók létrehozásához és kezeléséhez. A szinkronizálási beállításoktól függően a telefonon levő Calendar (Naptár) szinkronban van a weben levő Calendar (Naptár) alkalmazással, az Exchange ActiveSync naptárral és az Outlook naptárral.

#### A Naptár megnyitása

Nyomja meg a KEZDŐLAP gombot, érintse meg a 💿 gombot, majd érintse meg a **Calendar (Naptár)** alkalmazást.

#### Események létrehozása

- Bármelyik Calendar (Naptár) nézetben nyomja meg a MENÜ gombot, majd érintse meg a New (Új) menüpontot az Event details (Esemény adatai) képernyő megnyitásához.
  - Tanács Ha Napirend vagy Monthly (Havi) nézetben van, érintse meg a 💾 gombot a képernyő jobb alsó sarkában.
- 2. Adja meg az esemény nevét a billentyűzet használatával.

- 196 Egyéb alkalmazások
  - 3. Tegye a következők egyikét:
    - Ha az eseményhez tartozik egy időkeret, érintse meg a From (Kezdés) and To (Befejezés) elemet az időpontok beállításához.
    - Ha különleges alkalomról, például születésnapról vagy egész napos eseményről van szó, akkor állítsa a From (Kezdés) és a To (Befejezés) időpontját, majd válassza ki az All Day (Egész nap) jelölőnégyzetet.
  - 4. Adja meg az esemény helyét és leírását.
  - Ha egynél több naptárral rendelkezik, válassza ki a Calendar (Naptár) mezőben, hogy hova szeretné menteni az eseményt.

#### Megjegyzések

- Többféle naptárat hozhat létre, például Személyes, Üzleti, Családi, a webes Calendar (Naptár) alkalmazással. A szinkronizálási beállításoktól függően ezek a naptárak hozzáadódnak a telefonhoz, amikor szinkronizálja a Calendar (Naptár) alkalmazást. A naptárak létrehozásáról további információt talál a http://www.google.com/support/calendar/ bin/answer.py?answer=37095&topic=15281 címen.
  - Ha a telefonját egy Exchange ActiveSync fiókkal vagy az Outlookkal szinkronizálja a számítógépén, akkor is kiválaszthatja ezeket a naptárakat.
- Állítsa be az eseményre emlékeztetés idejét a Reminders (Emlékeztetők) részben, majd válassza ki, hogy az esemény ismétlődik-e a Repetition (Ismétlés) részben.
  - Megjegyzés Nyomja meg a MENÜ gombot, majd érintse meg a az Add reminder (Emlékeztető hozzáadása) gombot, hogy egy másik emlékeztetőt adjon hozzá.
- 7. Ha befejezte, érintse meg a Save (Mentés) gombot.

| Farewell party for Ben |           |
|------------------------|-----------|
| Tarewen party for ben  |           |
| Тhu, May 14, 2009      | 5:00pm    |
| то                     |           |
| Thu, May 14, 2009      | 6:00pm    |
|                        | All day 🧹 |
| WHERE                  |           |
| Meeting room Mango     |           |

#### Naptár nézetek

Megjelenítheti a Calendar (Naptár) alkalmazást napi, heti, havi vagy napirend nézetben. A Naptár nézetének módosításához nyomja meg a MENÜ gombot, majd érintse meg a **Day (Napi), Agenda (Napirend)** vagy **Month (Havi)** nézetet.

#### Napi nézet

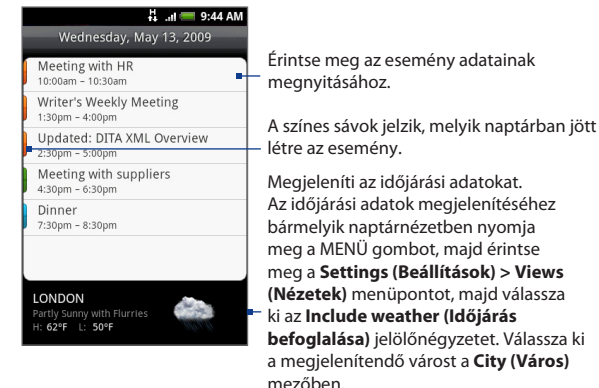

Megjegyzések

- Az időjárási információk csak 5 napos időtávban jelennek meg.
  - Az időjárási adatok csak az Event list (Eseménylista) nézetben jelennek meg. Az ellenőrzéshez, bármelyik naptár nézetben nyomja meg a MENÜ gombot, majd érintse meg a Settings (Beállítások) > Views (Nézetek) > Day views (Napi nézetek) menüpontot.

#### Napirend és havi nézetek

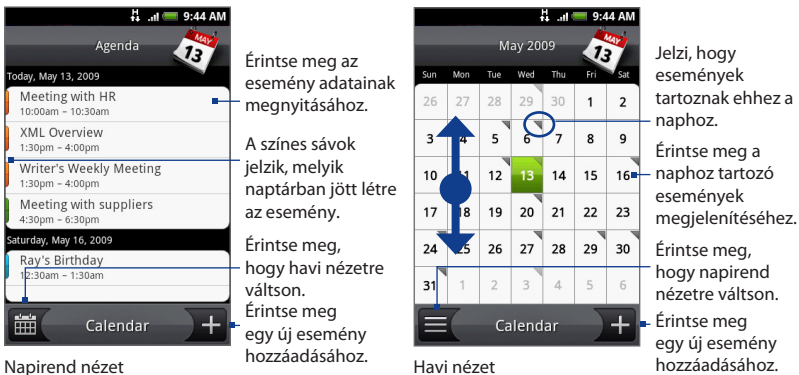

- Húzza az ujját felfele vagy lefele a további események megtekintéséhez a Agenda (Napirend) nézetben, vagy az előző vagy következő hónapra való ugráshoz a Month (Havi) nézetben..
- Month (Havi) nézetben nyomja meg és tartsa lenyomva egy napot a menü megnyitásához, amelyben eseményt készíthet, megjelenítheti a nap eseményeit, vagy átválthat Agenda (Napirend) nézetre.

#### Eseményemlékeztetők

Ha legalább egy emlékeztetőt beállított egy eseményhez, akkor a közeledő esemény ikon ()) meg fog jelenni az állapotsor értesítési területén, hogy emlékeztesse a közeledő eseményre.

#### Emlékeztető megtekintése, kihagyása vagy késleltetése

1. Érintse meg az állapotsort, majd csúsztassa az ujját lefele a képernyőn a Notifications (Értesítések) panel megnyitásához.

- 2. Érintse meg a közeledő esemény nevét az esemény megjelenítéséhez.
  - Megjegyzés Ha vannak további függő eseményemlékeztetői, ezek az események szintén megjelennek a képernyőn.
- 3. Tegye a következők egyikét:
  - Érintse meg a Snooze all (Összes felfüggesztése) elemet, hogy öt percig felfüggessze az összes eseményemlékeztetőt.
  - Érints meg a **Dismiss all (Összes törlése)** elemet az összes esemény törléséhez.
  - Nyomja meg a VISSZA gombot, hogy az állapotsor értesítési területén tartsa a függő emlékeztetőket.

| ΪŤ           |                                                    | ł. | .nl 💳 3:39 PM |
|--------------|----------------------------------------------------|----|---------------|
| W<br>3:<br>B | /riter meeting<br>30pm - 4:30pm, June<br>oard room | 8  |               |
| В            | oard room                                          |    |               |
|              |                                                    |    |               |
|              |                                                    |    |               |
|              |                                                    |    |               |
|              |                                                    |    |               |
|              |                                                    |    |               |
|              |                                                    |    |               |
|              |                                                    |    |               |
|              |                                                    |    |               |
|              |                                                    | _  |               |
|              | Snooze all                                         |    | Dismiss all   |
|              |                                                    |    |               |

#### Az Exchange ActiveSync Naptár szinkronizálása

Ha beállított egy Microsoft Exchange ActiveSync fiókot a telefonon, akkor szinkronizálhatja az Exchange ActiveSync naptár eseményeit a telefonnal. Az Exchange ActiveSync naptári eseményei megjelennek a Calendar (Naptár) alkalmazásban, ha kiválasztja az Exchange ActiveSync kiszolgálóval való szinkronizálást.

Az Exchange ActiveSync tételeinek szinkronizálási beállítását ellenőrizheti, ha a Home (Kezdőlap) képernyőre megy, megnyomja a MENÜ gombot, majd megérinti a **Settings (Beállítások) > Data synchronization (Adatszinkronizálás) > Exchange ActiveSync (Exchange ActiveSync)** menüpontot.

#### Az Outlook Naptár szinkronizálása

További részletek a jelen fejezet "HTC Sync" című szakaszában találhatók.

#### A Naptár widget hozzáadása

Adja hozzá a Calendar (Naptár) widgetet, hogy a naptárt megnézhesse, és hozzáférjen a találkozóihoz a Home (Kezdőlap) képernyőn. A widgetek hozzáadásáról lásd az 1. fejezet "Egy HTC widget hozzáadása" című szakaszát.

# 9.2 Az Óra használata

Az **Clock (Óra)** lehetővé teszi, hogy megnézze a dátumot és az időt a világ városaiban. Továbbá beállíthatja az ébresztést, használhatja a stoppert és az időzítőt.

### Az Óra megnyitása

Érintse meg az órát a Home (Kezdőlap) képernyőn.

Megjegyzés Vagy nyomja meg a KEZDŐLAP gombot, érintse meg a ombot, majd érintse meg a Clock (Óra) elemet.

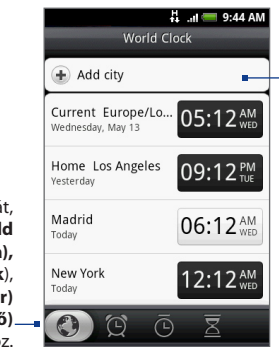

Csúsztassa az ujját, hogy váltson a **World** Clock (Világóra), Alarms (Ébresztések), Stopwatch (Stopper) vagy aTimer (Időzítő)– fül közötti váltáshoz. Érintse meg, hogy hozzáadja a várost a világóra listához.

A saját város és más, hozzáadott városok helyi ideje. Alapértelmezésben a helyi idő, saját város ideje, és a legnagyobb városok ideje látható.

# A helyi idő, időzóna és az idő beállítása

Alapértelmezés szerint a telefon automatikusan a mobilhálózat által megadott dátumot, időt és időzónát használja. Kézzel is beállíthatja a dátumot, az időzónát és az időt.

 A Clock (Óra) alkalmazásban lépjen a World Clock (Világóra) fülre, nyomja meg a MENÜ gombot, majd érintse meg a Local time settings (Helyi idő beállításai) elemet.

Tanács Vagy nyomja meg a KEZDŐLAP > MENÜ gombot,majd érintse meg a Settings (Beállítások) > Date & time (Dátum és idő) menüpontot.

- 2. Törölje az Automatic (Automatikus) jelölőnégyzetet.
- Érintse meg a Set date (Dátum beállítása) elemet. A Change date (Dátum módosítása) ablakban állítsa be a dátumot a dátumkerék görgetésével. Ha elkészült, érintse meg a Done (Kész) elemet.

- 202 Egyéb alkalmazások
  - Érintse meg a Select time zone (ldőzóna kiválasztása) elemet, majd válassza ki az időzónát a listából. Görgessen lefele a listában, hogy további időzónákat nézzen meg.
  - Érintse meg a Set time (Idő beállítása) elemet. Az időbeállító ablakban állítsa be az időt az időkerék görgetésével. Ha elkészült, érintse meg a Done (Kész) elemet.
  - Jelölje be a Use 24-hour format (24 órás formátum használata) jelölőnégyzetet a 12 órás és a 24 órás formátum közötti váltáshoz.
  - 7. Érintse meg a Select date format (Dátumformátum választása) elemet, hogy kiválassza, hogyan jelenjenek meg a dátumok a telefonon. A kiválasztott dátumformátum vonatkozik az Alarm Clock (Ébresztőóra) alkalmazásban megjelenő dátumra is.

### Városok hozzáadása a világóra listához

Tartsa számon a dátumot és az időt a világ városaiban.

- 1. A Clock (Óra) alkalmazásban menjen a **World Clock (Világóra)** fülre, majd érintse meg az **Add city (Város hozzáadása)** elemet.
- Írja be a hozzáadni kívánt város nevét. A betűk beírása közben a lista szűkül, és megjeleníti az egyező városokat és országokat.
- 3. Érintse meg a várost, ha megjelenik a listában.

### Az otthoni dátumés idő beállítása

- A Clock (Óra) alkalmazásban lépjen a World Clock (Világóra) fülre, nyomja meg a MENÜ gombot, majd érintse meg a Home settings (Otthoni beállítások) elemet.
- Írja be a városa nevét. A betűk beírása közben a lista szűkül, és megjeleníti az egyező városokat és országokat.
- 3. Érintse meg a várost, ha megjelenik a listában.

### Ébresztés beállítása

- 1. Az Clock (Óra) alkalmazásban menjen az Alarms (Ébresztések) fülre.
- 2. Érintse meg az alapértelmezett ébresztések egyikét a képernyőn.
- A Set alarm screen (Ébresztés beállítása) képernyőn állítsa be az ébresztés időpontját úgy, hogy az ujját felfele vagy lefele húzza a számokon és az AM/PM (DE/DU) mezőn.
- 4. Írja be az ébresztés Description (Leírás) adatát, állítsa be a Ringtone (Csengőhang) és Repeat (Ismétlés) elemeket, és válassza ki a Vibrate (Rezgő) jelölőnégyzetet, ha szeretné, hogy a telefonja rezegjen is az ébresztés megszólalásakor.

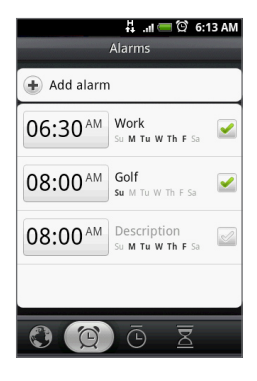

Megjegyzés Görgessen felfele a képernyőn az Alarm (Ébresztés) összes beállításának megjelenítéséhez.

5. Érintse meg a Done (Kész) gombot.

 Megjegyzés
 Ha háromnál több ébresztést szeretne beállítani, további ébresztéseket adhat

 hozzá, ha megérinti az Add alarm (Ébresztés hozzáadása) elemet.

ldeiglenesen kikapcsolhatja az ébresztést az Alarms (Ébresztések) fülön levő ébresztés jelölőnégyzetének törlésével (megérintésével).

### Ébresztés törlése

- Az Alarms (Ébresztések) fülön nyomja meg a MENÜ gombot, majd érintse meg a Delete (Törlés) menüpontot.
- Válassza ki a törölni kívánt ébresztéseket, majd érintse meg a Done (Kész) gombot.

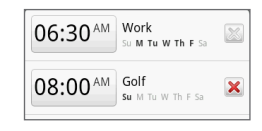

### A Stopper és az Időzítő használata

Az Clock (Óra) alkalmazásban lépjen a **Stopwatch (Stopper)** vagy a **Timer (Időzítő)** fülre.

### Az Óra widget hozzáadása

Egy másik város másik órájának felvétele a Home (Kezdőlap) képernyőn. A widgetek hozzáadásáról lásd az 1. fejezet "Egy HTC widget hozzáadása" című szakaszát.

# 9.3 A HTC Sync<sup>™</sup> használata

A **HTC Sync™** lehetővé teszi, hogy szinkronizálja a számítógépes Outlook és Windows Címjegyzék (Outlook Express) partnereket és naptári eseményeket a telefonnal. Továbbá lehetővé teszi, hogy harmadik féltől származó Android alkalmazásokat telepítsen a telefonra.

 Követelmény
 A HTC Sync Sync Manager alkalmazáshoz szüksége lesz az Outlook

 2000/2002/2003/2007 vagy a Windows Címjegyzék (Outlook Express)

 alkalmazásokra és a Windows XP 2. szervizcsomag (SP2) vagy újabb vagy a

 Windows Vista rendszerekre, hogy szinkronizálja a partnereket és a naptári

 eseményeket.

- Megjegyzések Az USB debugging (USB hibakeresés) jelölőnégyzetet a Home (Kezdőlap) > MENU (MENÜ) > Settings (Beállítások) > Applications (Alkalmazások) > Development (Fejlesztés) menüpontban, hogy a telefon szinkronizálni tudjon a számítógéppel a HTC Sync használatával.
  - Ha rendelkezik Microsoft Exchange fiókkal, akkor beállíthat egy Exchange e-mail fiókot, és szinkronizálhatja az e-maileket, partnereket és naptári elemeket az Exchange fiókkal. A Microsoft Exchange e-mail fiók beállítását lásd az 5. fejezet "Microsoft Exchange ActiveSync fiók hozzáadása" című szakaszában.

### A HTC Sync telepítése a számítógépre

A HTC Sync telepítőjét a mellékelt microSD-kártyán találja, vagy letöltheti a telepítőt a HTC weboldaláról.

- Ellenőrizze, hogy a microSD-kártya be van helyezve a telefonba, majd csatlakoztassa a telefont a számítógéphez a mellékelt USB-kábel használatával.
- Állítsa be a a telefont USB-meghajtóként. Ennek ismertetését lásd az 1. fejezet "A telefon memóriakártyájának USB-meghajtóként való beállítása" című szakaszában.
- A számítógépen másolja a HTCSync.exe fájlt a memóriakártyáról a számítógép Asztalára.
- Kattintson kettőt a HTCSync.exe fájlra, majd kövesse a telepítési utasításokat a képernyőn.

### A HTC Sync beállítása az Outlook tételek szinkronizálásához

Használja a **Sync Manager** alkalmazást, hogy szinkronizálja a PC Outlook partnereit és naptári eseményeit a telefon és a számítógép között.

- 1. A számítógépen futtassa a HTC Sync alkalmazást.
- Csatlakoztassa a telefont a számítógéphez a mellékelt USB-kábel használatával.

- Megjegyzések A telefonon nézze meg az állapotsor értesítési területén, hogy megjelenik-e a ikon, amely jelzi, hogy a HTC Sync felismerte a telefont.
  - Ha először csatlakoztatja a telefon a számítógéphez a HTC Sync használatával, a telefon Phone Connection Wizard (Telefon csatlakoztatási varázsló) alkalmazása jelenik meg. Kövesse az útmutatást a varázsló befejezéséhez.
  - Ha először szinkronizálja a telefont, a Synchronisation Settings Wizard (Szinkronizálási beállítások varázsló) automatikusan elindul, hogy segítsen a HTC Sync beállításában.
    - Megjegyzés Ha a Synchronisation Settings Wizard (Szinkronizálási beállítások varázsló) nem indul el, kattintson a Synchronise Now (Szinkronizálás most) gombra.
  - A Synchronisation Settings Wizard (Szinkronizálási beállítások varázsló) képernyőjén kattintson a Next (Tovább) gombra.
  - Válassza ki, hogy melyik számítógépes alkalmazást szeretné szinkronizálni, majd kattintson a Next (Tovább) gombra.
  - Válassza ki, hogy melyik kategóriákat szeretné szinkronizálni, majd kattintson a Next (Tovább) gombra.
    - Megjegyzés A Next (Tovább) gombra való kattintás után lehetséges, hogy felkérés érkezik további kategóriák kiválasztására. Ez az oldal csak akkor jelenik meg, ha további kategóriákat is támogat a csatlakoztatott telefon.

| Synchronisation Settings Wizard                                                                                  | Synchronisation Settings Wizard                                                                             |
|----------------------------------------------------------------------------------------------------|----------------------------------------------------------------------------------------------------|
| Configuration of the Synchronisation application<br>Select the PC application that you with to synchronise with. | Configuration of the Synchronisation application<br>Select the PIM categories that you want to synchronise. |
| Select the Personal Information Manager (PIM) that you with to synchronise your<br>mobile phone with:            | You can select the PIM categories that you want to synchronise.                                             |
| MS Buttook 2000/2002/2003/2007                                                                                   | Contacts                                                                                                    |
| vritum-Huaress sinta (dunduk Egipess)                                                                            | Clendsr                                                                                                    |
|                                                                                                    | Select all Deselect all                                                                                     |
| <back next=""> Cancel Help</back>                                                                                | <back next=""> Cancel Help</back>                                                                           |

- Válassza k, hogy mikor szinkronizálja az adatokat, majd kattintson a Next (Tovább) gombra.
- Jelölje be a kiválasztott beállításokat, majd kattintson a Finish (Befejezés) gombra.

Ha szeretné jobban testre szabni a funkciókat a HTC Sync beállításakor, használhatja a **Manual settings (Kézi beállítások)** funkciót. HTC Sync kézi beállításokkal való testre szabásáról olvassa el a HTC Sync súgóját a számítógépen. A súgó megnyitásáról lásd a jelen fejezet "A Sync Manager súgójának megnyitása" című szakaszát.

#### Az Outlook tételek szinkronizálása

Amikor beállította a HTC Sync alkalmazást, beállította, hogy mikor szeretne szinkronizálni a számítógéppel. A kiválasztott beállítástól függően lehetséges, hogy kézzel kell elindítani a szinkronizálást, vagy automatikusan el fog indulni, ha csatlakoztatja a telefont a számítógéphez.

 Ha az I want to synchronise automatically each time I connect my mobile phone (Automatikusan szeretnék szinkronizálni, amikor a mobiltelefont csatlakoztatom) vagy az Automatic start of synchronisation, every time mobile phone is connected (A szinkronizálás automatikusan induljon el, ha a mobiltelefon csatlakoztatva van) beállítást választotta, kövesse az alábbi eljárást:

- 1. A számítógépen nyissa meg a HTC Sync alkalmazást.
- 2. Csatlakoztassa a telefont a számítógéphez az USB-kábel használatával.
- 3. A szinkronizálás automatikusan elindul.
- Ha az I want to start the synchronisation manually (Kézzel szeretném elindítani a szinkronizálást) vagy a Do not synchronise automatic, manual start (Ne szinkronizáljon automatikusan, kézi indítás) beállítást választotta, kövesse az alábbi eljárást:
  - 1. A számítógépen nyissa meg a HTC Sync alkalmazást.
  - 2. Csatlakoztassa a telefont a számítógéphez az USB-kábel használatával.
  - A HTC Sync ablakában kattintson a Synchronise Now (Szinkronizálás most) gombra.
- Ha a Schedule automatic synchronisation (Automatikus szinkronizálás ütemezése) beállítást választotta, kövesse az alábbi eljárást:
  - 1. A számítógépen nyissa meg a HTC Sync alkalmazást.
  - 2. Csatlakoztassa a telefont a számítógéphez az USB-kábel használatával.
  - 3. A szinkronizálás elindul, függően a beállított időponttól.

### Ütközések feloldása a telefon és a számítógép között

- 1. A számítógépen nyissa meg a HTC Sync alkalmazást.
- A HTC Sync ablakában kattintson a Sync Manager > Settings (Beállítások) > Conflict Policy (Ütközési szabályzat) menüpontra.
- 3. Válassza ki a kívánt beállítást, majd kattintson az OK gombra.

#### A Sync Manager súgójának megnyitása

Nyissa meg a HTC Sync Sync Manager részletes súgóját, hogy többet megtudjon a Sync Manager speciális funkcióiról.

- 1. A számítógépen nyissa meg a HTC Sync alkalmazást.
- 2. A HTC Sync ablakában kattintson a Sync Manager gombra.
- A Sync Manager menüsávján kattintson a Help (Súgó) > Sync Manager Help (Sync Manager súgó) menüpontra.

#### Android alkalmazások telepítése

Használja az **Application Installer (Alkalmazástelepítő)** alkalmazást a számítógépen levő Android alkalmazások (**.apk**) telefonra történő telepítéséhez.

- Fontos A Settings (Beállítások) részben levő Unknown sources (Ismeretlen források) jelölőnégyzetet ki kell választani, hogy a számítógépről tudjon Android alkalmazásokat telepíteni. Az ellenőrzéshez nyomja meg a KEZDŐLAP > MENÜ gombot, majd érintse meg a Settings (Beállítások) > Applications (Alkalmazások) menüpontot.
  - 1. A számítógépen futtassa a HTC Sync alkalmazást.
  - Csatlakoztassa a telefont a számítógéphez a mellékelt USB-kábel használatával.

Megjegyzés A telefonon nézze meg az állapotsor értesítési területén, hogy megjelenik-e a ikon, amely jelzi, hogy a HTC Sync felismerte a telefont.

- 3. Kattintson az Application Installer (Alkalmazás telepítő) elemre.
- Az Application Installer (Alkalmazás telepítő) képernyőn kattintson a Next (Tovább) gombra.
- Kattintson a Browse (Tallózás) gombra, hogy kiválassza a telepítendő fájlt. A fájl kiválasztása után kattintson a Next (Tovább) gombra.
- Kattintson a Finish (Befejezés) gombra. Ellenőrizze a telefont, hogy vannak-e további utasítások a telepítés befejezésére vonatkozóan.

# 9.4 A HTC Footprints<sup>™</sup> használata

A **HTC Footprints™** segítségével könnyedén készíthet felvételeket a kedvenc helyeiről, majd ismét ellátogathat ezekre a helyszínekre. Minden lábnyom egy-egy fényképből áll, amely készülhet például egy étteremben vagy a város valamely érdekes pontján, a képhez pedig tartozik egy pontos GPS koordináta és egyéb információ, például cím és telefonszám.

A következő alkalommal, amikor el kíván látogatni az adott helyre, csak nyissa meg a lábnyomot. Tárcsázhatja a telefonszámot, vagy megnézheti a helyet a Google Maps alkalmazásban.

### Lábnyom létrehozása

- 1. Nyomja meg a KEZDŐLAP gombot, érintse meg a ogmbot, majd érintse meg a **Footprints** alkalmazást.
- 2. Érintse meg a New Footprint (Új lábnyom).
  - Megjegyzés
     A Settings (Beállítások) részben a My Location sources (Tartózkodási hely forrása) beállítást ki kell választani a GPS pozíció meghatározásához. Felkérést kap a bekapcsolásra, ha ez a beállítás ki van kapcsolva.
- Irányítsa a kamerát a helyhez társítani kívánt témára. A Footprints aktiválja a GPS-t, és meghatározza az aktuális pozíciót.
  - Tanács
     A fényerő és a fehéregyensúly megváltoztatásához a fénykép készítése előtt nyomja meg a MENÜ gombot, majd érintse meg a Brightness (Fényerő) vagy White Balance (Fehéregyensúly) elemet, és válassza ki a beállítást.
- 4. Nyomja meg a HANYATTEGERET a fénykép készítéséhez.
- Megjegyzések Ha a készülék nem tudja meghatározni a GPS segítségével a pozíciót, akkor felajánlja a pozíció megadását a Google Maps segítségével, a GPSkeresés folytatását, valamint a GPS-keresés leállítását.
  - Kérdést kaphat arra vonatkozóan, hogy a HTC Footprints automatikusan meghatározza-e a hely címét.
  - 5. Érintse meg a Done (Kész) gombot.

 
 Megjegyzés
 A Done (Kész) megnyomása előtt megnyomhatja a MENÜ gombot, majd érintse meg az Edit (Szerkesztés) elemet a Footprint nevének, a kategóriájának módosításához, a telefonszám és a weboldal beírásához, valamint a lábnyomhoz csatolandó hangüzenet felvételéhez.

### Egy lábnyom újbóli meglátogatása

- 1. Nyomja meg a KEZDŐLAP gombot, érintse meg a **o** gombot, majd érintse meg a **Footprints** alkalmazást.
- 2. A képernyő alján csúsztassa az ujját a Footprint kategória kiválasztásához.
- 3. Érintse meg azt a lábnyomot, amit meg szeretne látogatni.

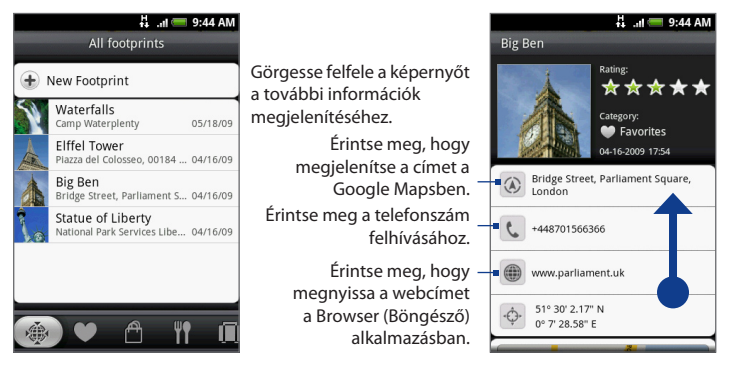

### Lábnyom szerkesztése törlése

A kategória képernyőn nyomja meg és tartsa lenyomva a szerkeszteni vagy törölni kívánt lábnyomot, majd érintse meg az **Edit (Szerkesztés)** vagy a **Delete (Törlés)** menüpontot a menüben.

### A lábnyomok biztonsági mentése

A memóriakártyára exportálással biztonsági másolatot készíthet a lábnyomokról. Ha importálja a mentést a kártyáról, akkor a készüléken hozzáadott új lábnyomok is megmaradnak.

- A lábnyomok biztonsági mentéséhez a kategória képernyőn nyomja meg a MENÜ gombot, majd érintse meg az Export (Exportálás) menüpontot.
- A biztonsági mentés fájljának importálásához nyomja meg a MENÜ gombot, majd érintse meg az Import (Importálás) elemet. Ha a készüléken van olyan lábnyom, amely megegyezik a kártyán találhatók valamelyikével, akkor eldöntheti, hogy szeretné-e felülírni. Az Import (Importálás) funkciót arra is használhatja, hogy egy Albums (Album) alkalmazásban levő fényképet lábnyomként használja.

#### A Lábnyom widget hozzáadása

Adja hozzá a Footprint (Lábnyom) widgetet, hogy megnézze és elérje a lábnyomokat a Home (Kezdőlap) képernyőn. A widgetek hozzáadásáról lásd az 1. fejezet "Egy HTC widget hozzáadása" című szakaszát.

# 9.5 A PDF Viewer használata

Másolja a PDF-fájlokat a telefon memóriakártyájára, majd használja a **PDF Viewer** (**PDF Nézőke**) alkalmazást a megtekintéshez.

### PDF-fájl megnyitása

- 1. Nyomja meg a KEZDŐLAP gombot, érintse meg a **O** gombot, majd érintse meg a **PDF Viewer (PDF Nézőke)** alkalmazást.
- Az Open file (Fájl megnyitása) képernyőn érintse meg a megtekinteni kívánt fájlt.

### PDF-fájlt megtekintése

Csúsztassa az ujját a képernyőn, hogy pásztázzon vagy végigléptesse a PDF-fájl lapjait. A PDF-fájl megtekintése közben nyomja meg a MENÜ gombot, hogy megnyisson egy másik PDF-fájlt, nagyítson, keresse a fájlt stb.

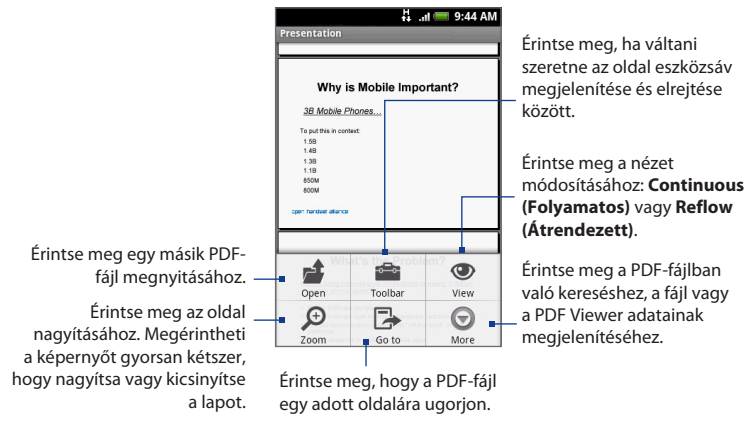

Forgassa el a telefont oldalra (balra), hogy a PDF-fájlt fekvő módban jelenítse meg. A képernyő tájolása automatikusan igazodik ahhoz, ahogy a telefont tartja.

# 9.6 A Peep használata

A **Peep™** egy Twitter™ ügyfélalkalmazás, amely lehetővé teszi, hogy élvezze a "csicsergést" a telefonon. Küldjön csicsergést, olvassa és fogadja a többiek csicsergését, keressen új Twitter felhasználókat, akiket követhet, mindezt a telefonról.

Megjegyzés Be kell jelentkeznie a Twitter fiókjába, hogy használja a Peepet.

### A Peep megnyitása

Nyomja meg a KEZDŐLAP gombot, érintse meg a og gombot, majd érintse meg a **Peep** alkalmazást. A Peep az **All Tweets (Összes csicsergés)** fülön nyílik meg. Csúsztassa az ujját az alsó sorban, hogy a kívánt fülre ugorjon.

Érintse meg a Twitter felhasználó profiljának megjelenítéséhez. Ez megjeleníti az ettől a Twitter felhasználótól származó összes csicsergést.

Csúsztassa az ujját, hogy kiválassza az All Tweets (Összes csicsergés), Replies (Válaszok), Direct Message (Közvetlen üzenet) vagy Favorites (Kedvencek) megjelenítését.

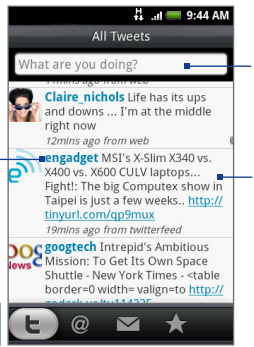

Érintse meg az elküldendő csicsergés beírásához.

Nyomja meg és tartsa lenyomva a tételt, hogy megnyissa menüt, amely lehetőséget ad a válaszolásra, a közvetlen üzenet küldésére, a viszontcsicsergésre, a kedvencekhez való hozzáadásra és a profil megtekintésére.

### Egy csicsergés küldése

- Az All Tweets (Összes csicsergés) fülön érintse meg a "What are you doing?" (Mit csinálsz) szövegmezőt.
- 2. Írja be a csicsergést, majd érintse meg az Update (Frissítés) gombot.

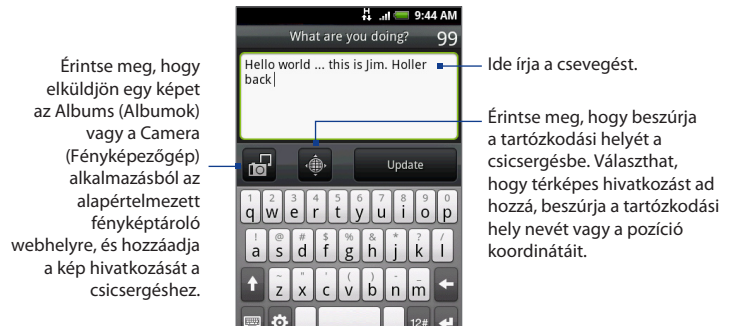

A Peep képernyőn nyomja meg a MENÜ gombot, majd érintse meg a **Settings** (**Beállítások**)> **Services (Szolgáltatások)** menüpontot a fényképtároló oldal, a pozíció-beállítások és az URL rövidítő oldal ellenőrzéséhez vagy beállításához.

### Közvetlen üzenet küldése

Tegye a következők egyikét:

- A Peep képernyőn nyomja meg a MENÜ gombot, majd érintse meg a New message (Új üzenet) menüpontot.
- Az All Tweets (Minden csicsergés) vagy a Direct Message (Közvetlen üzenet) fülön nyomja meg és tartsa lenyomva azt a személyt, akinek közvetlen üzenetet szeretne küldeni, majd érintse meg a Send direct message (Közvetlen üzenet küldése) menüpontot.

A közvetlen üzenetek megtekintéséhez menjen a **Direct Message (Közvetlen üzenet)** fülre.

#### Követendő Twitter felhasználók keresése

- 1. A Peep képernyő nyomja meg a KERESÉS gombot.
- Érintse meg a "Twitter Search" (Twitter keresés) szöveget tartalmazó mezőt, majd adja meg a keresési feltételt. Nyomja meg a KERESÉS gombot újra, majd érintse meg a Search (Keresés) gombot a képernyőn.
- A Search result (Keresés eredménye) képernyőn görgessen végig a listán, hogy megtalálja a követendő Twitter felhasználót.
- Nyomja meg és tartsa lenyomva a követendő Twitter felhasználó nevét, majd a menüben érintse meg a Show profile (Profil megjelenítése) > Follow (Követés) menüpontot.

#### Twitter felhasználó követésének leállítása

- 1. Az All Tweets (Minden csicsergés) fülön nyomja meg és tartsa lenyomva azt a Twitter felhasználót, akit nem szeretne tovább követni.
- A menüben érintse meg a Show profile (Profil megjelenítése) > Unfollow (Követés befejezése) menüpontot.

### A Twitter widget hozzáadása

Adja hozzá a Twitter widgetet, hogy a csicsergéseket rögtön a Home (Kezdőlap) képernyőn követhesse. A widgetek hozzáadásáról lásd az 1. fejezet "Egy HTC widget hozzáadása" című szakaszát.
# 9.7 A Quickoffice használata

A **Quickoffice** lehetővé teszi, hogy megtekintse a Microsoft Office Word, Microsoft Office Excel és Microsoft PowerPoint fájlokat a telefonon. A Quickoffice támogatja a Microsoft Office 2003 Word (.doc), Excel (.xls), PowerPoint (.ppt) és text (.txt) fájlok megtekintését.

## Dokumentumok, bemutatók és számolótáblák megtekintése

Ellenőrizze, hogy a fájlokat átmásolta a telefon memóriakártyájára, mielőtt megnyitja a Quickoffice alkalmazást.

- 1. Nyomja meg a KEZDŐLAP gombot, érintse meg a ogmbot, majd érintse meg a **Quickoffice** alkalmazást.
- 2. Érintse meg a megnyitni kívánt fájlt.

 
 Tanács
 Az Open file (Fájl megnyitása) képernyőn nyomja meg a MENÜ gombot, majd érintse meg a Sort (Rendezés) elemet, hogy a listát Name (Név) vagy Date (Dátum) alapján rendezze.

 Csúsztassa az ujját a képernyőn, hogy pásztázzon vagy végigléptesse a fájl lapjait.

| 뷰 .al 🥽 9:44 AM                                             | 다nl 🥅 9:44 AM                  | 뷰11 💳 9:44 AM                                                                                                    |
|-------------------------------------------------------------|--------------------------------|----------------------------------------------------------------------------------------------------|
| End User Doc Framework - Proposal.doc                       | 20081229_SpecTable.xls : Lists | HTC_Magic_Training_Slidedeck-optimize                                                                                          |
| Phase 1: PDF with navigation enhancements                   | fu [                           |                                                                                                    |
| Multiple navigation methods can be included,                |                                |                                                                                                    |
| such as:                                                    | A                              |                                                                                                    |
| <ul> <li>Three-level TOC which clickable links</li> </ul>   | 1 Network (for 3G) N           |                                                                                                    |
| Clickable bookman s                                         | 2 Choose a 3G network?         |                                                                                                    |
| <ul> <li>Hyperlinked X-Refe Index</li> </ul>                | 3 HSDPA/WCDMA                  |                                                                                                    |
| Thumbnail images                                            | 4 HSPA/WCDMA:                  |                                                                                                    |
| <ul> <li>Search and find</li> </ul>                         | c c                            | Training Assumptions:                                                                                                    |
| <ul> <li>Tabbed pages (clice tab to move through</li> </ul> | 5                              | The length of this instructor-led training is from one to two hor<br>progress                                                  |
| doc) ( available in trameMaker but not                      | 8                              | pro8.633                                                                                                    |
| sure yet if this is ported in InDesign                      | 1                              | The following equipment will be available during the training:                                                                 |
| Alternative: Full-Scien view as the                         | 8                              | Several HTC Magic devices shared among the trainees. Phones<br>with a STM stard and shared he able to connect to the Televiset |
| default bage view for PDF II we want to                     | 9                              | with a saw card and should be able to connect to the Internet.                                                                 |
| appiy                                                       | 10                             | PC with Windows XP installed.                                                                                                  |
| Phase 2: PDF containing multimedia                          | 11                             |                                                                                                    |
| A few animations, audio, and/or movies                      | 12                             |                                                                                                    |
| for complex procedures (if everyone                         | 13                             |                                                                                                    |
| approves of this, and if PDF file size is not               | 14                             |                                                                                                    |
| too large)                                                  | 15                             |                                                                                                    |
| Phase 3: Single-sourcing and Multi-purposing                | 16                             |                                                                                                    |
| and which purposing                                         | 10                             |                                                                                                    |

- 218 Egyéb alkalmazások
  - 4. A fájl megjelenítése közben a következőket teheti:
    - Csúsztassa az ujját a képernyőn, hogy megjelenítse a nagyítási vezérlőket.
    - Az Excel fájlok esetén nyomja meg a MENÜ gombot, majd érintse meg a Worksheet (Munkalap) elemet, hogy megnézze a fájl többi munkalapját.
    - Word és PowerPoint fájlok esetén érintsen meg egy webes hivatkozást, hogy megnyissa a weboldalt a Browser (Böngésző) alkalmazásban.
    - Amikor megnyitja a Word dokumentumot, a Quickoffice átrendezi a szöveget, hogy elférjen a képernyő szélességén. Érintse meg kétszer a képernyőt, hogy átváltson a folyamatos nézetre, hogy láthassa az oldal elrendezését.

#### Megjegyzés A Quickoffice nem rendezi át a táblázatokban levő szöveget.

 Amikor megnézi a PowerPoint fájlokat, a dia nagyítása után megérintheti kétszer a képernyőt, hogy automatikusan a képernyő szélességére kicsinyítse le a diát.

# 9.8 A Stocks használata

A **Stocks** alkalmazás lehetővé teszi, hogy részvényeket, részvénypiacokat vegyen fel, jelenítsen meg és elemezzen a frissülő üzleti információk használatával.

# A Stocks megnyitása

Nyomja meg a KEZDŐLAP gombot, érintse meg a ombot, majd érintse meg a **stocks** alkalmazást.

A részvények és a részvénypiaci indexek listája. Érintsen meg egy elemet a napi grafikon és más részletek megtekintéséhez.

Kattintson ide a tőzsdei adatok frissítéséhez

|                                  | 유 네 (   | 9:44 AN           |
|----------------------------------|---------|-------------------|
| <b>^DJI</b><br>Dow Jones Industr | 8504.08 | +2.85%<br>+235.44 |
| <b>^IXIC</b><br>NASDAQ Composite | 1732.36 | +3.11%            |
| 2498.TW<br>HTC CORPORATION       | T 478.0 | +3.91%<br>+18.0   |
| GOOG<br>Google Inc.              | 396.84  | +1.75%<br>+6.84   |
| YHOO<br>Yahoo! Inc.              | 15.17   | +1.74%<br>+0.26   |
| MSFT<br>Microsoft Corpora        | 20.6    | +1.88%<br>+0.38   |
| CSCO<br>Cisco Systems, In        | 18.72   | +4.46%<br>+0.8    |
| ORCL                             | 18.92   | +2.71%            |
| 27                               | Stocks  |                   |

Megjeleníti, hogy mikor frissítette utoljára az információkat.

Érintse meg, hogy hozzáadjon egy részvényt vagy részvénypiaci indexet.

# Részvény vagy részvénypiaci index hozzáadása

- 1. A **Stocks** képernyőn érintse meg a + elemet.
- Írja be a részvény vagy a részvénypiaci index nevét a szövegmezőbe, majd érintse meg a Search (Keresés) gombot.
- A találati listán érintse meg a hozzáadni kívánt részvény vagy a részvénypiaci index nevét.

# A listasorrend módosítása

- 1. A tőzsdeképernyőn nyomja meg a MENÜ gombot, majd érintse meg a Rearrange (Átrendezés) elemet.
- Nyomja meg és tartsa lenyomva a mozgatni kívánt elem végén levő gombot. Amikor a sor zöld színnel jelölődik ki, húzza azt az új helyre, majd engedje el.
- 3. Érintse meg a Rearrange (Átrendezés) elemet.

# Egy tétel törlése

- 1. A Stocks képernyőn nyomja meg a MENÜ gombot, majd érintse meg a Delete (Törlés) gombot.
- 2. Válassza ki a törlendő tételeket, majd érintse meg a Delete (Törlés) gombot.

# A Stocks widget hozzáadása

Adja hozzá a Stocks widgetet a Home (Kezdőlap) képernyőhöz, hogy követhesse a részvényárakat a Home képernyőn. A widgetek hozzáadásáról lásd az 1. fejezet "Egy HTC widget hozzáadása" című szakaszát.

# 9.9 A Weather használata

A Weather (Időjárás) lapon a pillanatnyi és a következő négy napra vonatkozó időjárási információkat nézheti meg. Az Időjárás fül a helyi város, és/vagy más városok (legfeljebb tíz) időjárását is meg tudja jeleníteni.

## A Weather megnyitása

Nyomja meg a KEZDŐLAP gombot, érintse meg a og gombot, majd érintse meg a **Weather** alkalmazást.

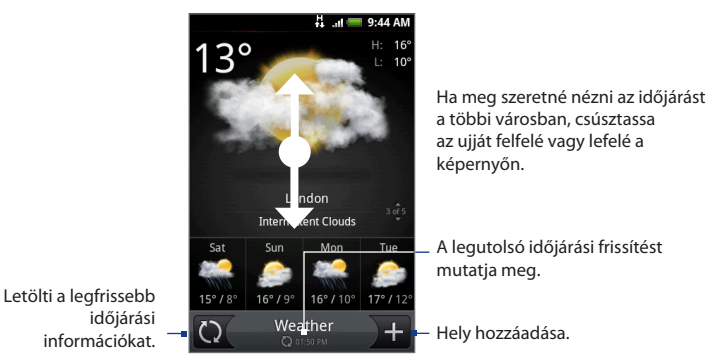

# Egy város hozzáadása

- 1. A Weather képernyőn érintse meg a + elemet.
- Írja be a hozzáadni kívánt helyet a szövegmezőbe. A betű beírása közben a lista szűkül, hogy megjelenítse a lehetséges helyeket a beírt betűk alapján.
  - Tanács
     Ahhoz, hogy hozzáadja tartózkodási helyének megfelelő időjárási adatokat, érintse meg a My Location (Tartózkodási hely) elemet. A Settings (Beállítások) képernyőn engedélyezni kell a Location sources (Tartózkodási hely) forrását, hogy meghatározhassa a tartózkodási helyét.
- 3. Érintse meg a kívánt várost a kiválasztásához.

# A Weather alkalmazás beállításainak módosítása

- A Weather (Időjárás) fülön érintse meg a Menu (Menü) > Settings (Beállítások) menüpontot.
- 2. Tegye a következőket:
  - Válassza ki az Auto download data (Adatok automatikus letöltése) jelölőnégyzetet, hogy időközönként automatikusan letöltse a telefon a friss időjárási adatokat.
  - Érintse meg a hőmérsékleti skálát a mértékegység váltásához.

# Város törlése

- 1. A Weather (Időjárás) képernyőn húzza az ujját felfele vagy lefele, hogy kiválassza a törlendő várost.
- Nyomja meg a MENÜ gombot, majd érintse meg a Delete (Törlés) menüpontot. A jóváhagyást kérő mezőben érintse meg a Delete (Törlés) gombot.

# A Weather widget hozzáadása

Adja hozzá a Weather (ldőjárás) widgetet, hogy megnézze az időjárást a beállított városokban a Home (Kezdőlap) képernyőn. A widgetek hozzáadásáról lásd az 1. fejezet "Egy HTC widget hozzáadása" című szakaszát.

# 9.10 A hangrögzítő használata

A Voice Recorder (Hangrögzítő) hasznos, ha gyorsan szeretné rögzíteni gondolatait. Továbbá felveheti a hangját, hogy csengőhangként használja.

Megjegyzés A Voice Recorder (Hangfelvevő) használatához a telefonba microSD-kártyát kell helyezni.

# Hang rögzítése

- Nyomja meg a MENÜ gombot, érintse meg a ogmbot, majd érintse meg a Voice Recorder (Hangfelvevő) alkalmazást.
- 2. Tartsa a szájához a készülék mikrofonját.
- 3. A hangfelvétel elindításához érintse meg a gombot. Érintse meg a gombot a felvétel leállításához.
- 4. Adja meg a hangfelvétel nevét, majd érintse meg a Save (Mentés) gombot.
- 5. Érintse meg a D gombot a hangfelvétel lejátszásához.

# Hangfelvétel beállítása csengőhangként

- 1. A Voice Recorder (Hangfelvevő) képernyőn érintse meg a ≤ vagy a gombot a csengőhangként beállítani kívánt hangfelvétel kiválasztásához.
- Nyomja meg a MENÜ gombot, majd érintse meg a Set as ringtone (Beállítás csengőhangként) elemet.

# Hangfelvétel átnevezése

- 1. A Voice Recorder (Hangfelvevő) képernyőn érintse meg a ≤ vagy a gombot az átnevezni kívánt hangfelvétel kiválasztásához.
- Nyomja meg a MENÜ gombot, majd érintse meg a Rename (Átnevezés) elemet.
- 3. Adja meg az új nevet, majd érintse meg a Save (Mentés) gombot.

226 Egyéb alkalmazások

# 10. fejezet - A telefon kezelése

# 10.1 Alapvető beállítások módosítása

# Az idő és a dátum beállítása

Lásd a 9. fejezet "Az Óra használata" című szakaszát.

# A kijelző beállításai

#### A kijelző fényerejének módosítása

- Nyomja meg a KEZDŐLAP > MENÜ gombot, majd érintse meg a Settings (Beállítások) elemet.
- Érintse meg a Sound & display (Hang és megjelenítés) > Brightness (Fényerő) elemet.

Megjegyzés Törölnie kell a Disable auto backlight (Automatikus háttérvilágítás) jelölőnégyzetet, hogy kézzel állítsa be a képernyő fényerejét.

 Húzza a fényerő csúszkát balra a kijelző fényerejének csökkentéséhez, vagy jobbra a növeléshez. Érintse meg az OK gombot.

#### Képernyő-kikapcsolási idő beállítása

Egy bizonyos tétlenségi idő után a telefon képernyője kikapcsol, hogy energiát takarítson meg. Beállíthatja azt a tétlenségi időt, melynek letelte után a képernyő kikapcsol.

- Nyomja meg a KEZDŐLAP > MENÜ gombot, majd érintse meg a Settings (Beállítások) > Sound & display (Hang és megjelenítés) > Screen timeout (Képernyő kikapcsolása) menüpontot.
- 2. Érintse meg azt az időtartamot, melynek letelte után a képernyő kikapcsoljon.
- Tanács A képernyő gyors kikapcsolásához nyomja meg a HÍVÁS VÉGE/ÜZEMKAPCSOLÓ gombot.

#### 228 A telefon kezelése

#### A képernyő automatikus tájolásának kikapcsolása

Alapértelmezés szerint a képernyő tájolása automatikusan igazodik ahhoz, ahogy a telefont tartja.

Megjegyzés Nem minden alkalmazás képernyője támogatja az automatikus forgatást.

- Nyomja meg a KEZDŐLAP > MENÜ gombot, majd érintse meg a Settings (Beállítások) elemet.
- 2. Érintse meg a Sound & display (Hang és megjelenítés) elemet, és törölje az Orientation (Tájolás) jelölőnégyzetet.

#### A képernyő bekapcsolása töltés közben

Megakadályozhatja, hogy a telefon képernyője kikapcsoljon a telefon töltése közben.

- Nyomja meg a KEZDŐLAP > MENÜ gombot, majd érintse meg a Settings (Beállítások) elemet.
- Érintse meg az Applications (Alkalmazások) > Development (Fejlesztés) elemet, majd válassza ki a Stay awake (Maradjon ébren) jelölőnégyzetet.

#### A képernyő újrakalibrálása

Kalibrálja újra a képernyőt, ha úgy érzi, a képernyő tájolása nem válaszol megfelelően arra, hogyan tartja a telefont.

- Nyomja meg a KEZDŐLAP > MENÜ gombot, majd érintse meg a Settings (Beállítások) elemet.
- Érintse meg a Sound & display (Hang és megjelenítés) > G-Sensor calibraton (G-szenzor kalibrálás) elemet.
- Helyezze a telefon egy sík felületre, majd érintse meg a Calibrate (Kalibrálás) gombot.
- 4. Az újrakalibrálási folyamat után érintse meg az OK gombot.

# Csengési beállítások

#### A csengőhang módosítása

- Nyomja meg a KEZDŐLAP > MENÜ gombot, majd érintse meg a Settings (Beállítások) elemet.
- Érintse meg a Sound & display (Hang és megjelenítés) > Phone ringtone (Telefon csengőhang) elemet.
- Válassza ki a használni kívánt csengőhangot, majd érintse meg az OK gombot. A csengőhang a kiválasztáskor egy rövid ideig megszólal.
- Tanács Csengőhangként használhat \*.wav, \*.mid, \*.mp3, \*.wma és más típusú hangfájlokat, melyeket az internetről töltött le, vagy a számítógépről másolt át. A csengőhangként használható hangfájlformátumok teljes listáját a Függelék "Műszaki adatok" című szakasza tartalmazza.

#### Érintési hangok engedélyezése

Beállíthatja a telefon úgy, hogy hanggal jelezze, ha használja a nyomógombokat és/vagy megérinti a kijelzőt.

- Nyomja meg a KEZDŐLAP > MENÜ gombot, majd érintse meg a Settings (Beállítások) elemet.
- Érintse meg a Sound & display (Hang és megjelenítés) elemet, majd görgesse lefele a képernyőt.
- 3. Válassza ki az Audible touch tones (Hallható érintési hangok) és vagy az Audible selection (Hallható kiválasztás) beállítás(oka)t.

#### 230 A telefon kezelése

#### Az értesítési csengőhang kiválasztása

Kiválaszthatja azt a csengőhangot, amelyet a telefon új értesítés fogadásakor játszik le.

- Nyomja meg a KEZDŐLAP > MENÜ gombot, majd érintse meg a Settings (Beállítások) elemet.
- Érintse meg a Sound & display (Hang és megjelenítés) > Notification sound (Értesítési hang) elemet.
- Válassza ki a kívánt értesítési hangot a listából, majd érintse meg az OK gombot.

# Telefonos szolgáltatások

A telefon képes közvetlen kapcsolatot létesíteni a mobiltelefon-hálózattal, így Ön különféle telefonos szolgáltatásokhoz férhet hozzá a telefonnal, illetve módosíthatja a szolgáltatások beállításait. Telefonos szolgáltatás például a hívástovábbítás, a hívásvárakoztatás, a hangposta stb. Vegye fel a kapcsolatot a mobilszolgáltatójával, hogy megtudja, milyen telefonos szolgáltatások érhetők el a telefonjához.

#### A telefonos szolgáltatások elérése és beállításaik módosítása

Nyomja meg a KEZDŐLAP > MENÜ gombot, majd érintse meg a **Settings** (Beállítások) > Call settings (Hívásbeállítások) menüpontot.

 Megjegyzés
 A telefon telefonos szolgáltatásainak további ismertetését megtalálja a 2.

 fejezet "A telefonbeállítások módosítása" című szakaszában.

#### Az adatbarangolás engedélyezése

Az adatbarangolás lehetővé teszi, hogy csatlakozzon mobilszolgáltatója partnerének hálózatához, és hozzáférjen az adatszolgáltatásokhoz, ha nem tartózkodilk a mobilszolgáltatója lefedettségi területén.

 Nyomja meg a KEZDŐLAP > MENÜ gombot, majd érintse meg a Settings (Beállítások) elemet.

- Érintse meg a Wireless controls (Vezeték nélküli beállítások) > Mobile network (Mobilhálózat) elemet, majd jelölje be a Data roaming (Adatbarangolás) jelölőnégyzetet.
- Fontos Az adatszolgáltatások elérése barangolás közben jelentős díjnövekedést eredményezhet. Kérdezze meg az adatbarangolás díjszabását a mobilszolgáltatójától, mielőtt engedélyezi az adatbarangolást.

# Nyelvi beállítások

Módosíthatja a telefon nyelvét.

#### Az operációs rendszer nyelvének módosítása

- Nyomja meg a KEZDŐLAP > MENÜ gombot, majd érintse meg a Settings (Beállítások) elemet.
- Érintse meg a Locale & text (Terület és szöveg) > Select Locale (Terület kiválasztása) elemet.

# Közösségi hálózati beállítások

Gyorsan be- és kijelentkezhet a Facebook, a Flickr és a Twitter fiókokba/-ból.

- Nyomja meg a KEZDŐLAP > MENÜ gombot, majd érintse meg a Settings (Beállítások) > Social networks (Közösségi hálózatok) menüpontot.
- Érintse meg a listában azt a fiókot, amelybe be akar jelentkezni, vagy amelyből kijelentkezne.
- Tanács
   Nyomja meg a MENÜ gombot, hogy gyorsan kijelentkezzen minden fiókból, vagy módosítsa a fiók beállításait.

# 10.2 A telefon védelme

# A SIM-kártya védelme PIN-kóddal

A SIM-kártya PIN-kód (Personal Identification Number, személyes azonosító szám) hozzárendelésével védhető a jogosulatlan hozzáféréstől.

## A SIM-kártya PIN-kódjának aktiválása

- Nyomja meg a KEZDŐLAP > MENÜ gombot, majd érintse meg a Settings (Beállítások) elemet.
- Érintse meg a Security (Biztonság) > Set up SIM card lock (SIM-kártya zár beállítása) elemet, majd válassza ki a Lock SIM card (SIM-kártya) lezárása jelölőmezőt.
- Adja meg az alapértelmezett SIM-kártya PIN-kódot a billentyűzet használatával, majd érintse meg az OK gombot. A SIM-kártya PIN-kódjának módosításához érintse meg a Change SIM PIN (SIM PIN-kódjának módosítása) elemet.
- Tanács Segélyhívást bármikor, PIN-kód megadása nélkül is lehet kezdeményezni a készülékkel.

### A zárolt SIM-kártya visszaállítása

Ha hibás PIN-kódot ír be az engedélyezettnél több alkalommal, akkor a SIM-kártya "PUK-zárolás" alá kerül. PUK-kódra lesz szüksége, hogy visszaállítsa a hozzáférést a készülékhez. Ezt a kódot valószínűleg megkapta a szolgáltatójától a SIM-kártyával együtt.

Érintse meg a **Emergency Dial (Vészhelyzeti tárcsázás)** elemet, és írja be a következő kódot a billentyűzeten:

\* \* 0 5 \* [PUK-kód] \* [új PIN] \* [új PIN] #

Például, ha a PUK-kód 888888, és szeretné a SIM-kártya PIN-kódját 7777-re módosítani, akkor adja meg a következőket az Emergency Dial (Vészhelyzeti tárcsázás) képernyőn: \*\*05\*888888\*7777\*7777#.

# A készülék védelme képernyőzárral

Még jobban védheti az adatait, ha lezárja a kijelzőt és/vagy beállíthatja, hogy a telefon minden bekapcsolásakor vagy minden alvó módból (kikapcsolt kijelző) való felébresztéskor a telefon egy kijelző feloldó mintát igényeljen.

#### A kijelző zárolása

Nyomja meg a HÍVÁS BEFEJEZÉSE/ÜZEMKAPCSOLÓ gombot. A kijelző zárolása megakadályozza a véletlen kijelzőérintéseket, ha a telefon a táskájában, az erszényében vagy a zsebében van.

A kijelző feloldását lásd az 1. fejezet "A kijelző zárolásának feloldása" című szakaszában.

#### A kijelző feloldó minta létrehozása és engedélyezése

Növelheti a telefon biztonságát, ha létrehoz egy kijelző feloldó mintát. Ha ez engedélyezve van, akkor meg kell rajzolnia a helyes feloldó mintát a kijelzőn, hogy feloldja a telefon vezérlőgombjait és az érintőkijelzőt.

- Nyomja meg a KEZDŐLAP > MENÜ gombot, majd érintse meg a Settings (Beállítások) elemet.
- Érintse meg a Security (Biztonság) > Set unlock pattern (Feloldó minta beállítása).
- Olvassa el az információs képernyőt, majd érintse meg a Next (Tovább) gombot.
- Tanulmányozza a példamintát a képernyőn, majd érintse meg a Next (Tovább) gombot.

- 234 A telefon kezelése
  - Rajzolja meg a kijelző feloldó mintát úgy, hogy összekapcsol legalább négy pontot függőleges, vízszintes és/vagy átlós irányban. Ha befejezte emelje fel az ujját a kijelzőről.

Megjegyzés Csúsztatnia kell az ujját a kijelzőn, hogy egy mintát hozzon létre, és ne érintse meg az egyes pontokat.

- 6. A telefon rögzíti a mintát. Érintse meg a **Continue (Folytatás)** elemet.
- Felkérés esetén rajzolja meg újra ezt a kijelző feloldó mintát, majd érintse meg a Confirm (Jóváhagyás) elemet.

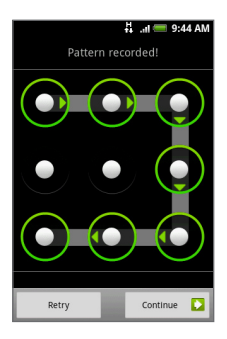

- Tanács
   Törölje a Use visible pattern (Látható minta használata) jelölőnégyzetet, ha nem szeretné, hogy a feloldó minta megjelenjen a képernyőn a feloldáskor.
- Megjegyzés
   A kijelző feloldó minta módosításához nyomja meg a KEZDŐLAP >

   MENÜ gombot, majd érintse meg a Settings (Beállítások) > Security
   (Biztonság) > Change unlock pattern (Feloldó minta módosítása)

   elemet.
   Patterna (Feloldó minta módosítása)

Ha öt próbálkozás után sem tudja megrajzolni a helyes feloldó mintát a képernyőn, akkor 30 másodpercig várakoznia kell, mielőtt újra próbálkozhatna. Ha elfelejtette a kijelző feloldó mintát, érintse meg a **Forgot pattern (Elfelejtettem a mintát)** elemet. A telefon felkéri, hogy jelentkezzen be a Google fiók nevének és jelszavának használatával, majd hozzon létre egy új kijelző feloldó mintát, mielőtt megjelenik a Home (Kezdőlap).

# 10.3 Memóriakezelés

#### A telefon szabad memóriaterület-méretének megjelenítése

Nyomja meg a KEZDŐLAP > MENÜ gombot, majd érintse meg a **Settings** (**Beállítások**) > **SD card & phone storage** (SD-kártya és telefonmemória) elemet. Az elérhető telefonmemória megjelenik az **Internal phone storage (Belső telefonmemória)** részben.

#### A memóriakártya szabad kapacitásának megtekintése

Nyomja meg a KEZDŐLAP > MENÜ gombot, majd érintse meg a **Settings** (**Beállítások) > SD card & phone storage (SD-kártya és telefonmemória)** elemet. A memóriakártya elérhető kapacitása az **SD card (SD-kártya)** részben található.

#### Az alkalmazási gyorsítótár és adatok törlése

- Nyomja meg a KEZDŐLAP > MENÜ gombot, majd érintse meg a Settings (Beállítások) > Applications (Alkalmazások) > Manage applications (Alkalmazások kezelése) elemet.
- 2. A Manage applications (Alkalmazások kezelése) listában érintse meg azt az alkalmazást, melynek gyorsítótárát és/vagy adatait törölni szeretné.

 Tanács
 Nyomja meg a MENÜ gombot, hogy megjelenítse a rendezési és szűrési beállításokat.

 Az Application info (Alkalmazási információk) képernyőn érintse meg a Clear data (Adatok törlése) és/vagy Clear cache (Gyorsítótár törlése) elemet.

#### Harmadik féltől származó alkalmazások eltávolítása

Nem távolíthatja el a telefonra előre telepített alkalmazásokat.

- Nyomja meg a KEZDŐLAP > MENÜ gombot, majd érintse meg a Settings (Beállítások) > Applications (Alkalmazások) > Manage applications (Alkalmazások kezelése) elemet.
- A Manage applications (Alkalmazások kezelése) képernyőn érintse meg a telepíteni kívánt alkalmazást. Az Application info (Alkalmazási információk) képernyőn érintse meg az Uninstall (Eltávolítás) elemet.

#### 236 A telefon kezelése

#### További telefonmemória vagy memóriakártya terület felszabadítása

Ha a telefon memóriája kevés, próbálja meg a következőt:

- A Browser (Böngésző) alkalmazásban törölje az összes ideiglenes internetfájlt és a Böngésző előzményadatait. A további tájékoztatásért lásd a 6. fejezet "Böngésző használata" című szakaszát.
- Távolítsa el az Android Marketről letöltött, de többé már nem használt programokat. További részleteket a 8. fejezetben talál.

# 10.4 A telefon alapállapotba állítása

A telefon alapállapotba állításával töröl minden adatot, beleértve a letöltött alkalmazásokat, és visszaállítja a telefont eredeti állapotába—abba az állapotba, amelyben a telefon az első alkalommal volt.

Fontos Mindenképpen készítsen másolatot a fontos adatairól, mielőtt alapállapotba állítja a telefont.

#### A telefon alapállapotba állítása

- Nyomja meg a KEZDŐLAP > MENÜ gombot, majd érintse meg a Settings (Beállítások) > Security (Biztonság) > Factory data reset (Gyári állapotba állítás) menüpontot.
- A Factory data reset (Gyári állapotba állítás) képernyőn érintse meg a Reset phone (Telefon alapállapotba állítása) elemet, majd érintse meg a Erase everything (Minden adat törlése) elemet.

#### A telefon alapállapotba állítása a telefon gombjaival

- A telefon kikapcsolt állapotában nyomja meg és tartsa lenyomva a KEZDŐLAP és a VISSZA gombokat, majd röviden nyomja meg a HÍVÁS BEFEJEZÉSE/ÜZEMKAPCSOLÓ gombot. Az alapállapotba állító folyamat néhány másodpercen belül elindul.
- Várja meg, hogy a telefon befejezze az alapállapota állító folyamatot, majd nyomja meg a MENÜ gombot.
- Tanács Ha telefonja lefagy, távolítsa el az akkumulátort, majd várjon néhány másodpercig, majd helyezze vissza. Az akkumulátor visszahelyezése után kapcsolja be a telefont.

# A.1 Műszaki adatok

| Processzor          | Qualcomm <sup>®</sup> MSM7200A <sup>™</sup> , 528 MHz                                                                                                    |  |  |  |
|---------------------|----------------------------------------------------------------------------------------------------|--|--|--|
| Platform            | Android™                                                                                                    |  |  |  |
| Memória             | ROM: 512 MB<br>RAM: 288 MB                                                                                                    |  |  |  |
| Méretek (HxSzxM)    | 112 x 56,2 x 14,35 mm ( 4,41 x 2,21 x 0,57 hüvelyk)                                                                                                    |  |  |  |
| Súly                | 135 gramm (4,76 uncia) akkumulátorral együtt                                                                                                    |  |  |  |
| Kijelző             | 3,2 colos TFT-LCD érintőképernyős kijelző 320x480 pixeles HVGA<br>felbontással                                                                                                    |  |  |  |
| Hálózat             | HSPA/WCDMA:<br>• 900/2100 MHz<br>• Akár 2 Mb/s feltöltési- és 7,2 Mb/s letöltési sebesség<br>Négysávos GSM/GPRS/EDGE:<br>• 850/900/1800/1900 MHz<br>(A hullámhossz és az adatsebesség szolgáltatófüggő.)                                                                                   |  |  |  |
| Kezelőszervek       | Hanyattegér Enter gombbal                                                                                                    |  |  |  |
| GPS                 | Belső GPS antenna                                                                                                    |  |  |  |
| Csatlakoztathatóság | <ul> <li>Bluetooth<sup>®</sup> 2.0 kibővített adatátvitellel és A2DP lehetőséggel vezeték nélküli sztereó headsetekhez</li> <li>Wi-Fi<sup>®</sup>: IEEE 802.11 b/g</li> <li>HTC ExtUSB™ (11 érintkezős mini USB 2.0 és hangcsatlakozó egyben)</li> <li>3,5 mm-es hangcsatlakozó</li> </ul> |  |  |  |

#### 238 Függelék

| Fényképezőgép                 | 5 megapixeles színes fényképezőgép autofókusszal                                                                                                    |  |  |
|-------------------------------|----------------------------------------------------------------------------------------------------|--|--|
| Támogatott<br>hangformátumok  | MP3, AAC (AAC, AAC+, AAC-LC), AMR-NB, WAV, MIDI és Windows<br>Media Audio 9                                                                                                    |  |  |
| Támogatott<br>videoformátumok | MPEG-4, H.263, H.264 és Windows Media Video 9                                                                                                    |  |  |
| Akkumulátor                   | <ul> <li>Tölthető lítium-ionos akkumulátor</li> <li>Kapacitás: 1350 mAh</li> <li>Beszélgetési idő: Akár 420 perc WCDMA esetén<br/>Akár 470 perc GSM esetén</li> <li>Készenléti idő: Akár 750 perc WCDMA esetén<br/>Akár 440 perc GSM esetén</li> </ul> |  |  |
| Bővítőhelyek                  | microSD <sup>™</sup> -memóriakártva (SD 2.0-kompatibilis)                                                                                                    |  |  |
| Hálózati adapter              | Feszültségtartomány/frekvencia: 100 - 240 V AC, 50/60 Hz<br>Egyenáramú kimeneti csatlakozó: 5 V és 1 A                                                                                                    |  |  |
| Speciális jellemzők           | • G-szenzor<br>• Digitális iránytű                                                                                                    |  |  |

Megjegyzés A műszaki adatok előzetes értesítés nélkül változhatnak.

# A.2 Jogszabályi nyilatkozatok

## Hatósági azonosítók

Hatósági azonosítás céljából a termék a HERO100 típusszámmal van ellátva.

A megbízható és biztonságos működés érdekében a készülékkel csak az **HERO100** típushoz illeszkedő tartozékokat használjon.

#### Az akkumulátor típusszáma TWIN160.

 Megjegyzés
 A termék 2-es osztályba sorolt, 5 V-os egyenfeszültséget, legfeljebb 1 A áramot szolgáltató, korlátozott tápegységgel használható.

## Nyilatkozat - Európai Unió

A CE jelöléssel ellátott termékek megfelelnek az Európai Közösségek Bizottsága által kibocsátott R&TTE direktíva (99/5/EC), az EMC direktíva (2004/108/EC) és a Kisfeszültségű direktíva (2006/95/EC) előírásainak.

Az említett direktíváknak való megfelelés magával vonja a következő európai szabványoknak való megfelelést is (zárójelben a megfelelő nemzetközi szabványok azonosítója van feltüntetve).

#### • EN 60950-1 (IEC 60950-1)

Az információtechnológiai készülékek biztonsága

#### • ETSI EN 300 328

Elektromágneses összeférhetőségi és rádióspektrum ügyek (ERM); szélessávú átviteli rendszerek; a 2,4 GHz-es ISM sávban üzemelő, széles spektrumú modulációt alkalmazó adatátviteli készülékek

#### • EN 300 440-2

Elektromágneses összeférhetőségi és rádióspektrum-ügyek (ERM). Rövid hatótávolságú eszközök. Az 1 GHz – 40 GHz közötti frekvenciatartományban használt rádió-berendezések. 2. rész: Az R&TTE-irányelv 3(2). cikkelye alá tartozó, harmonizált európai szabvány.

#### • EN 301 489-24

Elektromágneses összeférhetőségi és rádióspektrum ügyek (ERM); elektromágneses összeférhetőségi (EMC) szabvány a rádiós készülékekre és szolgáltatásokra; 24. rész: Az IMT-2000 CDMA közvetlen kiterjesztésű (UTRA) rendszerű mobil és hordozható (UE) rádió- és segédberendezések sajátos feltételei.

#### ETSI EN 301 511

Globális mobilkommunikációs rendszer (GSM); a GSM 900 és a GSM 1800 sávot használó mobil állomásokra vonatkozó, harmonizált szabvány, amely az R&TTE direktíva (1995/5/EC) 3.2-es cikkelyének lényegesebb pontjait fedi le.

#### 240 Függelék

#### • ETSI EN 301 489-1

Elektromágneses összeférhetőségi és rádióspektrum ügyek (ERM); elektromágneses összeférhetőségi (EMC) szabvány a rádiós készülékekre és szolgáltatásokra; 1. rész: Általános műszaki követelmények.

#### • ETSI EN 301 489-7

Elektromágneses összeférhetőségi és rádióspektrum ügyek (ERM); elektromágneses összeférhetőségi (EMC) szabvány a rádiós készülékekre és szolgáltatásokra; 7. rész: A digitális celluláris rádió-távközlési rendszerek (GSM és DCS) mobil és hordozható rádiós, illetve kiegészítő készülékeire vonatkozó előírások.

#### • ETSI EN 301 489-17

Elektromágneses összeférhetőségi és rádióspektrum ügyek (ERM); elektromágneses összeférhetőségi (EMC) szabvány a rádiós készülékekre és szolgáltatásokra; 17. rész: A 2,4 GHz-es szélessávú átviteli rendszerekre vonatkozó előírások.

#### • EN 301 489-3

Elektromágneses összeférhetőségi és rádióspektrum ügyek (ERM); elektromágneses összeférhetőségi (EMC) szabvány a rádiós készülékekre és szolgáltatásokra; 3. rész: Különleges feltételek a 9 kHz és a 40 GHz között működő rövid hatótávolságú eszközökre (SRD) vonatkozóan.

#### • ETSI EN 301 908-1 és -2

Elektromágneses összeférhetőségi és rádióspektrum ügyek (ERM); Az IMT-2000 harmadik generációs, cellás hálózat bázisállomásai (BS) és használói berendezései (UE); 1. rész: Harmonizált európai szabvány az IMT-2000, bevezetés és általános követelmények, amelyek tartalmazzák az R&TTE- irányelv 3.2 cikkelyének lényegi követelményeit.

#### EN 62209-1

A kézben tartott vagy az emberi testen elhelyezett rádiókommunikációs eszközökből származó rádiófrekvenciás terek által okozott, emberre ható expozíció. Embermodellek, mérőműszerek és eljárások. 1. rész: Eljárás a kézben tartott, fül közelében használt eszközök által okozott fajlagosan elnyelt teljesítmény (SAR) meghatározására (frekvenciatartomány 300 MHztől 3GHz-ig).

• EN 50392

Általános szabvány annak igazolására, hogy a kis energiaigényű elektronikus és elektromos készülékek megfelelnek a személyeknek az elektromágneses mezők (10 MHz - 300 GHz) által okozott sugárterhelésére vonatkozó alapszintű korlátozásoknak (fogyasztói készülékek)

• EN 50360

Termékszabvány annak igazolására, hogy a mobiltelefon megfelel a személyeknek az elektromágneses mezők (300 MHz - 3 GHz) által okozott sugárterhelésére vonatkozó alapszintű korlátozásoknak

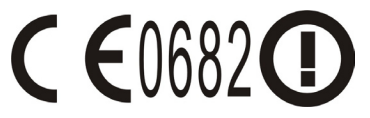

A készülék a következő országokban használható:

| AT | BE | BG | СН | CY | CZ | DE | DK |
|----|----|----|----|----|----|----|----|
| EE | ES | FI | FR | GB | GR | HU | IE |
| IT | IS | LI | LT | LU | LV | MT | NL |
| NO | PL | РТ | RO | SE | SI | SK | TR |

242 Függelék

# A rádiófrekvenciás sugárterhelésre vonatkozó biztonsági előírások

Kizárólag eredeti, a gyártó által jóváhagyott vagy fémet nem tartalmazó tartozékokat használjon.

A gyártó által jóvá nem nagyobb tartozékok használata a rádiófrekvenciás eredetű sugárterhelésre vonatkozó szabályok megszegését okozhatja, ezért az ilyen tartozékok használatát kerülni kell.

# A rádiófrekvenciás (RF) sugárterhelés

A készülék rádióadót és -vevőt tartalmaz. A kisugárzott energia mennyisége jóval kisebb a rádiófrekvenciás sugárterhelésre vonatkozó nemzetközi szabványok által meghatározott mennyiségnél. Ezek a korlátok átfogó irányelvek részét képezik, és az általános népesség rádiófrekvenciás sugárterhelésére vonatkozó határértékeket fogalmaznak meg. Az irányelvek a következő nemzetközi szabványosító testületek által korábban meghatározott biztonsági szabványokra alapulnak:

- Amerikai Nemzeti Szabványügyi Hivatal (American National Standards Institute, ANSI) IEEE. C95.1-1992
- Nemzeti Sugárzásvédelmi és -mérési Tanács (National Council on Radiation Protection and Measurement, NCRP). 86-os jelentés. 1986
- Nemzetközi Bizottság a Nemionizáló Sugárzásvédelemről (International Commission on Non-Ionising Radiation, ICNIRP), 1996
- Egészségügyi Minisztérium (Kanada), 6. biztonsági törvénykönyv A szabványok olyan lényeges biztonsági tartalékokat foglalnak magukba, amelyek révén kortól és egészségi állapottól függetlenül bármely személy biztonságát garantálni tudják.

A mobiltelefonokra vonatkozó terhelési szabvány a "specifikus elnyelési tényező" (Specific Absorption Rate, SAR) nevű mértékegységet használja. A szabvány a fogyasztók védelme és a használati szokások sokféleségének figyelembevétele érdekében komoly biztonsági ráhagyást is magában foglal. Az egyéb mobil rádiós átviteli készülékekhez hasonlóan ebben az esetben is érvényes, hogy a készülék kielégítő működése és a használó biztonsága érdekében ügyelni kell arra, hogy a készülék működtetése közben az emberi test semelyik része ne kerüljön túlságosan közel az antennához.

A telefon belső antennával van ellátva. Kizárólag a beépített antennát használja. A nem engedélyezett vagy módosított antennák használata hátrányosan befolyásolhatja a hívásminőséget, károsíthatja a telefont, ronthatja a teljesítményt, az ajánlott értékeket meghaladó SAR-szint kialakulásához vezethet, továbbá az adott országban érvényes szabályok megszegését okozhatja.

A telefon optimális teljesítményének biztosítása, illetve a személyek rádiófrekvenciás sugárterhelésére vonatkozóan a szabványokban meghatározott előírások betartása érdekében mindig a normál használati pozícióban működtesse a telefont. Telefonhívás kezdeményezése vagy fogadása közben, amennyiben ez lehetséges, ne érintse meg és ne tartsa fogva az antennát. Az antennával való érintkezés a hívásminőség romlásához vezethet, és a szükségesnél nagyobb teljesítményű működésre kényszerítheti a telefont. A telefon HASZNÁLATA közben kerülje az antenna környékével való érintkezést, ezzel az antenna optimális működését és az akkumulátoros üzemidő meghosszabbítását is elősegíti.

A testfelületen viselt berendezések tesztelésre kerültek a jellemző testen viselt eszközökkel való műveletek esetében, a telefon hátoldalát legalább 1,5 cm távolságban tartva a testtől.

## SAR-információk

1,21 w/kg @10 g (Fej) 1,51 w/kg @10 g (Test) 244 Függelék

# A Telekommunikációs és Internet Szövetség (TIA) biztonsági információi

#### Szívritmus-szabályozók

Az Egészségügyi Gyártók Szövetségének (Health Industry Manufacturers Association) javaslata szerint a vezeték nélküli telefonok és a szívritmus-szabályozók között az esetleges interferenciák elkerülése érdekében legalább 20 cm távolságot kell tartani. Ezek az ajánlások összhangban vannak a Wireless Technology Research (vezeték nélküli technológiák kutatása) által végzett független kutatásokkal és az ezek alapján született javaslatokkal. A szívritmus-szabályozót használó személyek:

- A BEKAPCSOLT telefont MINDIG tartsák legalább 20 cm-re a szívritmusszabályozó készüléküktől.
- Ne hordják a telefont mellényzsebben.
- Az interferencia kialakulási esélyének csökkentése érdekében mindig a szívritmus-szabályozóval ellentétes oldalon lévő fülükhöz tartsák a telefont. Ha bármilyen okból azt feltételezi, hogy interferencia alakult ki, akkor azonnal kapcsolja ki a telefont.

#### Hallókészülékek

A digitális vezeték nélküli telefonok egy része interferál bizonyos hallókészülékekkel. Ha ilyen jellegű interferenciát tapasztal, akkor a mobilszolgáltató vagy az ügyfélszolgálat segítségével keressen más megoldást.

#### Egyéb gyógyászati eszközök

Ha egyéb személyi gyógyászati készüléket használ, akkor egyeztesse a gyártóval, hogy a telefon megfelelő árnyékolással rendelkezik-e a rádiófrekvenciás sugárzással szemben. A kezelőorvosa valószínűleg segítségére lehet a megfelelő információk beszerzésében.

Az egészségügyi intézmények területén, ha bármilyen módon erre szólítják fel, kapcsolja **ki** a telefont. A kórházak és az egyéb egészségügyi intézmények a rádiófrekvenciás sugárzásra érzékeny készülékeket is használhatnak.

## Hulladékkezelési figyelmeztetés

Az Európai Unióban 2003. február 13-án hatályba lépett, az elektromos és elektronikus hulladék kezelésére vonatkozó direktíva (Directive on Waste Electrical and Electronic Equipment, WEEE) jelentős változásokat hozott az élettartamuk végére érkezett elektromos készülékek kezelése terén.

A direktíva legfőbb célja az elektromos és elektronikus hulladék keletkezésének megelőzése, valamint a hulladék mennyiségének csökkentése érdekében a feleslegessé vált eszközök további használatának, újrafelhasználásának és egyéb hasznosításának elősegítése.

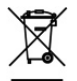

A terméken vagy az annak dobozán feltüntetett WEEE embléma (bal oldalon látható) azt jelzi, hogy a terméket nem szabad a háztartási hulladékkal együtt kezelni. Ön köteles minden feleslegessé vált elektromos és elektronikus készülékének hulladékkezeléséről gondoskodni, és köteles ezeket a készülékeket a hasonló veszélyes hulladékok begyűjtésére kialakított helyre szállítani. Az elektronikus és elektromos készülékekből keletkező hulladék elkülönített gyűjtése és megfelelő újrahasznosítása fontos szerepet játszik a természeti erőforrások kímélésében. Az elektromos és elektronikus hulladék megfelelő újrahasznosítása az emberi egészség és a környezet védelmében is lényeges tényező. Az elektromos és elektronikus hulladékok elhelyezésével és újrahasznosításával, valamint a begyűjtési pontokkal kapcsolatban a helyi önkormányzattól, a hulladékkezelést végző szolgáltatótól, a készülék vásárlásának helyén vagy a gyártótól kaphat további információt. 246 Függelék

# **RoHS-megfelelés**

Ez a termék megfelel az Európai Parlament 2002/95/EC jelzésű és a Tanács 2003. január 27-i direktívájában és az annak módosításaiban megfogalmazott előírásoknak. A direktíva korlátozza bizonyos veszélyes anyagok használatát az elektromos és az elektronikus készülékekben.

# Tárgymutató

#### 3G 115

## A

Adatbarangolás 230 A doboz tartalma 27 A kijelző kikapcsolása 41 Akkumulátor 28, 30 - behelyezés 31 - eltávolítás 32 – akkumulátortöltés 34 Alapszintű beállítások 227 Album 138 - megnyitás 138 - munka a képekkel 139 - munka a videókkal 145 - widget 147 Alkalmazások - a telefonon 53 - fül 53 Állapotjelző ikonok 49 Állapotjelző LED 52 Android Market 187 alkalmazás eltávolítása 191 alkalmazások keresése 188 - alkalmazások kezelése 190 - alkalmazás telepítése 189 - segítségkérés 188

A telefonfunkció be- és kikapcsolása 69 A telefon kezelése 35

#### В

Barangolás 230 Barátlista 167 - jelölés 168 Be- és kikapcsolás 39 Beállítások 54 Biztonsági információ 5 Bluetooth – ismertető 127 módok 127 Böngésző 119 - ablakváltás 123 - beállítások 127 böngészés klasszikus nézetben (nem mobil változat) 121 - hivatkozások 124 képernyő tájolásának megváltoztatása 120 - kezdőlap beállítása 120 - megnyitás 119 - nagyítás vagy kicsinyítés 121 - navigálás 121 - szöveg keresése 123 - ugrás egy weboldalra 120

- új böngészőablak megnyitása 122

#### 248 Tárgymutató

# С

Csatlakozás az internethez - csatlakozási módok 115 Csengési beállítások 229 Csengőhang 152 - módosítás 229 Csevegés - bezárás 167 - csevegés váltása 167 - kijelentkezés 171 Csoportok 78

## D

Dátum 201

#### E

F-mail - fogadás és olvasás 159 - keresés 160 - létrehozás és küldés 157 - megnvitás 159 E-mailek megtekintése és megválaszolása 109 F-mail fiók beállításainak módosítása 111 Ébresztőóra 203 Egyéb e-mail fiókok e-mailek írása és küldése 109 - hozzáadás 106 - rendezés 111 - üzenet törlése 111 Egy kéz nélküli Bluetooth headset vagy autós készlet leválasztása 131 Érintési hangok 229

Érintőbevitel beállításai 92 Értekezlet-összehívás küldése 112 Értesítések panel 51 Értesítési csengőhang 230 Események - létrehozás 195

# F

Facebook és Flickr 73, 80 Fekvő képernyő-billentyűzet 87 Fényképezkőgép 133 - menüpanel 137 - videó készítése 136 - Visszajátszás képernyő 136 - felvételi mód váltása 134 Folder (Mappa) 45

### G

Gmail (Google Mail) 156 - e-mail létrehozása és küldése 157 - megnyitás 156 Google alkalmazások szinkronizálása 192 Google Jelszó 155 Google Talk 164 - automatikus bejelentkezés 170 - barát hozzáadása 165 - barátlista 167 - beállítások megváltoztatása 170 - kijelentkezés 171 - meghívások megtekintése és elfogadása 165 - saját állapot megváltoztatása 165 Google widget 45 GPRS 115 GPS műholdak 171

## Η

Hangerő - beállítás 55 - csengés hangereje 55 - médialejátszó hangereje 56 Hanghívás - hívás befejezése 65 - hívás fogadása 61 Hangrögzítő 223 Hanyattegér 38 Hátsó fedőlap - eltávolítás 28 Háttérkép 47 Háttérvilágítás - fényerő beállítása 227 Helymeghatározás forrása 171 Hívásbeállítások hívásbeállítások módosítása 68 Hívás kezdeményezése 59 Híváslista 65 - törlés 67 Hozzáférési pont 116 HTC Sync 204, 205 - Android alkalmazások telepítése 209 - beállítás 205 - HTC Sync telepítése 205 - Outlook partnerek és naptárnézetek szinkronizálása 207 HTC widget 45

ldő 201 ldőjárás 221 ldőzítő 204 ldőzóna 201 Internet 115

J

Jogszabályi nyilatkozatok 238

## Κ

Kamkorder 133 Kedvenc partnerek 77 Képernyő-billentyűzet 87 - Kompakt QWERTY 89 - OWERTY 88 - Telefonbillentyűzet 90 Kezdőlap 43, 120 - kibővített kezdőlapok 44 - testre szabás 44 Kibővített kezdőlapok 44 Kihangosító 64 Kijelző feloldási minta 233 Kijelző lezárása 233 Kompakt OWERTY 89 Konferenciahívás 63 Könyvjelzők 126 - megnyitás 126 - szerkesztés 126 - weboldal 126 Közösségi hálózati fiók beállítása 231

#### 250 Tárgymutató

#### L

Lábnyomok 210 - biztonsági mentés 212 - létrehozás 210 - szerkesztés 211 - törlés 211 - újralátogatás 211 - widget 212 Levelezés 106 - fiók törlése 113 - widget 113

#### Μ

Megjelenítési beállítások 227 Memória 235, 237 Memóriakártva - behelvezés 32 - eltávolítás 33 - eltávolítás a telefon bekapcsolt állapotában 57 Microsoft Exchange ActiveSync 106 - Naptár 199 - szinkronizálás 107 Mikrofon némítása 64 MMS beállítások 104 MMS üzenet 95 - beállítások 104 - nézet 102 - válasz 102 Mobilielzések 169 Műszaki adatok 237

#### Ν

Naptár 195 - események létrehozása 195 - Exchange ActiveSync 199 - megnyitás 195 - Outlook Naptár 200 - widget 200 Naptárnézetek 197 Navigálás a telefonon 37 Nem fogadott hívás 67 Nyelvi beállítások 231

# 0

Óra 200 - saját város időpontjának beállítása 202 - városok hozzáadása a világóra listához 202 - widget 204

#### Ρ

Partner adatai 84 Partnerek 74 - keresés 75 - szerkesztés 76 - új hozzáadása 72, 75 Partnerek keresése 75 PDF Viewer 212 Peep 214 - csicsergés küldése 215 - követendő Twitter felhasználók keresése 216 - közvetlen üzenet küldése 215 - megnyitás 214 - widget 216 PIN 39, 232

# Q

Quickoffice 217 QWERTY 88

#### R

Repülés mód 69

## S

Saját névjegykártya 73 Segélyhívás 61 Shortcut (Parancsikon) 44 SIM-kártva 28 - behelvezés 29 - eltávolítás 30 - PIN-kód 232 SMS beállítások 104 Stopperóra 204 Személy 71 - csoportok 78 - Facebook és Flickr 73, 80 - kedvenc partnerek 77 - Kezdőlap képernyős widget 71 - partner adatai 84 - partnerek 74 Saját névjegykártya 73 Szíj felhelyezése 33 Szöveges üzenetek 95 beállítások 104 létrehozás és küldés 96 - válasz 102

### Т

Tárcsázó 59 Telefonbillentvűzet 90 Telefonnézetek - alulnézet 27 - bal nézet 26 - előlap 25 - hátulnézet 26 Telefonos szolgáltatások 230 Térképek - helymeghatározás forrása 171 - keresés 172, 173 - megnyitás 172 - nagyítás vagy kicsinyítés 173 - navigálás 173 - nézet 173 - tartózkodási helv megkeresése 172 - ismertető 171 Térkép mód 174 - Közlekedés mód 174 Műholdkép mód 174 - Térkép mód 174 Tőzsde 219

#### U

Újabb e-mail fiók létrehozása 108 USB-meghajtó 57 Üzenet aláírása 158 Üzenetek 95 - megnyitás 95 - widget 105

#### 252 Tárgymutató

Üzenetszálakba 101 - megnyitás 101 - törlés 103 Üzenetvázlat 100

## V

Videók 185

#### W

Webes alkalmazások 125 Wi-Fi 116

### Υ

YouTube

- megnyitás 184
- videók keresése 185
- videomegosztás 186
- videó megtekintése 185
- ismertető 184

# Ζ

Zene

- egy dal beállítása csengőhangként 152

- lejátszás 148
- lejátszási listák kezelése 151
- lejátszási lista létrehozása 150
- megnyitás 148
- Műsortár 149
- -widget 153